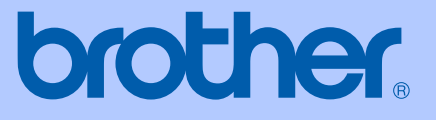

# MANUALUL UTILIZATORULUI

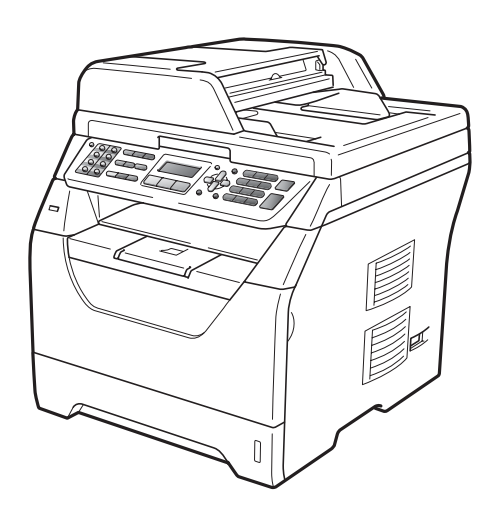

# MFC-8370DN MFC-8380DN

Versiunea A

| Dacă trebuie să sunați la Service clienți                                                                                                    |
|----------------------------------------------------------------------------------------------------|
| Vă rugăm să completați următoarele informații pentru<br>consultare:                                                                                                    |
| Numărul modelului: MFC-8370DN și MFC-8380DN<br>(Încercuiți numărul modelului dumneavoastră)                                                                                                    |
| Seria: <sup>1</sup>                                                                                                    |
| Data achiziționării:                                                                                                    |
| Locul achiziționării:                                                                                                    |
| <sup>1</sup> Seria este pe spatele unității. Păstrați acest Ghid al<br>utilizatorului împreună cu factura, ca act doveditor<br>permanent al achiziționării, în caz de furt, incendiu<br>sau service în garanție. |
|                                                                                                    |

#### Înregistrați produsul online la

#### http://www.brother.com/registration/

Înregistrând produsul online la Brother, veți fi înscris ca proprietar inițial al produsului. Înregistrarea dumneavoastră la Brother:

- poate servi drept confirmare a datei achiziționării produsului în caz de pierdere a facturii; şi
- poate susține o cerere de asigurare din partea dumneavoastră dacă produsul pierdut este asigurat.

# Informații de aprobare și notă de compilare și publicare

ACEST ECHIPAMENT ESTE CONCEPUT PENTRU A FUNCȚIONA CU O LINIE ANALOGICĂ PSTN CU DOUĂ FIRE, ECHIPATĂ CU CONECTOR ADECVAT.

# INFORMAȚII DE APROBARE

Brother vă previne asupra faptului că este posibil ca acest produs să nu funcționeze corect în altă țară decât cea din care a fost cumpărat inițial și nu oferă nicio garanție în cazul în care acest produs este folosit pe linii de telecomunicații publice din alte țări.

# Notă de publicare și compilare

Acest manual a fost compilat și publicat cu supervizarea Brother Industries Ltd. și cuprinde cele mai recente descrieri și specificații ale produsului.

Conținutul acestui manual și specificațiile acestui produs pot fi modificate fără înștiințare.

Brother îşi rezervă dreptul de a face modificări fără înştiințare în specificații și materialele cuprinse aici, și nu va răspunde pentru nicio pagubă (inclusiv colaterală) provocată în legătură cu materialele prezentate, inclusiv, dar fără limitare la erorile tipografice și de alt tip legate de publicare.

# Cuprins

# Secțiunea I Generalități

| 1 | Informații generale                                                           | 2      |
|---|-------------------------------------------------------------------------------|--------|
|   | Utilizarea documentației                                                      | 2      |
|   | Simbolurile și convențiile folosite în documentație                           | 2      |
|   | Accesarea Ghidului utilizatorului de software și a Ghidului utilizatorului de | 3      |
|   | Vizualizarea documentatiei                                                    | ט<br>ר |
|   | $\Delta ccesarea asistentai Brother (Windows®)$                               | 5      |
|   | Prezentare generală a papoului de control                                     | 5<br>6 |
|   | Indicatiile LED ului de date                                                  | 0      |
|   |                                                                               | 9      |
| 2 | Încărcarea hârtiei și a documentelor                                          | 10     |
|   | Încărcarea hârtiei și a suporturilor de imprimare                             | 10     |
|   | Încărcarea hârtiei în tava de hârtie standard                                 | 10     |
|   | Încărcarea hârtiei în tava multifuncțională (tava MF)                         | 11     |
|   | Zona neimprimabilă                                                            | 13     |
|   | Hârtia și alte suporturi de imprimare acceptabile                             | 14     |
|   | Hârtia și alte suporturi de imprimare recomandate                             | 14     |
|   | Tipul și formatul hârtiei                                                     | 15     |
|   | Manevrarea și utilizarea hârtiei speciale                                     | 17     |
|   | Încărcarea documentelor                                                       | 20     |
|   | Utilizarea alimentatorului automat de documente (ADF)                         | 20     |
|   | Utilizarea sticlei scanerului                                                 | 21     |
| 3 | Setări generale                                                               | 22     |
|   |                                                                               | 22     |
|   | Seteres hârtisi                                                               | 22     |
|   | Selarea hartie                                                                | 22     |
|   | Dimonoiunee hârtiei                                                           | 22     |
|   | Litilizarea tăvilar în madul Coniere                                          | 23     |
|   | Utilizarea tăvilor în modul Copiere                                           | 24     |
|   | Utilizarea tăvilor în modul Imprimare                                         | 24     |
|   |                                                                               | 20     |
|   |                                                                               | 20     |
|   | Volumul soner ului                                                            | 20     |
|   | Volumul difuzorului                                                           | 25     |
|   | Voluitul allazoi alla secondaria esterat                                      | 20     |
|   | Ora de vara / lama se schimba automat                                         | ۵۲     |
|   |                                                                               | 21     |
|   |                                                                               | 21     |
|   |                                                                               | 21     |
|   | Contrastul atişajulul LCD                                                     |        |

#### 4 Funcții de securitate

| Blocarea de siguranță a funcțiilor 2.0 (MFC-8380DN)       | 29 |
|-----------------------------------------------------------|----|
| Setarea parolei pentru administrator                      |    |
| Schimbarea parolei pentru administrator                   |    |
| Setarea utilizatorului public                             |    |
| Setarea utilizatorilor restricționați                     |    |
| Activarea/dezactivarea Blocării de siguranță a funcțiilor |    |
| Comutarea utilizatorilor                                  |    |
| Securitatea memoriei (MFC-8370DN)                         |    |
| Setarea parolei                                           |    |
| Modificarea parolei pentru Securitatea memoriei           |    |
| Activarea/Dezactivarea Securității memoriei               |    |
| Blocarea setărilor                                        |    |
| Setarea parolei                                           |    |
| Schimbarea parolei de blocare a setărilor                 |    |
| Activarea/dezactivarea blocării setărilor                 |    |
| Restrictionarea formării                                  |    |
| Restrictionarea tastaturii de formare                     |    |
| Restrictie One Touch                                      |    |
| Restricție Apelare rapidă                                 |    |
| , , , ,                                                   |    |

# Secțiunea II Fax

#### 5 Trimiterea unui fax

Cum se trimite un fax 40 Intrarea în modul Fax 40 Trimiterea unui fax pe o singură față din ADF .....40 Trimiterea unui fax pe 2 fete din ADF (MFC-8380DN) ......40 Trimiterea unui fax de pe sticla scanerului ......41 Trimiterea prin fax a documentelor cu dimensiunea Letter de pe sticla Anularea unui fax în curs......42 Anularea unei difuzări în curs......43 Trimiterea faxurilor folosind setări multiple ......43 Pagina de copertă electronică ......44 Transmisia în timp real ......47 Mod Străinătate 48 Transmisie în grup întârziată ......49 Verificarea și anularea acțiunilor în așteptare ......49 Trimiterea unui fax manual......50 Capacitatea maximă a tăvii de ieșire ADF......51

29

40

### 6 Primirea unui fax

| Modurile de receptie                       | 52 |
|--------------------------------------------|----|
| Alegerea modului de receptionare           |    |
| Utilizarea modurilor de primire            | 53 |
| Numai fax                                  | 53 |
| Fax/Tel                                    | 53 |
| Manual                                     | 53 |
| TAD extern                                 | 53 |
| Setările modului de receptionare           | 54 |
| Întârziere sonerie                         | 54 |
| Timp sonerie F/T (numai în modul Fax/Tel)  | 54 |
| Detectare fax                              |    |
| Setarea densitătii imprimării              |    |
| Operatiuni de receptie suplimentare        |    |
| Imprimarea unui fax primit redus           |    |
| Imprimarea duplex (pe 2 fete) în modul Fax |    |
| Setarea stampilei de receptie a faxului    | 56 |
| Receptionarea faxurilor în memorie         | 57 |
| Imprimarea unui fax din memorie            |    |
| Receptie fără hârtie                       |    |
| • •                                        |    |

#### 7 Servicii de linie telefonică și dispozitive externe

| Servicii de linie telefonică                                          | 58 |
|-----------------------------------------------------------------------|----|
| Setarea tipului liniei telefonice                                     | 58 |
| Conectarea unui TAD extern                                            | 59 |
| Conexiuni                                                             | 59 |
| Înregistrarea unui mesaj trimis (OGM)                                 | 59 |
| Conexiuni cu mai multe linii (PBX)                                    | 60 |
| Telefoanele externe și numerele cu interior                           | 60 |
| Utilizare de la telefoane externe și cu interior                      | 60 |
| Numai pentru modul Fax/Tel                                            | 61 |
| Conectarea unui telefon extern sau a unui telefon cu interior         | 61 |
| Folosirea unui telefon extern fără fir care nu este produs de Brother | 61 |
| Folosirea codurilor la distantă                                       | 61 |

#### 8 Formarea și memorarea numerelor

63

58

52

| Cum formați                 | 63 |
|-----------------------------|----|
| Manual formare              | 63 |
| One-Touch Formare număr     | 63 |
| Apelarea rapidă             | 63 |
| Căutare                     | 64 |
| Reapelarea numerelor de fax | 64 |

| Memorarea numerelor                                              | .65 |
|------------------------------------------------------------------|-----|
| Memorarea unei pauze                                             | .65 |
| memorare numere One Touch                                        | .65 |
| Memorarea numerelor de apelare rapidă                            | .66 |
| Modificarea numerelor One Touch si a numerelor de apelare rapidă | .66 |
| Setarea grupurilor pentru transmitere                            | .67 |
| Combinarea de numere de apelare rapidă                           | .69 |
| Ton sau puls                                                     | .69 |
| · · · · · · · · · · · · · · · · · · ·                            |     |

# 9 Opțiuni de fax la distanță

70

| Redirectionare faxuri                            | 70 |
|--------------------------------------------------|----|
| Păstrare faxuri                                  | 71 |
| Recepționarea faxurilor pe PC                    | 71 |
| Schimbarea opțiunilor de fax la distanță         | 72 |
| Dezactivarea opțiunilor de fax la distanță       | 73 |
| Recuperarea la distanță                          | 73 |
| Setarea unui cod de acces la distanță            | 73 |
| Utilizarea unui cod de acces la distanță propriu | 74 |
| Recuperarea mesajelor de fax                     | 74 |
| Schimbarea numărului de direcționare a faxurilor | 75 |
| Comenzi pentru fax de la distanță                | 76 |
|                                                  |    |

#### 10 Comunicarea

77

81

| 77                         |
|----------------------------|
| 77                         |
| 78                         |
| 78                         |
| 79                         |
| 79                         |
| 30                         |
| 7<br>7<br>7<br>7<br>7<br>7 |

### 11 Imprimarea rapoartelor

| Rapoarte fax                     | 81 |
|----------------------------------|----|
| Raportul Verificare transmisie   | 81 |
| Jurnal fax                       | 82 |
| Rapoarte                         | 82 |
| Modul de imprimare a unui raport | 83 |

# Secțiunea III Copiere

#### 12 Efectuarea de copii

| ectuarea de copii                                               |    |
|-----------------------------------------------------------------|----|
| Cum să copiați                                                  |    |
| Intrarea în modul Copiere                                       |    |
| Efectuează o singură copie                                      |    |
| Realizarea unor copii multiple                                  |    |
| Oprirea copierii                                                |    |
| Opțiuni de copiere (setări temporare)                           |    |
| Mărirea sau micșorarea imaginii copiate                         |    |
| Utilizarea tastei Opțiuni                                       |    |
| Sortarea copiilor utilizând ADF                                 |    |
| Îmbunătățirea calității de copiere                              |    |
| Reglarea contrastului și a luminozității                        | 90 |
| Realizarea de copii N în 1 (punere în pagină)                   | 91 |
| Selectarea tăvii                                                | 92 |
| Tasta Duplex (pe ambele părți)                                  | 92 |
| Copiere duplex (orientare pe latura lungă)                      | 92 |
| Copiere duplex complexă (inversarea orientării marginii scurte) | 93 |
| Mesaiul lipsă memorie                                           |    |

# Secțiunea IV Imprimarea directă

#### Imprimarea de date de pe un suport de stocare USB Flash 13 sau de pe o cameră digitală cu suport pentru memorie de mare capacitate

98

| Formate de fișier acceptate                                                      | 98  |
|----------------------------------------------------------------------------------|-----|
| Crearea unui fișier PRN sau PostScript <sup>®</sup> 3™ pentru imprimarea directă | 99  |
| Imprimarea datelor direct de pe un suport de stocare USB Flash sau               |     |
| de pe un dispozitiv de stocare în masă al unei camere digitale                   | 99  |
| Descrierea mesajelor de eroare                                                   | 101 |

# Secțiunea V Software

| 14 | Funcții software și de rețea                       | 104 |
|----|----------------------------------------------------|-----|
|    | Cum să cititi Ghidul utilizatorului în format HTML |     |
|    | Windows <sup>®</sup>                               |     |
|    | Macintosh                                          | 105 |

# Secțiunea VI Anexe

| Α | Siguranța și Conformitatea                                        | 108 |
|---|-------------------------------------------------------------------|-----|
|   | Alegerea unei locații                                             | 108 |
|   | Pentru a utiliza aparatul în condiții de siguranță                |     |
|   | Instrucțiuni de siguranță importante                              | 113 |
|   | Drepturile de autor și licența Libtiff                            | 115 |
|   | Mărci comerciale                                                  | 116 |
| В | Opțiuni                                                           | 117 |
|   | Tavă de hârtie opțională (LT-5300)                                |     |
|   | (MFC-8380DN)                                                      | 117 |
|   | Placa de memorie                                                  | 117 |
|   | Instalare memorie suplimentară                                    | 118 |
| С | Depanarea și întreținerea de rutină                               | 119 |
|   | Depanarea                                                         |     |
|   | Dacă întâmpinați dificultăți cu aparatul                          |     |
|   | Îmbunătățirea calității imprimării                                |     |
|   | Setarea detecției tonului de apel                                 |     |
|   | Interferența cu linia telefonică                                  | 136 |
|   | Mesaje de eroare și de întreținere                                |     |
|   | Transferarea faxurilor sau a raportului Jurnal de faxuri          | 142 |
|   | Blocajele de documente                                            | 143 |
|   | Blocaje ale hârtiei                                               | 144 |
|   | Întreținerea preventivă                                           | 151 |
|   | Curățați părților exterioare ale aparatului după cum se specifică | 152 |
|   | Curățarea scanerului                                              | 153 |
|   | Curățarea ferestrei scanerului cu laser                           | 154 |
|   | Curățarea firului corotron                                        | 155 |
|   | Curățarea unității de cilindru                                    | 156 |
|   | Inlocuirea consumabilelor                                         | 159 |
|   | Inlocuirea cartuşului de toner                                    |     |
|   | Inlocuirea unității cilindru                                      |     |
|   | Inlocuirea componentelor cu întreținere periodică                 |     |
|   | Informații despre aparat                                          |     |
|   | Verificarea seriei                                                |     |
|   | Verificarea contoarelor de pagini                                 |     |
|   | Verificarea duratei de viață rămase a pieselor                    |     |
|   | Resetarea                                                         |     |
|   | Cum se resetează                                                  |     |
|   | Ambalarea și transportarea aparatului                             |     |

### D Meniul și Caracteristicile

| Programarea pe ecran         |  |
|------------------------------|--|
| Tabel cu meniuri             |  |
| Stocare memorie              |  |
| Tastele meniului             |  |
| Cum se accesează modul meniu |  |
| Tabel Meniu                  |  |
| Introducerea de text         |  |

### E Specificații

| Generalităti                     | . 188 |
|----------------------------------|-------|
| Suporturi de imprimare           | . 190 |
| Fax                              | . 192 |
| Copiere                          | . 194 |
| Scanare                          | . 195 |
| Imprimare                        | .196  |
| Interfețe                        | . 197 |
| Caracteristica Imprimare directă | . 197 |
| Cerințe privind computerul       | . 198 |
| Articole consumabile             | .200  |
| Retea prin cablu Ethernet        | .201  |

#### F Glosar

| G | Index |  | 207 |
|---|-------|--|-----|
|   |       |  |     |

### 188

203

# Secțiunea I

# Generalități

| Informații generale                  | 2  |
|--------------------------------------|----|
| Încărcarea hârtiei și a documentelor | 10 |
| Setări generale                      | 22 |
| Funcții de securitate                | 29 |

1

# Informații generale

# Utilizarea documentației

Vă mulțumim pentru achiziționarea unui aparat Brother! Citirea documentației vă va ajuta să utilizați acest aparat în modul optim.

## Simbolurile și convențiile folosite în documentație

Următoarele simboluri și convenții sunt folosite în această documentație.

- **Îngroşat** Stilul aldin va identifica poziții de pe panoul de control al aparatului sau de pe ecranul calculatorului.
- Cursiv Stilul cursiv accentuează un aspect important sau se referă la un subiect conex.
- Courier Fontul Courier New identifică New mesajele care vor fi listate pe ecranul LCD al aparatului.

# 

# AVERTIZARE

Avertismentele vă anunță ce să faceți pentru a evita eventualele vătămări ale persoanelor.

# 🛦 ATENȚIE

Atenționările specifică procedurile pe care trebuie să le respectați sau să le evitați pentru a preveni posibile răniri uşoare.

# IMPORTANT

IMPORTANT specifică procedurile pe care trebuie să le respectați sau să le evitați pentru a împiedica posibile probleme ale aparatului sau deteriorarea altor obiecte.

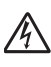

Pictogramele privind pericolul de electrocutare vă avertizează în acest sens.

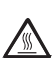

Pictogramele privind suprafeţele fierbinţi vă avertizează asupra componentelor aparatului care sunt fierbinţi.

Notele vă arată cum trebuie să acționați în anumite situații sau oferă sfaturi privind modul de funcționare a operației curente cu alte funcții.

# Accesarea Ghidului utilizatorului de software și a Ghidului utilizatorului de rețea

Acest Ghid al utilizatorului nu contine toate informatiile despre aparat, cum ar fi modul de utilizare a functiilor complexe de Fax, Imprimantă, Scaner, Fax pe PC și Retea. Atunci când sunteți pregătit să aflați informații detaliate despre aceste operații, citiți Software User's Guide (Ghidul utilizatorului de software) și **Network User's Guide (Ghidul** utilizatorului de retea).

# Vizualizarea documentației

#### Vizualizarea documentației (Windows<sup>®</sup>)

Pentru a vizualiza documentația, din meniul Start (Pornire), indicati Brother, MFC-XXXX (unde XXXX este numele modelului dumneavoastră) din grupul de programe și apoi faceti clic pe

#### User's Guides in HTML format (Ghidurile utilizatorului în format HTML).

Dacă nu aveți software-ul instalat, puteți găsi documentația urmând instrucțiunile de mai ios:

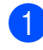

1 Porniți computerul. Introduceti CD-ROM-ul Brother etichetat Windows<sup>®</sup> în unitatea de CD-ROM.

2 Dacă apare ecranul de selectare a limbii, faceti clic pe limba dumneavoastră.

Dacă apare ecranul cu numele modelului, faceți clic pe numele modelului dumneavoastră. Va apărea meniul principal al CD-ROM-uilui.

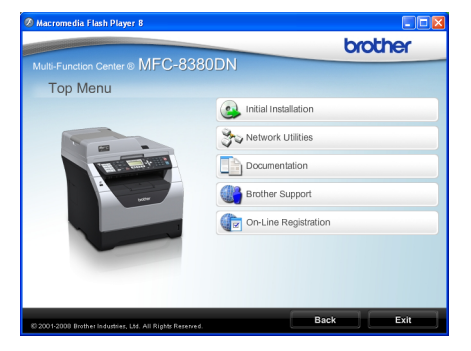

Dacă această fereastră nu apare, folosiți Windows<sup>®</sup> Explorer pentru a găsi si a executa programul Start.exe din directorul rădăcină al CD-ROM-ului Brother.

- Faceți clic pe Documentation.
- 5 Faceti clic pe documentatia pe care doriti să o folositi:
  - Documente HTML (3 manuale): User's Guide (Manualul utilizatorului) în format HTML pentru operatii independente, Software User's Guide (Ghidul utilizatorului de software) și Network User's Guide (Ghidul utilizatorului de rețea) în format HTML.

Acest format este recomandat pentru vizualizarea pe computerul dumneavoastră.

Documente PDF (4 manuale):

User's Guide (Manualul utilizator ului) pentru operații independente, Software User's Guide (Ghidul utilizatorului de software), Network User's Guide (Ghidul utilizatorului de retea) si Quick Setup Guide (Ghid de instalare și configurare rapidă).

Acest format este recomandat pentru imprimarea manualelor. Faceți clic pentru a accesa Centrul de Soluții Brother, unde puteți vizualiza sau descărca documentele PDF. (Sunt necesare accesul la Internet și un software de citire PDF.)

#### Cum se găsesc instrucțiunile de scanare

Există mai multe moduri în care puteți scana documente. Puteți găsi instrucțiunile după cum urmează:

#### Ghidul utilizatorului de software:

- Scanarea unui document folosind driverul TWAIN în capitolul 2
- Scanarea unui document folosind driverul WIA (Windows<sup>®</sup> XP/Windows Vista<sup>®</sup>) în capitolul 2
- Folosirea ControlCenter3 în capitolul 3
- Scanarea în rețea în capitolul 4

#### Ghidurile Cum-să-fac pentru ScanSoft™ PaperPort™ 11SE cu OCR:

■ Ghidurile complete Cum-să-fac pentru ScanSoft™ PaperPort™ 11SE cu OCR pot fi vizualizate din selecția Ajutor din aplicația ScanSoft™ PaperPort™ 11SE.

# Vizualizarea documentației (Macintosh)

 Porniți computerul Macintosh. Introduceți CD-ROM-ul Brother etichetat Macintosh în unitatea de CD-ROM.

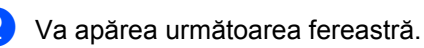

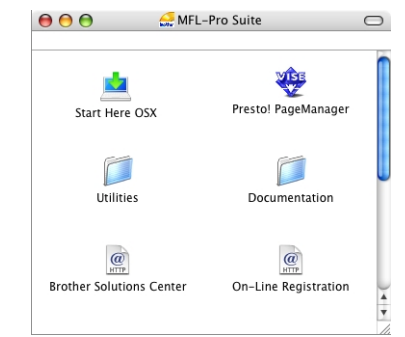

- 3 Faceți dublu clic pe pictograma Documentation.
- Dacă apare ecranul de selectare a limbii, faceți dublu clic pe limba dumneavoastră.
- Faceți dublu clic pe fişierul din partea de sus a paginii pentru a vizualiza User's Guide (Manualul utilizatorului),
   Software User's Guide (Ghidul utilizatorului de software) şi
   Network User's Guide (Ghidul utilizatorului de rețea) în format HTML.
- 6 Faceți clic pe documentația pe care doriți să o citiți.
  - User's Guide (Manualul utilizatorului)
  - Software User's Guide (Ghidul utilizatorului de software)
  - Network User's Guide (Ghidul utilizatorului de reţea)

# 🖉 Notă

Documentele sunt disponibile și în format PDF (4 manuale):

User's Guide (Manualul utilizatorului) pentru operațiuni independente, Software User's Guide (Ghidul utilizatorului de software), Network User's Guide (Ghidul utilizatorului de rețea) și Quick Setup Guide (Ghid de instalare și configurare rapidă). Formatul PDF este recomandat pentru imprimarea manualelor.

#### Faceți dublu clic pe

**Brother Solutions Center** pentru a accesa Centrul de Soluții Brother, unde puteți vizualiza sau descărca documentele PDF. (Sunt necesare accesul la Internet și un software de citire PDF.)

# Cum se găsesc instrucțiunile de scanare

Există mai multe moduri în care puteți scana documente. Puteți găsi instrucțiunile după cum urmează:

#### Ghidul utilizatorului de software:

- Scanarea în capitolul 9
- Folosirea ControlCenter2 în capitolul 10
- Scanarea în rețea în capitolul 11

#### Ghidul utilizatorului pentru Presto! PageManager:

 Ghidul complet al utilizatorului pentru Presto! PageManager poate fi vizualizat din selecția Ajutor în aplicația Presto! PageManager.

# Accesarea asistenței Brother (Windows<sup>®</sup>)

Puteți găsi toate contactele de care aveți nevoie, cum ar fi asistența pe Internet (Centrul de Soluții Brother).

Faceți clic pe

Brother Support (Asistență Brother) în meniul principal. Va apărea ecranul următor:

| Ø Macromedia Flash Player 8                                |                          |
|------------------------------------------------------------|--------------------------|
|                                                            | brother                  |
| Multi-Function Center  MFC-8380                            | DN                       |
| Brother Support                                            |                          |
|                                                            | Brother Home Page        |
| -                                                          | Brother Solutions Center |
| Ľ                                                          | Supples Information      |
| 8) 2001-2009 Brother Industries, Ltd. All Rights Reserved. | Back                     |

- Pentru a accesa site-ul nostru web (<u>http://www.brother.com/</u>) faceți clic pe Brother Home Page (Pagina de start Brother).
- Pentru cele mai recente noutăți şi informații despre asistența asigurată pentru produse (<u>http://solutions.brother.com/</u>), faceți clic pe Brother Solutions Center.
- Pentru a vizita site-ul nostru web pentru consumabile originale/autentice de la Brother (<u>http://www.brother.com/original/</u>), faceți clic pe Supplies Information (Informații produse).
- Pentru a reveni la pagina principală, faceți clic pe Back (Înapoi) sau, dacă ați terminat, pe Exit (leşire).

# Prezentare generală a panoului de control

#### MFC-8370DN și MFC-8380DN au aceleași taste.

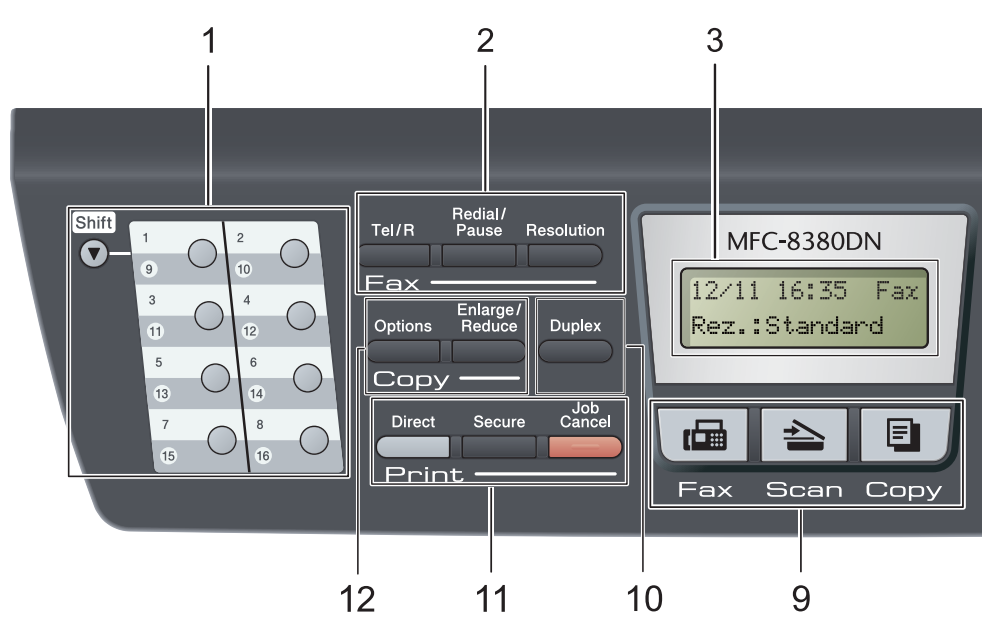

#### 1 Taste One Touch

Aceste 8 de butoane vă conferă acces rapid la 16 de numere salvate în memorie.

#### Shift (Tastă specială Shift)

Când sunt apăsate, vă oferă accesul la numerele salvate în memoria One Touch între 9 și 16.

#### 2 Tastele de fax şi telefon:

#### Tel/R

Această tastă este folosită pentru a avea o conversație telefonică după ridicarea receptorului extern în timpul unui pseudo-apel F/T.

Când sunteți conectat la un PBX, puteți folosi acest buton pentru a accesa o linie exterioară, pentru a găsi un operator sau pentru a transfera convorbirea către alt interior.

#### **Resolution (Rezolutie)**

Setează rezoluția când trimiteți un fax.

#### Redial/Pause (Re-formează/Pauză)

Formează ultimul număr apelat. Introduce de asemenea o pauză când se programează numerele de apelare rapidă sau când se formează un număr manual.

#### 3 LCD

Afişează mesaje pentru a vă ajuta să setați şi utilizați aparatul dumneavoastră.

#### 4 LED de date

LED-ul se va aprinde în funcție de starea aparatului.

#### 5 Tastele de meniu: Menu (Meniu)

Vă permite accesarea Meniului pentru programarea setărilor pentru acest aparat.

#### Clear/Back (Şterge/Înapoi)

Şterge datele introduse sau vă permite anularea setării curente.

#### ΟK

Vă permite stocarea setărilor în aparat.

#### Butoanele de volum

#### 

Apăsați pentru a derula înapoi sau înainte prin opțiunile meniului. Apăsați pentru a modifica volumul în modul fax sau modul de aşteptare.

#### **▲** sau **▼**

Apăsați pentru a derula prin meniuri și opțiuni.

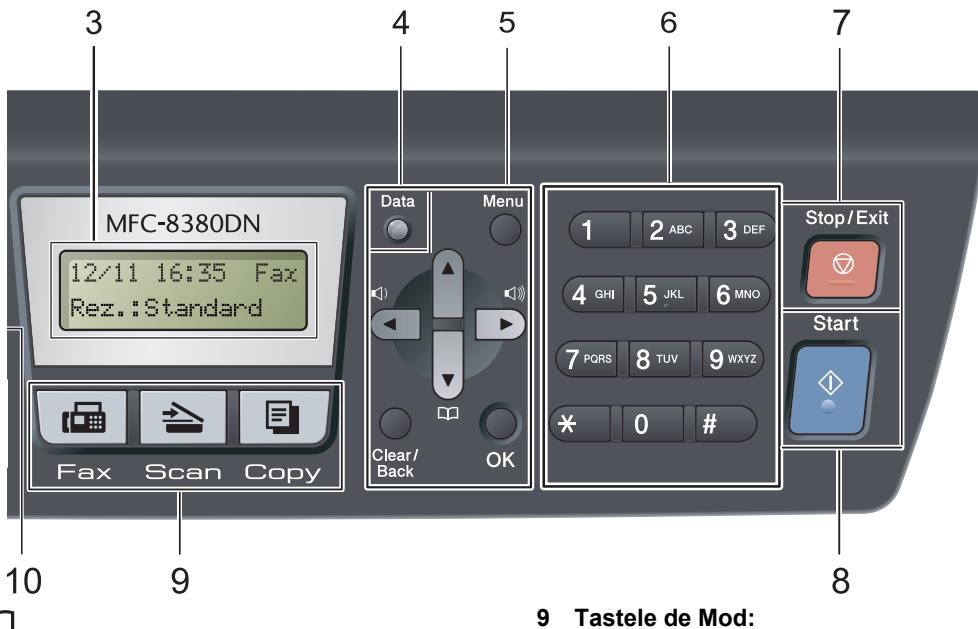

#### m

Vă permite să căutați numere stocate în memorie. De asemenea, vă permite să accesați numere de apelare rapidă dacă apăsați tasta 🛄, iar apoi introduceți un număr de trei cifre.

#### 6 Tastatura

Folosiți aceste taste pentru a forma numere de telefon și fax și pe post de tastatură când introduceți informații despre aparat.

Tasta # comută temporar modul de formare de la Puls la Ton în timpul unui apel telefonic.

#### 7 Stop/Exit (Stop/leşire)

Anulează o operațiune sau iese din meniu.

#### 8 Start

Vă permite să începeți trimiterea faxurilor, copierea sau scanarea.

#### 📾 Fax

Comută aparatul în mod Fax.

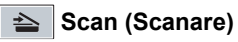

Comută aparatul în mod Scanare.

(Pentru detalii despre scanare, consultați Ghidul Utilizatorului de software de pe CD-ROM.)

#### Copy (Copiere)

Comută aparatul în mod Copiere.

#### **10 Duplex**

Puteti selecta Duplex pentru a copia pe ambele fețe ale hârtiei. (Scanare și imprimare în cazul MFC-8380DN, imprimare numai în cazul MFC-8370DN)

#### 11 Print (Imprimare) taste:

#### Direct

Vă permite să imprimați date de pe un suport de stocare USB Flash conectat direct la aparat.. (Consultați *Imprimarea datelor direct de pe un suport de stocare USB Flash sau de pe un dispozitiv de stocare în masă al unei camere digitale* la pagina 99)

#### Secure (Protectie)

Puteți imprima datele salvate în memorie introducând parola din patru cifre. (Pentru detalii despre utilizarea butonului de siguranță, consultați *Ghidul Utilizatorului de Software* de pe CD-ROM.)

Atunci când se folosește Blocarea de siguranță a funcțiilor, puteți comuta utilizatorii restrictionati tinând apăsată tasta

Shift (Tastă specială Shift) când apăsați pe Secure (Protectie).

(Consultați *Blocarea de siguranță a funcțiilor* 2.0 (*MFC-8380DN*) la pagina 29.)

#### Job Cancel (Anulare comanda)

Anulează o acțiune de imprimare programată și o șterge din memoria aparatului.

Pentru a anula mai multe activități de imprimare, țineți apăsată această tastă până când afişajul LCD indică Anul. Sarc.(tot).

#### 12 Copy (Copiere) taste:

#### **Options (Optiuni)**

Puteți alege ușor și rapid setările temporare pentru copiere.

#### Enlarge/Reduce (Mărire/Micşorare)

Mărește sau micșorează copiile.

# Indicațiile LED-ului de date

LED-ul **Data** LED (diodă luminescentă) va lumina și se va aprinde sau stinge în funcție de starea aparatului.

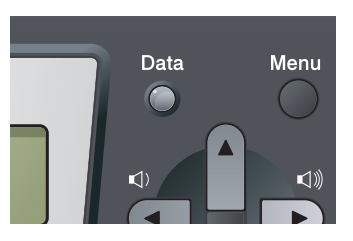

| LED | Starea LED-ului                | Stare aparat           | Descriere                                                                                                    |
|-----|--------------------------------|------------------------|----------------------------------------------------------------------------------------------------|
| 0   | LED-ul este stins.             | Modul Gata de operare  | Aparatul este pregătit pentru<br>imprimare, în modul Sleep, nu există<br>date de imprimat sau întrerupătorul de<br>rețea este în poziția oprit. |
| •   | LED-ul este aprins.            | Date rămase în memorie | Datele imprimate rămân în memoria aparatului.                                                                                                   |
| *   | LED-ul se aprinde intermitent. | Se recepționează date. | Aparatul primește date de la<br>computer, procesează date din<br>memorie sau imprimă date.                                                      |

# 2

# Încărcarea hârtiei și a documentelor

# Încărcarea hârtiei și a suporturilor de imprimare

Aparatul poate alimenta hârtia din tava de hârtie standard și, opțional, din tava inferioară (MFC-8380DN) sau din tava multifuncțională.

Când puneți hârtie în tava de alimentare, rețineți următoarele:

Dacă software-ul aplicației acceptă selectarea dimensiunii hârtiei din meniul de imprimare, o puteti selecta din software. Dacă software-ul aplicatiei nu acceptă, puteți seta dimensiunea hârtiei din driverul imprimantei sau folosind butoanele panoului de control.

# Încărcarea hârtiei în tava de hârtie standard

Imprimarea pe hârtie obișnuită, hârtie subtire, hârtie pentru corespondentă, hârtie reciclată sau pe folii transparente din tava de hârtie

Scoateti tava de hârtie complet din imprimantă.

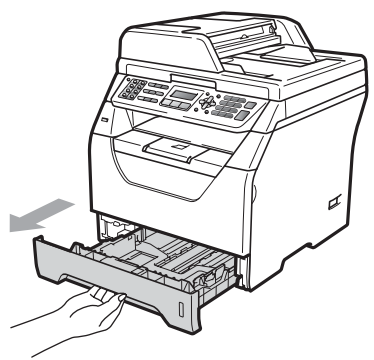

În timp ce apăsați maneta albastră de eliberare pentru ghidajele hârtiei (1), glisați ghidajele hârtiei pentru a corespunde formatului hârtiei pe care o încărcați în tavă. Asigurați-vă că ghidajele sunt bine fixate în sloturi.

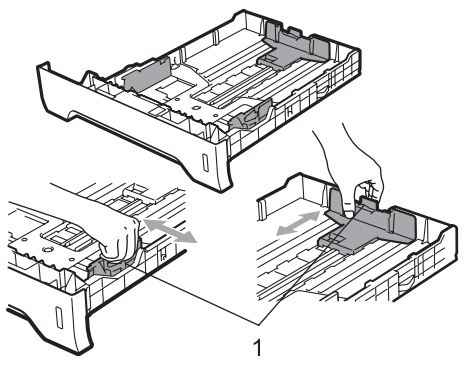

3 Rearanjați bine stiva de hârtie pentru a preveni blocajele de hârtie şi alimentarea defectuoasă.

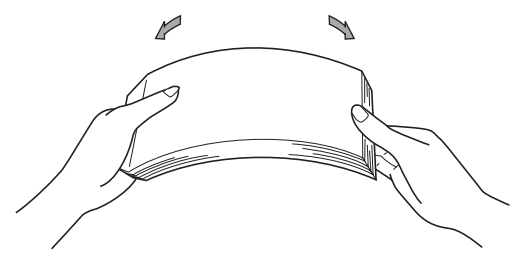

Puneți hârtie din tavă şi asigurați-vă că hârtia este sub marcajul maxim pentru hârtie (1). Partea de imprimat trebuie să fie cu fața în jos.

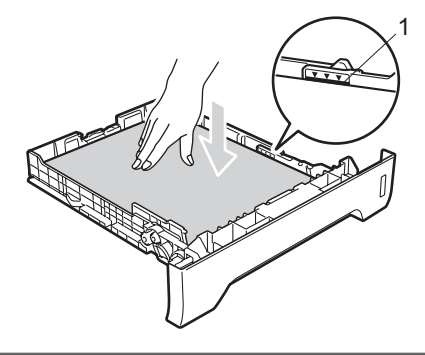

# **IMPORTANT**

Asigurați-vă că ghidajele pentru hârtie ating părțile laterale ale acesteia, pentru ca aceasta să fie alimentată corect.

- 5 Puneți tava de hârtie ferm în aparat. Asigurați-vă că este complet introdusă în aparat.
- 6 Desfaceți clapa de suport (1) pentru a împiedica hârtia să alunece din tava de ieşire cu fața în jos.

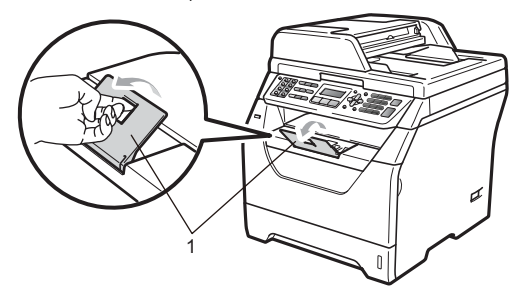

# Încărcarea hârtiei în tava multifuncțională (tava MF)

În tava MF puteți încărca până la 3 plicuri sau suporturi de imprimare speciale sau până la 50 de foi de hârtie obișnuită. Folosiți această tavă pentru a imprima sau copia pe hârtie groasă, hârtie pentru corespondență, plicuri, etichete sau folii transparente.

#### Imprimarea pe hârtie groasă, pe hârtie pentru corespondență, pe plicuri, etichete și folii transparente

Înainte de încărcare, presați colțurile și marginile plicurilor pentru a le face cât mai plate posibil.

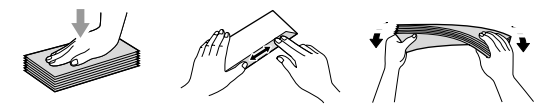

Când tava de ieșire din spate este trasă în jos, aparatul are un traseu drept al hârtiei, de la tava MF prin spatele aparatului. Folosiți această metodă de alimentare și ieșire a hârtiei când doriți să imprimați pe hârtie groasă, hârtie pentru corespondență, plicuri, etichete sau folii transparente.

# **IMPORTANT**

Îndepărtați imediat fiecare coală de hârtie sau plic imprimate, pentru a împiedica un blocaj al hârtiei.

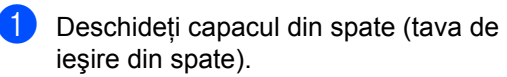

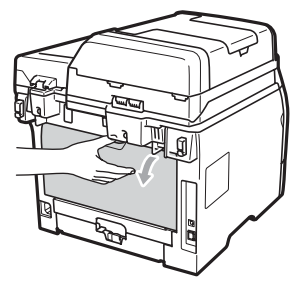

2 <Numai pentru imprimarea plicurilor> Trageţi în jos cele două manete albastre - una în partea stângă, iar ce-a dea doua în partea dreaptă - şi înspre dvs., aşa cum este prezentat în ilustraţia de mai jos.

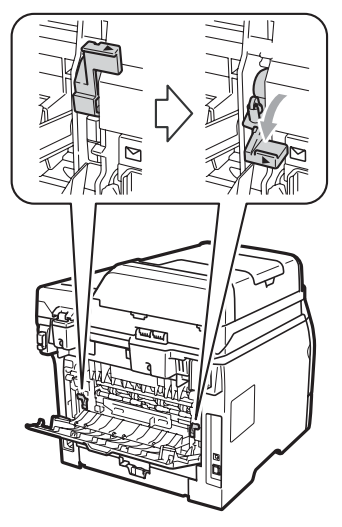

3 Deschideți tava MF şi coborâți-o cu grijă.

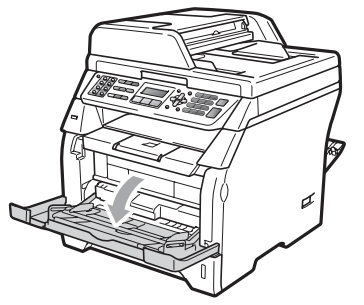

4 Trageți suportul tăvii MF (1) şi desfaceți clapa (2).

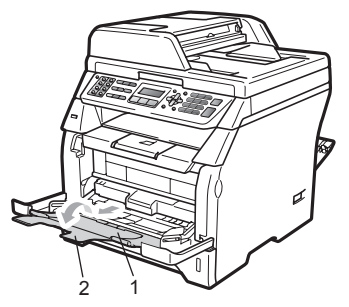

În timp ce apăsați maneta de deblocare pentru ghidajele hârtiei, glisați ghidajele hârtiei pentru a corespunde lățimii hârtiei pe care urmați să o utilizați.

# **IMPORTANT**

Asigurați-vă că ghidajele pentru hârtie ating părțile laterale ale acesteia, pentru ca aceasta să fie alimentată corespunzător.

6 Puneți plicurile (maxim 3), hârtia groasă, etichetele sau foliile transparente în tava MF cu marginea superioară înainte şi cu partea de imprimat în sus. Asigurați-vă că hârtia este sub marcajul de nivel de încărcare maximă cu hârtie (▼).

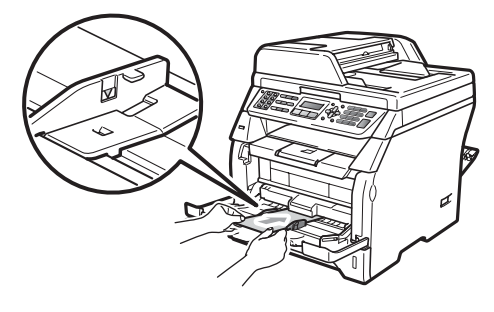

# Zona neimprimabilă

#### Zona neimprimabilă pentru faxuri și copii

În figurile de mai jos se arată zonele neimprimabile.

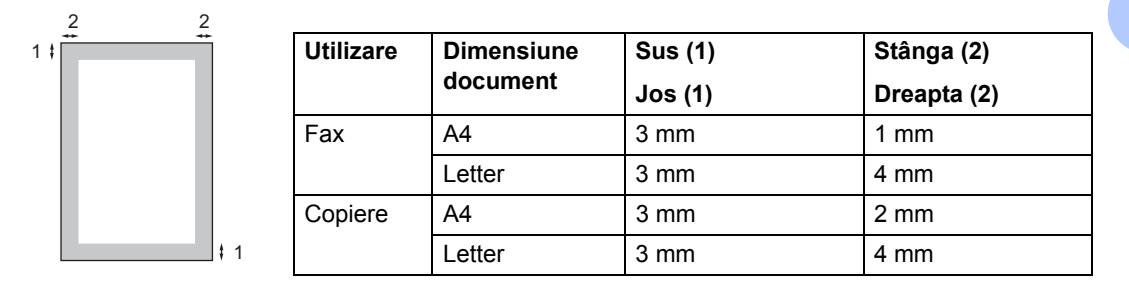

🖉 Notă

(Pentru copii) Zona neimprimabilă indicată mai sus este pentru o singură copie sau o copie 1 în 1 folosind dimensiunea de hârtie A4. Zona neimprimabilă se schimbă odată cu dimensiunea hârtiei.

#### Zona neimprimabilă când se imprimă de la un computer

Când se folosește driverul imprimantei, suprafață imprimabilă este mai mică decât dimensiunea hârtiei, după cum se arată mai jos.

#### Tip portret

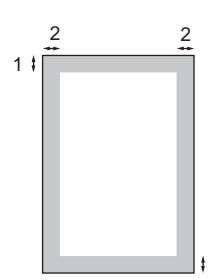

#### Tip vedere

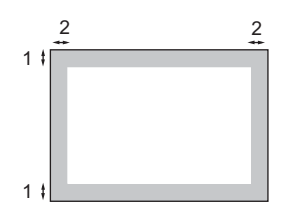

|             |   | Driverul imprimantei pentru<br>Windows <sup>®</sup> şi driverul imprimantei<br>pentru<br>Macintosh | Driver BRScript pentru Windows <sup>®</sup><br>şi Macintosh |
|-------------|---|----------------------------------------------------------------------------------------------------|-------------------------------------------------------------|
| Tip portret | 1 | 4,23 mm                                                                                            | 4,23 mm                                                     |
|             | 2 | 6,35 mm                                                                                            | 4,23 mm                                                     |
| Tip vedere  | 1 | 4,23 mm                                                                                            | 4,23 mm                                                     |
|             | 2 | 5,08 mm                                                                                            | 4,23 mm                                                     |

🖉 Notă

Zona neimprimabilă indicată mai sus este pentru dimensiunea de hârtie A4. Zona neimprimabilă se schimbă odată cu dimensiunea hârtiei.

# Hârtia și alte suporturi de imprimare acceptabile

Calitatea de imprimare poate varia în funcție de hârtia utilizată.

Puteți folosi următoarele tipuri de suport de imprimare: hârtie subțire, hârtie obișnuită, hârtie groasă, hârtie pentru corespondență, folii transparente, etichete sau plicuri.

Pentru rezultate optime, urmați instrucțiunile de mai jos:

- Folosiţi hârtie pentru copiere pe hârtie simplă.
- Folosiți hârtie de 60 până la 105 g/m<sup>2</sup>.
- Folosiți etichete şi folii transparente concepute pentru utilizarea în aparate cu laser.
- NU puneți tipuri diferite de hârtie în tava de hârtie în acelaşi timp, deoarece pot rezulta blocaje de hârtie sau alimentări greşite.
- Pentru imprimare corectă, trebuie să alegeți din aplicația software aceeaşi dimensiune de hârtie ca hârtia din tavă.
- Evitați atingerea suprafeței imprimate a hârtiei imediat după imprimare.
- Când folosiți folii transparente, îndepărtați fiecare coală imediat, pentru a împiedica pătarea sau blocajele de hârtie.
- Folosiți hârtie cu fibră lungă cu o valoare a pH-ului neutră şi un conținut de umiditate de aproximativ 5%.

### Hârtia și alte suporturi de imprimare recomandate

Pentru a obține cele mai bune rezultate la imprimare, vă sugerăm să utilizați următorul tip de hârtie.

| Tipul de hârtie       | Produs                                          |
|-----------------------|-------------------------------------------------|
| Hârtie obişnuită      | Xerox Premier TCF 80 g/m <sup>2</sup>           |
|                       | Xerox Business 80 g/m <sup>2</sup>              |
| Hârtie reciclată      | Xerox Recycled Supreme<br>80 g/m <sup>2</sup>   |
| Folii<br>transparente | 3M CG3300                                       |
| Etichete              | Etichetă Avery pentru<br>imprimante laser L7163 |
| Plicuri               | Seria Antalis River (DL)                        |

# Tipul şi formatul hârtiei

Aparatul încarcă hârtia din tava de hârtie standard instalată și, opțional, din tava inferioară (MFC-8380DN) sau din tava multifuncțională.

#### Tava de hârtie standard

Deoarece tava de hârtie standard este de un tip universal, puteți folosi orice dimensiuni de hârtie (un singur tip de hârtie și dimensiune o dată) cuprinse în tabelul din *Capacitatea tăvilor de hârtie* la pagina 15. Tava de hârtie standard poate conține până la 250 de coli de hârtie de dimensiune Letter/A4 (80 g/m<sup>2</sup>). Hârtia poate fi încărcată până la marcajul maxim de hârtie de pe ghidajul de lățime a hârtiei.

#### Tava multifuncțională (tava MF)

Tava MF poate conține până la 50 de coli de hârtie obișnuită (80 g/m<sup>2</sup>) sau până la 3 plicuri. Hârtia poate fi încărcată până la marcajul maxim de hârtie de pe ghidajul de lățime a hârtiei.

#### Tavă inferioară opțională (LT-5300) (MFC-8380DN)

Tava inferioară opțională poate conține până la 250 de coli de hârtie de dimensiune Letter/A4 (80 g/m<sup>2</sup>). Hârtia poate fi încărcată până la linia superioară a marcajului de nivel de încărcare maximă cu hârtie de pe ghidajul pentru lățimea hârtiei.

#### Numele utilizate în acest ghid pentru tăvile de hârtie din driverul de imprimantă sunt următoarele:

| Tavă și unitate opțională                 | Nume    |
|-------------------------------------------|---------|
| Tava de hârtie standard                   | Tava 1  |
| Tava inferioară opțională<br>(MFC-8380DN) | Tava 2  |
| Tava multifuncțională                     | Tava MF |

|                                                | Formatul hârtiei                                                  | Tipuri de hârtie                                                                                                    | Nr. de file                                                 |
|------------------------------------------------|-------------------------------------------------------------------|----------------------------------------------------------------------------------------------------|-------------------------------------------------------------|
| Tavă de hârtie<br>(Tava #1)                    | A4, Letter, Executive,<br>A5, A5 (marginea<br>lungă), A6, B5, B6. | Hârtie obişnuită, hârtie<br>subțire, hârtie pentru<br>corespondență și hârtie<br>reciclată                                          | până la 250<br>[80 g/m <sup>2</sup> ]                       |
|                                                |                                                                   | Folii transparente                                                                                                    | până la 10                                                  |
| Tava multifuncțională<br>(tava MP)             | Lăţime: 69,8 până la<br>216 mm<br>Lungime:116 până la<br>406,4 mm | Hârtie obişnuită, hârtie<br>subțire, hârtie groasă,<br>hârtie pentru<br>corespondență, hârtie<br>reciclată, plicuri și<br>etichete. | până la 50<br>[80 g/m <sup>2</sup> ]<br>până la 3 (plicuri) |
|                                                |                                                                   | Folii transparente                                                                                                    | până la 10                                                  |
| Tavă de hârtie<br>(Tava nr. 2)<br>(MFC-8380DN) | A4, Letter, Executive,<br>A5, B5 și B6.                           | Hârtie subțire, hârtie<br>obișnuită, hârtie pentru<br>corespondență și hârtie<br>reciclată                                          | până la 250<br>[80 g/m <sup>2</sup> ]                       |

#### Capacitatea tăvilor de hârtie

#### Specificații pentru hârtia recomandată

Următoarele specificații de hârtie sunt adecvate pentru acest aparat.

| Densitate de bază    | 75-90 g/m <sup>2</sup>                     |
|----------------------|--------------------------------------------|
| Grosime              | 80-110 μm                                  |
| Rugozitate           | Mai mare de 20 sec.                        |
| Rigiditate           | 90-150 cm <sup>3</sup> /100                |
| Direcția granulației | Granulație pe lungime                      |
| Rezistență volum     | 10e <sup>9</sup> -10e <sup>11</sup> ohm    |
| Rezistență suprafață | 10e <sup>9</sup> -10e <sup>12</sup> ohm-cm |
| Substanță de umplere | CaCO <sub>3</sub> (neutră)                 |
| Conținut de cenuşă   | Sub 23 G%                                  |
| Luminozitate         | Mai mare de 80%                            |
| Opacitate            | Mai mare de 85%                            |

# Manevrarea şi utilizarea hârtiei speciale

Aparatul este conceput pentru a funcționa bine cu majoritatea tipurilor de hârtie cu bandă și hârtie xerografică. Totuși, unele variabile ale hârtiei pot afecta calitatea imprimării sau fiabilitatea manipulării. Testați întotdeauna mostre de hârtie înainte de cumpărare, pentru a asigura performanța dorită. Păstrați hârtia în ambalajul original și țineți-o sigilată. Păstrați hârtia culcată și la loc ferit de umezeală, lumina directă a soarelui sau căldură.

Unele îndrumări importante când se selectează hârtia sunt:

- Nu folosiți hârtie pentru jet de cerneală, deoarece poate provoca un blocaj de hârtie sau poate deteriora aparatul.
- Hârtia preimprimată trebuie să folosească cerneală care rezistă la temperatura procesului de coacere al aparatului (200 de grade Celsius).
- Dacă folosiți hârtie cu bandă, hârtie care are o suprafață rugoasă sau hârtie îndoită sau şifonată, hârtia poate avea un grad scăzut de performanță.

#### Tipuri de hârtie care trebuie evitate

### **IMPORTANT**

Unele tipuri de hârtie nu se comportă bine sau pot produce deteriorarea aparatului dumneavoastră.

NU utilizați hârtie:

- care este puternic texturată
- care este extrem de netedă sau lucioasă
- care este ondulată sau deformată

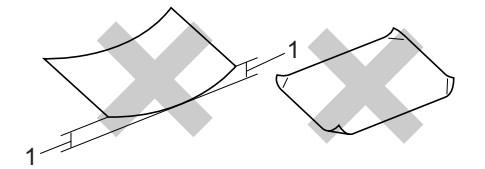

- 1 Încrețiturile de cel puțin 2 mm pot cauza apariția blocărilor.
- care este acoperită cu glanţ sau are finisaj chimic
- care este deteriorată, şifonată sau împăturită
- care depăşeşte specificațiile privind densitatea recomandată din acest ghid
- cu cleme și capse
- cu antete marcate cu vopseluri la temperaturi scăzute sau prin termografie
- care este pliată sau fără cărbune
- care este proiectată pentru imprimarea cu jet de cerneală

Dacă utilizați oricare dintre tipurile de hârtie menționate mai sus, acestea pot deteriora aparatul dumneavoastră. Este posibil ca această deteriorare să nu fie acoperită de nicio garanție sau contract de service Brother.

#### Plicuri

Majoritatea plicurilor sunt adecvate pentru aparatul dumneavoastră. Totuși, unele plicuri pot cauza probleme legate de alimentare și calitatea imprimării din cauza felului în care au fost făcute. Un plic adecvat trebuie să aibă margini cu pliuri drepte, bine tăiate, și marginea din față nu trebuie să fie mai groasă decât două coli de hârtie. Plicul trebuie să fie plat și să nu aibă o formă de colet sau subțire. Trebuie să cumpărați plicuri de calitate de la un furnizor care să cunoască faptul că veți folosi plicurile pentru o imprimantă cu laser.

Plicurile pot fi alimentate numai din tava MF. Nu imprimați plicuri folosind imprimare duplex. Vă recomandăm să imprimați un plic de probă, pentru a vă asigura că rezultatele de imprimare sunt cele pe care le doriți, înainte de a imprima sau cumpăra o cantitate mare de plicuri.

Verificați următoarele:

- Plicurile trebuie să aibă o închidere pe lungime.
- Închiderile trebuie împăturite precis şi corect (plicurile tăiate neregulat sau împăturite pot produce blocarea hârtiei).
- Plicurile trebuie să constea din două straturi de hârtie în zona încercuită din figura de mai jos.

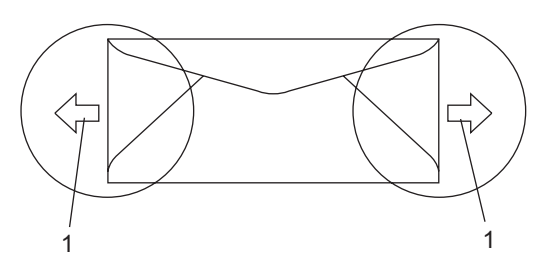

- 1 Direcția de introducere
- Îmbinările plicurilor care sunt lipite de producător trebuie să fie sigure.
- Vă recomandăm să nu imprimați până la 15 mm de la marginile plicurilor.

#### Tipuri de care trebuie evitate

### **IMPORTANT**

NU utilizați plicuri:

- care sunt deteriorate, ondulate, încrețite sau au o formă neobișnuită
- care sunt extrem de lucioase sau texturate
- cu agrafe, capse, cleme sau fire de legat
- cu închideri auto-adezive
- · cu o structură de colet
- care nu sunt împăturite în unghi drept
- care sunt gofrate (cu scris în relief)
- care au fost imprimate anterior de o imprimantă cu laser
- · care sunt deja imprimate în interior
- care nu pot fi aranjate ordonat atunci când sunt stivuite
- care sunt fabricate din hârtie care cântăreşte mai mult decât specificațiile privind greutatea hârtiei pentru aparat
- cu margini care nu sunt drepte sau perfect perpendiculare
- cu deschideri, orificii, decupări sau perforații
- cu lipici pe suprafață, după cum se arată în figura de mai jos

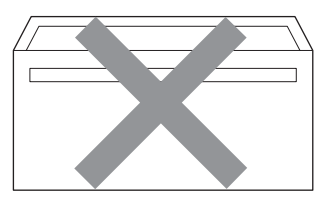

 cu pliuri duble, după cum se arată în figura de mai jos

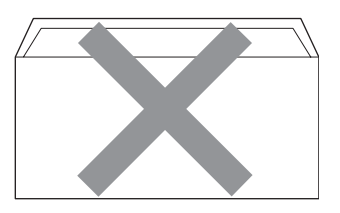

- cu închideri de sigilat care nu au fost îndoite la achiziționare
- cu pliuri de lipire, după cum se arată în figura de mai jos

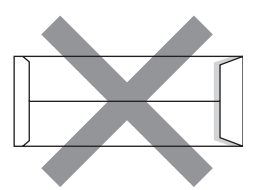

 cu fiecare parte pliată, după cum se arată în figura de mai jos

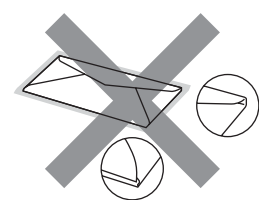

Dacă utilizați oricare dintre tipurile de plicuri menționate mai sus, acestea pot deteriora aparatul dumneavoastră. Este posibil ca această deteriorare să nu fie acoperită de nicio garanție sau contract de service Brother.

Ocazional, puteți întâmpina probleme de alimentare a hârtiei provocate de grosimea, formatul și forma închiderilor plicurilor utilizate.

#### Etichete

Aparatul va imprima pe majoritatea tipurilor de etichete concepute pentru utilizare cu aparat laser. Etichetele trebuie să aibă un adeziv pe bază acrilică, deoarece acest material este mai stabil la temperaturile ridicate din cuptor. Adezivii nu trebuie să intre în contact cu nicio parte a aparatului, deoarece foaia de etichete se poate lipi de unitatea de cilindru sau de role și poate cauza blocaje ale hârtiei și probleme de calitate a imprimării. Nu trebuie să fie adeziv expus între etichete. Etichetele trebuie să fie aranjate astfel încât să acopere întreaga lungime și lățime a colii. Folosirea etichetelor cu spatii poate duce la desprinderea etichetelor și provocarea unor blocaie de hârtie sau probleme de imprimare grave.

Toate etichetele folosite în acest aparat trebuie să poată rezista la o temperatură de 392 grade F (200 grade C) pe o perioadă de 0,1 secunde.

Colile cu etichete nu trebuie să depăşească specificațiile de densitate a hârtiei descrise în acest Ghid al utilizatorului. Etichetele care depăşesc această specificație nu pot fi încărcate sau imprimate corect și pot provoca deteriorarea aparatului.

Etichetele pot fi alimentate din tava MF.

#### Tipuri de etichete care trebuie evitate

Nu utilizați etichete care sunt deteriorate, ondulate, încrețite sau au o formă neobișnuită.

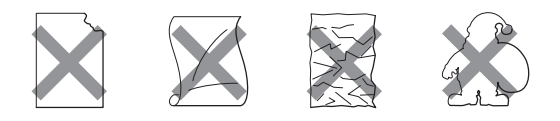

### IMPORTANT

NU încărcați coli cu etichete parțial folosite. Coala suport expusă poate deteriora aparatul dumneavoastră.

# Încărcarea documentelor

# Utilizarea alimentatorului automat de documente (ADF)

În ADF se pot încărca până la 20 de coli de hârtie A4, care sunt preluate automat în mod individual. Folosiți hârtie standard de 80 g/m<sup>2</sup> și întotdeauna rearanjați paginile înainte de a le pune în ADF.

#### Mediu recomandat

Temperatură: de la 20 la 30° C Umiditate: 50 % – 70 % Hârtie: Xerox Premier TCF 80 g/m² sau Xerox Business 80 g/m²

# IMPORTANT

- NU lăsați documentele groase pe sticla scanerului. Acestea pot să blocheze ADFul.
- NU folosiți hârtie care este ondulată, încrețită, împăturită, ruptă, cu capse, agrafe, cu adeziv sau cu bandă adezivă.
- NU folosiți carton, ziare sau material textil.
- Pentru a evita deteriorarea aparatului în timp ce folosiți ADF, NU trageți de document în timp ce se alimentează.

# 🖉 Notă

Pentru a scana documente care nu sunt adecvate pentru ADF, consultați *Utilizarea sticlei scanerului* la pagina 21.

- Asigurați-vă că documentele scrise cu cerneală sunt absolut uscate.
- Documentele de trimis prin fax trebuie să aibă o lățime de la 148 până la 215,9 mm, o lungime de la 148 până la 355,6 mm şi o densitate standard [80 g/m<sup>2</sup>].

Desfaceți tava de ieşire ADF (1).

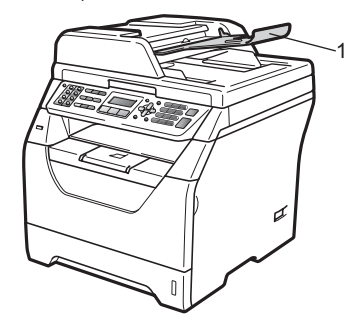

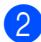

Aranjați bine paginile.

Aşezați documentul cu fața în jos şi cu marginea superioară înainte în ADF până simțiți că atinge rola de alimentare.

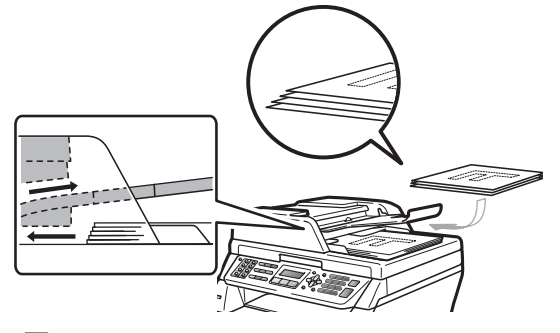

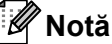

Eliminați toate documentele imprimate din tava de ieșire ADF înainte de a așeza vreun document nou în ADF.

Reglați ghidajele hârtiei (1) pentru a se potrivi cu lățimea documentului.

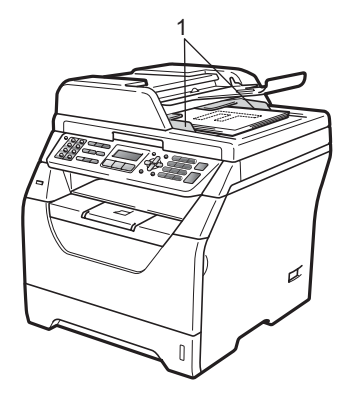

# Utilizarea sticlei scanerului

Puteți utiliza sticla scanerului pentru a trimite prin fax, copia sau scana paginile unei cărți sau câte o pagină.

Documentele pot avea o lățime de până la 215,9 mm și o lungime de până la 297 mm.

### 🖉 Notă

Pentru a utiliza sticla scanerului, ADF trebuie să fie gol.

1

Ridicați capacul documentelor.

Utilizând ghidajele de document din partea stângă şi din partea superioară, aşezaţi documentul în colţul din stângasus cu faţa în jos, pe sticla scanerului.

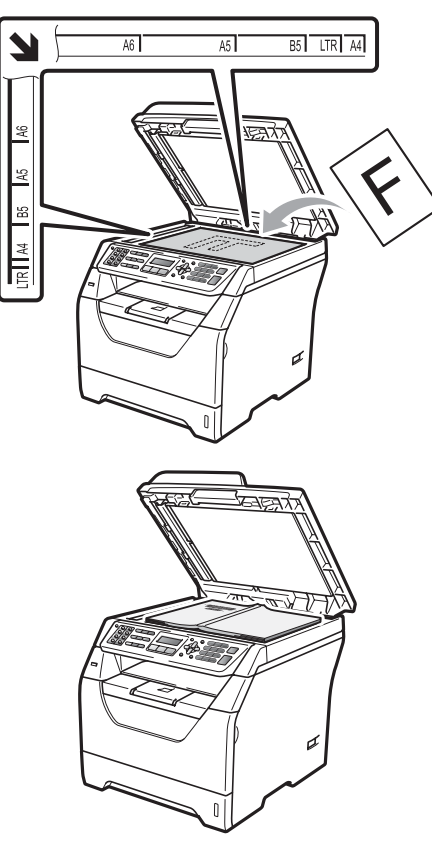

3

Închideți capacul documentelor.

# **IMPORTANT**

Dacă documentul este o carte sau este gros, nu trântiți capacul și nu apăsați pe acesta.

```
3
```

# Setări generale

# Temporizatorul de mod

Aparatul are pe panoul de control trei taste de mod: Fax, Scan (Scanare) şi Copy (Copiere).

Puteți seta durata de timp pe care aparatul o necesită după ultima operațiune de Copiere sau Scanare pentru a reveni la modul Fax. Dacă selectați Oprit, aparatul va rămâne în modul utilizat ultima dată.

De asemenea, această setare stabilește timpul în care aparatul va trece de la utilizare individuală la utilizare publică când se folosește Blocarea de siguranță a funcțiilor. (Consultați *Comutarea utilizatorilor* la pagina 33.)

(MFC-8380DN)

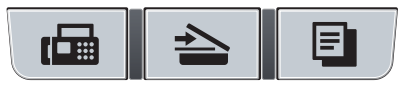

- Fax Scan Copy
- 1) Apăsați Menu (Meniu), 1, 1.
- 2 Apăsați ▲ sau ▼ pentru a alege 0 Sec, 30 Sec., 1 Min, 2 Min., 5 Min. sau Oprit. Apăsați OK.
- 3 Apăsați Stop/Exit (Stop/leşire).

# Setarea hârtiei

# Tipul de hârtie

Configurați aparatul pentru tipul de hârtie pe care îl folosiți. Acest lucru vă va oferi calitate optimă de imprimare.

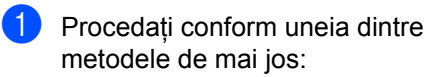

- Pentru a seta tipul de hârtie pentru Tava MP, apăsați Menu (Meniu), 1, 2, 1, 1.
- Pentru a seta tipul de hârtie pentru Tava#1, apăsați Menu (Meniu), 1, 2, 1, 2.
- Pentru a seta tipul de hârtie pentru Tava#2<sup>1</sup>, apăsați Menu (Meniu), 1, 2, 1, 3 dacă ați instalat tava opțională.
  - <sup>1</sup> Doar Tava#2 sau T2 apare numai dacă tava opțională este instalată. Tava opțională este disponibilă pentru MFC-8380DN.

2 Apăsați ▲ sau ▼ pentru a alege Subtire, Normal, Gros, Mai Gros, Transparenta sau Hartie Reciclat. Apăsați OK.

Apăsați Stop/Exit (Stop/leşire).

#### 🖉 Notă

Puteți alege Transparenta pentru Tava#1 și pentru tava MF.

### Dimensiunea hârtiei

Puteți folosi mai multe formate de hârtie pentru imprimarea de copii: A4, Letter, Legal, Executive, A5, A5 L, A6, B5, B6 și Folio și pentru imprimarea de faxuri: A4, Letter, Legal și Folio.

Când schimbați dimensiunea hârtiei din tavă, va trebui să schimbați și setarea pentru dimensiunea hârtiei în același timp, pentru ca aparatul să poată încadra documentul sau un fax primit pe pagină.

1

Procedați conform uneia dintre metodele de mai jos:

- Pentru a seta formatul hârtiei pentru Tava MP, apăsați Menu (Meniu), 1, 2, 2, 1.
- Pentru a seta formatul hârtiei pentru Tava#1, apăsați Menu (Meniu), 1, 2, 2, 2.
- Pentru a seta formatul hârtiei pentru Tava#2<sup>1</sup>, apăsați Menu (Meniu), 1, 2, 2, 3.
  - <sup>1</sup> Doar Tava#2 sau T2 apare numai dacă tava opțională este instalată. Tava opțională este disponibilă pentru MFC-8380DN.

Apăsați ▲ sau ▼ pentru a alege A4, Letter, Legal, Executive, A5, A5 L, A6, B5, B6, Folio sau Oricare. Apăsați **OK**.

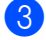

Apăsați Stop/Exit (Stop/leşire).

### 🖉 Notă

- Formatele Legal, Folio și Oricare apar numai dacă alegeți tava MF.
- Dacă selectați Oricare pentru formatul hârtiei din Tava MF, trebuie să selectați Doar Tava MP pentru setarea Utilizare tăvi. Nu puteți folosi selecția de format al hârtiei Oricare pentru tava MF atunci când faceți copii N in 1. Trebuie să alegeți una dintre celelalte selecții posibile de format al hârtiei pentru tava MF.
- Formatele A5 L și A6 nu sunt disponibile pentru Tava#2 opțională.
- Dacă selectați Transparenta pentru Tipul hârtiei, veți putea selecta formatul hârtiei Letter, Legal, Folio sau A4 numai în pasul 2.

# Utilizarea tăvilor în modul Copiere

Puteți schimba tava prioritară utilizată de aparat la imprimarea de copii.

Atunci când selectați Doar Tava#1,

Doar Tava MP sau Doar Tava#2<sup>1</sup>, aparatul trage hârtie numai din tava respectivă. Dacă tava selectată a rămas fără hârtie, pe afişajul LCD va apărea Fara Hartie. Introduceți hârtie în tava goală.

Pentru modificarea setările pentru tavă, urmați instrucțiunile de mai jos:

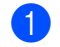

Apăsați Menu (Meniu), 1, 6, 1.

Apăsați ▲ sau ▼ pentru alegerea Doar Tava#1, Doar Tava#2<sup>1</sup>, Doar Tava MP, MP>T1>T2<sup>1</sup> sau T1>T2<sup>1</sup>>MP. Apăsati **OK**.

<sup>1</sup> Doar Tava#2 sau T2 apare numai dacă tava opțională este instalată. Tava opțională este disponibilă pentru MFC-8380DN.

3 Apăsați Stop/Exit (Stop/leşire).

# 🖉 Notă

- Când încărcați documentele în ADF şi selectați MP>T1>T2 sau T1>T2>MP, aparatul caută tava cu cea mai potrivită hârtie şi trage hârtie de acolo. Dacă nicio tavă nu conține hârtie adecvată, aparatul trage hârtie din tava mai prioritară.
- Atunci când utilizați sticla scanerului, documentul se copiază din tava mai prioritară chiar dacă hârtia mai adecvată se află în altă tavă de hârtie.

# Utilizarea tăvilor în modul Fax

Puteți schimba tava implicită utilizată de aparat la imprimarea faxurilor primite.

Atunci când selectați Doar Tava#1,

Doar Tava MP sau Doar Tava#2<sup>1</sup>, aparatul trage hârtie numai din tava respectivă. Dacă tava selectată a rămas fără hârtie, pe afişajul LCD va apărea Fara Hartie. Introduceți hârtie în tava goală.

Atunci când selectați T1>T2<sup>1</sup>>MP, aparatul trage hârtie din Tava #1 până când aceasta se golește, apoi din Tava #2 și apoi din Tava MF. Atunci când selectați MP>T1>T2<sup>1</sup>, aparatul trage hârtie din Tava MF până când aceasta se golește, apoi din Tava #1 și apoi din Tava #2.

# 🖉 Notă

- Puteți folosi patru formate de hârtie pentru imprimarea de faxuri: A4, Letter, Legal <sup>1</sup> sau Folio <sup>1</sup>. Dacă niciuna dintre tăvi nu conține hârtie adecvată, faxurile primite vor fi stocate în memoria aparatului și pe afișajul LCD va apărea Format incorect. (Pentru detalii consultați *Mesaje de eroare și de întreținere* la pagina 137.)
- Dacă tava a rămas fără hârtie și faxurile primite sunt în memoria aparatului, pe afișajul LCD va apărea Fara Hartie. Introduceți hârtie în tava goală.
- <sup>1</sup> Puteți alege Legal și Folio numai pentru tava MF.

#### 1) Apăsați Menu (Meniu), 1, 6, 2.

- Apăsați ▲ sau ▼ pentru alegerea Doar Tava#1, Doar Tava#2, Doar Tava MP, MP>T1>T2<sup>1</sup> sau T1>T2<sup>1</sup>>MP. Apăsati OK.
  - <sup>1</sup> Doar Tava#2 sau T2 apare numai dacă tava opțională este instalată. Tava opțională este disponibilă pentru MFC-8380DN.

3 Apăsați Stop/Exit (Stop/leşire).

# Utilizarea tăvilor în modul Imprimare

Puteți schimba tava implicită utilizată de aparat la imprimarea de pe computer.

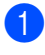

Apăsați Menu (Meniu), 1, 6, 3.

 Apăsați ▲ sau ▼ pentru alegerea Doar Tava#1, Doar Tava#2<sup>1</sup>, Doar Tava MP. MP>T1>T2<sup>1</sup> sau T1>T2<sup>1</sup>>MP. Apăsati OK.

> Doar Tava#2 sau T2 apare numai dacă tava opțională este instalată. Tava opțională este disponibilă pentru MFC-8380DN.

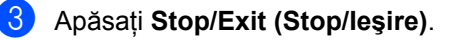

# Notă

- Setarea din driverul imprimantei este prioritară față de setarea efectuată pe panoul de control.
- Dacă panoul de control este setat la Doar Tava#1, Doar Tava MP sau Doar Tava#2<sup>1</sup> și selectati Auto Select (Selectare Automată) în

driverul imprimantei, aparatul trage hârtie din tava respectivă.

1 Doar Tava#2 apare numai dacă tava opțională este instalată. Tava opțională este disponibilă pentru MFC-8380DN.

# Setări pentru volum

# Volumul soneriei

Puteti alege un nivel de volum al tonului de sonerie dintr-o gamă de setări, de la Ridicat **la** Oprit.

În modul Fax, apăsați 📢 sau 📢 pentru a ajusta volumul soneriei. Afişajul LCD va afişa setarea curentă și fiecare apăsare de tastă va schimba volumul la nivelul următor. Aparatul va menține setarea nouă până când o schimbați.

Puteți, de asemenea, să schimbați volumul tonului de apel din meniu:

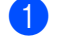

Apăsați Menu (Meniu), 1, 3, 1.

- Apăsați **▲ sau V pentru a alege** Oprit, Scazut, Mediu sau Ridicat. Apăsati OK.
- Apăsati Stop/Exit (Stop/leşire).

# Volumul beeper-ului

Când semnalul sonor este activ, aparatul va emite un semnal sonor când apăsați o tastă, când faceti o greșeală sau după ce trimiteti sau primiti un fax. Puteti alege o gamă de niveluri ale volumului, de la Ridicat la Oprit.

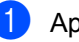

Apăsați Menu (Meniu), 1, 3, 2.

Apăsați ▲ sau V pentru a alege Oprit, Scazut. Mediu Sau Ridicat. Apăsati OK.

Apăsați Stop/Exit (Stop/leşire).

# Volumul difuzorului

Puteți alege o gamă de niveluri de volum al difuzorului, de la Ridicat la Oprit.

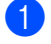

1 Apăsați **Menu (Meniu)**, **1**, **3**, **3**.

2 Apăsați **▲ sau ▼ pentru a alege** Oprit, Scazut, Mediu sau Ridicat. Apăsați OK.

3 Apăsați Stop/Exit (Stop/leşire).

# Ora de vară / larnă se schimbă automat

Puteti seta aparatul să schimbe automat ora de iarnă / vară. Aceasta va fi setată cu o oră înainte primăvara și înapoi cu o oră toamna.

Apăsați Menu (Meniu), 1, 4.

Apăsați ▲ sau V pentru a alege Pornit sau Oprit. Apăsați OK.

3 Apăsați Stop/Exit (Stop/leşire).
## Funcții ecologice

## **Economie toner**

Puteti economisi tonerul folosind această funcție. Când setați economisirea tonerului la Pornit, imprimatele apar mai deschise la culoare. Setarea implicită este Oprit.

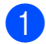

Apăsați Menu (Meniu), 1, 5, 1.

Apăsați ▲ sau V pentru a alege Pornit sau Oprit. Apăsați OK.

3 Apăsați Stop/Exit (Stop/leşire).

## Notă

Nu recomandăm modul Economisire toner pentru imprimarea unei fotografii sau a imaginilor în nuanțe de gri.

## **Timp Hibernare**

Setarea Timpului Hibernare poate reduce consumul de energie prin oprirea unității fotocilindrice când aparatul nu este activ.

Puteți alege câtă vreme aparatul trebuie să fie în modul inactiv înainte de a intra în modul de repaus. Când aparatul primește un fax, date de la computer sau face o copie, temporizatorul va fi resetat. Setarea implicită este de 05 minute.

Când aparatul este în modul Sleep, afişajul LCD va arăta Hibernare. Când se imprimă sau se copiază în modul de repaus, va fi o scurtă întârziere până când cuptorul se va încălzi.

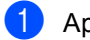

Apăsați Menu (Meniu), 1, 5, 2.

Introduceți perioada de timp în care mașina este inactivă înainte de a intra în modul Sleep. Apăsați OK.

Apăsați Stop/Exit (Stop/leşire).

## Contrastul afişajului LCD

Puteți schimba contrastul pentru a face afișajul LCD să apară mai luminos sau mai întunecat.

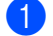

Apăsați Menu (Meniu), 1, 7.

- 2 Apăsați V pentru a face afişajul LCD mai luminos. Sau apăsați ▲ pentru a face afişajul LCD mai întunecat. Apăsați OK.
- 3 Apăsați Stop/Exit (Stop/leşire).

4

## Funcții de securitate

## Blocarea de siguranță a funcțiilor 2.0 (MFC-8380DN)

Blocarea de siguranță a funcțiilor vă permite să restricționați accesul public la următoarele funcții ale aparatului:

- Imprimare PC<sup>1</sup>
- Imprimare directă USB
- Copiere
- Fax Tx
- Fax Rx
- Scanare
- Limită de pagini<sup>2</sup>
- <sup>1</sup> Dacă înregistrați numele de înregistrare al utilizatorului pentru PC utilizând Web Based Management (tehnologie de management de sisteme), puteți restricționa imprimarea de la PC fără ca utilizatorul să fie nevoit să introducă o parolă. Pentru mai multe detalii, consultați *Capitolul 11* din *Ghidul Utilizatorului de Rețea* de pe CD-ROM.
- <sup>2</sup> Puteți configura această caracteristică din Web Based Management (tehnologie de management de sisteme). Consultați *Capitolul 11* din *Ghidul Utilizatorului de Rețea* de pe CD-ROM.

De asemenea, această funcție împiedică utilizatorii să modifice setările implicite ale aparatului prin limitarea accesului la setările meniului.

Înainte de a utiliza funcțiile de securitate, trebuie să introduceți o parolă de administrator.

Accesul la operațiunile restricționate poate fi activat prin crearea unui utilizator restricționat. Utilizatorii restricționați trebuie să introducă o parolă de utilizator pentru a utiliza aparatul. Memorați bine parola. Dacă uitați parola, va trebui să resetați parola memorată în aparat. Pentru informații suplimentare despre modul de resetare a parolei, sunați la dealerul dvs. Brother pentru service.

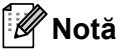

- Blocarea de siguranță a funcțiilor se poate seta manual la panoul de control sau utilizând Web Based Management (tehnologie de management de sisteme). Recomandăm utilizarea Web Based Management (tehnologie de management de sisteme) pentru configurarea acestei funcții. Pentru informații suplimentare, consultați Ghidul utilizatorului de rețea de pe CD-ROM.
- Numai administratorii pot seta limitări şi face schimbări pentru fiecare utilizator.
- Când Blocarea de siguranță a funcțiilor este activă, puteți folosi numai 1.Contrast sau 7.Setare Pag.0 din Meniul fax.

Dacă funcția Fax Tx este dezactivată, nu puteți folosi nicio funcție din meniul Fax.

 Funcția Recepționare comunicare este activată numai când Fax Tx şi Fax Rx sunt ambele activate.

## Setarea parolei pentru administrator

Parola pe care ați setat-o în acești pași este pentru administrator. Această parolă este folosită pentru a seta utilizatori și pentru a porni sau opri Blocarea de sigurantă a funcțiilor. (Consultați Setarea utilizatorilor restricționați la pagina 31 și Activarea/dezactivarea Blocării de siguranță a functiilor la pagina 32.)

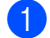

#### 1) Apăsați **Menu (Meniu)**, **1**, **8**, **1**.

- 2 Introduceți un număr din patru cifre pentru parolă folosind cifrele de la 0 la 9. Apăsati OK.
- 3 Reintroduceți parola când afişajul LCD arată Verificare:. Apăsați OK.
- Apăsați Stop/Exit (Stop/leşire).

### Schimbarea parolei pentru administrator

- Apăsati Menu (Meniu), 1, 8, 1.
- 2 Apăsați pe ▲ sau pe V pentru a alege Seteaza Parola. Apăsați pe OK.
- 3 Introduceți parola înregistrată de patru cifre. Apăsati pe OK.
- 4 Introduceți un număr format din patru cifre pentru noua parolă. Apăsati pe OK.
- 5 Dacă ecranul LCD afişează Verificare: reintroduceți noua parolă. Apăsați pe OK.
- Apăsați Stop/Exit (Stop/leşire).

## Setarea utilizatorului public

Modul Utilizator public restrictionează functiile disponibile pentru utilizatorii publici. Utilizatorii publici nu trebuie să introducă o parolă pentru a accesa funcțiile făcute disponibile prin această setare. Puteți seta un singur utilizator public.

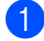

Apăsați Menu (Meniu), 1, 8, 1.

- 2 Apăsați ▲ sau ▼ pentru a alege Configurare ID. Apăsați OK.
- 3 Introduceți parola de administrator. Apăsati OK.
- 4 Apăsați **▲ sau V pentru a alege** Public. Apăsați OK.

5 Apăsați **∆ sau V pentru a alege** act sau dez pentru Transm. fax. Apăsați pe OK. După ce ați setat Transm. fax, repetați acest pas pentru Rc fax, Copiere, Scanare, USB direct **și** Tiparire PC.

> După ce terminați modificarea setărilor, apăsati pe ◀ sau pe ► pentru a alege Iesire și pe OK.

6 Apăsați Stop/Exit (Stop/leşire).

## Setarea utilizatorilor restrictionati

Puteți seta utilizatorii cu restricții și o parolă pentru funcțiile disponibile pentru aceștia. Puteți configura restricții mai avansate, cum ar fi cele în functie de numărul de pagini sau în funcție de numele de înregistrare al utilizatorului PC-ului, prin Web Based Management (tehnologie de management de sisteme). (Pentru informatii suplimentare, consultați Ghidul utilizatorului de rețea de pe CD-ROM.) Puteți seta până la 25 de utilizatori restricționați cu restricții și o parolă.

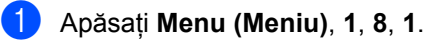

- 2 Apăsați ▲ sau ▼ pentru a alege Configurare ID. Apăsați OK.
- Introduceți parola de administrator. Apăsați OK.
- 4 Apăsați ▲ sau ▼ pentru a alege Utilizator01. Apăsati OK.
- 5 Folosiți tastele numerice pentru a introduce numele utilizatorului. (Consultati Introducerea de text la pagina 186.) Apăsati OK.
- 6 Introduceți o parolă formată din patru cifre pentru utilizator. Apăsați OK.
- 7 Apăsați **▲ sau V pentru a alege** act sau dez pentru Transm. fax. Apăsați OK. După ce ați setat Transm. fax, repetati acest pas pentru Rc fax, Copiere, Scanare, USB direct și Tiparire PC.

După ce terminați modificarea setărilor, apăsati pe ◀ sau pe ► pentru a alege Iesire și pe OK.

Repetați pașii 4 – 7 pentru a introduce fiecare utilizator cu parolă suplimentar.

#### 9 Apăsați Stop/Exit (Stop/leşire).

### 🖉 Notă

Nu puteți folosi același nume cu numele altui utilizator.

### Activarea/dezactivarea Blocării de siguranță a funcțiilor

Dacă introduceți o parolă greșită, afișajul LCD va arăta Parola Gresita. Reintroduceti parola corectă.

#### Activarea Blocării de siguranță a funcțiilor

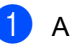

- 1) Apăsați Menu (Meniu), 1, 8, 1.
- 2 Apăsați ▲ sau V pentru a alege Blocare Off→On. Apăsați OK.
- 3 Introduceți parola formată din patru cifre a administratorului. Apăsați OK.

Dezactivarea Blocării de siguranță a funcțiilor

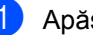

Apăsați Menu (Meniu), 1, 8, 1.

- 2 Apăsați ▲ sau ▼ pentru a alege Blocare On→Off. Apăsați OK.
- 3 Introduceți parola formată din patru cifre a administratorului. Apăsați OK.

## Comutarea utilizatorilor

Această setare vă permite să comutați între utilizatori restricționați sau modul Public când Blocarea de siguranță a funcțiilor este activată.

## Comutarea la modul Utilizator restricționat

- Ţineţi apăsată tasta
  Shift (Tastă specială Shift) în timp de apăsaţi Secure (Protectie).
- Apăsați ▲ sau ▼ pentru a selecta numele dumneavoastră. Apăsați OK.
- Introduceți parola formată din patru cifre. Apăsati OK.

🖉 Notă

Dacă apăsați o tastă Mod restricționată, pe afişajul LCD va apărea Acces refuzat și aparatul vă va solicita numele. Dacă sunteți un utilizator restricționat cu acces la acest mod, apăsați ▲ sau ♥ pentru a vă selecta numele și a introduce parola dumneavoastră din patru cifre.

#### Comutarea la modul Public

După ce un utilizator restricționat a terminat de folosit aparatul, acesta va reveni la setarea Public în intervalul de timp din setarea Temporizator mod (**Menu (Meniu)**, **1**, **1**). (Consultați *Temporizatorul de mod* la pagina 22.) De asemenea, puteți ieși din modul Utilizator restricționat apăsând tasta corespunzătoare modului curent în care vă aflați. După aceea, afișajul LCD vă va solicita Muta pe Public Apăsați pe **1** pentru a alege Da.

Apăsați pe OK.

## Securitatea memoriei (MFC-8370DN)

Securitatea memoriei că permite să preveniți accesul neautorizat la aparat.

În timp ce Securitatea memoriei este activată, sunt disponibile următoarele operații:

- Recepționarea faxurilor în memorie (limitată de capacitatea memoriei)
- Direcționarea faxurilor (dacă Direcționare fax era deja activată)
- Recepție la distanță (dacă funcția Păstrare a faxurilor era deja activată)

În timp ce Securitatea memoriei este activată, NU sunt disponibile următoarele operații:

- Imprimarea faxurilor recepționate
- Trimiterea de faxuri
- Copiere
- Imprimarea de pe PC
- Scanare
- Recepționarea faxurilor pe PC

## 🖉 Notă

- Pentru a imprima faxuri din memorie, opriți Securitatea memoriei.
- Trebuie să dezactivați funcția PC-Fax Receive pentru a putea activa Securitatea memoriei. (Consultați Dezactivarea opțiunilor de fax la distanță la pagina 73)

## Setarea parolei

## 🖉 Notă

- Dacă ați setat deja parola, nu veți avea nevoie să o setati din nou.
- Dacă uitați parola pentru funcția Securitatea memoriei, contactati dealerul dvs. Brother.

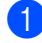

#### 1) Apăsați Menu (Meniu), 1, 8, 1.

- 2 Introduceți un număr din patru cifre pentru parolă, folosind cifrele de la 0 la 9. Apăsati OK.
- 3 Dacă afişajul LCD arată Verificare:, reintroduceti parola nouă. Apăsați OK.

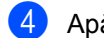

4 Apăsați Stop/Exit (Stop/leşire).

### Modificarea parolei pentru Securitatea memoriei

- 1 Apăsați Menu (Meniu), 1, 8, 1.
- Apăsați ▲ sau ▼ pentru a alege Seteaza Parola Apăsati OK.
- 3 Introduceți parola formată din patru cifre. Apăsați OK.
- Introduceți un număr format din patru cifre pentru noua parolă. Apăsati OK.
- 5 Dacă afişajul LCD arată Verificare:, reintroduceți parola nouă. Apăsați OK.
- 6 Apăsați Stop/Exit (Stop/leşire).

## Activarea/Dezactivarea Securitătii memoriei

Dacă introduceți parola greșită când urmați instrucțiunile de mai jos, afișajul LCD va arăta Parola Gresita. Reintroduceti parola corectă.

#### Activarea Securității memoriei

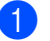

Apăsați Menu (Meniu), 1, 8, 1.

Apăsați ▲ sau V pentru a alege Set. Siguranta. Apăsați OK.

3 Introduceți parola înregistrată, formată din patru cifre. Apăsati OK. Aparatul trece offline și ecranul LCD afişează Mod Sigur.

### 🖉 Notă

Dacă survine o cădere de tensiune, datele rămân în memorie până la 4 zile.

#### Dezactivarea Securității memoriei

- Apăsați Menu (Meniu). Introduceți parola înregistrată, formată din patru cifre. Apăsați OK.
- Securitatea memoriei se dezactivează automat și ecranul LCD afișează data și ora.

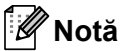

Dacă introduceți parola greșită, ecranul LCD afişează Parola Gresita și rămâne offline. Aparatul va rămâne în Mod securizat până la introducerea parolei înregistrate.

## Blocarea setărilor

Blocarea setărilor vă permite să setați o parolă pentru a împiedica alte persoane să schimbe accidental setările aparatului.

Memorați bine parola. Dacă uitați parola, va trebui să resetați parola memorată în aparat. Sunați la administratorul sau dealerul dumneavoastră Brother.

Când Blocarea setărilor este Pornit, nu puteți schimba următoarele setări fără parolă:

- Data/ora
- Identificator al stației
- Agendă
- Temporizatorul de mod
- Tipul de hârtie
- Format hârtie
- Volumul
- Schimbarea automată orei de iarnă / vară
- Ecologie
- Utilizare tăvi
- Contrast LCD
- Scanarea documentelor
- Blocarea setărilor
- Blocarea de siguranţă a funcţiilor (MFC-8380DN)
- Securitatea memoriei (MFC-8370DN)
- Restricționarea apelurilor

### Setarea parolei

- 1) Apăsați **Menu (Meniu)**, **1**, **8**, **2**.
- Introduceți un număr din patru cifre pentru parolă folosind cifrele de la 0 la 9. Apăsați OK.
- 3 Reintroduceți parola când afişajul LCD arată Verificare:. Apăsați OK.
- 4 Apăsați Stop/Exit (Stop/leşire).

# Schimbarea parolei de blocare a setărilor

- 1) Apăsați Menu (Meniu), 1, 8, 2.
- 2 Apăsați ▲ sau ▼ pentru a alege Seteaza Parola. Apăsați OK.
- Introduceți parola dumneavoastră din patru cifre. Apăsati OK.
- Introduceți un număr format din patru cifre pentru noua parolă. Apăsați OK.
- 5 Reintroduceți parola nouă când afişajul LCD arată Verificare:. Apăsați OK.
- 6 Apăsați Stop/Exit (Stop/leşire).

## Activarea/dezactivarea blocării setărilor

Dacă introduceți parola greșită când urmați instrucțiunile de mai jos, afișajul LCD va arăta Parola Gresita. Reintroduceți parola corectă.

#### Activarea blocării setărilor

- 1) Apăsați **Menu (Meniu)**, **1**, **8**, **2**.
- 2 Apăsați ▲ sau V pentru a alege Pornit. Apăsați OK.
- Introduceți parola dumneavoastră din patru cifre. Apăsați OK.
- 4 Apăsați Stop/Exit (Stop/leşire).

#### Dezactivarea blocării setărilor

- 1 Apăsați **Menu (Meniu)**, **1**, **8**, **2**.
- Introduceți parola dumneavoastră din patru cifre. Apăsați de două ori OK.
- 3 Apăsați Stop/Exit (Stop/leşire).

## Restricționarea formării

Această funcție este destinată evitării trimiterii unui fax sau efectuării unui apel la un număr eronat din greșeală. Puteți seta aparatul să restricționeze formarea numerelor folosind tastatura, tastele One Touch și funcția Apelare rapidă.

Dacă selectați Oprit, aparatul nu restricționează metoda de formare.

Dacă selectați Intr.# de 20ri, aparatul vă va solicita să reintroduceți numărul și, dacă reintroduceți același număr corect, aparatul va începe să formeze numărul. Dacă reintroduceți numărul greșit, afișajul LCD va arăta un mesaj de eroare.

Dacă selectați Pornit, aparatul va restricționa toate expedierile de faxuri și apelurile efectuate pentru acea metodă de apelare.

# Restricționarea tastaturii de formare

1 Apăsați Menu (Meniu), 2, 6, 1.

- 2 Apăsați ▲ sau ▼ pentru a alege Oprit, Intr.# de 2ori sau Pornit. Apăsați OK.
- 3 Apăsați Stop/Exit (Stop/leşire).

## **Restrictie One Touch**

- 1 Apăsați **Menu (Meniu)**, **2**, 6, **2**.
- 2 Apăsați ▲ sau ▼ pentru a alege Oprit, Intr.# de 20ri sau Pornit. Apăsați OK.
- Apăsați Stop/Exit (Stop/leşire).

### Restricție Apelare rapidă

1 Apăsați **Menu (Meniu)**, **2**, 6, 3.

- 2 Apăsați **▲ sau ▼ pentru a alege** Oprit, Intr.# de 20ri sau Pornit. Apăsați OK.
- 3 Apăsați Stop/Exit (Stop/leşire).
- 🖉 Notă
- Setarea Intr.# de 20ri nu va functiona dacă răspundeți la un apel primit pe un telefon extern sau apăsați pe Tel/R înainte de a introduce numărul.

Nu vi se va cere să reintroduceți numărul.

• Dacă alegeti Pornit sau Intr.# de 20ri, nu puteți utiliza funcția Difuzare și nu puteți combina numerele de apelare rapidă la formare. Capitolul 4

# Secțiunea II

# Fax

| Trimiterea unui fax                         | 40 |
|---------------------------------------------|----|
| Primirea unui fax                           | 52 |
| Servicii de linie telefonică și dispozitive |    |
| externe                                     | 58 |
| Formarea și memorarea numerelor             | 63 |
| Opțiuni de fax la distanță                  | 70 |
| Comunicarea                                 | 77 |
| Imprimarea rapoartelor                      | 81 |

```
5
```

## Trimiterea unui fax

## Cum se trimite un fax

## Intrarea în modul Fax

Pentru a intra în modul Fax, apăsați (**Fax**), iar tasta va lumina albastru.

## Trimiterea unui fax pe o singură față din ADF

Utilizarea ADF pentru trimiterea faxurilor este cel mai simplu mod. Pentru a anula un fax în curs de trimitere, apăsați **Stop/Exit (Stop/leşire)**.

- Asigurați-vă că vă aflați în modul Fax
- 2 Desfaceți tava de ieşire ADF şi aşezați documentul cu *fața în jos* în tava de intrare ADF.
- 3 Formați numărul de fax. (Consultați *Cum formați* la pagina 63.)
- 4 Apăsați Start.

Aparatul scanează paginile în memorie și apoi transmite documentul.

### 🖉 Notă

Dacă apare mesajul Memorie Plina în timpul scanării unui document în memorie, apăsați Stop/Exit (Stop/leşire) a anula sau Start pentru a trimite paginile scanate.

## Trimiterea unui fax pe 2 fețe din ADF (MFC-8380DN)

Puteți transmite un fax pe 2 fețe din ADF. Pentru a anula un fax în curs de trimitere, apăsați **Stop/Exit (Stop/leşire)**.

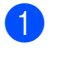

Asigurați-vă că vă aflați în modul Fax

- 2 Desfaceți tava de ieşire ADF şi aşezați documentul cu *fața în jos* în tava de intrare ADF.
- 3 Apăsați Duplex. Afişajul va arăta Scanare duplex Pornit.

4 Formați numărul de fax. (Consultați *Cum formați* la pagina 63.)

5 Apăsați Start.

Aparatul va scana și trimite documentul.

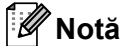

Documentele pe două fețe în format Legal nu se pot trimite prin fax din ADF.

#### Modificarea unui format de fax pe două fete

Trebuie să selectați formatul de scanare duplex înainte de a trimite un fax. Formatul pe care îl alegeti va depinde de formatul documentului pe două fete.

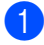

#### Apăsați Menu (Meniu), 1, 9, 3.

Procedați conform uneia dintre metodele de mai jos:

> Dacă documentul este orientat pe latura lungă, apăsati ▲ sau V pentru a selecta Fibră lungă.

Apăsati OK.

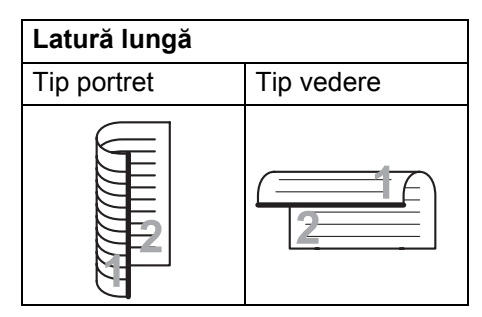

Dacă documentul este orientat pe latura scurtă, apăsati ▲ sau V pentru a selecta Fibră scurtă.

Apăsați OK.

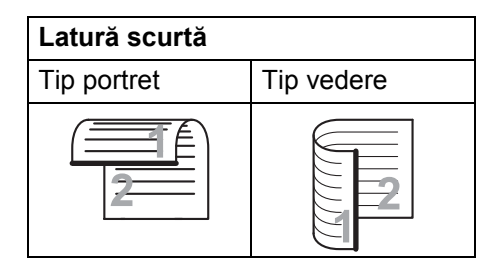

Apăsați Stop/Exit (Stop/leşire).

## Trimiterea unui fax de pe sticla scanerului

Puteți utiliza sticla scanerului pentru a trimite prin fax paginile unei cărti sau o singură pagină o dată. Documentele pot avea formatul Letter sau A4. Apăsati Stop/Exit (Stop/lesire) pentru a anula un fax în curs.

- 1 Asigurati-vă că vă aflati în modul Fax
- Puneti documentul cu fata în jos pe sticla scanerului.
- 3 Formați numărul de fax. (Consultați Cum formați la pagina 63.)
- 4 Apăsați Start. Aparatul începe scanarea primei pagini.
- 5 După ce aparatul scanează pagina, ecranul LCD vă va cere să alegeți una dintre optiunile de mai jos:

Pag. Urmatoare? 1.Da 2.Nu(Send)

- Apăsați 1 pentru a trimite încă o pagină. Mergeți la pasul 6.
- Apăsati 2 sau Start pentru a trimite documentul. Mergeti la pasul 7.
- 6 Plasați pagina următoare pe sticla scanerului și apăsați OK. Repetați pașii § şi 6 pentru fiecare pagină suplimentară.

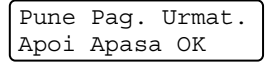

Aparatul dumneavoastră va transmite automat faxul.

## 🖉 Notă

Când se trimit prin fax mai multe pagini de pe sticla scanerului, transmisia în timp real trebuie să fie setată la Oprit. (Consultați Transmisia în timp real la pagina 47.)

### Trimiterea prin fax a documentelor cu dimensiunea Letter de pe sticla scanerului

Când trimiteți prin fax documente cu dimensiunea Letter, trebuie să setați formatul sticlei scanerului la Letter; în caz contrar, va lipsi o portiune din fax.

- Asigurați-vă că vă aflați în modul Fax **i 🖬** .
- 2) Apăsați Menu (Meniu), 1, 9, 1.
- 3 Apăsați **▲ sau V pentru a alege** Letter. Apăsati OK.
- 4 Apăsați Stop/Exit (Stop/leşire).

## Anularea unui fax în curs

Apăsați Stop/Exit (Stop/leşire) pentru a anula faxul. Dacă apăsați pe Stop/Exit (Stop/lesire) atunci când aparatul formează sau trimite, afişajul LCD vă va solicita să alegeți 1. Sterg sau 2. Iesire.

Apăsați 1 pentru a anula faxul.

## Transmisie

Transmiterea vă permite să trimiteți același mesaj de fax la mai multe numere de fax. Puneți include în aceeași transmisie numere Grupuri, One Touch, Apelare rapidă și până la 50 de numere formate manual.

Puteți transmite către până la 366 de numere diferite. Aceasta va depinde de câte grupuri, coduri de acces sau numere de cărți de credit ati memorat sau câte faxuri întârziate sau stocate sunt în memorie.

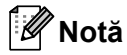

Folositi D pentru a alege mai usor numerele.

- Asigurați-vă că vă aflați în modul Fax ıæ .
- Încărcați documentul.
- Introduceți un număr. Apăsati OK. Puteți să folosiți One Touch, Apelarea rapidă, un număr de grup sau un număr introdus manual de la tastatură. (Consultați Cum formați la pagina 63.)
- Repetați pasul 3 până când ați introdus toate numerele de fax unde doriți să retransmiteți.

#### Apăsati Start.

După ce transmiterea este terminată, aparatul va imprima un raport de transmitere, pentru a vă permite să aflați rezultatele.

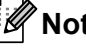

#### Notă

Profilul de scanare al numărului One Touch, Apelare rapidă sau Grup pe care îl alegeți primul se va aplica transmisiei.

## Anularea unei difuzări în curs

În timp ce transmiteți, puteți anula faxul care este în curs de transmitere sau întreaga activitate de transmitere.

 Apăsați Menu (Meniu), 2, 7. Afişajul LCD va arăta numărul activității de transmitere urmat de numărul de fax care se formează (de exemplu, #001 0123456789) și numărul activității de transmitere (de exemplu, Broadcast#001).

- 2 Apăsați ▲ sau V pentru a alege să anulați faxul în curs de trimitere sau numărul activitătii de transmitere. Apăsati OK.
- 3 Apăsați 1 pentru a şterge numărul activității sau 2 pentru a ieși. Dacă alegeți să anulați numai faxul transmis în acest moment în pasul 2, aparatul vă va întreba dacă doriți anularea transmisiei. Apăsați 1 pentru a sterge întreaga sarcină de transmisie sau 2 pentru a ieşi.

4 Apăsați Stop/Exit (Stop/leşire).

## Operațiuni de trimitere aditionale

### Trimiterea faxurilor folosind setări multiple

Înainte de a trimite un fax, puteți schimba orice combinatii ale acestor setări: contrast, rezolutie, modul în străinătate, temporizator fax întârziat. transmisie comunicare. transmisie în timp real sau setări ale paginii de copertă.

1

Asigurați-vă că vă aflați în modul Fax œ .

După acceptarea fiecărei transmisii, LCD întreabă dacă doriți să introduceți mai multe setări.

Urmatoarea 1.Da 2.Nu

- Procedati conform uneia dintre metodele de mai jos:
  - Pentru a selecta mai multe setări, apăsati 1. Ecranul LCD revine la meniul Setare Trimite, astfel încât puteți selecta o altă setare.
  - Dacă ati încheiat selectarea setărilor, apăsati 2 și treceți la următoarea etapă a trimiterii faxului.

## Pagina de copertă electronică

Această funcție *nu* va funcționa dacă nu aveți deja programat codul de identificare a stației. (Consultați *Ghidul de instalare rapidă*.)

Puteți trimite automat o pagină de copertă cu fiecare fax. Prima pagină include codul de identificare a stației, un comentariu și numele (sau numărul) stocat în memoria One Touch sau Apelare rapidă.

Alegând Fax Urmator:On, puteți să afișați pe pagina de copertă și numărul de pagini.

Puteți alege unul dintre următoarele comentarii presetate.

- 1.Comentariu Off
- 2.Rugam Sunati
- 3.Urgent
- 4.Confidential

În locul utilizării unuia dintre comentariile presetate, puteți introduce două mesaje personale de până la 27 de caractere lungime. Folosiți schema de la pagina 186 pentru a ajuta la introducerea caracterelor.

(Consultați *Compunerea propriilor comentarii* la pagina 44.)

- 5. (Definit de utilizator)
- 6. (Definit de utilizator)

#### Compunerea propriilor comentarii

Puteți seta până la două comentarii proprii.

- Asiguraţi-vă că vă aflaţi în modul Fax
  Ima
- 2 Apăsați Menu (Meniu), 2, 2, 8.

3 Apăsați ▲ sau ▼ pentru a alege 5 sau 6 pentru a memora comentariul propriu. Apăsați OK.

Introduceți propriul comentariu folosind tastatura de formare. Apăsati OK.

Folosiți schema de la pagina 186 pentru a ajuta la introducerea caracterelor.

#### Trimiteți o pagină de copertă pentru următorul fax

Dacă doriți să trimiteți o pagină de copertă numai pentru următorul fax, aparatul dumneavoastră vă va solicita să introduceti numărul de pagini pe care le trimiteți, pentru a-l putea imprima pe pagina de copertă.

- Asigurati-vă că vă aflati în modul Fax **i** 🖬 .
- Încărcati documentul.

3 Apăsați **Menu (Meniu)**, **2**, **2**, **7**.

- 4) Apăsați **▲** sau ▼ pentru a alege Fax Urmator:On (sau Fax Urmator:Off). Apăsati OK.
- 5 Apăsați tasta ▲ sau ▼ pentru a alege un comentariu. Apăsati OK.
- Introduceți două cifre pentru a afişa numărul de pagini pe care le trimiteți. Apăsati OK. De exemplu, introduceti 0, 2 pentru 2 pagini sau 0, 0 pentru a lăsa numărul de pagini necompletat. Dacă faceți o greşeală, apăsați tasta sau Clear/Back (Sterge/Înapoi)

pentru a reveni și a reintroduce numărul de pagini.

#### Trimiterea unei prime pagini pentru toate faxurile

Puteți seta aparatul să trimită o pagină de copertă ori de câte ori trimiteți un fax.

- ٢D Asigurați-vă că vă aflați în modul Fax
  - Apăsați Menu (Meniu), 2, 2, 7.
- 3 Apăsați **▲ sau ▼ pentru a alege** Pornit (sau Oprit). Apăsați OK.
- 4 Apăsați tasta ▲ sau ▼ pentru a alege un comentariu. Apăsati OK.

#### Folosirea unei pagini de copertă imprimate

Dacă doriți să folosiți o pagină de copertă imprimată pe care să puteți scrie, puteți să imprimați pagina mostră și să o atașați la fax.

- Asigurati-vă că vă aflati în modul Fax **G**

2) Apăsați Menu (Meniu), 2, 2, 7.

- 3 Apăsați ▲ sau ▼ pentru a alege Imprima Mostra. Apăsați OK.
- 4 Apăsați Start.
- 5 După ce aparatul imprimă o copie a primei pagini, apăsați Stop/Exit (Stop/leşire).

### Contrast

Pentru majoritatea documentelor, setarea implicită Auto va da rezultate optime. Aceasta alege automat contrastul adecvat pentru documentul dumneavoastră.

Dacă documentul dumneavoastră este foarte luminos sau foarte întunecat, schimbarea contrastului poate îmbunătăți calitatea faxului.

Folosiți Intunecat pentru a face documentul trimis prin fax mai luminos.

Folositi Luminos pentru a face documentul trimis prin fax mai întunecat.

Asigurați-vă că vă aflați în modul Fax iii .

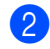

2 Încărcați documentul.

- 3) Apăsati Menu (Meniu), 2, 2, 1.
- 4 Apăsați **▲ sau ▼ pentru a alege** Auto, Luminos **Sau** Intunecat. Apăsați OK.

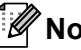

## 🖉 Notă

Chiar dacă alegeți Luminos sau Intunecat, aparatul va trimite faxul folosind setarea Auto dacă alegeți Foto ca Rezoluție fax.

## Schimbarea rezoluție faxului

Calitatea unui fax poate fi îmbunătățită prin schimbarea rezolutiei faxului. Rezolutia poate fi schimbată pentru următorul fax sau pentru toate faxurile.

#### Pentru a schimba setarea de rezoluție a faxului pentru următorul fax

- Asigurați-vă că vă aflați în modul Fax **6** 
  - Încărcați documentul.
- 🕄 🛛 Apăsați **Resolution (Rezolutie)**, apoi 🛦 sau V pentru alegerea rezolutiei. Apăsati OK.

#### Pentru a schimba setarea implicită de rezolutie a faxului

- Asigurati-vă că vă aflati în modul Fax **(••**).
- 2 Apăsați Menu (Meniu), 2, 2, 2.
- 3 Apăsaţi ▲ sau ▼ pentru a alege rezoluţia pe care o doriți. Apăsati OK.

## 🖉 Notă

Puteți alege patru setări de rezoluție diferite.

Standard: Adecvată pentru majoritatea documentelor editate.

Fina:Bună pentru imprimate mici și se transmite putin mai lent decât rezolutia standard.

S.Fina:Bună pentru imprimate mici sau lucrări de artă și se transmite mai lent decât rezoluția fină.

Foto:Folositi-o când documentul are diverse nuante de gri sau este o fotografie. Aceasta are durata de transmisie cea mai mare.

## Accesul dual

Puteți forma un număr și începe scanarea faxului în memorie—chiar și când trimite din memorie, aparatul primește faxuri sau imprimă date de pe PC. Afișajul LCD va arăta noul număr de activitate.

Numărul de pagini pe care le scanati în memorie va fi diferit în funcție de datele care sunt imprimate pe ele.

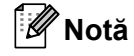

Dacă primiți un mesaj Memorie Plina în timp ce scanati prima pagină a unui fax, apăsati tasta Stop/Exit (Stop/leșire) pentru a anula scanarea. Dacă primiți un mesaj Memorie Plina când scanați o pagină următoare, puteți apăsa Start pentru a trimite paginile scanate până în momentul respectiv sau Stop/Exit (Stop/leşire) pentru a anula operatiunea.

### Transmisia în timp real

Când trimiteti un fax, aparatul va scana documentele în memorie înainte de a le trimite. Apoi, imediat ce linia telefonică este liberă, aparatul va începe să formeze și să trimită.

Dacă memoria este plină, aparatul va trimite documentul în timp real (chiar dacă Timp Real TX este setat la Oprit).

Uneori, puteți dori să trimiteți un document important imediat, fără să așteptați transmisia din memorie. Puteti seta Timp Real TX la Pornit pentru toate documentele sau Fax Urmator:On numai pentru următorul fax.

## 🖉 Notă

În transmisia în timp real, funcția de reapelare automată nu funcționează când se foloseste sticla scanerului.

#### Trimiterea tuturor faxurilor în timp real

- 1 Asigurați-vă că vă aflați în modul Fax
- 2 Apăsați Menu (Meniu), 2, 2, 5.
- 3 Apăsați ▲ sau V pentru a alege Pornit. Apăsați OK.

## Trimiterea în timp real numai pentru următorul fax

- As
  - Asigurați-vă că vă aflați în modul Fax
- 2 Apăsați Menu (Meniu), 2, 2, 5.
- 3 Apăsați ▲ sau ▼ pentru a alege Fax Urmator:On. Apăsați OK.

## Netrimiterea în timp real numai pentru următorul fax

- Asiguraţi-vă că vă aflaţi în modul Fax
  Ima
- 2 Apăsați Menu (Meniu), 2, 2, 5.
- 3 Apăsați ▲ sau ▼ pentru a alege Fax Urmator:Off. Apăsati OK.

## Mod Străinătate

Dacă aveți o dificultate în trimiterea unui fax în străinătate din cauza unei conexiuni proaste, pornirea modului Străinătate poate ajuta.

Aceasta este o setare temporară și va fi activă numai pentru următorul fax.

- Asigurați-vă că vă aflați în modul Fax
- 2 Încărcați documentul.
  - Apăsați Menu (Meniu), 2, 2, 9.
- Apăsați ▲ sau ▼ pentru a alege Pornit sau Oprit. Apăsați OK.

## Fax întârziat

Puteți memora până la 50 de faxuri în memorie pentru a le trimite într-un interval de douăzeci și patru de ore.

Asigurați-vă că vă aflați în modul Fax

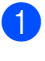

**i** 🖬 .

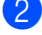

Încărcați documentul.

3 Apăsați Menu (Meniu), 2, 2, 3.

4 Introduceți ora la care doriți să fie trimis faxul (în format 24 de ore). (De exemplu, introduceti 19:45 pentru 7:45 PM) Apăsați OK.

## Notă

Numărul de pagini pe care le puteți scana în memorie depinde de volumul de date imprimate pe fiecare pagină.

## Transmisie în grup întârziată

Înainte de a trimite faxurile întârziate. aparatul dumneavoastră vă va aiuta să economisiti prin sortarea tuturor faxurilor din memorie pe destinație și oră programată.

Toate faxurile întârziate care sunt programate să fie trimise în același timp la același număr de fax vor fi trimise ca un singur fax, pentru a economisi timpul de transmisie.

- Asigurati-vă că vă aflați în modul Fax **(**

Apăsați Menu (Meniu), 2, 2, 4.

Apăsați ▲ sau V pentru a alege Pornit sau Oprit. Apăsați OK.

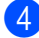

Apăsați Stop/Exit (Stop/leşire).

## Verificarea și anularea acțiunilor în așteptare

Verificați ce activități sunt încă în așteptare în memorie pentru a fi trimise. Dacă nu sunt activități, afișajul LCD va arăta Nu Job in Astep.. Puteti anula o activitate de fax care este stocată și în asteptare în memorie.

٢D

Apăsati Menu (Meniu), 2, 7. Numărul de acțiuni de trimis va fi afișat.

- Procedați conform uneia dintre metodele de mai jos:
  - Apăsaţi ▲ sau ▼ pentru a derula actiunile în așteptare, apăsati OK pentru a alege o actiune și apoi apăsați 1 pentru a o anula.
  - Apăsați tasta 2 pentru a ieşi fără anulare.
- După ce terminați, apăsați Stop/Exit (Stop/leşire).

## Trimiterea unui fax manual

#### Transmisie manuală

Transmisia manuală vă permite să auziți formarea, tonurile de apel şi tonurile de receptie a faxurilor în timp ce trimiteti un fax.

- Asigurati-vă că vă aflati în modul Fax **G**.
- 2 Încărcați documentul.
- 3 Ridicați receptorul unui telefon extern și ascultați dacă există ton de apel.
- Formați numărul de fax pe care vreți să îl apelați.
- 5 Când auziți tonul de fax, apăsați Start.
  - Dacă folosiţi sticla scanerului, apăsați tasta 1 pentru a trimite un fax.
- Înlocuiți receptorul. 6

## Mesaj lipsă memorie

Dacă primiți un mesaj Memorie Plina în timp ce scanați prima pagină a unui fax, apăsați tasta Stop/Exit (Stop/leşire) pentru a anula faxul.

Dacă primiți un mesaj Memorie Plina când scanati o pagină următoare, puteți apăsa Start pentru a trimite paginile scanate până în momentul respectiv sau Stop/Exit (Stop/leşire) pentru a anula operatiunea.

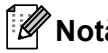

## 🖉 Notă

Dacă primiti un mesaj Memorie Plina în timp ce trimiteți un fax și nu doriți să stergeti faxurile stocate pentru a goli memoria, puteti trimite faxul în timp real. (Consultati Transmisia în timp real la pagina 47.)

Trimiterea unui fax

## Capacitatea maximă a tăvii de ieșire ADF

În cazul în care, în timpul utilizării, este atinsă capacitatea maximă a tăvii de ieşire, aparatul va opri scanarea și ecranul LCD va afișa Limita 20 de foi.

Procedați conform uneia dintre metodele de mai jos:

- Pentru a trimite paginile scanate până în prezent, apăsați 1.Trimit.
- Pentru a şterge paginile scanate, apăsaţi 2.Sterg.

Dacă ați trimis paginile deja scanate și doriți să trimiteți și paginile rămase, scoateți colile scanate din tava de ieșire ADF, apoi formați numărul de fax și apăsați **Start**. Primirea unui fax

## Modurile de recepție

6

Trebuie să alegeți un mod de recepție în funcție de dispozitivele externe și serviciile telefonice pe care le aveți pe linie. Schemele de mai jos vă vor ajuta să alegeți modul corect. (Pentru informații mai detaliate despre modurile de recepție, consultați *Utilizarea modurilor de primire* la pagina 53.)

## Alegerea modului de recepționare

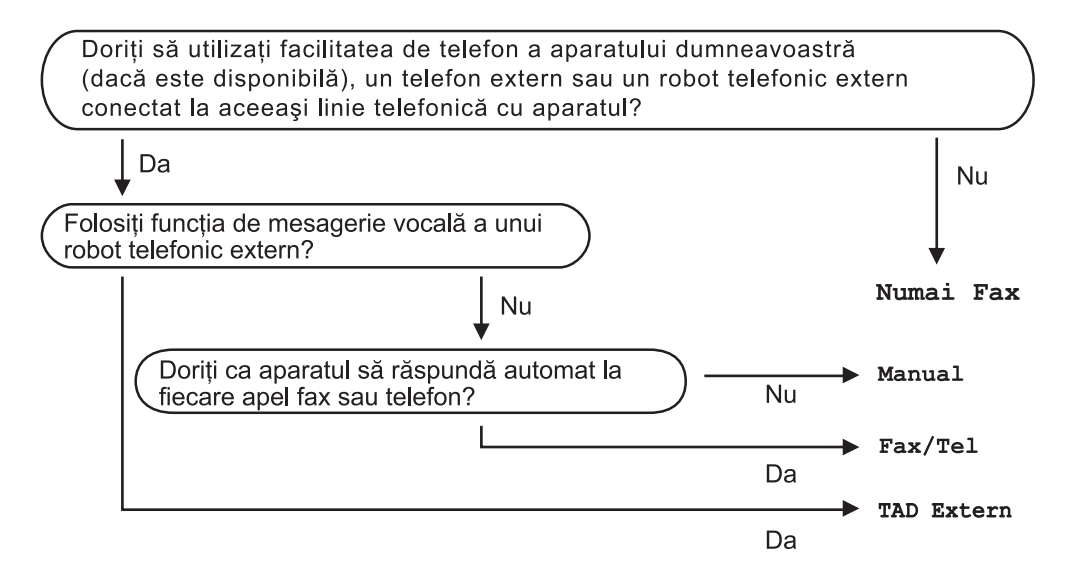

Pentru a seta un mod de primire, urmați instrucțiunile de mai jos.

- 1) Apăsați Menu (Meniu), 0, 1.
- 2 Apăsaţi ▲ sau ▼ pentru a alege modul de primire. Apăsaţi OK.
- 3 Apăsați Stop/Exit (Stop/leşire).

Displayul LCD vă va indica modul actual de primire.

## Utilizarea modurilor de primire

Unele moduri de recepție răspund automat (Numai Fax și Fax/Tel). Este posibil să doriți să schimbați intervalul soneriei înainte de a utiliza aceste moduri. (Consultați *Întârziere sonerie* la pagina 54.)

## Numai fax

Modul Numai Fax va răspunde automat fiecărui apel ca unui fax.

## Fax/Tel

Modul Fax/Tel vă ajută să gestionați automat apelurile primite, recunoscând dacă sunt apeluri de fax sau apeluri vocale și tratându-le într-unul din modurile următoare:

- Faxurile vor fi primite în mod automat.
- Convorbirile vocale încep cu un ton F/T care vă indică să ridicaţi receptorul. Tonul F/T este un ton rapid şi dublu emis de aparat.

(Consultați, de asemenea, *Timp sonerie F/T* (*numai în modul Fax/Tel*) la pagina 54 și Întârziere sonerie la pagina 54.)

## Manual

Modul Manual dezactivează toate funcțiile de răspuns automat.

Pentru a primi un fax în modul Manual, ridicați receptorul telefonului extern. Când auziți tonuri de fax (semnale sonore scurte care se repetă), apăsați **Start** și apoi **2** pentru a primi un fax. De asemenea, puteți utiliza funcția Detectare fax pentru a primi faxuri prin ridicarea receptorului unui telefon aflat pe aceeași linie cu aparatul.

(Consultați și Detectare fax la pagina 55.)

## **TAD** extern

Modul TAD Extern permite ca un dispozitiv extern să răspundă la apelurile primite. Apelurile primite vor fi tratate în modurile următoare:

- Faxurile vor fi primite în mod automat.
- Telefoanele vocale vor putea fi înregistrate pe un robot automat extern.

(Pentru informații suplimentare, consultați *Conectarea unui TAD extern* la pagina 59.)

# Setările modului de recepționare

## Întârziere sonerie

Setarea Întârziere sunet stabilește numărul de sunete înainte ca aparatul să răspundă în modurile Numai Fax și Fax/Tel.

Dacă aveți telefoane externe sau numere cu interioare pe aceeași linie telefonică cu aparatul, selectați numărul maxim de tonuri de apel. (Consultați *Utilizare de la telefoane externe și cu interior* la pagina 60 și *Detectare fax* la pagina 55.)

- 1 Asigurați-vă că vă aflați în modul Fax
- 2) Apăsați Menu (Meniu), 2, 1, 1.
- 3 Apăsați ▲ sau ▼ pentru a selecta de câte ori sună linia înainte ca aparatul să răspundă. Apăsați OK.
- 4 Apăsați Stop/Exit (Stop/leşire).

## Timp sonerie F/T (numai în modul Fax/Tel)

Când cineva apelează aparatul dumneavoastră, dumneavoastră și apelantul veți auzi un sunet de sonerie telefonică normal. Numărul de tonuri de sonerie este stabilit de setarea Întârziere sunet.

Dacă apelul este un fax, aparatul îl va recepționa; totuși, dacă este un apel vocal, aparatul va emite soneria F/T (sonerie dublă rapidă) pe durata pe care ați setat-o din setarea timp sonerie F/T. Dacă auziți soneria F/T, înseamnă că aveți un apel vocal pe linie.

Deoarece soneria F/T este emisă de aparat, telefoanele externe și numerele cu interior *nu* vor suna; totuși, puteți recepționa apelul de pe orice telefon. (Pentru informații suplimentare, consultați *Folosirea codurilor la distanță* la pagina 61.)

- Asiguraţi-vă că vă aflaţi în modul Fax
  Ima
- Apăsați Menu (Meniu), 2, 1, 2.
- Apăsați ▲ sau ▼ pentru a stabili cât timp va suna aparatul pentru a vă alerta că aveți un apel vocal (20, 30, 40 sau 70 de secunde). Apăsati OK.
- 4 Apăsați Stop/Exit (Stop/leşire).

## Detectare fax

#### Dacă Detectare fax este Pornit:

Aparatul poate recepționa automat un fax, chiar dacă răspundeți la apel. Când vedeți Primeste pe ecranul LCD sau când auziți un clic pe linia telefonică în receptorul pe care îl utilizați, înlocuiți receptorul. Aparatul dumneavoastră va face restul.

#### Dacă Detectare fax este Oprit:

Dacă sunteți la aparat și răspundeți unui semnal de fax ridicând un receptor extern, apăsați **Start** și apoi **2** pentru a primi faxul.

Dacă ați răspuns la un telefon cu interior, apăsați \***51**. (Consultați *Utilizare de la telefoane externe și cu interior* la pagina 60)

## 🖉 Notă

 Dacă această funcție este setată la Pornit, dar aparatul nu se conectează la un semnal de fax când ridicați receptorul unui număr cu interior sau al unui telefon extern, introduceți codul de activare la distanță \*51.

 dacă trimiteți faxuri de la un computer pe aceeaşi linie telefonică şi aparatul le interceptează, setați Detectare fax la Oprit.

- Asiguraţi-vă că vă aflaţi în modul Fax
  Ima
- 2 Apăsați Menu (Meniu), 2, 1, 3.
- 3 Apăsați ▲ sau ▼ pentru a alege Pornit sau Oprit. Apăsați OK.
- 4 Apăsați Stop/Exit (Stop/leşire).

Setarea densității imprimării

Puteți ajusta densitatea imprimării pentru a face paginile imprimate mai luminoase sau mai întunecate.

Asiguraţi-vă că vă aflaţi în modul Fax
 Iman.

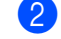

Apăsați Menu (Meniu), 2, 1, 7.

- Apăsaţi ▲ pentru o imprimare mai închisă.
   Sau apăsaţi ▼ pentru o imprimare mai deschisă.
   Apăsaţi OK.
  - 4 Apăsați Stop/Exit (Stop/leşire).

## Operațiuni de recepție suplimentare

# Imprimarea unui fax primit redus

Dacă alegeți Pornit, aparatul reduce automat fiecare pagină a unui fax primit pentru a se încadra într-o pagină hârtie de format A4, Letter, Legal <sup>1</sup> sau Folio <sup>1</sup>.

<sup>1</sup> Puteți alege Legal și Folio numai pentru tava MF.

Aparatul calculează raportul de reducere folosind dimensiunea paginii faxului şi setarea dumneavoastră pentru dimensiunea hârtiei (**Menu (Meniu)**, **1**, **2**, **2**).

- Asiguraţi-vă că vă aflaţi în modul Fax
  Image: International constraints
- 2 Apăsați Menu (Meniu), 2, 1, 5.
- 3 Apăsați ▲ sau ▼ pentru a alege Pornit sau Oprit. Apăsati OK.
- 4 Apăsați Stop/Exit (Stop/leşire).

## Imprimarea duplex (pe 2 fețe) în modul Fax

Aparatul poate imprima automat faxuri recepționate pe ambele fețe ale hârtiei atunci când se setează Duplex la Pornit.

Puteți utiliza formatul de hârtie A4 (între 60 și 105 g/m<sup>2</sup>) pentru această funcție.

- Asigurați-vă că vă aflați în modul Fax
- 2) Apăsați Menu (Meniu), 2, 1, 0.

Apăsați ▲ sau ▼ pentru a alege Pornit (sau Oprit). Apăsați OK.

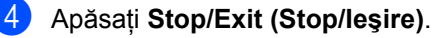

#### 🖉 Notă

Când activați Duplex, se activează și funcția Reducere automată.

### Setarea ştampilei de recepție a faxului

Puteți seta aparatul să imprime data și ora recepției în partea din centru sus a fiecărei pagini de fax recepționate.

Asigurați-vă că vă aflați în modul Fax

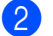

- Apăsați Menu (Meniu), 2, 1, 9.
- Apăsați ▲ sau ♥ pentru a alege Pornit sau Oprit. Apăsați **OK**.

Apăsați Stop/Exit (Stop/leşire).

#### 🖉 Notă

Asigurați-vă că ați setat data și ora actuală în aparat.

## Recepționarea faxurilor în memorie

Imediat ce tava de hârtie se goleşte în timpul recepției unui fax, ecranul va afişa Fara Hartie, cerându-vă să puneți hârtie în tavă. (Consultați *Încărcarea hârtiei și a suporturilor de imprimare* la pagina 10.) Dacă nu puteți pune hârtie în tava pentru hârtie, se vor întâmpla următoarele:

#### Dacă Primire in Mem este Pornit:

Aparatul va continua recepția faxului, cu paginile rămase stocate în memorie, dacă este disponibilă suficientă memorie. Faxurile primite următoare vor fi stocate tot în memorie până când memoria este plină. Când memoria este plină, aparatul va opri automat preluarea apelurilor. Pentru a imprima faxuri, puneți hârtie nouă în tavă.

#### Dacă Primire in Mem este Oprit:

Aparatul va continua recepția faxului, cu paginile rămase stocate în memorie, dacă este disponibilă suficientă memorie. Aparatul va opri automat preluarea apelurilor până când este pusă hârtie nouă în tava pentru hârtie. Pentru a imprima ultimul fax pe care lați recepționat, puneți hârtie nouă în tavă.

- Asigurați-vă că vă aflați în modul Fax
- Apăsați Menu (Meniu), 2, 1, 6.
- Apăsați ▲ sau ▼ pentru a alege Pornit sau Oprit. Apăsati OK.
- 4

Apăsați Stop/Exit (Stop/leşire).

# Imprimarea unui fax din memorie

Dacă folosiți funcția Păstrare faxuri (**Menu (Meniu)**, **2**, **5**, **1**), puteți în continuare să imprimați un fax din memorie atunci când sunteți la aparat. (Consultați *Păstrare faxuri* la pagina 71.)

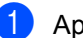

Apăsați Menu (Meniu), 2, 5, 3.

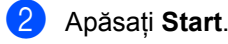

Apăsați Stop/Exit (Stop/leşire).

## Recepție fără hârtie

Când tava de hârtie se goleşte în timpul recepționării unui fax, pe afişajul LCD apare Fara Hartie. Puneți hârtie în tava de hârtie. (Consultați *Încărcarea hârtiei și a suporturilor de imprimare* la pagina 10.)

Aparatul va continua recepția faxului, cu paginile rămase stocate în memorie, dacă este disponibilă suficientă memorie.

Faxurile primite următoare vor fi stocate tot în memorie până când memoria este plină. Când memoria este plină, aparatul va opri automat preluarea apelurilor. Pentru a imprima faxuri, puneți hârtie nouă în tavă.

## Servicii de linie telefonică și dispozitive externe

## Servicii de linie telefonică

## Setarea tipului liniei telefonice

Dacă veți conecta aparatul la o linie telefonică echipată cu PBX sau ISDN pentru a trimite și primi faxuri, este necesar să se schimbe tipul liniei telefonice în consecință, parcurgând pașii următori. Dacă folosiți o linie echipată cu PBX, puteți de asemenea seta aparatul să obțină sau nu întotdeauna acces la o linie din afară.

1

#### Apăsați Menu (Meniu), 0, 6.

- 2 Apăsați ▲ sau ▼ pentru a alege ISDN, PBX (sau Normal). Apăsați OK.
- 3 Procedați conform uneia dintre metodele de mai jos:
  - Dacă selectați ISDN sau Normal, mergeți la pasul 6.
  - Dacă alegeți PBX, mergeți la 4.
- Procedați conform uneia dintre metodele de mai jos:
  - Dacă doriţi să schimbaţi numărul de prefix actual, apăsaţi tasta 1 şi mergeţi la pasul 6.
  - Dacă nu doriți să schimbați numărul de prefix actual, apăsați tasta 2 şi mergeți la pasul 6.
- Introduceți numărul de prefix (până la 5 cifre) pe tastatura de formare.
  Apăsați OK.
  Apăsați ▲ sau ▼ pentru a alege Pornit sau Mereu.
  Apăsați OK.

### 🖉 Notă

Puteți folosi numere de la 0 la 9, #, \* şi
 !.

(Apăsați tasta Tel/R pentru a afişa "!".)

- Dacă selectați Pornit, apăsarea tastei Tel/R (se afişează "!".) vă va permite să accesați o linie exterioară.
- Dacă selectați Mereu, puteți accesa o linie exterioară fără a apăsa tasta Tel/R.

6 Apăsați Stop/Exit (Stop/leşire).

#### PBX şi TRANSFER

Aparatul este setat inițial la Normal, ceea ce îi permite să se conecteze la o linie PSTN (Public Switched Telephone Network - Retea telefonică publică comutată) standard. Totuşi, multe birouri folosesc un sistem cu centrală telefonică sau Private Branch Exchange - Schimb privat de ramură (PBX). Aparatul dumneavoastră poate fi conectat la majoritatea tipurilor de PBX. Funcția de reapelare a aparatului suportă numai reformarea numărului după un interval (TBR). TBR va functiona cu majoritatea sistemelor PBX, permitându-vă accesul la o linie exterioară sau la transferul apelurilor către un alt interior. Caracteristica nu functionează atunci când tasta Tel/R este apăsată.

## Conectarea unui TAD extern

Puteți conecta un dispozitiv de preluare a apelurilor telefonice (TAD) la aceeași linie cu aparatul. Când TAD răspunde la un apel, aparatul va "asculta" tonurile CNG (apeluri de fax) trimise de aparatul de fax expeditor. Dacă le aude, va prelua apelul și va recepționa faxul. Dacă nu le aude, va lăsa TAD să preia un mesaj vocal și afișajul va arăta Telefon.

TAD extern trebuie să răspundă la până la patru tonuri de apel (vă recomandăm să îl setați la două tonuri de apel). Aceasta deoarece aparatul nu poate auzi tonurile CNG până când TAD extern nu a preluat apelul. Aparatul expeditor va trimite tonurile CNG timp de numai opt-zece secunde. Nu recomandăm folosirea funcției de economisire a costurilor pentru TAD extern dacă aceasta necesită mai mult de patru tonuri de apel pentru a fi activată.

|  | Notă |
|--|------|
|--|------|

Dacă aveți probleme la recepționarea faxurilor, reduceți setarea intervalului de sonerie de la TAD extern.

## Conexiuni

TAD extern trebuie conectat după cum se arată în figura de mai jos.

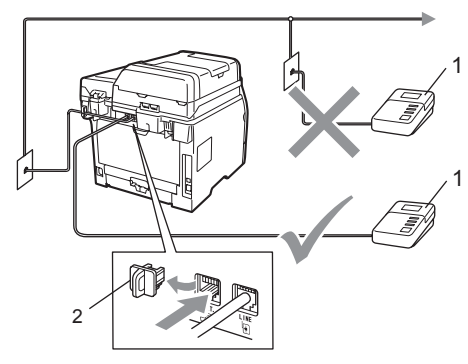

1 TAD

2 Capac protector

- Setați TAD-ul extern la unul sau două sunete de apel. (Setarea Întârziere sunet a aparatului nu se aplică.)
- Înregistrați mesajul de ieşire pe TAD extern.
- 3 Setați TAD pentru a prelua apelurile.
- Setați modul Recepționare la TAD Extern. (Consultați Alegerea modului de recepționare la pagina 52.)

## Înregistrarea unui mesaj trimis (OGM)

 Înregistrați 5 secunde de linişte la începutul mesajului. Acest lucru îi dă aparatului timp să asculte tonurile de fax.

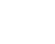

Limitați discursul la 20 de secunde.

Încheiați mesajul de 20 de secunde oferind codul de activare la distanță pentru persoanele care trimit faxuri manual. De exemplu: "După semnalul sonor, lăsați un mesaj sau trimiteți un fax apăsând tastele \*51 şi Start."

## 🖉 Notă

- Trebuie să activați Codurile la distanță pentru a folosi Codul de recepționare a faxurilor \*51. (Consultați *Folosirea* codurilor la distanță la pagina 61.)
- Vă recomandăm să începeți OGM cu 5 secunde inițiale de linişte deoarece aparatul nu poate asculta tonurile de fax peste o voce puternică. Puteți încerca să săriți peste această pauză, dar dacă aparatul are probleme la recepție, trebuie să reînregistrați OGM pentru a o include.

## Conexiuni cu mai multe linii (PBX)

Vă sugerăm să cereți companiei care v-a instalat PBX să vă conecteze aparatul. Dacă aveti un sistem cu mai multe linii, vă sugerăm să solicitati instalatorului să conecteze unitatea la ultima linie a sistemului. Acest lucru împiedică aparatul să fie activat de fiecare dată când sistemul primeste apeluri telefonice. Dacă un operator de centrală va răspunde la toate apelurile primite, vă recomandăm să setați modul Recepție la Manual.

Nu putem garanta că aparatul va funcționa corect în toate împrejurările când este conectat la PBX. Orice dificultăți cu trimiterea sau receptionarea faxurilor trebuie raportate mai întâi la compania care se ocupă de PBX.

## Telefoanele externe si numerele cu interior

## <sup>″</sup>Notă

Trebuie să activați Codurile la distanță pentru a folosi codul de Activare la distanță \*51 și codul de Dezactivare la distantă #51. (Consultați Folosirea codurilor la distantă la pagina 61.)

## Utilizare de la telefoane externe și cu interior

Dacă răspundeți la un semnal de fax de la un telefon cu interior sau un telefon extern conectat la aparat în priza corectă a aparatului, puteti programa aparatul să preia un apel folosind codul de Activare la distanță. Când introduceți codul de Activare la distanță **\*51**, aparatul începe să receptioneze faxul.

#### Dacă răspundeți la un apel și nu este nimeni pe linie:

Trebuie să presupuneți că recepționați un fax manual.

Apăsați \*51 și așteptați țiuitul sau până când afișajul LCD al aparatului arată Primeste și apoi închideți.

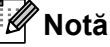

Puteți folosi și funcția Detectare fax pentru a face aparatul să preia apelul. (Consultați Detectare fax la pagina 55.)

## Numai pentru modul Fax/Tel

Când este în modul Fax/Tel, aparatul va folosi timpul de sonerie F/T (sonerie pseudo/dublă) pentru a vă anunța să preluați un apel vocal.

Ridicați receptorul telefonului extern și apoi apăsați **Tel/R** pentru a răspunde.

Dacă sunteți la un telefon cu interior, va trebui să ridicați receptorul în timpul de sonerie F/T și să apăsați **#51** între tonurile de apel pseudo/duble. Dacă nu este nimeni pe linie sau dacă cineva dorește să trimită un fax, trimiteți apelul înapoi la aparat, apăsând **\*51**.

### Conectarea unui telefon extern sau a unui telefon cu interior

Puteți conecta un telefon separat direct în aparat, după cum se arată în schema de mai jos.

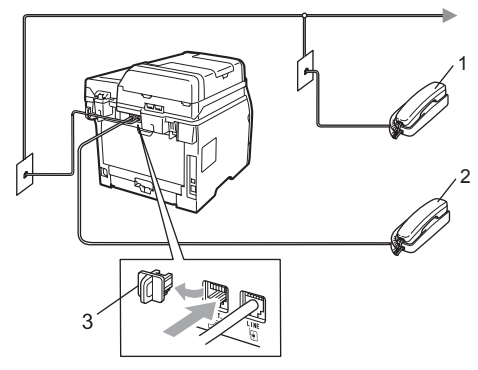

- 1 Telefon cu interior
- 2 Telefon extern
- 3 Capac protector

Când folosiți un telefon extern, afişajul LCD arată Telefon.

### Folosirea unui telefon extern fără fir care nu este produs de Brother

Dacă telefonul dumneavoastră extern fără fir de la altă firmă decât Brother este conectat la cablul de linie telefonică (consultați pagina 61) și, de obicei, vă deplasați cu receptorul fără fir în alte părți, este mai uşor să răspundeți la apeluri în timpul Întârzierii soneriei.

Dacă lăsați aparatul să răspundă primul, va trebui să mergeți la aparat pentru a putea apăsa **Tel/R** pentru a transfera apelul la receptorul fără fir.

## Folosirea codurilor la distanță

#### Codul de activare la distanță

Dacă răspundeți la un semnal de fax de la un număr cu interior sau un telefon extern, puteți indica aparatului să recepționeze apăsând codul de Activare la distanță**\*51**. Așteptați să auziți țiuiturile și apoi puneți receptorul la loc în furcă. (Consultați *Detectare fax* la pagina 55.) Apelantul va trebui să apese tasta start pentru a trimite faxul.

Dacă răspundeți la un semnal de fax la un telefon extern, puteți face ca aparatul să recepționeze faxul apăsând **Start** și alegând Primes.

#### Codul de Dezactivare la distanță

Dacă primiți un apel vocal și aparatul este în modul F/T, acesta va începe să sune F/T (sonerie dublă) după întârzierea inițială a răspunsului. Dacă răspundeți la un apel de la un telefon cu interior, puteți opri soneria F/T apăsând **#51** (asigurați-vă că apăsați acest număr *între* tonurile de sonerie).

Dacă aparatul răspunde la un apel vocal şi sună pseudo/dublu pentru a prelua dumneavoastră, puteți prelua apelul de la un telefon cu interior apăsând **Tel/R**.

#### Activarea codurilor la distanță

Trebuie să activați Codurile la distanță pentru a folosi Codul de recepționare a faxurilor și Codul de răspuns la telefon.

- Asiguraţi-vă că vă aflaţi în modul Fax
  Ima
- 2 Apăsați Menu (Meniu), 2, 1, 4.
- 3 Apăsați ▲ sau V pentru a alege Pornit. Apăsați OK.
- Dacă doriţi să schimbaţi Codul de recepţionare a faxurilor, apăsaţi tasta OK.
- 5 Dacă nu doriți să schimbați Codul de răspuns la telefon, apăsați tasta **OK**.
- 6 Apăsați Stop/Exit (Stop/leşire).

#### Schimbarea codurilor la distanță

Codul de activare la distanță presetat este **\*51**. Codul de dezactivare la distanță presetat este **#51**. Dacă sunteți întotdeauna deconectat când accesați TAD-ul extern, încercați să schimbați codurile la distanță din trei cifre, de exemplu **###** și 555.

- Asiguraţi-vă că vă aflaţi în modul Fax
  Ima
- 2 Apăsați Menu (Meniu), 2, 1, 4.
- 3 Apăsați ▲ sau ▼ pentru a alege Pornit sau Oprit. Apăsați OK.
- 4 Dacă alegeți Pornit în pasul 3, introduceți noul cod de activare la distanță. Apăsați OK.
- 5 Introduceți noul cod de dezactivare la distanță. Apăsați OK.
- 6 Apăsați Stop/Exit (Stop/leşire).
8

# Formarea și memorarea numerelor

# Cum formați

Puteți forma în următoarele moduri.

## Manual formare

Folosiți tastatura pentru a introduce toate cifrele numărului de telefon sau de fax.

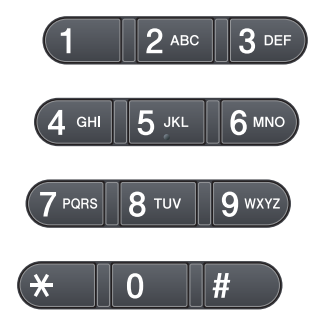

## One-Touch Formare număr

Apăsați tasta One Touch sub care este salvat numărul care doriți să îl formați. (Consultați *memorare numere One Touch* la pagina 65.)

Pentru a forma numere One Touch de la 9 la 16, țineți apăsată tasta

Shift (Tastă specială Shift) când apăsați tasta One Touch.

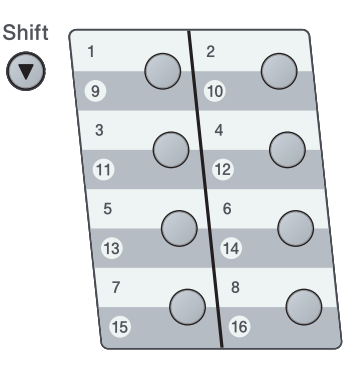

#### Apelarea rapidă

Apăsați 💭 și apoi numărul de Apelare rapidă compus din trei cifre. (Consultați *Memorarea numerelor de apelare rapidă* la pagina 66.)

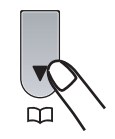

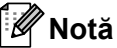

Dacă afişajul LCD arată înreg. acum? când introduceți numărul One Touch sau de Apelare rapidă, aceasta înseamnă că numărul nu este memorat acolo.

#### Căutare

Puteți să căutați în ordine alfabetică numele memorate în memoria One Touch sau Apelare rapidă. (Consultați *memorare numere One Touch* la pagina 65 și *Memorarea numerelor de apelare rapidă* la pagina 66.)

- Apăsați de două ori III.
- Apăsați butoanele de pe tastatură pentru primele litere ale numelui.
   (Folosiți schema de la *Introducerea de text* la pagina 186 pentru a introduce literele mai uşor).
   Apăsați **OK**.
- 3 Apăsați ▲ sau ▼ pentru a derula lista până veţi găsi numele pe care îl căutaţi. Apăsaţi OK.
- 4 Apăsați Start.

#### 🖉 Notă

- Dacă nu introduceți o literă şi apăsați OK în pasul ②, vor apărea toate numele înregistrate. Apăsați ▲ sau ▼ pentru a derula lista până veți găsi numele pe care îl căutați.
- Dacă afişajul LCD arată Contact negăsit când introduceți primele câteva litere din nume, aceasta înseamnă că nu este memorat niciun nume pentru acea literă.

#### Reapelarea numerelor de fax

Dacă trimiteți un fax automat și linia este ocupată, aparatul va re-forma automat numărul de cel mult trei ori, la intervale de câte cinci minute.

Dacă trimiteți un fax manual și linia este ocupată, apăsați tasta

Redial/Pause (Re-formează/Pauză), aşteptați ca celălalt fax să răspundă și apoi apăsați Start pentru a încerca din nou. Dacă doriți să apelați a doua oară ultimul număr format, puteți economisi timp apăsând Redial/Pause (Re-formează/Pauză) și Start.

Redial/Pause (Re-formează/Pauză) funcționează numai dacă ați format de pe panoul de control.

# Memorarea numerelor

Puteți seta aparatul să efectueze următoarele tipuri de formare uşoară: One Touch, Apelare rapidă și Grupuri pentru transmitere de faxuri. Puteți, de asemenea, să specificați rezoluția implicită pentru fiecare număr One Touch și Apelare rapidă. Când formați un număr de apelare rapidă, afişajul LCD arată numele, dacă este memorat, sau numărul. Poate fi memorat și un profil de scanare împreună cu numărul de fax.

Dacă nu mai aveți curent electric, numerele de apelare rapidă stocate în memorie nu se vor pierde.

#### Memorarea unei pauze

#### Apăsați

Redial/Pause (Re-formează/Pauză) pentru a introduce o pauză de 3,5 secunde între numere. Puteți apăsa

**Redial/Pause (Re-formează/Pauză)** de câte ori este necesar pentru a mări lungimea pauzei.

#### memorare numere One Touch

Aparatul dumneavoastră are 8 taste One Touch pe care puteți memora 16 numere de fax sau de telefon pentru formare automată a numerelor. Pentru a accesa numere One Touch de la 9 la 16, țineți apăsată tasta **Shift (Tastă specială Shift)** când apăsați tasta One Touch.

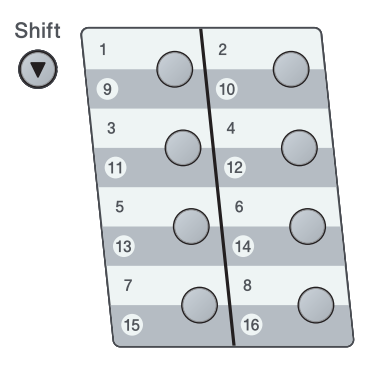

 Apăsați tasta One Touch pe care doriți să memorați numărul. Dacă un număr nu este memorat acolo, afişajul LCD arată înreg. acum? Apăsați 1 pentru a alege Da.

Introduceți numărul (până la 20 de caractere).
 Apăsați OK.

3 Alegeți una dintre opțiunile de mai jos:

 Introduceți numele folosind tastatura (până la 15 caractere).

Apăsați OK.

- Apăsați OK pentru a memora numărul fără un nume.
- Dacă doriți să salvați o rezoluție de fax împreună cu numărul, alegeți una dintre opțiunile de mai jos:
  - Pentru a stoca rezoluţia de fax, apăsaţi ▲ sau V pentru a selecta Std, Fina, S.Fina sau Foto. Apăsaţi OK.
  - Apăsați OK dacă nu doriți să modificați rezoluția implicită. Setarea implicită este Std.

#### 🖉 Notă

De asemenea, puteți memora numărul apăsând **Menu (Meniu)**, **2**, **3**, **1**.

#### Memorarea numerelor de apelare rapidă

Puteți memora numere utilizate frecvent, de exemplu numere de apelare rapidă, pentru ca, atunci când formați numere, să trebuiască să apăsați numai câteva taste (, numărul de trei cifre și **Start**). Aparatul poate memora 300 de numere de apelare rapidă (001-300).

- Apăsați şi introduceți un număr de locație de apelare rapidă (001-300). Dacă un număr nu este memorat acolo, afişajul LCD arată înreg. acum? Apăsați 1 pentru a alege Da.
- Introduceți numărul (până la 20 de caractere). Apăsați OK.
- 3 Procedați conform uneia dintre metodele de mai jos:
  - Introduceți numele folosind tastatura (până la 15 caractere).

Apăsați OK.

- Apăsați OK pentru a memora numărul fără un nume.
- Procedați conform uneia dintre metodele de mai jos:
  - Dacă doriți să salvați o rezoluție de fax împreună cu numărul, apăsați ▲ sau ▼ pentru a alege Std, Fina, S.Fina sau Foto.

Apăsați OK.

Apăsați OK dacă nu doriți să modificați rezoluția implicită.

## 🖉 Notă

- Când efectuați o transmitere şi ați salvat un profil de scanare împreună cu numărul, profilul de scanare al numărului One Touch, Apelare rapidă sau Grup pe care l-ați ales primul va fi aplicat transmiterii.
- De asemenea, puteți memora numărul apăsând Menu (Meniu), 2, 3, 2.

#### Modificarea numerelor One Touch și a numerelor de apelare rapidă

Dacă încercați să stocați un număr într-o locație One-Touch sau Apelare rapidă care are deja stocat un număr, ecranul LCD va afişa numele sau numărul existent. Dacă aparatul are o comandă programată sau ați setat un număr de direcționare a faxurilor către un număr stocat, afişajul LCD vă va întreba mai întâi dacă doriți să editați numărul.

- Procedați conform uneia dintre metodele de mai jos:
  - Pentru a schimba un număr One Touch memorat, apăsați Menu (Meniu), 2, 3, 1.

Alegeți numărul One Touch pe care doriți să îl modificați.

Pentru a schimba un număr de Apelare rapidă memorat, apăsaţi Menu (Meniu), 2, 3, 2.

Alegeți numărul de Apelare rapidă pe care doriți să îl modificați, apoi apăsați **OK**.

- Procedați conform uneia dintre metodele de mai jos:
  - Pentru a schimba numărul memorat, apăsați tasta 1.
  - Pentru a ieşi fără să faceți schimbarea, apăsați tasta 2.

#005:MIKE 1.Schimba 2.Exit

- Introduceți un nou număr sau caracter. Apăsați OK.
- 4 Apăsați < sau ► pentru a poziționa cursorul sub caracterul pe care doriți să îl modificați şi apoi apăsați Clear/Back (Şterge/Înapoi) pentru a îl şterge. Repetați pentru fiecare caracter pe care doriți să îl ştergeți.

5 Urmați instrucțiunile care încep în pasul () din Memorarea numerelor de apelare One Touch şi Memorarea numerelor de Apelare rapidă. (Consultati memorare numere One Touch la pagina 65 și Memorarea numerelor de apelare rapidă la pagina 66.)

#### Setarea grupurilor pentru transmitere

Dacă doriți să trimiteți des același mesaj de fax către mai multe numere de fax, puteți seta un grup.

Grupurile sunt memorate sub o tastă One Touch sau un număr de Apelare rapidă. Fiecare grup foloseste o tastă One Touch sau o locatie de Apelare rapidă. Puteți trimite apoi mesajul de fax la toate numerele memorate într-un grup prin simpla apăsare a unei taste One Touch sau prin introducerea unui număr de apelare rapidă și apoi apăsând Start.

Înainte de a adăuga numerele într-un grup, trebuie să le memorați ca numere One Touch sau de Apelare rapidă. Puteți avea până la 20 grupuri mici sau puteti atribui până la 315 numere unui grup mare.

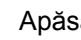

Apăsați Menu (Meniu), 2, 3, 3.

- Alegeți o locație goală unde doriți să memorați grupul; procedați într-unul din felurile de mai jos:
  - Apăsați o tastă One Touch.
  - Apăsați şi apoi introduceți locația de Apelare rapidă compusă din trei cifre.

Apăsați OK.

3 Folositi tastatura pentru a introduce un număr de grup (între 01 și 20). Apăsați OK.

- 4 Pentru a adăuga numere One Touch sau de Apelare rapidă, urmaţi instrucţiunile de mai jos:
  - Pentru fiecare număr One Touch, apăsați tastele One Touch una după alta.
  - Pentru numerele de Apelare rapidă, apăsaţi şi apoi introduceţi numărul de locaţie de Apelare rapidă compus din trei cifre.

Ecranul LCD va afişa numerele One Touch selectate cu un \* şi numerele Apelare rapidă cu un # (de exemplu \*006, #009).

- 5 După ce terminați adăugarea numerelor, apăsați **OK**.
- 6 Procedați conform uneia dintre metodele de mai jos:
  - Introduceți numele folosind tastatura (până la 15 caractere). Folosiți schema de la *Introducerea de text* la pagina 186 pentru a introduce literele mai uşor.

Apăsați **OK**.

- ApăsațiOK pentru a memora grupul fără un nume.
- 7 Dacă doriți să salvați o rezoluție de fax împreună cu numărul, alegeți una dintre opțiunile de mai jos:
  - Pentru a stoca rezoluţia de fax, apăsaţi ▲ sau ▼ pentru a selecta Std, Fina, S.Fina sau Foto. Apăsaţi OK.
  - Apăsați OK dacă nu doriți să modificați rezoluția implicită.

- 8 Procedați conform uneia dintre metodele de mai jos:
  - Pentru a stoca alt grup pentru difuzare, apăsați tasta OK. Mergeți la pasul 2.
  - Pentru a finaliza memorarea grupurilor pentru transmitere, apăsaţi tasta Stop/Exit (Stop/leşire).

#### Combinarea de numere de apelare rapidă

Puteți combina mai multe numere de apelare rapidă când formați. Această funcție poate fi utilă dacă trebuie să formați un cod de acces la un preț mai mic de la un alt operator de telefonie interurban.

De exemplu, este posibil să fi memorat "555" pe Apelare rapidă #003 și "7000" pe Apelare rapidă #002. Le puteți folosi pe amândouă pentru a forma "555-7000" dacă apăsați tastele următoare:

Apăsați 🛄, 003. Apăsați 🛄, 002 și Start.

Numerele pot fi adăugate manual prin introducerea lor pe tastatura de formare:

Apăsați 🛄, 003, 7001 (de la tastatură) și Start.

Aceasta va forma "555–7001". De asemenea, puteți adăuga o pauză apăsând **Redial/Pause (Re-formează/Pauză)**.

#### Ton sau puls

Dacă aveți un serviciu de formare cu pulsuri, dar trebuie să trimiteți semnale cu tonuri (de exemplu, pentru telebanking), urmați instrucțiunile de mai jos. Dacă aveți un serviciu Touch Tone, nu veți avea nevoie de această funcție pentru a trimite semnale cu tonuri.

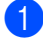

Ridicați receptorul telefonului extern.

Apăsați tasta # pe panoul de control al aparatului. Orice cifre formate după aceea vor trimite semnale cu tonuri. Când închideți, aparatul va reveni la serviciul de formare cu pulsuri. 9

# Opțiuni de fax la distanță

Opțiunile de fax la distanță vă permit să recepționați faxuri în timp ce vă aflați la distanță de aparat.

Puteți folosi *o singură* opțiune de fax la distanță o dată.

# Redirecționare faxuri

Funcția Redirecționare faxuri vă permite să redirecționați automat faxurile recepționate către un alt aparat. Dacă alegeți Imprimare de rezervă activă, aparatul va şi imprima faxul.

1) Apăsați **Menu (Meniu)**, **2**, **5**, **1**.

- Apăsați ▲ sau V pentru a alege Redirect. fax. Apăsați OK. Afişajul LCD vă va solicita să introduceți numărul de fax la care doriți să fie redirecționate faxurile.
- Introduceți numărul de redirecționare (până la 20 de caractere). Apăsați OK.
- 4 Apăsați ▲ sau ▼ pentru a alege Pornit sau Oprit. Apăsați OK.

| Backup | Print |
|--------|-------|
| Pornit |       |

5 Apăsați Stop/Exit (Stop/leşire).

## **IMPORTANT**

Dacă alegeți Imprimare Rezervă activă, aparatul va imprima faxul pe aparat, pentru a avea o copie. Aceasta este o funcție de siguranță, în cazul în care apare o cădere de tensiune înainte ca faxul să fie redirecționat sau este o problemă la aparatul de fax receptor. Aparatul poate memora faxuri până la 60 de ore, dacă se produce o cădere de tensiune.

## Păstrare faxuri

Functia Păstrare faxuri vă permite să stocați faxurile receptionate în memoria aparatului. Puteti regăsi mesajele de fax stocate pe un aparat de fax dintr-o altă locație folosind comenzile de recuperare la distantă. (Consultati Recuperarea mesajelor de fax la pagina 74.) Aparatul dumneavoastră va imprima automat o copie a faxului stocat.

- Apăsați Menu (Meniu), 2, 5, 1.
- Apăsați **▲** sau **▼** pentru a alege Stocare Fax. Apăsați OK.

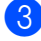

Apăsați Stop/Exit (Stop/leşire).

## Recepționarea faxurilor pe PC

Dacă activați funcția Receptionare faxuri pe PC, aparatul va stoca faxurile receptionate și le va trimite automat pe PC. Apoi puteti folosi PC-ul pentru a vedea și stoca aceste faxuri.

Chiar dacă aveți PC-ul oprit (noaptea sau în weekend, de exemplu), aparatul va receptiona si stoca faxurile în memoria sa. Afişajul LCD va indica numărul de faxuri recepționate stocate, de exemplu: Mesaj PC Fax 001 Când porniti PC-ul și software-ul Recepționare mesaje PC-FAX funcționează, aparatul transferă faxurile automat pe PC.

Pentru a transfera faxurile recepționate pe calculator trebuie să aveți software-ul Receptie PC-FAX. (Pentru detalii, consultati Receptionare mesaje PC-FAX din Ghidul utilizatorului de software de pe CD-ROM.)

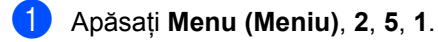

- Apăsați ▲ sau ▼ pentru a alege Primire PC Fax. Apăsati OK.
- Apăsati ▲ sau V pentru a alege <USB> sau numele computerului dumneavoastră, dacă aparatul este conectat în retea. Apăsați OK.
- 4 Apăsați ▲ sau ▼ pentru a alege Pornit sau Oprit.

| Backup | Print |  |
|--------|-------|--|
| Pornit |       |  |
|        |       |  |

#### Apăsati OK.

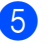

Apăsați Stop/Exit (Stop/leşire).

### IMPORTANT

Dacă alegeți Imprimare Rezervă activă, aparatul va imprima faxul pe aparat, pentru a avea o copie. Aceasta este o funcție de siguranță, în cazul în care apare o cădere de tensiune înainte ca faxul să fie redirecționat sau este o problemă la aparatul de fax receptor. Aparatul poate memora faxuri până la 60 de ore, dacă se produce o cădere de tensiune.

## 🖉 Notă

- Înainte de a putea seta Recepție faxuri pe PC, trebuie să instalați pe computer software-ul MFL-Pro Suite. Asigurați-vă că ați conectat și ați pornit PC-ul. (Pentru detalii, consultați *Recepționare mesaje PC-FAX* din *Ghidul utilizatorului de software* de pe CD-ROM.)
- Dacă aparatul are o problemă şi nu poate imprima faxurile din memorie, puteți folosi această setare pentru a transfera faxurile pe PC. (Pentru detalii consultați *Mesaje* de eroare şi de întreținere la pagina 137.)
- Recepția de faxuri pe PC nu este acceptată de Mac OS. (Consultați Recepționare mesaje PC-FAX din Ghidul utilizatorului de software de pe CD-ROM.)

## Schimbarea opțiunilor de fax la distanță

Dacă faxurile recepționate au rămas în memoria aparatului când schimbați la o altă opțiune de fax la distanță, afişajul LCD vă arată mesajul următor:

| Sterg Toate | e Doc? |
|-------------|--------|
| 1.Da 2.Nu   |        |

sau

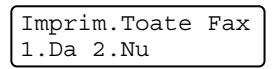

- Dacă apăsaţi 1, faxurile din memorie vor fi şterse sau imprimate înainte de a schimba setările. Dacă a fost deja imprimată o copie de rezervă, aceasta nu va fi imprimată din nou.
- Dacă apăsați 2, faxurile din memorie nu vor fi şterse sau imprimate şi setarea va rămâne neschimbată.

Dacă faxurile recepționate au rămas în memoria aparatului când schimbați la Primire PC Fax din altă opțiune de fax la distanță (Redirect. fax sau Stocare Fax), afișajul LCD vă arată mesajul următor:

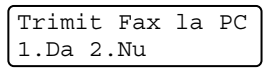

- Dacă apăsați 1, faxurile din memorie vor fi trimise către PC înainte de a schimba setările.
- Dacă apăsați 2, faxurile din memorie nu vor fi şterse sau transferate pe PC şi setarea va rămâne neschimbată.

## **IMPORTANT**

Dacă alegeți Imprimare Rezervă activă, aparatul va imprima faxul pe aparat, pentru a avea o copie. Aceasta este o funcție de siguranță, în cazul în care apare o cădere de tensiune înainte ca faxul să fie redirecționat sau este o problemă la aparatul de fax receptor. Aparatul poate memora faxuri până la 60 de ore, dacă se produce o cădere de tensiune.

#### Dezactivarea opțiunilor de fax la distanță

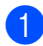

Apăsați Menu (Meniu), 2, 5, 1.

Apăsați **▲** sau **▼** pentru a alege Oprit. Apăsați **OK**.

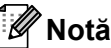

Afişajul LCD vă oferă opțiuni, dacă sunt primite faxuri în memoria aparatului. (Consultați *Schimbarea opțiunilor de fax la distanță* la pagina 72.)

3

Apăsați Stop/Exit (Stop/leşire).

## Recuperarea la distanță

Funcția de recuperare la distanță vă permite să recuperați mesajele de fax stocate când nu vă aflați la aparat. Puteți apela aparatul cu orice telefon sau aparat de fax touch tone, apoi puteți folosi codul de Acces la distanță pentru a recupera mesajele.

# Setarea unui cod de acces la distanță

Funcția Cod de acces la distanță vă permite să accesați funcțiile de recuperare la distanță dacă nu sunteți lângă aparat. Înainte de a folosi funcțiile de acces la distanță și de recuperare, trebuie să setați propriul cod. Codul implicit este un cod inactiv: - - -\*.

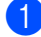

Apăsați Menu (Meniu), 2, 5, 2.

Introduceți un cod din trei cifre folosind numerele 0–9, \* sau #. Apăsați OK.

3 Apăsați Stop/Exit (Stop/leşire).

#### 🖉 Notă

Nu folosiți același cod cu cel folosit pentru codul dumneavoastră de activare la distanță (\*51) sau codul dumneavoastră de reactivare la distanță (#51).(Consultați *Schimbarea codurilor la distanță* la pagina 62.)

Puteți schimba codul în orice moment. Dacă doriți să vă dezactivați codul, apăsați **Clear/Back (Şterge/Înapoi)** și **OK** în **2** pentru a restabili setarea implicită – – –\*.

#### Utilizarea unui cod de acces la distanță propriu

- Formați numărul de fax de la un telefon sau un alt aparat de fax digitale.
- Când aparatul răspunde, introduceți imediat codul propriu de acces la distanță
- 3 Aparatul semnalează că a primi mesaje:
  - Fără semnale sonore

Nu s-au primit mesaje.

Un semnal sonor lung

Un mesaj de fax primit.

- 4 Aparatul emite două semnale sonore scurte pentru a vă indica să introduceți o comandă. Aparatul va închide dacă aşteptați mai mult de 30 de secunde înainte de a introduce o comandă. Dacă introduceți o comandă incorectă, aparatul va emite trei semnale sonore.
- 5 Apăsați 9 0 pentru a reseta aparatul când ați terminat.
- 6 Închideți.

#### 🖗 Notă

Dacă aparatul este setat în modul Manual, puteți încă accesa funcțiile de recuperare la distanță. Formați numărul de fax normal și lăsați aparatul să sune. După aproximativ 100 de secunde veți auzi un semnal sonor lung, care vă anunță să introduceți codul de acces la distanță. Apoi veți avea 30 de secunde pentru a introduce codul.

#### Recuperarea mesajelor de fax

- Formați numărul de fax de la un telefon sau un alt aparat de fax digitale.
- Când aparatul răspunde, introduceți imediat codul de acces la distanță (3 cifre urmate de \*). Dacă auziți un semnal sonor lung, aveți mesaje.
- 3 Când auziți semnale sonore scurte, folosiți tastatura de formare pentru a apăsa 9 6 2.
- 4 Aşteptaţi un semnal sonor lung, şi apoi folosiţi tastatura de formare pentru a introduce numărul aparatului de fax la distanţă unde doriţi să fie trimis faxul, urmat de ## (până la 20 de cifre).
- Închideți după ce auziți semnalul sonor al aparatului. Aparatul va apela celălalt aparat, care va imprima apoi mesajele dumneavoastră de fax.

#### 🖉 Notă

Puteți introduce o pauză într-un număr de fax folosind tasta #.

#### Schimbarea numărului de direcționare a faxurilor

Puteți schimba setarea implicită a numărului de redirecționare a faxurilor de la un alt telefon sau aparat de fax digital.

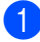

1 Formați numărul de fax de la un telefon sau un alt aparat de fax digitale.

- 2 Când aparatul răspunde, introduceți codul de acces la distantă (3 cifre urmate de \*). Dacă auziti un semnal sonor lung, aveti mesaje.
- Când auziți semnale sonore scurte, folosiți tastatura de formare pentru a apăsa 9 5 4.
- 4 Aşteptati un semnal sonor lung, şi apoi folositi tastatura de formare pentru a introduce numărul aparatului de fax la distantă unde doriti să fie redirectionate mesajele de fax, urmat de ## (până la 20 de cifre).
- 5 Apăsați 9 0 pentru a reseta aparatul când ați terminat.
- Închideţi după ce auziţi semnalul sonor al aparatului.

#### 🖉 Notă

Puteți introduce o pauză într-un număr de fax folosind tasta #.

## Comenzi pentru fax de la distanță

Urmați comenzile de mai jos pentru accesarea funcțiilor în timp ce vă aflați la distanță de aparat. Când apelați aparatul și introduceți Codul de acces de la distanță (3 cifre urmate de \*), sistemul va emite două semnale sonore scurte și trebuie să introduceți o comandă de la distanță.

| Come | nzi de la distanță                                                                | Detalii de utilizare                                                                                                    |  |
|------|-----------------------------------------------------------------------------------|----------------------------------------------------------------------------------------------------|--|
| 95   | Modificarea setărilor de<br>redirecționare a faxurilor sau<br>memorarea faxurilor |                                                                                                    |  |
|      | 1 OPRIT                                                                           | Puteți alege Oprit după ce ați recuperat sau ați șters toate mesajele.                                                                                                    |  |
|      | 2 Redirecționarea faxurilor                                                       | Un semnal sonor lung înseamnă că modificarea este                                                                                                    |  |
|      | 4 Numărul de redirecționare<br>faxuri                                             | acceptată. În cazul în care ați auzit trei semnale sonore scurte,<br>nu puteți modifica din cauza neîndeplinirii condițiilor (de<br>exemplu, înregistrarea numărului de redirectionare faxuri).                     |  |
|      | 6 Memorarea faxurilor                                                             | Puteți înregistra numărul maxim de tonuri de sonerie.<br>(Consultați Schimbarea numărului de direcționare a faxurilo<br>la pagina 75.) Odată ce ați înregistrat numărul, va funcționa<br>redirecționarea faxurilor. |  |
| 96   | Recuperarea unui fax                                                              |                                                                                                    |  |
|      | 2 Recuperarea tuturor faxurilor                                                   | Introduceți un număr al unui aparat de fax aflat la distanță pentru recepționarea mesajelor de fax memorate. (Consultați <i>Recuperarea mesajelor de fax</i> la pagina 74.)                                         |  |
|      | 3 Ştergerea faxurilor din memorie                                                 | Dacă auziți un semnal sonor lung, mesajele de fax au fost<br>șterse din memorie. (Aparatul va imprima toate faxurile<br>neimprimate din memorie înainte de a le şterge.)                                            |  |
| 97   | Verificați stadiul de recepție                                                    |                                                                                                    |  |
|      | 1 Fax                                                                             | Puteți verifica dacă aparatul dumneavoastră a recepționat<br>faxuri. Dacă da, veți auzi un semnal sonor lung. Dacă nu, veți<br>auzi trei semnale sonore scurte.                                                     |  |
| 98   | Modificați modul de recepție                                                      |                                                                                                    |  |
|      | 1 TAD extern                                                                      | Dacă veți auzi un semnal sonor lung, schimbarea                                                                                                    |  |
|      | 2 Fax/Tel                                                                         | dumneavoastră a fost acceptată.                                                                                                    |  |
|      | 3 Doar fax                                                                        |                                                                                                    |  |
| 90   | leşire                                                                            | Apăsați <b>9 0</b> pentru ieșirea din recuperarea de la distanță.<br>Așteptați un semnal sonor lung, apoi repuneți receptorul în<br>furcă.                                                                          |  |

# 10 Comunicarea

Sistemul de comunicare vă permite setarea aparatului astfel încât alte persoane să poată primi faxuri din partea dumneavoastră, dar plătind ele costul apelului. De asemenea, vă permite să apelați aparatul de fax al altei persoane și să primiți un fax de la acesta, dumneavoastră plătind apelul. Facilitatea de comunicare trebuie setată pe ambele aparate ca să funcționeze. Comunicarea nu este suportată de toate aparatele de fax.

# Recepție comunicare

Recepție comunicare vă permite apelarea altui aparat fax pentru recepția unui fax.

- Asiguraţi-vă că vă aflaţi în modul Fax
  - 2) Apăsați Menu (Meniu), 2, 1, 8.
- 3 Apăsați **▲** sau **▼** pentru a alege Standard. Apăsați **OK**.
- Introduceți numărul de fax cu care comunicați. Apăsați Start.

#### Comunicare securizată

Comunicarea securizată vă permite restricționarea persoanei care poate primi documentele pe care le setați pentru a fi comunicate. Comunicarea securizată funcționează doar pe aparatele de fax Brother. Dacă doriți să primiți un fax de la un aparat securizat Brother, trebuie să introduceți codul de securitate.

Asiguraţi-vă că vă aflaţi în modul Fax
 Ima

2) Apăsați Menu (Meniu), 2, 1, 8.

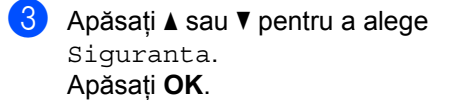

- Introduceți un cod de securitate din patru cifre.
   Apăsați OK.
   Acesta este codul de securitate al aparatului de fax cu care comunicați.
- Introduceți numărul de fax cu care comunicați.
- 6 Apăsați Start.

## Comunicare întârziată

Comunicarea întârziată vă permite setarea aparatului în vederea începerii recepției comunicării la un moment ulterior. Puteți seta o *singură* operațiune de comunicare întârziată.

- Asiguraţi-vă că vă aflaţi în modul Fax
   Imail.
- 2 Apăsați Menu (Meniu), 2, 1, 8.
- 3 Apăsați ▲ sau ▼ pentru a alege Timer. Apăsați OK.
- Introduceți ora (în format 24 de ore) la care doriți să începeți comunicarea. Apăsați OK. De exemplu, introduceți 21:45 pentru 9:45 PM.
- Introduceți numărul de fax cu care comunicați.
   Apăsați Start.
   Aparatul apelează comunicarea la ora introdusă de dumneavoastră.

#### Sondarea secvențială

Comunicarea secvențială vă permite să cereți documente de la mai multe aparate de fax într-o singură operațiune.

Asiguraţi-vă că vă aflaţi în modul Fax

 Ima .

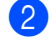

- Apăsați Menu (Meniu), 2, 1, 8.
- 3 Apăsați ▲ sau ▼ pentru a alege Standard, Siguranta sau Timer. Apăsați OK.
- 4 Alegeți una dintre opțiunile de mai jos.
  - Dacă alegeți Standard, mergeți la
     6.
  - Dacă alegeți Siguranta, introduceți un număr din patru cifre, apăsați OK şi mergeți la pasul 6.
  - Dacă selectați Timer, introduceți ora (în format 24 de ore) la care doriți să începeți comunicarea, apăsați OK şi mergeți la pasul 6.
  - Specificați aparatele fax de destinație cu care doriți să comunicați prin folosirea tastelor One Touch, codurilor de Apelare rapidă, tastei Căutare, unui Grup sau a tastaturii. Trebuie să apăsați **OK** între fiecare locație.

Apăsați **Stop/Exit (Stop/leşire)** când aparatul formează pentru a anula procesul de comunicare.

Pentru a anula toate acțiunile de recepționare cu comunicare secvențială, apăsați **Menu (Meniu)**, **2**, **7**. (Consultați *Verificarea și anularea acțiunilor în așteptare* la pagina 49.)

## Transmisie comunicată

Transmisia comunicată vă permite setarea aparatului pentru așteptarea documentului, astfel încât un alt aparat de fax îl poate apela și recupera actul.

#### Setarea transmisiei comunicate

Asigurați-vă că vă aflați în modul Fax **6** 

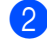

2 Încărcați documentul.

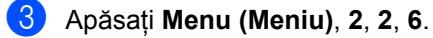

- 👍 Apăsați 🛦 sau V pentru a alege Standard. Apăsati OK.
- 5 Apăsați 2 pentru a alege 2. Nu dacă nu doriti să introduceti mai multe setări când pe afișajul LCD apare următorul mesaj:

Urmatoarea 1.Da 2.Nu

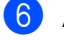

6 Apăsați Start.

7 Dacă utilizați sticla scanerului, afişajul LCD vă va directiona să alegeti una dintre optiunile de mai jos:

> Paq. Urmatoare? 1.Da 2.Nu(Send)

- Apăsați 1 pentru a trimite încă o pagină. Mergeți la pasul 8.
- Apăsati 2 sau Start pentru a trimite documentul.
- 8 Plasați pagina următoare pe sticla scanerului și apăsați OK. Repetați pașii 7 și 8 pentru fiecare pagină suplimentară. Aparatul dumneavoastră va transmite automat faxul.

|  | Notă |
|--|------|
|--|------|

Documentul va fi stocat și poate fi recuperat de pe orice alt aparat de fax până când ştergeți faxul din memorie.

Pentru a șterge faxul din memorie, apăsați Menu (Meniu), 2, 7. (Consultati Verificarea și anularea acțiunilor în asteptare la pagina 49.)

#### Setarea transmisiilor comunicate cu un cod de securitate

Comunicarea securizată vă permite restricționarea persoanei care poate primi documentele pe care le setați pentru a fi comunicate. Comunicarea securizată funcționează doar pe aparatele de fax Brother. Dacă o altă persoană dorește să recupereze un fax de la aparatul dumneavoastră, va trebui să introducă un cod de securitate.

- Asiguraţi-vă că vă aflaţi în modul Fax
   Iman.
- Încărcați documentul.
- 3 Apăsați Menu (Meniu), 2, 2, 6.
- 4 Apăsați ▲ sau ▼ pentru a alege Siguranta. Apăsați OK.
- Introduceți un număr de patru cifre. Apăsați OK.
- Apăsați 2 pentru a alege 2. Nu dacă nu doriți să introduceți mai multe setări când pe afişajul LCD apare următorul mesaj:
  - Urmatoarea 1.Da 2.Nu
- 7 Apăsați Start.
- În cazul în care utilizați sticla scanerului, afişajul LCD vă va cere să alegeți una dintre opțiunile de mai jos:

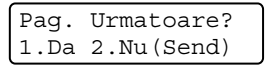

Apăsați 1 pentru a trimite încă o pagină.

Mergeți la pasul (9).

Apăsați 2 sau Start pentru a trimite documentul.  9 Plasaţi pagina următoare pe sticla scanerului şi apăsaţi OK. Repetaţi paşii
 8 şi 9 pentru fiecare pagină suplimentară.

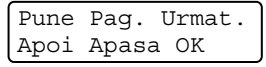

Aparatul dumneavoastră va transmite automat faxul.

**11** Imprimarea rapoartelor

## Rapoarte fax

Anumite rapoarte de fax (verificarea transmisiei și jurnalul de faxuri) pot fi tipărite automat și manual.

## **Raportul Verificare transmisie**

Puteți folosi raportul de transmisie ca dovadă a trimiterii unui fax. Acest raport listează numele sau numărul de fax al destinatarului, ora și data transmisiei, durata transmisiei, numărul de pagini trimise și reușita/nereușita transmisiei.

Sunt disponibile mai multe setări pentru raportul verificare transmisie:

- Pornit: imprimă un raport după fiecare fax trimis.
- Pornit+Imagine: imprimă un raport după fiecare fax trimis. În raport apare o porțiune din prima pagină a faxului.
- Oprit: imprimă un raport numai dacă faxul dumneavoastră nu a reuşit datorită unei erori de transmisie. Oprit este setarea implicită.
- Oprit+Imagine: imprimă un raport numai dacă faxul dumneavoastră nu a reuşit datorită unei erori de transmisie. În raport apare o porțiune din prima pagină a faxului.

#### 🖉 Notă

- Dacă transmisia se încheie cu succes, în Raportul de verificare a transmisiei va apărea OK lângă REZULTAT. Dacă transmisia nu se încheie cu succes, EROARE va apărea lângă REZULTAT.
- Dacă selectați Pornit+Imagine sau Oprit+Imagine, imaginea va apărea în raportul Verificare transmisie numai dacă opțiunea Transmisie în timp real este setată la Oprit. (Consultați Transmisia în timp real la pagina 47.)

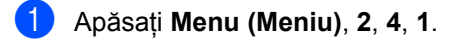

2 Apăsați ▲ sau ▼ pentru a alege Pornit, Pornit+Imagine, Oprit Sau Oprit+Imagine. Apăsați OK.

3 Apăsați Stop/Exit (Stop/leşire).

## Jurnal fax

Puteti seta aparatul să imprime un jurnal fax (raport de activitate) la intervale specifice (la câte 50 de faxuri, la 6, 12 sau 24 de ore, la câte 2 sau 7 zile). Setarea implicită este La Fiec.50 Fax, aceasta înseamnă că aparatul dumneavoastră va imprima jurnalul după ce au fost memorate 50 de activități.

Dacă setați intervalul la Oprit, puteți încă tipări raportul prin respectarea pașilor de la pagina următoare.

#### 1 Apăsați **Menu (Meniu)**, **2**, **4**, **2**.

Apăsați ▲ sau V pentru a alege un interval. Apăsati **OK**.

Dacă alegeti 7 zile vi se va cere să introduceți ziua când doriți să înceapă numărătoarea celor 7 zile.

- 3 Introduceti ora când doriți să înceapă imprimarea, în format 24 h. Apăsați OK. De exemplu: introduceti 19:45 în loc de 7:45 PM.
- 4 Apăsați Stop/Exit (Stop/leşire).

Dacă alegeți 6, 12, 24 ore, 2 sau 7 zile, aparatul va tipări raportul la ora selectată și apoi va sterge toate activitătile din memorie. Dacă memoria aparatului se umple cu 200 de activități înainte de trecerea orei alese, aparatul va tipări jurnalul mai devreme și apoi va sterge din memorie toate activitătile.

Dacă doriți un raport suplimentar înainte ca acesta să fie scadent pentru tipărire, îl puteți tipări manual, fără să ştergeți activitățile din memorie.

## Rapoarte

Următoarele rapoarte sunt disponibile:

1 Verific. XMIT

Afisează Raportul de verificare a transmisiei pentru ultimele 200 de faxuri trimise și imprimă ultimul raport.

2 Lista Ajutor

Imprimă o listă a funcțiilor utilizate în mod normal, pentru a vă ajuta să vă programați aparatul.

3 List Indx Tel.

Tipărește o listă cu numele și numerele stocate în memoria One Touch și Apelare rapidă, în ordine numerică sau alfabetică.

**4** Jurnal Fax

Listează informații despre ultimele 200 faxuri primite și trimise. (TX: transmis.) (RX: primit.)

5 Setari Utiliz.

Imprimă o listă a setărilor actuale.

6 Config.retea

Listează setările de rețea.

7 Forma Comanda

Puteți imprima o comandă pentru accesorii pe care o puteți apoi transmite dealerului dumneavoastră Brother.

#### Modul de imprimare a unui raport

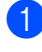

#### 1 Apăsați Menu (Meniu), 6.

- 2 Procedați conform uneia dintre metodele de mai jos:
  - Apăsaţi ▲ sau ▼ pentru a alege raportul dorit.

Apăsați OK.

- Introduceți numărul raportului pe care doriți să îl imprimați. De exemplu, apăsați 2 pentru a imprima lista de ajutor.
- 3 Apăsați Start.
- Apăsați Stop/Exit (Stop/leşire). 4

Capitolul 11

# Secțiunea III

# Copiere

Efectuarea de copii

86

**12** Efectuarea de copii

# Cum să copiați

## Intrarea în modul Copiere

Apăsați **(Copy (Copiere)**) pentru a intra în modul Copiere.

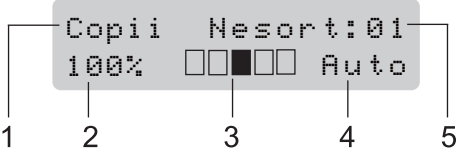

- 1 Stivuire/Sortare/Duplex
- 2 Raportul de copiere şi formatul de copiere
- 3 Contrast
- 4 Calitate
- 5 Număr copii

## Efectuează o singură copie

 Asiguraţi-vă că vă aflaţi în modul Copiere 1.

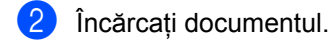

3 Apăsați Start.

### Realizarea unor copii multiple

- Asigurați-vă că vă aflați în modul Copiere 🔳.
- 2 Încărcați documentul.
- 3 Folosiţi tastatura pentru a introduce numărul de copii (maxim 99).
- 4 Apăsați Start.

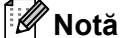

## Notă \_\_\_\_\_

Pentru sortarea exemplarelor, consultați *Sortarea copiilor utilizând ADF* la pagina 89.

## Oprirea copierii

Pentru a opri copierea, apăsați Stop/Exit (Stop/leşire).

# Opțiuni de copiere (setări temporare)

Când doriți să modificați rapid și temporar setările de copiere pentru următoarea copie, folosiți tastele **Copy (Copiere)** temporare. Puteți utiliza diferite combinații.

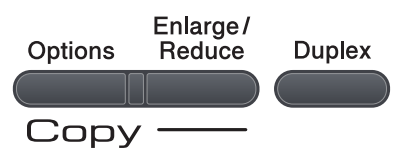

Aparatul revine la setările sale implicite la un minut după copiere, cu excepția cazului în care aveți setat Temporizatorul Mod la 30 de secunde sau mai puțin. (Consultați *Temporizatorul de mod* la pagina 22.)

#### Mărirea sau micşorarea imaginii copiate

Puteți alege următoarele proporții de mărire sau de micșorare:

| Apăsați                                 | 100%*            |  |
|-----------------------------------------|------------------|--|
| Enlarge/                                | 97% LTR→A4       |  |
| A a a a a a a a a a a a a a a a a a a a | 94% A4→LTR       |  |
|                                         | 91% Pag.Intreaga |  |
|                                         | 85% LTR→EXE      |  |
|                                         | 83%              |  |
|                                         | 78%              |  |
|                                         | 70% A4→A5        |  |
|                                         | 50%              |  |
|                                         | Uzual (25-400%)  |  |
|                                         | Auto             |  |
|                                         | 200%             |  |
|                                         | 141% A5→A4       |  |
|                                         | 104% EXE→LTR     |  |

\*Setarea din fabricație este afişată în caractere grase cu un asterisc.

Când este setat la modul Auto, aparatul calculează raportul de reducere care se potrivește cel mai bine formatul hârtiei la care este setată tava de hârtie. (Consultați *Dimensiunea hârtiei* la pagina 23.)

Setarea Auto este disponibilă doar la încărcarea din ADF.

Uzual (25-400%) **vă permite să** introduceți un raport de la 25% până la 400%.

Pentru mărirea sau micșorarea următoarei copii, urmați instrucțiunile de mai jos:

- Asiguraţi-vă că vă aflaţi în modul Copiere
- 2 Încărcați documentul.
- Folosiți tastatura pentru a introduce numărul de copii (maxim 99).
- Apăsați Enlarge/Reduce (Mărire/Micşorare).
- Procedați conform uneia dintre metodele de mai jos:
  - Apăsați ▲ sau ▼ pentru a alege procentul de mărire sau micşorare dorit.

Apăsați OK.

■ Apăsați ▲ sau ▼ pentru a alege Uzual (25-400%).

Apăsați OK.

Utilizați tastatura pentru a introduce un raport de mărire sau micșorare de la 25% până la 400%. (De exemplu, apăsați **5 3** pentru a introduce 53%.)

Apăsați **OK**.

Apăsați Start.

Notă

Opțiunile de format al paginii 2 în 1 (P), 2 în 1 (L), 4 în 1 (P) sau 4 în 1 (L) *nu* sunt disponibile cu Mărire/Micşorare.

## Utilizarea tastei Opțiuni

Utilizați tasta **Options (Optiuni)** pentru a seta rapid și temporar următoarele setări de copiere pentru următoarea copie.

| Apăsați                                                                  | Selecțiile de meniu                 | Opțiuni                                                                                                    | Pagina |
|--------------------------------------------------------------------------|-------------------------------------|----------------------------------------------------------------------------------------------------|--------|
| Options                                                                  | Apăsați                             | Apăsați                                                                                                    |        |
| /7                                                                       | • ок                                | • ок                                                                                                    |        |
|                                                                          | Nesort./Sort.                       | Nesortat*                                                                                                    | 89     |
|                                                                          | (apare când documentul este în ADF) | Sortat                                                                                                    |        |
|                                                                          | Calitate                            | Auto*                                                                                                    | 89     |
|                                                                          |                                     | Foto                                                                                                    |        |
|                                                                          |                                     | Text                                                                                                    |        |
|                                                                          | Luminozitate                        | ▼-□□□■+▲                                                                                                    | 90     |
|                                                                          |                                     | ▼─□□□■□+▲                                                                                                    |        |
|                                                                          |                                     | ▼-□□■□□+▲*                                                                                                    |        |
|                                                                          |                                     | $\nabla - \Box \blacksquare \Box \Box \Box + \blacktriangle$                                                                   |        |
|                                                                          |                                     | $\nabla - \blacksquare \Box \Box \Box \Box + \blacktriangle$                                                                   |        |
|                                                                          | Contrast                            | ▼-□□□■+▲                                                                                                    | 90     |
|                                                                          |                                     | ▼-□□□■□+▲                                                                                                    |        |
|                                                                          |                                     | ▼-□□■□□+▲*                                                                                                    |        |
|                                                                          |                                     | $\mathbf{V} = \mathbf{I} \blacksquare \mathbf{I} \square \square \mathbf{I} + \mathbf{A}$                                      |        |
|                                                                          |                                     | $ abla - \blacksquare \Box \Box \Box \Box + \blacktriangle $                                                                   |        |
|                                                                          | Asezare in Pag.                     | Oprit(1 in 1)*                                                                                                    | 91     |
|                                                                          |                                     | 2 in 1 (P)                                                                                                    |        |
|                                                                          |                                     | 2 in 1 (L)                                                                                                    |        |
|                                                                          |                                     | 4 in 1 (P)                                                                                                    |        |
|                                                                          |                                     | 4 in 1 (L)                                                                                                    |        |
|                                                                          | Selecteaza Tava                     | MP>T1* Sau MP>T1>T2*                                                                                                    | 92     |
|                                                                          |                                     | T1>MP <b>sau</b> T1>T2>MP                                                                                                    |        |
|                                                                          |                                     | #1(XXX) '                                                                                                    |        |
|                                                                          |                                     | #2 (XXX) <sup>1</sup>                                                                                                    |        |
|                                                                          |                                     | MF(XXX) <sup>1</sup>                                                                                                    |        |
|                                                                          |                                     | <sup>1</sup> "XXX" reprezintă formatul<br>hârtiei. (T2 sau #2 apare numai<br>dacă tava de hârtie opțională<br>este instalată.) |        |
| Setările din fabrică sunt afişate cu caractere îngroşate și un asterisc. |                                     |                                                                                                    |        |

#### Sortarea copiilor utilizând ADF

Puteți sorta copii multiple. Paginile vor fi stivuite în ordinea 1 2 3, 1 2 3, 1 2 3 și așa mai departe.

- 1 Asigurați-vă că vă aflați în modul Copiere 🗉 .
- 2 Desfaceți tava de ieşire ADF şi aşezați documentul cu fata în jos în tava de intrare ADF.
- **3** Folosiți tastatura pentru a introduce numărul de copii (maxim 99).
- 👍 🗛 Apăsați pe **Options (Optiuni)** și pe 🛦 sau pe ▼ pentru a alege Nesort./Sort.. Apăsați OK.
- 5 Apăsați **▲ sau V pentru a alege** Sortat. Apăsați OK.
- Apăsați Start.

#### Îmbunătățirea calității de copiere

Puteți alege dintr-o gamă de setări referitoare la copiere. Setarea implicită este Auto.

Auto

Auto este modul recomandat pentru imprimările normale. Adecvat pentru documentele care contin atât text, cât și poze.

Text

Adecvat pentru documentele care contin doar text.

Foto

Adecvat pentru copierea pozelor.

Pentru schimbarea temporară a setărilor de calitate, urmați pașii de mai jos:

Asigurați-vă că vă aflați în modul Copiere 🔳 .

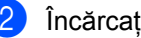

- Încărcați documentul.
- 3 Folositi tastatura pentru a introduce numărul de copii (maxim 99).
- 4 Apăsați Options (Optiuni). Apăsați ▲ sau V pentru a alege Calitate. Apăsați OK.
- 5 Apăsați ▲ sau ▼ pentru a alege Auto, Foto sau Text. Apăsati OK.

6 Apăsati Start.

Pentru modificarea setărilor implicite, urmați pașii de mai jos:

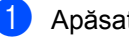

- Apăsati Menu (Meniu), 3, 1.
- Apăsați ▲ sau V pentru alegerea calității de copiere. Apăsați OK.
- 3 Apăsați Stop/Exit (Stop/leşire).

#### Reglarea contrastului și a luminozității

#### Luminozitate

Reglati luminozitatea de copiere pentru a face copiile mai întunecoase sau mai luminoase.

Pentru modificarea temporară a setărilor de luminozitate a copierii, urmați pașii de mai jos:

- 1 Asigurați-vă că vă aflați în modul Copiere 🗉 .

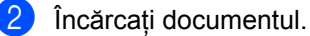

- 3 Folosiți tastatura pentru a introduce numărul de copii (maxim 99).
- 4 Apăsați **Options (Optiuni)**. Apăsați ▲ sau ▼ pentru a alege Luminozitate. Apăsati OK.
- 5 Apăsați 🛦 pentru a face o copie mai luminoasă sau V pentru a face o copie mai întunecată. Apăsați OK.
- 6 Apăsați Start.

Pentru modificarea setării implicite, urmați pașii de mai jos:

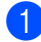

1) Apăsați Menu (Meniu), 3, 2.

Apăsati A pentru a face o copie mai luminoasă sau V pentru a face o copie mai întunecată. Apăsati OK.

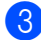

Apăsați Stop/Exit (Stop/leşire).

#### Contrast

Reglati contrastul pentru ca imaginea să arate mai clară și mai strălucitoare.

Pentru modificarea temporară a setărilor de contrast, urmați pașii de mai jos:

Asigurati-vă că vă aflati în modul Copiere 🗉 .

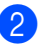

Încărcați documentul.

- 3 Folositi tastatura pentru a introduce numărul de copii (maxim 99).
- 4 Apăsați Options (Optiuni). Apăsați ▲ sau ▼ pentru a alege Contrast. Apăsati OK.
- 5 Apăsați **▲** sau **▼** pentru mărirea sau scăderea contrastului. Apăsati OK.
- 6 Apăsați Start.

Pentru modificarea setării implicite, urmați paşii de mai jos:

Apăsați Menu (Meniu), 3, 3.

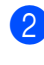

Apăsati ▲ sau ▼ pentru mărirea sau scăderea contrastului. Apăsați OK.

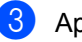

Apăsați Stop/Exit (Stop/leşire).

#### Realizarea de copii N în 1 (punere în pagină)

Puteți reduce cantitatea de hârtie utilizată la copiere prin folosirea facilității de copiere N în 1. Această facilitate vă permite copierea a două până la patru pagini pe o pagină, economisind hârtie.

### **IMPORTANT**

- Asigurați-vă că formatul hârtiei este setat la Letter, A4, Legal <sup>1</sup> sau Folio <sup>1</sup>.
- (P) înseamnă Portret şi (L) înseamnă Vedere.
- Nu puteți folosi setarea Mărire/Micşorare cu facilitatea N în 1.
- <sup>1</sup> Puteți alege Legal şi Folio numai pentru tava MF.
- Asigurați-vă că vă aflați în modul Copiere
- 2 Încărcați documentul.
- 3 Folosiți tastatura pentru a introduce numărul de copii (maxim 99).
- 4 Apăsați Options (Optiuni). Apăsați ▲ sau ▼ pentru a alege Asezare in Pag.. Apăsați OK.
- 5 Apăsați ▲ sau V pentru alegerea 2 in 1 (P), 2 in 1 (L), 4 in 1 (P), 4 in 1 (L) sau Oprit (1 in 1). Apăsați OK.
- Apăsați Start pentru a scana pagina. Dacă ați pus documentul în ADF, aparatul scanează paginile şi începe tipărirea. Dacă utilizați sticla scanerului, mergeți la pasul 7.

După ce aparatul scanează paginile, apăsaţi 1 pentru scanarea paginii următoare.

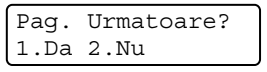

- Puneți pagina următoare pe sticla scanerului.
   Apăsați OK.
   Repetați 7 şi 3 pentru fiecare pagină a formatului.
- 9 După ce toate paginile au fost scanate, apăsați 2 în pasul pentru a termina.

# Aşezați documentul cu fața în jos, în direcția ilustrată mai jos:

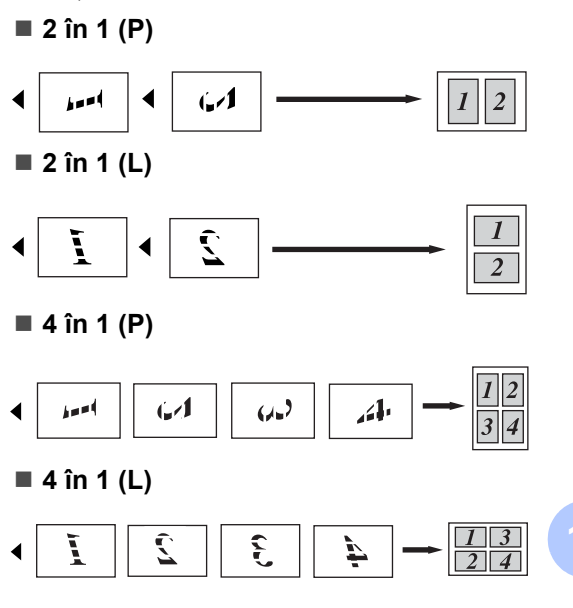

### Selectarea tăvii

Puteti schimba setarea Utilizare tăvi numai pentru copia următoare.

- Asigurați-vă că vă aflați în modul Copiere 📃.
- Încărcați documentul.

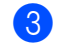

- 3 Folosiți tastatura pentru a introduce numărul de copii (maxim 99).
- 4 Apăsați **Options (Optiuni)**. Apăsați ▲ sau ▼ pentru a alege Selecteaza Tava. Apăsați OK.
- 5 Apăsați **▲** sau ▼ pentru a alege MP>T1>T2, T1>T2>MP, #1(XXX), #2 (XXX) **sau** MF (XXX). Apăsati OK.
- 6 Apăsați Start.

#### 🖉 Notă

- T2 sau #2 apare numai dacă tava de hârtie optională este instalată.
- T2 sau #2 este disponibil pentru MFC-8380DN.
- Pentru a schimba setarea implicită pentru Utilizare tăvi, consultați Utilizarea tăvilor în modul Copiere la pagina 24.

## Tasta Duplex (pe ambele părți)

Dacă doriți să folosiți funcția de copiere duplex, încărcați documentul în ADF.

Dacă se afisează un mesaj Memorie Plina în timpul efectuării de copii duplex, încercați să instalati memorie suplimentară. (Consultati Mesajul lipsă memorie la pagina 95.)

#### **Copiere duplex** (orientare pe latura lungă)

#### MFC-8370DN

#### ■ 1 fata→2 fete L

Tip portret

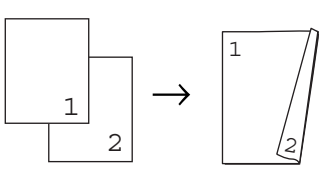

Tip vedere

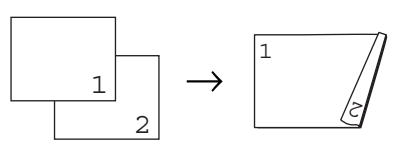

- Asigurați-vă că vă aflați în modul Copiere 🗉 .
- 2 Desfaceti tava de ieşire ADF şi aşezati documentul cu fata în jos în tava de intrare ADF.
- 3 Introduceți numărul de copii (maxim 99) folosind tastatura.
- 4 Apăsaţi Duplex şi ▲ sau V pentru a selecta 1 fata→2 fete L. Apăsați OK.
- 5 Apăsați Start pentru a copia documentul.

#### MFC-8380DN

■ 1 fata→2 fete L

Tip portret

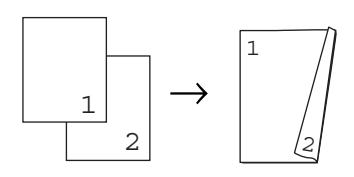

Tip vedere

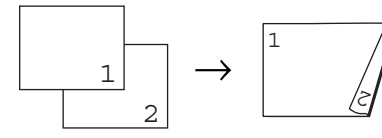

■ 2fete → 2fete

Tip portret

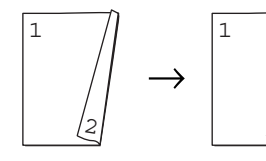

Tip vedere

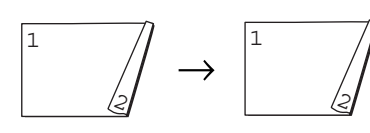

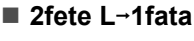

Tip portret

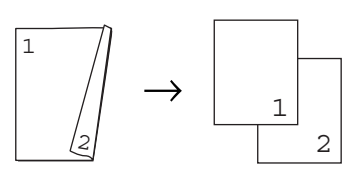

Tip vedere

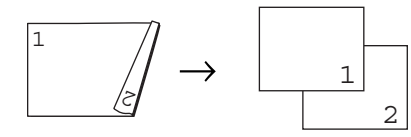

- Asiguraţi-vă că vă aflaţi în modul Copiere 1.
- 2 Desfaceți tava de ieşire ADF şi aşezați documentul cu *fața în jos* în tava de intrare ADF.

- Introduceți numărul de copii (maxim 99) folosind tastatura.
- Apăsați Duplex şi ▲ sau ▼ pentru a selecta 1 fata→2 fete L 2fete → 2fete sau 2fete L→1fata.

Duplex 1 fata→2 fete L**\$** 

#### Apăsați **OK**.

Apăsați **Start** pentru a copia documentul.

🖉 Notă

- Copierea duplex folosind un document pe ambele fețe în format Legal nu este disponibilă.
- (L) înseamnă margine lungă, iar (S) înseamnă margine scurtă.

#### Copiere duplex complexă (inversarea orientării marginii scurte)

#### MFC-8370DN

■ 1 fata→2 fete S

Tip portret

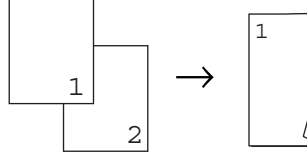

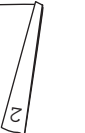

Tip vedere

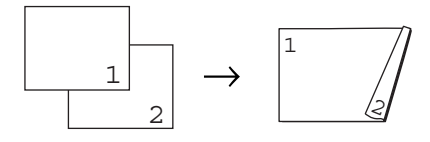

Asigurați-vă că vă aflați în modul Copiere

#### Capitolul 12

- 2 Desfaceți tava de ieşire ADF şi aşezați documentul cu *fața în jos* în tava de intrare ADF.
- Introduceți numărul de copii (maxim 99) folosind tastatura.
- 4 Apăsați Duplex şi ▲ sau ▼ pentru a selecta 1 fata→2 fete S. Apăsați OK.
- 5 Apăsați Start pentru a copia documentul.

#### MFC-8380DN

■ 2fete S avansat -1fata

Tip portret

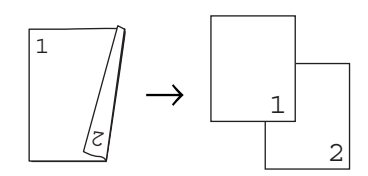

Tip vedere

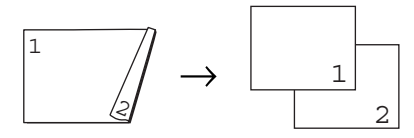

■ 1 fata avansat →2 fete S

Tip portret

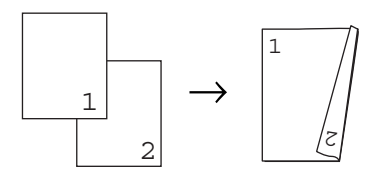

Tip vedere

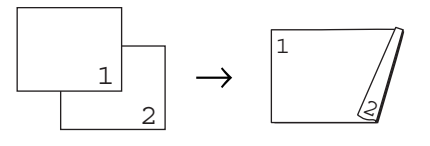

- Asigurați-vă că vă aflați în modul Copiere 1.
- 2 Desfaceți tava de ieşire ADF şi aşezați documentul cu *fața în jos* în tava de intrare ADF.

- Introduceți numărul de copii (maxim 99) folosind tastatura.
- 4 Apăsați Duplex şi ▲ sau ▼ pentru a selecta Avansat. Apăsați OK.
- 5 Apăsați ▲ sau ▼ pentru a selecta 2fete S→1fata sau 1 fata→2 fete S. Apăsați OK.
- 6 Apăsați Start pentru a copia documentul.

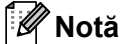

- Copierea duplex folosind un document pe ambele fețe în format Legal nu este disponibilă.
- (L) înseamnă margine lungă, iar (S) înseamnă margine scurtă.

Efectuarea de copii

# Mesajul lipsă memorie

Dacă memoria s-a umplut în timp ce faceți copii, mesajul de pe afişajul LCD vă va ghida la pasul următor.

Dacă primiți un mesaj Memorie Plina când scanați o pagină următoare, puteți apăsa Start pentru a copia paginile scanate până în momentul respectiv sau Stop/Exit (Stop/leşire) pentru a anula operațiunea.

Pentru câștigarea de memorie suplimentară, puteți face următoarele:

- Tipăriți faxurile care sunt în memorie. (Consultați Recepție fără hârtie la pagina 57.)
- Puteți opri funcția de memorare a faxurilor. (Consultați Dezactivarea opțiunilor de fax la distanță la pagina 73.)

🖉 Notă

Când primiți un mesaj Memorie Plina, este posibil să puteți face copii dacă tipăriți mai întâi faxurile care vin în memorie, pentru ca memoria să revină la 100%. Capitolul 12

# Secțiunea IV

# Imprimarea directă

Imprimarea de date de pe un suport de stocare USB Flash sau de pe o cameră digitală cu suport pentru memorie de mare capacitate

98

# 13 Imprimarea de date de pe un suport de stocare USB Flash sau de pe o cameră digitală cu suport pentru memorie de mare capacitate

Folosind funcția Imprimare directă, nu aveți nevoie de un computer pentru a imprima date. Puteți imprima prin simpla conectare a suportului de stocare USB Flash la interfața directă USB a aparatului. De asemenea, puteți imprima direct de la o cameră setată la modul Memorie de mare capacitate USB.

## 🖉 Notă

- Este posibil ca unele suporturi de stocare USB Flash să nu funcționeze cu acest aparat.
- Când camera este în modul PictBridge, nu puteți imprima date. Pentru a comuta camera de la modul PictBridge la modul Memorie de mare capacitate USB, consultați documentația livrată împreună cu camera.

## Formate de fişier acceptate

Imprimarea directă acceptă următoarele formate de fișier:

- PDF versiunea 1.7<sup>1</sup>
- JPEG
- Exif + JPEG
- PRN (creat de driver Brother)
- TIFF (scanat de toate modelele Brother MFC sau DCP)
- PostScript<sup>®</sup> 3<sup>™</sup> (creat de driverul de imprimantă Brother BRScript3)
- XPS versiunea 1.0
- Datele PDF inclusiv un fişier de imagine JBIG2, un fişier de imagine JPEG2000 sau fişiere de transparenţe nu sunt acceptate.
## Crearea unui fisier PRN sau PostScript<sup>®</sup> 3™ pentru imprimarea directă

#### 🖉 Notă

Ecranele din această secțiune pot varia în funcție de aplicație și de sistemul de operare.

 În bara de meniuri a aplicaţiei, faceţi clic pe File (Fişier), apoi pe Print (Imprimare).

#### Selectați

Brother MFC-XXXX Printer (Brother MFC-XXXX Imprimanta) (1) și bifați caseta

**Print to file (Imprimare în fişier)** (2). Faceți clic pe **Print (Imprimare)**.

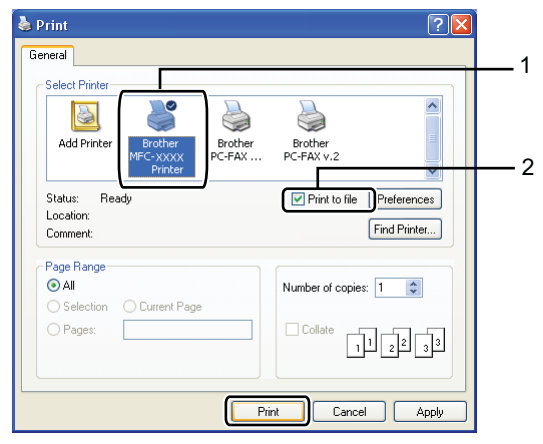

3 Selectați folderul unde doriți să salvați fişierul şi, dacă vi se solicită, introduceți numele fişierului.

Dacă vi se solicită numai un nume de fișier, puteți de asemenea specifica folderul unde doriți să salvați fișierul introducând numele folderului. Exemplu:

C:\Temp\FileName.prn

Dacă aveți un suport de stocare USB Flash sau o cameră digitală conectată la computer, puteți salva fişierul direct pe suportul de stocare USB Flash.

## Imprimarea datelor direct de pe un suport de stocare USB Flash sau de pe un dispozitiv de stocare în masă al unei camere digitale

Conectați suportul de stocare USB Flash sau camera digitală la interfața directă USB (1) de pe partea frontală a aparatului.

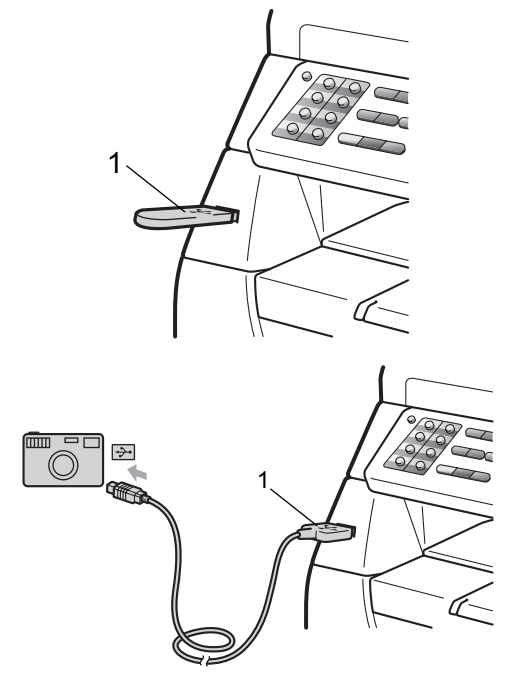

## 🖉 Notă

Pentru MFC-8380DN

- Dacă setarea Imprimare directă din Blocarea de siguranță a funcțiilor 2.0 este setată la dez pentru toți utilizatorii (inclusiv setările pentru Modul public), Nedisponibil va apărea pe ecranul LCD, iar aparatul va reveni la Modul Gata de operare. Nu puteți accesa funcția Imprimare directă.
- Dacă ID-ul curent de utilizator cu restricții pe care îl utilizați are restricție de utilizare a funcției Imprimare directă din Blocarea de siguranță a funcțiilor 2.0, dar alți utilizatori cu restricții (inclusiv setările Modului public) au accesul permis, Acces refuzat va apărea pe ecranul LCD şi apoi aparatul vă va solicita introducerea numelui. Dacă sunteți un utilizator restricționat cu acces la modul Imprimare directă, apăsați pe ▲ sau pe ▼ pentru a vă selecta numele, apăsați pe OK şi introduceți parola de patru cifre.
- Dacă administratorul dvs. a setat o limită de pagini pentru Imprimarea directă, iar aparatul a atins deja numărul maxim de pagini, ecranul LCD va afişa Limită depăşită atunci când introduceți un suport de stocare USB Flash sau o cameră digitală.
- Atunci când aparatul recunoaşte suportul de stocare USB Flash sau camera digitală, tasta Direct devine albastră. Apăsati tasta Direct.

3 Apăsați ▲ sau ▼ pentru a selecta numele folderului sau numele fişierului pe care doriți să îl imprimați. Apăsați OK.

Dacă ați selectat numele folderului, apăsați ▲ sau ▼ pentru a selecta numele fișierului pe care doriți să îl imprimați. Apăsați **OK**.

### 🖉 Notă

- Camera digitală trebuie să fie comutată de la modul PictBridge la modul Memorie de mare capacitate USB.
- Dacă doriți să imprimați un index al fișierelor, selectați Index Print și apoi apăsați **OK**. Apăsați **Start** pentru a imprima datele.
- Numele fişierelor de pe suportul dumneavoastră de stocare USB Flash pot fi afişate pe ecranul LCD utilizându-se următoarele caractere: A B C D E F G H I J K L M N O P Q R S T U V W X Y Z 0 1 2 3 4 5 6 7 8 9 \$ % '`-@ { }~!#() & \_^
- Procedați conform uneia dintre metodele de mai jos:
  - Apăsați pe ▲ sau pe ▼ pentru a alege o setare pe care doriți să o modificați şi apăsați pe OK, apoi pe ▲ sau pe ▼ pentru a alege o opțiune pentru setare şi apăsați pe OK.
  - Dacă nu trebuie să schimbaţi setările implicite curente, mergeţi la pasul 6.

Set Impr Fis Dimens.Hartie 🗘

### 🖉 Notă

- Puteți selecta următoarele setări:
  - Dimens.Hartie

Suport Imprim

Pag Multiple

Orientare

Duplex

Asamblare

Tava Utilizata

Calit. Imprim.

Opțiune PDF

 În funcție de tipul de fişier, este posibil ca unele dintre aceste setări să nu apară.

- 5 După ce terminați, apăsați Start.
- 6 Folosiți tastatura pentru a introduce numărul de copii. Apăsați OK.
- 7 Apăsați Start pentru a imprima datele.

#### IMPORTANT

- Pentru a preveni defectarea aparatului, NU conectați alte dispozitive decât o cameră digitală sau un suport de stocare USB Flash la interfața directă USB.
- NU deconectați suportul de stocare USB Flash sau camera digitală de la interfața directă USB decât după ce aparatul a terminat imprimarea.

### 🖉 Notă

- Dacă doriți să schimbați setarea implicită pentru tava de hârtie de unde se face alimentarea cu hârtie, apăsați
   Menu (Meniu), 1, 6, 3 pentru a schimba setarea pentru tava de hârtie.
- Puteți schimba setările implicite pentru Imprimare directă utilizând panoul de control atunci când aparatul nu este în modul Imprimare directă. Apăsați Menu (Meniu), 5 pentru a intra în meniul USB Direct I/F. (Consultați Tabel Meniu la pagina 171.)

## Descrierea mesajelor de eroare

După ce v-ați familiarizat cu tipurile de erori care pot apărea în timpul imprimării datelor de pe un suport de stocare USB Flash sau de pe o cameră digitală, folosind Imprimarea directă, puteți identifica și depana cu uşurință orice probleme.

Memorie Plina

Acest mesaj va apărea dacă lucrați cu imagini prea mari pentru memoria aparatului.

Aparat inutiliz.

Acest mesaj va apărea atunci când conectați un dispozitiv incompatibil sau defect la interfața directă USB. Pentru a elimina eroarea, deconectați dispozitivul de la interfața directă USB.

(Pentru o soluție detaliată, consultați *Mesaje* de eroare și de întreținere la pagina 137.)

Capitolul 13

## Secțiunea V

# Software

Funcții software și de rețea

104

## 14 Funcții software și de rețea

Manualul utilizatorului în format HTML de pe CD-ROM include

Software User's Guide (Ghidul utilizatorului de software) și Network User's Guide (Ghidul utilizatorului de rețea) pentru

caracteristicile disponibile când este conectat la un calculator (de exemplu, imprimarea şi scanarea). Aceste ghiduri au link-uri uşor de folosit, care, atunci când faceți clic pe ele, vă duc direct la secțiunea dorită.

Puteți găsi informații referitoare la următoarele facilități:

- Imprimare
- Scanare
- ControlCenter3 (Windows<sup>®</sup>)
- ControlCenter2 (Macintosh)
- Setare la distanță
- Trimitere de faxuri de la computer
- Trimitere de faxuri în rețea
- Imprimarea în rețea
- Scanare în rețea

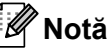

Consultați Accesarea Ghidului utilizatorului de software și a Ghidului utilizatorului de rețea la pagina 3.

## Cum să citiți Ghidul utilizatorului în format HTML

Acestea sunt instrucțiuni rapide de folosire a Ghidului utilizatorului în format HTML.

## Windows®

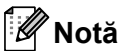

<sup>7</sup> Notă Dacă nu aveţi software-ul instalat, consultaţi Vizualizarea documentaţiei

(Windows<sup>®</sup>) la pagina 3.

6

Din meniul Start (Pornire), indicați Brother, MFC-XXXX din grupul de programe, apoi faceți clic pe User's Guides in HTML format (Ghidul utilizatorului în format HTML).

Faceți clic pe manualul pe care îl doriți (SOFTWARE USER'S GUIDE (GHIDUL UTILIZATORULUI DE SOFTWARE), NETWORK USER'S GUIDE (GHIDUL UTILIZATORULUI DE REȚEA) sau USER'S GUIDE (MANUALUL UTILIZATORULUI)) din Meniul din partea superioară.

| brother.                                                  | Search                                           |
|-----------------------------------------------------------|--------------------------------------------------|
| Brother Multi-Function Center<br>MFC-8370DN<br>MFC-8380DN |                                                  |
| SOFTWARE<br>USER'S GUIDE                                  | NETWORK<br>USER'S GUIDE Sitemap                  |
|                                                           | Vanion O<br>UK<br>90000 Brother Industries, Ltd. |

Faceți clic pe titlurile pe care doriți să le vizualizați din lista din stânga ferestrei.

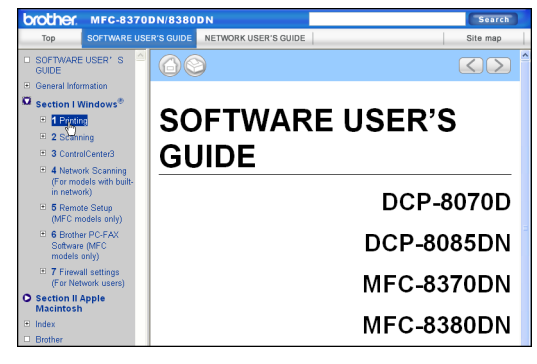

#### Macintosh

- Verificați că Macintosh este pornit. Introduceți CD-ROM-ul Brother în unitatea de CD-ROM.
- 2 Faceți dublu clic pe pictograma Documentation.
- Faceți dublu clic pe fişierul limbă, apoi faceți dublu clic pe fişierul top.html.
- Faceți clic pe manualul pe care îl doriți (SOFTWARE USER'S GUIDE (GHIDUL UTILIZATORULUI DE SOFTWARE), NETWORK USER'S GUIDE (GHIDUL UTILIZATORULUI DE REȚEA) sau USER'S GUIDE (MANUALUL UTILIZATORULUI)) din meniul din partea superioară, apoi faceți clic pe titlul pe care doriți să îl citiți din lista din stânga ferestrei.

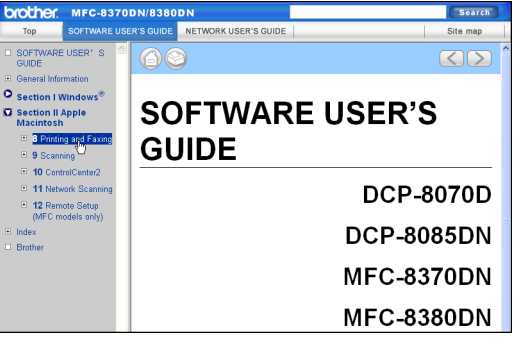

Capitolul 14

## Secțiunea VI

## Anexe

| Siguranța și Conformitatea          | 108 |
|-------------------------------------|-----|
| Opțiuni                             | 117 |
| Depanarea și întreținerea de rutină | 119 |
| Meniul și Caracteristicile          | 169 |
| Specificații                        | 188 |
| Glosar                              | 203 |

Α

## Siguranța și Conformitatea

## Alegerea unei locații

Aşezați aparatul pe o suprafață plană, stabilă, fără vibrații și șocuri – de exemplu un birou. Așezați aparatul lângă o priză de telefon și o priză electrică standard cu împământare. Alegeți o zonă unde temperatura se menține între 10° C și 32,5° C, iar umiditatea își păstrează valorile între 20 % și 80 % (fără condens).

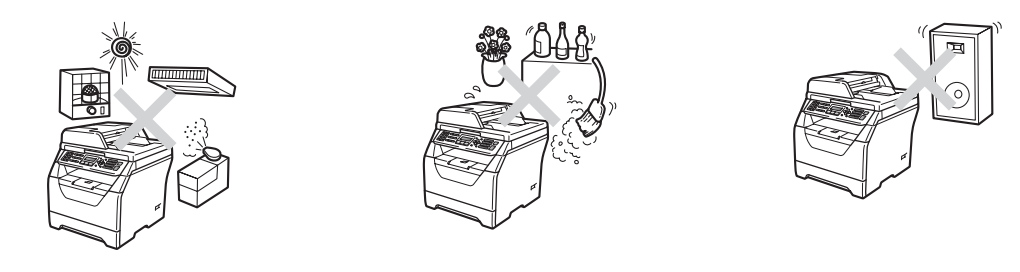

## **AVERTIZARE**

NU expuneți aparatul direct la razele solare, la căldură excesivă, flacără deschisă, gaze sărate sau corozive, umiditate sau praf.

NU așezați aparatul în apropierea radiatoarelor, a aparatelor de aer condiționat, a instalației de apă, a chimicalelor sau a frigiderelor.

## ▲ ATENȚIE

Nu aşezați aparatul într-o zonă intens circulată.

Nu puneți aparatul pe un covor.

NU conectați aparatul la prize electrice controlate de comutatoare de perete sau de temporizatoare automate, și nici pe același circuit cu alte aparate electrocasnice mari, care ar putea întrerupe alimentarea cu energie electrică.

Întreruperea curentului poate şterge informațiile din memoria aparatului.

Evitați sursele de interferențe, de exemplu telefoane sau difuzoare fără fir.

Asigurați-vă că niciunul dintre cablurile aparatului nu prezintă un pericol de împiedicare.

## Pentru a utiliza aparatul în condiții de siguranță

Păstrați aceste instrucțiuni pentru consultare ulterioară și citiți-le înainte de a încerca orice întreținere.

## **AVERTIZARE**

## A

Aparatul conține în interior electrozi cu înaltă tensiune. Înainte de a curăța interiorul aparatului, decuplați cablul de la linia telefonică și apoi cablul de alimentare de la priza electrică de c.a. Există pericolul producerii unor șocuri electrice.

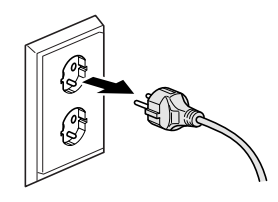

A

NU prindeți ștecherul cu mâinile ude. Există pericolul producerii unui șoc electric.

Întotdeauna asigurați-vă că ștecherul este introdus complet.

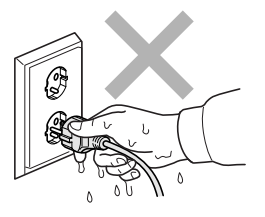

Acest produs trebuie instalat în apropierea unei prize electrice uşor accesibile. În cazul unei urgențe, trebuie să deconectați cablul de alimentare de la priza electrică pentru a opri complet alimentarea.

Pentru ambalarea aparatului și a unității de cilindru se folosesc saci de plastic. Pentru a evita pericolul de sufocare, nu lăsați acești saci la îndemâna bebelușilor sau a copiilor.

NU folosiți substanțe inflamabile și niciun tip de spray sau de lichide/solvenți organici care conțin alcool sau amoniac pentru a curăța interiorul sau exteriorul aparatului. Acest lucru poate provoca incendii sau șocuri electrice. Consultați *Întreținerea preventivă* la pagina 151 pentru modul de curățare a acestui aparat.

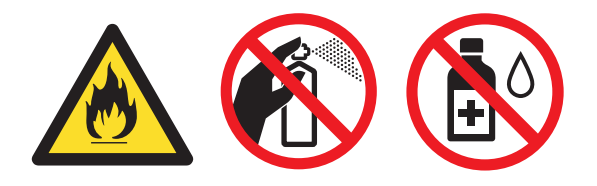

NU utilizați aspiratorul pentru a curăța tonerul scurs. Aceasta ar putea aprinde praful de toner în interiorul aspiratorului, provocând un incendiu. Curățați bine praful de toner cu o lavetă uscată fără scame și evacuați-l conform reglementărilor locale.

Procedați cu atenție când instalați sau modificați liniile telefonice. Nu atingeți niciodată cablurile sau bornele telefonice neizolate, cu excepția cazului în care linia de telefon a fost deconectată de la priza de perete. Niciodată nu instalați cablurile de telefon în timpul unei furtuni. Niciodată nu instalați o priză de telefon într-un loc umed.

Când utilizați echipamentul telefonic, respectați întotdeauna precauțiile de siguranță de bază, pentru a reduce pericolul de incendiu, șocuri electrice și accidentare a persoanelor, inclusiv următoarele:

- 1 NU folosiți acest produs în apropierea apei, de exemplu în apropierea unei căzi de baie, a unei chiuvete de baie, unei chiuvete de bucătărie, maşini de spălat sau într-un subsol umed ori în apropierea piscinei.
- 2 Evitați utilizarea acestui produs în timpul unei furtuni. Există riscul electrocutării de la un fulger.
- 3 NU utilizați acest produs pentru a raporta o scurgere de gaze în apropierea scurgerii.
- 4 NU aruncați bateriile în foc. Acestea pot să explodeze. Verificați legile locale pentru îndepărtarea deşeurilor.
- 5 NU vă recomandăm să utilizați un prelungitor.
- 6 Niciodată nu instalați cablurile de telefon în timpul unei furtuni. Niciodată nu instalați o priză de telefon într-un loc umed.
- 7 Dacă vreun cablu este avariat, deconectați aparatul de la priză și contactați distribuitorul dumneavoastră Brother.
- 8 NU amplasați nici un fel de obiecte pe aparat și nu blocați orificiile de ventilare.
- 9 Acest produs trebuie să fie conectat la o priză împământată de curent alternativ în intervalul indicat de etichetă. NU conectați aparatul la o sursă de c.c. sau un invertor. Dacă nu sunteți sigur, consultați-vă cu un electrician calificat.

## ▲ ATENȚIE

După ce ați utilizat aparatul, anumite părți interne ale acestuia vor fi foarte fierbinți. Când deschideți carcasa din spate sau din față a aparatului, NU ATINGEȚI părțile umbrite indicate în ilustrații.

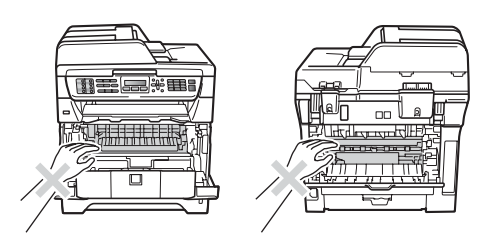

Pentru a preveni rănirea, nu atingeți cu mâinile marginea aparatului sub carcasa scannerului sau a documentelor, după cum se indică în ilustrații.

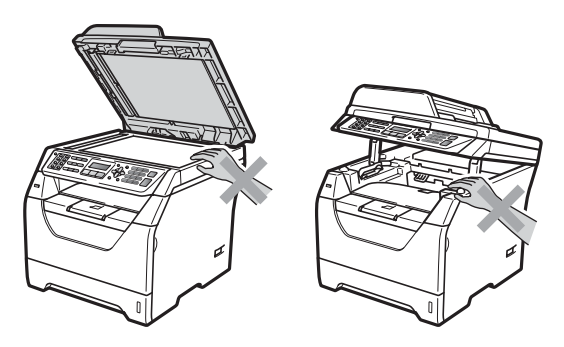

Pentru a preveni leziunile, fiți atent să nu atingeți cu degetele zonele indicate în ilustrație.

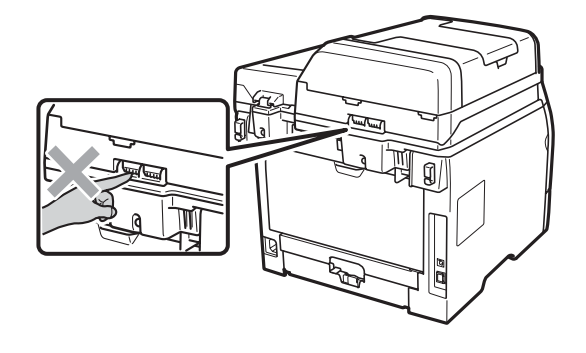

A

Când deplasați aparatul, apucați de mânerele laterale aflate în partea inferioară a aparatului.

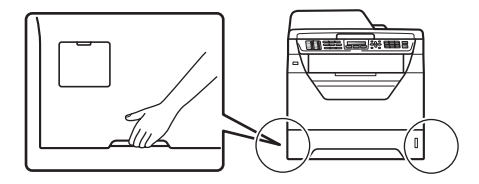

## **I**MPORTANT

Unitatea fotocilindrică este marcată cu o etichetă de avertizare. Vă rugăm să NU îndepărtați și să NU deteriorați eticheta.

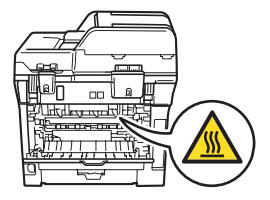

#### Instrucțiuni de siguranță importante

- 1 Citiți toate aceste instrucțiuni.
- 2 Păstrați-le pentru o consultare ulterioară.
- 3 Respectați cu atenție toate instrucțiunile și avertizările legate de acest produs.
- 4 Deconectați produsul de la priza de perete înainte să curățați interiorul aparatului. NU folosiți lichide sau substanțe de curățare cu aerosoli. Pentru curățare, utilizați o lavetă uscată fără scame.
- 5 NU amplasați acest produs pe un suport, un soclu sau o masă instabilă. Produsul poate să cadă și poate fi serios avariat.
- 6 Sloturile şi deschizăturile carcasei din spate sau din partea de jos sunt destinate ventilației. Pentru a asigura o funcționare adecvată a produsului şi pentru a îl proteja împotriva supraîncălzirii, aceste deschizături nu pot fi blocate sau acoperite. Nu este permisă blocarea deschizăturilor prin instalarea produsului pe un pat, canapea, covor sau o suprafață similară. Niciodată nu plasați produsul lângă un radiator sau altă sursă de căldură. Acest produs nu trebuie plasat într-un cadru de mobilă decât dacă se asigură o ventilați adecvată.
- 7 Acest produs trebuie să fie conectat la o priză de curent alternativ în intervalul indicat de etichetă. NU conectați aparatul la o sursă de c.c. sau un invertor. Dacă nu sunteți sigur, consultați-vă cu un electrician calificat.
- 8 Acest produs este echipat cu un ştecher cu 3 conductori, cu împământare. Conectați-l numai la o priză de perete cu împământare. Aceasta este o funcție de siguranță. Dacă nu puteți să introduceți aparatul în priză, chemați un electrician care să vă înlocuiască priza de perete. NU ignorați importanța prizei cu împământare.
- 9 Folosiți doar cablurile livrate împreună cu aparatul.
- 10 NU aşezați vreun obiect pe cablul de alimentare. NU amplasați produsul în locuri unde persoanele poat calca pe cablu.
- 11 Utilizați produsul într-o zonă bine ventilată.
- 12 Cablul de alimentare, inclusiv prelungitoarele, nu trebuie să fie mai lungi de 5 metri.

NU partajați același circuit electric cu alte aparate mari consumatoare, cum ar fi aparatul de aer condiționat, copiatorul, tăietorul de hârtie etc. Dacă nu puteți evita folosirea imprimantei cu aceste aparate, vă recomandăm să folosiți un transformator de tensiune sau un filtru de zgomot de înaltă frecvență.

Folosiți un regulator de tensiune dacă sursa de alimentare nu este stabilă.

- 13 NU amplasați niciun obiect în fața aparatului care va bloca recepționarea mesajelor fax. NU amplasați nimic în raza mesajelor fax recepționate.
- 14 Aşteptați până când paginile au ieşit din aparat şi doar apoi le puteți lua.
- 15 Deconectați produsul de la priza de alimentare şi contactați pentru orice depanare personalul service autorizat Brother în următoarele situații:
  - Când cablul de alimentare este deteriorat sau uzat.
  - Dacă vreun lichid a fost vărsat pe produs.
  - Dacă produsul a fost expus la contactul cu ploaia sau apa.

- Dacă produsul nu operează în mod normal când urmați instrucțiunile de utilizare. Ajustați doar acei parametri de control care sunt indicați în instrucțiunile de utilizare. Ajustarea incorectă a altor controale poate cauza deteriorarea şi va necesita un efort sporit din partea unui tehnician calificat pentru a repune produsul în funcțiune.
- Dacă produsul a căzut sau carcasa acestuia a fost deteriorată.
- Dacă produsul îşi schimbă performanţele de funcţionare, indicând necesitatea unei reparaţii.
- 16 Pentru a proteja produsul împotriva fluctuaților de tensiune, recomandăm să utilizați un dispozitiv de protecție (împotriva fluctuațiilor).
- 17 Pentru a reduce riscul incendiului, al electrocutării sau al rănirii persoanelor, țineți minte următoarele:
  - NU folosiţi acest produs în apropierea aparatelor electrocasnice care utilizează apă, a unei piscine sau într-un subsol umed.
  - NU folosiți aparatul în timpul unei furtuni cu descărcări electrice (există o mică posibilitate de şocuri electrice) sau în cazul unei scăpări de gaze în apropierea aparatului.
  - NU utilizați acest produs în apropierea unei scurgeri de gaze.

## Drepturile de autor şi licența Libtiff

Use and Copyright

Copyright© 1988-1997 Sam Leffler Copyright© 1991-1997 Silicon Graphics, Inc.

Permission to use, copy, modify, distribute, and sell this software and its documentation for any purpose is hereby granted without fee, provided that (i) the above copyright notices and this permission notice appear in all copies of the software and related documentation, and (ii) the names of Sam Leffler and Silicon Graphics may not be used in any advertising or publicity relating to the software without the specific, prior written permission of Sam Leffler and Silicon Graphics.

THE SOFTWARE IS PROVIDED "AS-IS" AND WITHOUT WARRANTY OF ANY KIND, EXPRESS, IMPLIED OR OTHERWISE, INCLUDING WITHOUT LIMITATION, ANY WARRANTY OF MERCHANTABILITY OR FITNESS FOR A PARTICULAR PURPOSE.

IN NO EVENT SHALL SAM LEFFLER OR SILICON GRAPHICS BE LIABLE FOR ANY SPECIAL, INCIDENTAL, INDIRECT OR CONSEQUENTIAL DAMAGES OF ANY KIND, OR ANY DAMAGES WHATSOEVER RESULTING FROM LOSS OF USE, DATA OR PROFITS, WHETHER OR NOT ADVISED OF THE POSSIBILITY OF DAMAGE, AND ON ANY THEORY OF LIABILITY, ARISING OUT OF OR IN CONNECTION WITH THE USE OR PERFORMANCE OF THIS SOFTWARE.

Drepturi de utilizare și drepturi de autor

Copyright© 1988-1997 Sam Leffler Copyright© 1991-1997 Silicon Graphics, Inc.

Permisiunea de utilizare, copiere, modificare, distribuire și vânzare a acestui software și a documentatiei sale în orice scop este acordată aici gratuit, cu condiția ca (i) notele privind drepturile de autor de mai sus și această notă de permisiune să apară pe toate exemplarele software-ului și pe documentația legată de acestea și (ii) numele Sam Leffler și Silicon Graphics saă nu poată fi folosite în nicio reclamă sau publicitate comercială în legătură cu software-ul fără permisiunea scrisă prealabilă a lui Sam Leffler, și a Silicon Graphics.

SOFTWARE-UL ESTE FURNIZAT CA ATARE ȘI FĂRĂ GARANȚIE DE NICIUN FEL, IMPLICITĂ SAU EXPLICITĂ SAU DE ORICE ALT FEL, INCLUSIV, DAR FĂRĂ LIMITARE LA ORICE GARANȚIE DE VANDABILITATE SAU ADECVARE LA UN ANUMIT SCOP.

ÎN NICIUN CAZ SAM LEFFLER SAU SILICON GRAPHICS NU VOR FI RESPONSABILI PENTRU ORICE PAGUBE SPECIALE, INCIDENTALE, INDIRECTE SAU COLATERALE DE NICIUN FEL, SAU PENTRU ORICE ALTE PAGUBE CARE POT REZULTA DIN PIERDEREA UTILIZĂRII, DATELOR SAU PROFITURILOR, FIE CĂ AU FOST SAU NU PREVENIȚI CU PRIVIRE LA POSIBILITATEA ACESTOR PAGUBE ȘI LA ORICE TEORIE PRIVIND RĂSPUNDEREA REZULTATĂ DIN SAU ÎN LEGĂTURĂ CU UTILIZAREA SAU PERFORMANȚA ACESTUI SOFTWARE.

## Mărci comerciale

Sigla Brother este marcă înregistrată a companiei Brother Industries, Ltd.

Brother este marcă înregistrată a companiei Brother Industries, Ltd.

Multi-Function Link este marcă înregistrată a Corporației Brother International.

Microsoft, Windows, Windows Server şi Internet Explorer sunt mărci comerciale înregistrate ale Microsoft Corporation în Statele Unite şi/sau în alte țări.

Windows Vista este marcă comercială sau marcă comercială înregistrată a Microsoft Corporation în Statele Unite și alte țări.

Apple, Macintosh, Safari și TrueType sunt mărci comerciale înregistrate ale Apple Inc. în Statele Unite și/sau în alte țări.

Intel, Intel Core și Pentium sunt mărci comerciale ale Intel Corporation în Statele Unite și/sau în alte țări.

AMD este o marcă comercială a Advanced Micro Devices, Inc.

Adobe, Flash, Illustrator, PageMaker, Photoshop, PostScript şi PostScript 3 sunt mărci comerciale înregistrate sau mărci comerciale ale Adobe Systems Incorporated în Statele Unite şi/sau în alte țări.

Epson este o marcă comercială și FX-80 și FX-850 sunt mărci comerciale ale Seiko Epson Corporation.

IBM<sup>®</sup> este o marcă comercială înregistrată sau o mărcă comercială a International Business Machines Corporation în Statele Unite și/sau în alte țări.

Nuance, logo-ul Nuance, PaperPort și ScanSoft sunt mărci comerciale sau mărci înregistrate ale Nuance Communications, Inc. sau ale asociaților acesteia din Statele Unite și/sau alte țări.

Toate celelalte mărci comerciale sunt proprietatea deținătorilor respectivi.

Opțiuni

## Tavă de hârtie opțională (LT-5300) (MFC-8380DN)

B

Poate fi instalată o tavă inferioară opțională și poate conține până la 250 de coli de hârtie de 80 g/m<sup>2</sup>.

Când se instalează o tavă opțională, aparatul poate încărca până la 550 de coli de hârtie obișnuită. Dacă doriți să cumpărați o unitate de tavă inferioară opțională, contactați dealerului Brother

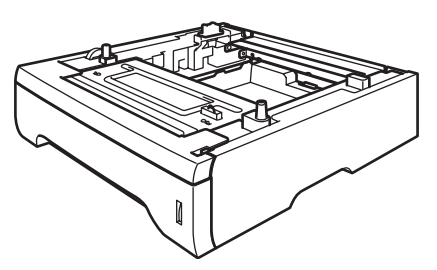

Pentru setări, consultați instrucțiunile livrate împreună cu unitatea de tavă inferioară.

## Placa de memorie

Acest aparat are 64 MB de memorie standard și un slot pentru extensie de memorie opțională. Puteți extinde memoria până la 576 MB instalând module SO-DIMM (Small Outline Dual In-line Memory Modules). Când adăugați memorie opțională, aceasta sporește performanțele copiatorului și ale imprimantei.

În general, aparatul utilizează modulele SO-DIMM standard cu următoarele specificații:

Tip: 144 pini și ieșire pe 64 biți

Latență CAS: 2

Frecvență ceas: 100 MHz sau mai mare

Capacitate: 64, 128, 256 sau 512 MB

Înălțime: 31,75 mm

Tip Dram: SDRAM 2 Bank

Pentru informații despre achiziționare și codurile pieselor, vizitați site-ul web al Buffalo Technology:

http://www.buffalo-technology.com/

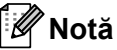

- Este posibil să existe unele module SO-DIMM care nu funcționează cu aparatul.
- Pentru informații suplimentare, contactați dealerului Brother.

Β

#### Instalare memorie suplimentară

- Deconectați întrerupătorul de rețea al aparatului. Deconectați cablul de linie telefonică.
- 2 Deconectați cablul de interfață de la aparat şi apoi deconectați cablul de alimentare de la priza electrică de c.a..

#### 🖉 Notă

Asigurați-vă că ați adus întrerupătorul de rețea al aparatului în poziția Oprit înainte de a instala sau de a îndepărta modulul SO-DIMM.

Îndepărtați capacul modulului SO-DIMM şi capacul de acces la interfață.

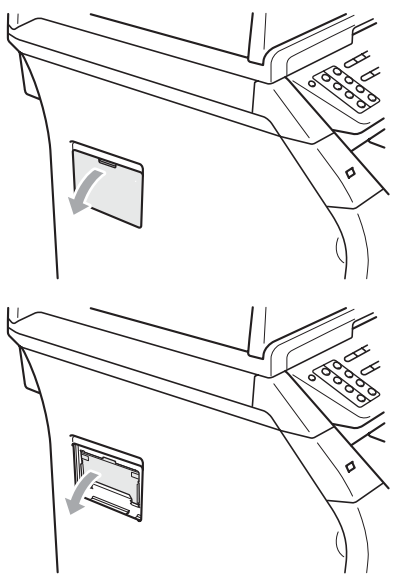

Despachetați modului SO-DIMM şi țineți-l de margini.

## **IMPORTANT**

Pentru a preveni deteriorarea aparatului datorită electricității statice, NU atingeți circuitele de memorie de pe placă.

Ţineţi modulul SO-DIMM de margini şi aliniaţi fantele modulului SO-DIMM cu proeminenţele din slot. Introduceţi modulul SO-DIMM pe diagonală (1), apoi înclinaţi-l spre placa interfeţei până se fixează la locul său (2).

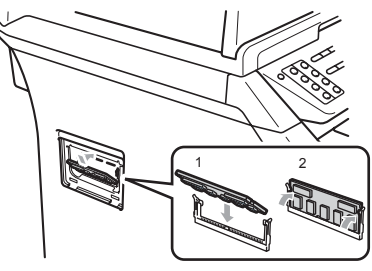

- 6 Puneți la loc capacul accesului la interfață şi capacul modulului SO-DIMM.
- 7 Conectați din nou cablul de alimentare al aparatului la priza electrică şi apoi conectați cablul de interfață.
- 8 Conectați cablul de linie telefonică. Conectați întrerupătorul de rețea al aparatului.

#### 🖉 Notă

Pentru a vă asigura că ați instalat modulul SO-DIMM corespunzător, puteți imprima pagina de setări a utilizatorului care afișează dimensiunea curentă a memoriei. (Consultați *Modul de imprimare a unui raport* la pagina 83)

## Depanarea și întreținerea de rutină

## Depanarea

C

În cazul în care credeți că aveți o problemă cu aparatul, consultați schema de mai jos și urmați sfaturile de depanare.

Majoritatea problemelor pot fi rezolvate uşor de dumneavoastră. Dacă aveți nevoie de ajutor suplimentar, centrul de soluții Brother oferă cele mai recente FAQ și sfaturi de depanare. Vizitaține la <u>http://solutions.brother.com/</u>.

## Dacă întâmpinați dificultăți cu aparatul

În cazul în care considerați că aveți o problemă cu aspectul faxurilor dumneavoastră, executați mai întâi o copie. Dacă această copie arată bine, problema poate să nu fie legată de aparatul dumneavoastră. Verificați graficul de mai jos pentru recomandări de depanare.

| Dificultăți                                                    | Sugestii                                                                                                    |
|----------------------------------------------------------------|----------------------------------------------------------------------------------------------------|
| Imprimare condensată                                           | În mod normal acestea sunt cauzate de comunicarea telefonică slabă. Dacă                                                                                                    |
| Lini orizontale                                                | documentul dumneavoastră arată bine, probabil că ați avut o conexiune telefonică<br>proastă, cu interferente sau descărcări statice. Rugati expeditorul să trimită încă                                                      |
| <ul> <li>Rândurile de sus şi de jos sunt<br/>tăiate</li> </ul> | o dată faxul.                                                                                                    |
| Rânduri lipsă                                                  |                                                                                                    |
| Calitate slabă de imprimare                                    | Consultați Îmbunătățirea calității imprimării la pagina 129.                                                                                                    |
| Linii verticale negre la primire                               | Este posibil ca firul corona pentru imprimare să fie murdar. Curățați firul corona.<br>(Consultați <i>Curățarea firului corotron</i> la pagina 155.)                                                                         |
|                                                                | Este posibil ca scannerul expeditorului să fie murdar. Cereți expeditorului să facă o copie pentru a verifica dacă problema nu este în aparatul său. Încercați să primiți un fax de la alt aparat.                           |
|                                                                | Dacă problema persistă, sunați la dealerului dumneavoastră pentru service.                                                                                                    |
| Faxurile primite apar împărțite sau cu pagini albe.            | Dacă faxurile primite sunt împărțite și imprimate pe câte două pagini sau primiți pagini albe, este posibil ca formatul hârtiei dumneavoastră să nu fie setat adecvat. (Consultați <i>Dimensiunea hârtiei</i> la pagina 23.) |
|                                                                | Activați reducerea automată. (Consultați <i>Imprimarea unui fax primit redus</i><br>la pagina 56.)                                                                                                    |

#### Imprimarea sau recepționarea faxurilor

#### Linia telefonică sau conexiunile

| Dificultăți                        | Sugestii                                                                                                    |
|------------------------------------|----------------------------------------------------------------------------------------------------|
| Formarea numerelor nu              | Verificați dacă aveți ton de linie.                                                                                                    |
| funcționează.                      | Schimbați setarea Ton/Puls. (Consultați Ghidul de instalare rapidă.)                                                                                                    |
|                                    | Verificați toate conexiunile cablurilor.                                                                                                    |
|                                    | Verificați dacă aparatul este conectat la priză și dacă este pornit.                                                                                                    |
|                                    | Dacă este conectat la aparat un telefon extern, trimiteți un fax manual ridicând receptorul telefonului extern și formând numărul. Așteptați să auziți tonul de fax înainte de a apăsa <b>Start</b> .                                                                                                    |
| Tastele nu funcționează.           | Verificați dacă panoul de control este montat corect la aparat. Remontați panoul de control.                                                                                                    |
| Aparatul nu sună când este apelat. | Asigurați-vă că aparatul este în modul corect de recepționare pentru setarea dumneavoastră. (Consultați <i>Primirea unui fax</i> la pagina 52.) Verificați dacă aveți ton de linie. Dacă este posibil, apelați aparatul pentru a afla dacă acesta răspunde. Dacă acesta nu răspunde în continuare, verificați conexiunea cablului telefonic. Dacă nu se aude soneria când apelați aparatul, solicitați companiei de telefonie să verifice linia. |

#### Recepționarea faxurilor

| Dificultăți                    | Sugestii                                                                                                    |
|--------------------------------|----------------------------------------------------------------------------------------------------|
| Nu se poate recepționa un fax. | Verificați toate conexiunile cablurilor. Asigurați-vă că este conectat cablul de linie telefonică la priza telefonică de perete și la mufa LINE a aparatului. Dacă vă abonați la servicii DSL sau VoIP, contactați furnizorul dvs. de servicii pentru instrucțiuni privind conectarea.                                               |
|                                | Asigurați-vă că aparatul se află în modul de recepționare corect. Acest lucru este stabilit de dispozitivele externe și de serviciile de abonat telefonic de care beneficiați prin intermediul liniei prin care este conectat aparatul Brother. (Consultați <i>Setările modului de recepționare</i> la pagina 54.)                   |
|                                | Dacă aveți o linie de fax dedicată și doriți ca aparatul dvs. Brother să răspundă<br>automat la toate apelurile de fax recepționate, trebuie să selectați modul<br>Numai Fax.                                                                                                    |
|                                | Dacă aparatul dvs. Brother partajează o linie cu un robot telefonic extern, trebuie<br>să selectați modul TAD Extern. În modul TAD Extern, aparatul dvs. Brother va<br>recepționa automat faxuri și persoanele care efectuează apeluri vocale vor avea<br>posibilitatea să lase un mesaj pe robotul dvs. telefonic.                  |
|                                | Dacă aparatul dvs. Brother partajează o linie cu alte telefoane și doriți ca acesta să răspundă automat la toate faxurile primite, trebuie să selectați modul Fax/Te1. În modul Fax/Te1, aparatul dvs. Brother va recepționa automat faxuri va emite o pseudo-sonerie dublă pentru a vă atenționa să răspundeți la apelurile vocale. |
|                                | Dacă nu doriți ca aparatul dvs. Brother să răspundă automat la faxurile primite,<br>trebuie să selectați modul Manual. În modul Manual, trebuie să răspundeți la<br>fiecare apel primit și să activați recepționarea de faxuri de către aparat.                                                                                      |

| Recepționarea | faxurilor | (Continuare) |
|---------------|-----------|--------------|
|---------------|-----------|--------------|

| Dificultăți                                    | Sugestii                                                                                                    |
|------------------------------------------------|----------------------------------------------------------------------------------------------------|
| Nu se poate recepționa un fax.<br>(Continuare) | Este posibil ca alt dispozitiv sau serviciu prezent în locația dvs. să răspundă automat la apel înainte ca aparatul dvs. Brother să efectueze acest lucru. Pentru a testa acest lucru, micșorați valoarea setării pentru întârzierea sunetului:                                                                                                    |
|                                                | Dacă modul de preluare a apelurilor este setat la Numai Fax sau Fax/Tel,<br>setați valoarea 1 pentru întârzierea sunetului. (Consultați Întârziere sonerie<br>la pagina 54.)                                                                                                    |
|                                                | Dacă modul de preluare a apelurilor este setat la TAD Extern, reduceți<br>numărul de secvențe de sonerie programate pe robotul telefonic la 2.                                                                                                    |
|                                                | Dacă modul de preluare a apelurilor este setat la Manual, nu reglați setarea<br>pentru întârzierea sunetului.                                                                                                    |
|                                                | Solicitați unei persoane să vă trimită un fax de test:                                                                                                    |
|                                                | Dacă primiţi faxul de test cu succes, aparatul dvs. funcţionează<br>corespunzător. Nu uitaţi să restabiliţi valoarea iniţială a setării pentru<br>întârzierea sunetului sau pentru robotul telefonic. Dacă problemele de<br>recepţionare reapar după restabilirea setării pentru întârzierea sunetului,<br>înseamnă că o persoană, un dispozitiv sau un serviciu de abonat<br>recepţionează semnalul de fax înainte ca aparatul să aibă această<br>posibilitate. |
|                                                | Dacă nu ați putut recepționa faxul, este posibil ca alt dispozitiv sau serviciu de<br>abonat să interfereze cu recepționarea de faxuri sau să existe o problemă la<br>linia dvs. de fax.                                                                                                    |
|                                                | Dacă utilizați un robot telefonic (modul TAD Extern) pe aceeași linie cu aparatul<br>Brother, asigurați-vă că robotul dvs. telefonic este configurat corect. (Consultați<br><i>Conectarea unui TAD extern</i> la pagina 59.)                                                                                                    |
|                                                | 1 Conectați robotul telefonic extern conform ilustrației de la pagina 59.                                                                                                    |
|                                                | 2 Setați robotul telefonic extern la unul sau două sunete de apel.                                                                                                    |
|                                                | 3 Înregistrați mesajul expediat pe robotul telefonic extern.                                                                                                    |
|                                                | Înregistrați cinci secunde de linişte la începutul mesajului expediat.                                                                                                    |
|                                                | Limitați discursul la 20 de secunde.                                                                                                    |
|                                                | Încheiați mesajul expediat cu codul de recepționare a faxurilor pentru<br>persoane care trimit manual faxuri. De exemplu: "După semnalul sonor,<br>lăsați un mesaj sau apăsați *51 şi Start pentru a trimite un fax."                                                                                                    |
|                                                | 4 Setați robotul dvs. telefonic astfel încât să preia apeluri.                                                                                                    |
|                                                | <ul> <li>Setați modul de recepționare al aparatului Brother la TAD Extern.</li> <li>(Consultați Setările modului de recepționare la pagina 54.)</li> </ul>                                                                                                    |
|                                                | Asigurați-vă că este activată caracteristica Detectare fax a aparatului dvs. Brother.<br>Detectare fax este o caracteristică care vă permite să recepționați un fax chiar<br>dacă ați răspuns la apel de la un telefon extern sau cu interior. (Consultați<br>Detectare fax la pagina 55.)                                                                                                    |
|                                                | Dacă primiți frecvent mesaje de eroare de transmisie din cauza interferențelor<br>posibile ale liniei telefonice, încercați să modificați setarea Compatibilitate la<br>De bază pt VoIP. (Consultați Interferența cu linia telefonică la pagina 136.)                                                                                                    |
|                                                | (MFC-8380DN) Contactați administratorul pentru a verifica setările Blocării de siguranță a funcțiilor.                                                                                                    |

#### Trimiterea de faxuri

| Dificultăți                                                     | Sugestii                                                                                                    |
|-----------------------------------------------------------------|----------------------------------------------------------------------------------------------------|
| Calitate slabă la trimitere.                                    | Încercați să schimbați rezoluția la Fina sau S.Fina. Efectuați o copie și verificați funcționarea scanerului aparatului. Dacă nu este bună calitatea copiei, curățați scanerul. (Consultați <i>Curățarea scanerului</i> la pagina 153.)                                                                                                    |
| Raportul de verificare a transmisiei<br>indică REZULTAT:EROARE. | Probabil că sunt interferențe sau energie statică pe linie. Încercați să trimiteți faxul<br>încă o dată. Dacă trimiteți un mesaj PC-Fax și în Raportul de verificare a<br>transmisiei apare REZULTAT:EROARE, este posibil ca memoria aparatului să fie<br>plină. Pentru a elibera memoria, puteți să opriți funcția de păstrare a faxurilor (vezi<br><i>Dezactivarea opțiunilor de fax la distanță</i> la pagina 73), să imprimați mesajele din<br>memorie (vezi <i>Recepție fără hârtie</i> la pagina 57) sau să anulați un fax întârziat sau<br>o acțiune de comunicare (vezi <i>Verificarea și anularea acțiunilor în așteptare</i><br>la pagina 49). Dacă problema persistă, solicitați companiei de telefonie să verifice<br>linia telefonică. |
|                                                                 | Dacă primiți frecvent mesaje de eroare de transmisie din cauza interferențelor<br>posibile ale liniei telefonice, încercați să modificați setarea Compatibilitate la<br>De bază pt VoIP. (Consultați Interferența cu linia telefonică la pagina 136.)                                                                                                    |
| Linii verticale negre la trimitere.                             | Liniile negre verticale de pe faxurile trimise sunt cauzate de obicei de murdărie sau de fluidul de corectare de pe fibra de sticlă. (Consultați <i>Curățarea scanerului</i> la pagina 153.)                                                                                                    |
| Aparatul nu scanează toate<br>paginile documentului dvs.        | Asigurați-vă că tava de ieșire ADF nu conține mai mult de 20 de coli.                                                                                                    |
| Nu se poate primi un fax.                                       | (MFC-8380DN) Contactați administratorul pentru a verifica setările Blocării de siguranță a funcțiilor.                                                                                                    |

## Tratarea apelurilor primite

| Dificultăți                                      | Sugestii                                                                                                    |
|--------------------------------------------------|----------------------------------------------------------------------------------------------------|
| Aparatul "interpretează" vocea ca<br>un ton CNG. | Dacă funcția Detectare fax este activată, aparatul este mai sensibil la sunete.<br>Poate interpreta din greșeală anumite voci sau sunete ca semnal de fax și ca<br>urmare să răspundă cu tonurile de primire. Dezactivați aparatul apăsând<br><b>Stop/Exit (Stop/leşire)</b> . Încercați să evitați această problemă dezactivând funcția<br>Detectare fax. (Consultați <i>Detectare fax</i> la pagina 55.)                                                                                                    |
| Trimiterea unui semnal fax către aparat.         | Dacă ați răspuns de la un aparat extern sau un telefon cu interior, introduceți codul de activare la distanță (setarea implicită este ×51). Când aparatul dumneavoastră răspunde, închideți.                                                                                                    |
| Setări specifice pentru o singură<br>linie.      | Dacă aveți funcție de Apel în așteptare, Apel în așteptare//ID appellant, ID<br>apelant, Mesagerie vocală, un robot telefonic, un sistem de alarmă sau alte funcții<br>specifice pe linia telefonică la care este conectat aparatul, acest lucru poate crea<br>probleme când trimiteți sau recepționați faxuri.                                                                                                    |
|                                                  | <b>Dacă de exemplu:</b> Aveți funcția de Apel în așteptare sau o altă funcție specifică, iar semnalul trece prin linia pe care aparatul dumneavoastră tocmai primește sau trimite faxuri, acest semnal poate întrerupe sau bloca temporar faxurile. Funcția ECM a aparatului Brother ar trebui să vă ajute să rezolvați această problemă. Această condiție este legată de industria sistemelor telefonice și apare la toate dispozitivele care trimit sau primesc informații pe o singură linie, cu funcții specifice. Dacă evitarea unei mici întreruperi este importantă pentru afacerile dumneavoastră, atunci vă recomandăm achiziționarea unei linii separate fără funcții specifice. |

#### Dificultățile de accesare a meniului

| Dificultăți                                                                                                    | Sugestii                                                                                                    |
|----------------------------------------------------------------------------------------------------|----------------------------------------------------------------------------------------------------|
| Aparatul emite un semnal sonor<br>când încercați să accesați<br>meniurile setărilor de Trimitere și<br>Primire. | Dacă tasta <b>Fax</b> Image: nu este luminoasă, apăsați-o pentru a activa modul Fax.<br>Setările de configurare recepție ( <b>Menu (Meniu</b> ), 2, 1) și Trimitere ( <b>Menu (Meniu</b> ),<br>2, 2) sunt disponibile numai atunci când aparatul este în modul Fax. |

#### Dificultăți la copiere

| Dificultăți                                              | Sugestii                                                                                                    |
|----------------------------------------------------------|----------------------------------------------------------------------------------------------------|
| Nu se poate efectua o copie                              | <ul> <li>Asigurați-vă că tasta Copy (Copiere) sete luminoasă. (Consultați<br/>Intrarea în modul Copiere la pagina 86)</li> </ul>                                                                                                    |
|                                                          | <ul> <li>Contactați administratorul pentru a verifica setările Blocării de siguranță a<br/>funcțiilor.</li> </ul>                                                                                                    |
| Pe copii apar linii negre verticale.                     | Liniile negre verticale de pe copii sunt cauzate de obicei de murdărie sau de fluidul de corectare de pe banda de sticlă, sau de faptul că firul corona pentru imprimare este murdar. (Consultați <i>Curățarea scanerului</i> la pagina 153 și <i>Curățarea firului corotron</i> la pagina 155.) |
| Aparatul nu scanează toate<br>paginile documentului dvs. | Asigurați-vă că tava de ieşire ADF nu conține mai mult de 20 de coli.                                                                                                    |

#### Dificultăți la imprimare

| Dificultăți    | Sugestii                                                                                                    |
|----------------|----------------------------------------------------------------------------------------------------|
| Nu se imprimă. | Verificați dacă aparatul este conectat la priză şi dacă este pornit.                                                                                                    |
|                | <ul> <li>Verificați instalarea corectă a cartuşelor de toner şi a unității de cilindru.<br/>(Consultați Înlocuirea unității cilindru la pagina 163.)</li> </ul>                                                                                                    |
|                | <ul> <li>Verificați conexiunile cablurilor de interfață, atât la aparat cât și la calculator.<br/>(Consultați Ghidul de instalare rapidă.)</li> </ul>                                                                                                    |
|                | Verificați dacă driverul adecvat a fost ales şi instalat.                                                                                                    |
|                | <ul> <li>Verificați ecranul LCD dacă nu listează mesaje de eroare. (Consultați Mesaje<br/>de eroare şi de întreținere la pagina 137.)</li> </ul>                                                                                                    |
|                | <ul> <li>Verificați dacă aparatul este online:<br/>(Windows Vista<sup>®</sup>) Faceți clic pe butonul Start (Pornire),<br/>Control Panel (Panou de control),<br/>Hardware and Sound (Hardware şi sunet), apoi pe Printers (Imprimante).<br/>Faceți clic dreapta pe<br/>Brother MFC-XXXX Printer (Brother MFC-XXXX Imprimanta). Asigurați-<br/>vă că Use Printer Offline (Utilizați imprimanta offline) este nebifată.<br/>(Windows<sup>®</sup> XP şi Windows Server<sup>®</sup> 2003) Faceți clic pe butonul<br/>Start (Pornire) şi selectați Printers and Faxes (Imprimante şi faxuri).<br/>Faceți clic dreapta pe<br/>Brother MFC-XXXX Printer (Brother MFC-XXXX Imprimanta). Asigurați-<br/>vă că Use Printer Offline (Utilizați imprimanta offline) este nebifată.<br/>(Windows<sup>®</sup> 2000) Faceți clic pe butonul Start (Pornire) şi selectați<br/>Settings (Setări), apoi Printers (Imprimante). Faceți clic dreapta pe<br/>Brother MFC-XXXX Printer (Brother MFC-XXXX Imprimanta). Asigurați-<br/>vă că nu este bifată caseta<br/>Use Printer Offline (Utilizați imprimanta offline).</li> </ul> |
|                | <ul> <li>Contactați administratorul pentru a verifica setările Blocării de siguranță a<br/>funcțiilor.</li> </ul>                                                                                                    |

#### Dificultăți la imprimare (Continuare)

| Dificultăți                                                                                                    | Sugestii                                                                                                    |
|----------------------------------------------------------------------------------------------------|----------------------------------------------------------------------------------------------------|
| Aparatul imprimă fără să i se<br>comande, sau imprimă pagini fără<br>sens.                                               | Scoateți tava de hârtie şi aşteptați până când aparatul opreşte imprimarea.<br>Apoi opriți aparatul şi deconectați-l de la sursa de alimentare câteva minute.<br>(Aparatul poate fi oprit până la 60 de ore fără pierderea faxurilor stocate în<br>memorie.) |
|                                                                                                    | Verificați setările din aplicația dumneavoastră pentru a vă asigura că aceasta<br>poate să lucreze cu aparatul.                                                                                                    |
| Aparatul imprimă primele pagini<br>corect, dar apoi în alte pagini                                                       | Verificați setările din aplicația dumneavoastră pentru a vă asigura că aceasta<br>este setată pentru funcționarea cu aparatul.                                                                                                    |
| lipsesc porțiuni de text.                                                                                                | Computerul dumneavoastră nu recunoaşte semnalul complet al registrului-<br>tampon de intrare al aparatului. Asigurați-vă că ați conectat cablul de interfață<br>corect. (Consultați Ghidul de instalare rapidă.)                                             |
| Anteturile şi subsolurile apar când<br>documentul este vizualizat pe<br>ecran, dar nu apar când acesta<br>este imprimat. | În partea de sus și de jos a fiecărei pagini este o zonă pe care nu se poate imprima. Corectați marginea de sus și de jos a documentului dumneavoastră pentru a permite acest lucru.                                                                         |
| Aparatul nu imprimă pe ambele<br>fețe ale hârtiei chiar dacă driverul<br>de imprimantă este setat la Duplex.             | Verificați setarea de format al hârtiei din driverul de imprimantă. Trebuie să selectați formatul de hârtie A4 (între 60 și 105 g/m <sup>2</sup> ).                                                                                                    |
| Aparatul nu imprimă sau a oprit<br>imprimarea, iar LED-ul de date este<br>aprins.                                        | Apăsați Job Cancel (Anulare comanda).<br>Deoarece aparatul anulează comanda și o șterge din memorie, rezultatul<br>imprimării poate fi incomplet.                                                                                                    |

#### Dificultăți la scanare

| Dificultăți                                              | Sugestii                                                                                                    |
|----------------------------------------------------------|----------------------------------------------------------------------------------------------------|
| Erori TWAIN apar în timpul<br>scanării.                  | Asigurați-vă ca ați instalat un driver Brother TWAIN ca sursă primară. În<br>PaperPort™ 11SE, faceți clic pe <b>File (Fişier)</b> ,<br><b>Scan or Get Photo (Scanare sau obținere fotografie)</b> și selectați<br><b>Brother TWAIN driver</b> . |
| OCR nu funcționează                                      | Încercați să măriți rezoluția de scanare.                                                                                                    |
| Scanarea în rețea nu funcționează.                       | Consultați Dificultăți la lucrul în rețea la pagina 126.                                                                                                    |
| Aparatul nu scanează toate<br>paginile documentului dvs. | Asigurați-vă că tava de ieșire ADF nu conține mai mult de 20 de coli.                                                                                                    |

## Dificultăți cu software-ul

| Dificultăți                                                              | Sugestii                                                                                                    |
|--------------------------------------------------------------------------|----------------------------------------------------------------------------------------------------|
| Nu se poate instala software-ul sau<br>nu se poate imprima.              | Rulați programul <b>Repair MFL-Pro Suite (Repară MFL-Pro Suite)</b> de pe CD-<br>ROM. Acest program va repara și va reinstala software-ul. |
| Nu se poate imprima "2 în 1" sau "4<br>în 1".                            | Verificați dacă setarea formatului hârtiei din aplicație și din imprimantă sunt identice.                                                  |
| Aparatul nu imprimă din Adobe <sup>®</sup><br>Illustrator <sup>®</sup> . | Încercați să reduceți rezoluția de imprimare. (Consultați <i>Fila Avansat</i> din <i>Ghidul utilizatorului de software</i> de pe CD-ROM.)  |

#### Dificultăți la manipularea hârtiei

| Dificultăți                                                          | Sugestii                                                                                                    |
|----------------------------------------------------------------------|----------------------------------------------------------------------------------------------------|
| Aparatul nu încarcă hârtie.                                          | Dacă s-a terminat hârtia, încărcați o nouă porție de hârtie în tava de hârtie.                                                                                                    |
| Ecranul LCD indică Fara Hartie<br>sau un mesaj de blocare a hârtiei. | Dacă în tavă mai este hârtie, verificați dacă aceasta este dreaptă. Dacă hârtia este ondulată, îndreptați-o. Uneori este bine să scoateți hârtia, să întoarceți invers stiva şi să o introduceți înapoi în tava de hârtie.                                                                                                    |
|                                                                      | Micşoraţi cantitatea de hârtie din tava de hârtie şi apoi încercaţi încă o dată.                                                                                                    |
|                                                                      | Verificați că nu este selectat modul Tavă MF în driverul de imprimantă.                                                                                                    |
|                                                                      | Dacă ecranul LCD indică un blocaj de hârtie şi aveţi în continuare probleme,<br>consultaţi <i>Blocaje ale hârtiei</i> la pagina 144.                                                                                                    |
| Aparatul nu încarcă hârtie din tava                                  | Rearanjați bine hârtia şi puneți-o ferm în tavă.                                                                                                    |
| MF.                                                                  | Asigurați-vă că este selectat modul Tavă MF în driverul de imprimantă.                                                                                                    |
| Cum efectuez imprimarea pe<br>plicuri?                               | Puteți încărca plicuri din tava MF. Aplicația dumneavoastră trebuie să fie setată astfel încât să imprime plicurile de mărimea utilizată. Aceasta poate fi făcută din meniul Setarea Paginii sau Setarea Documentului din aplicația dumneavoastră. (Consultați manualul aplicației dumneavoastră pentru mai multe informații.) |
| Ce tip de hârtie trebuie să folosesc?                                | Puteți utiliza hârtie subțire, hârtie obișnuită, hârtie groasă, hârtie pentru corespondență, hârtie reciclată, plicuri, etichete și folii transparente care sunt făcute pentru aparatele laser. (Pentru detalii consultați <i>Hârtia și alte suporturi de imprimare acceptabile</i> la pagina 14.)                             |
| S-a blocat hârtia.                                                   | (Consultați <i>Blocaje ale hârtiei</i> la pagina 144.)                                                                                                    |
| Documentele scanate se<br>blochează în tava de ieşire ADF.           | Asigurați-vă că documentele dvs. nu sunt nici prea subțiri, nici prea groase şi<br>că sunt încărcare corect în ADF. (Consultați Încărcarea documentelor<br>la pagina 20.)                                                                                                    |
|                                                                      | Utilizați sticla scanerului pentru a scana documentul.                                                                                                    |

#### Dificultățile legate de calitatea imprimării

| Dificultăți                                | Sugestii                                                                                                    |
|--------------------------------------------|----------------------------------------------------------------------------------------------------|
| Paginile imprimate sunt îndoite.           | Calitatea slabă a hârtiei subțiri sau groase, sau imprimarea pe partea<br>neadecvată a hârtiei pot fi cauza acestei probleme. Încercați să întoarceți<br>invers stiva de hârtie în tavă.                                                                                                    |
|                                            | Asigurați-vă că ați ales tipul de hârtie adecvat tipului de suport de imprimare<br>pe care îl folosiți. (Consultați Hârtia și alte suporturi de imprimare acceptabile<br>la pagina 14.)                                                                                                    |
| Paginile sunt unse.                        | Tipul de hârtie setat poate să nu fie adecvat pentru tipul de suport de imprimare pe care îl folosiți, sau suportul de imprimare poate fi prea gros sau să aibă o suprafață rugoasă. (Consultați <i>Hârtia și alte suporturi de imprimare acceptabile</i> la pagina 14 și <i>Fila Noțiuni de bază</i> din <i>Ghidul utilizatorului de software</i> de pe CD-ROM.) |
| Paginile imprimate sunt prea<br>luminoase. | Dacă problema apare când efectuați copii sau când imprimați faxuri primite,<br>setați Modul economisire toner la Oprit din meniul setărilor aparatului.<br>(Consultați <i>Economie toner</i> la pagina 27.)                                                                                                    |
|                                            | <ul> <li>Dezactivați modul Economisire toner din Fila Complex a driverului<br/>imprimantei. (Consultați Fila Avansat din Ghidul utilizatorului de software de<br/>pe CD-ROM.)</li> </ul>                                                                                                    |

#### Dificultăți la lucrul în rețea

| Dificultăți                     | Sugestii                                                                                                    |
|---------------------------------|----------------------------------------------------------------------------------------------------|
| Nu se poate imprima prin rețea. | Dacă aveți probleme de rețea, consultați <i>Ghidul utilizatorului de rețea</i> de pe CD-ROM pentru informații suplimentare.                                                                                                    |
|                                 | Asigurați-vă că aparatul este sub tensiune, că este Online și că este în modul<br>Gata de operare. Imprimați lista de configurare a rețelei pentru a vizualiza<br>setările actuale ale rețelei. (Consultați <i>Modul de imprimare a unui raport</i><br>la pagina 83.) Reconectați cablul LAN la hub pentru a verifica dacă sunt corecte<br>cablajul și conexiunile de rețea. Dacă este posibil, încercați să conectați aparatul<br>la un alt port al hub-ului dumneavoastră folosind un cablu diferit. În cazul în care<br>conexiunile sunt corecte, LED-ul inferior de pe panoul din spate al aparatului va<br>fi verde. |

#### Dificultăți la lucrul în rețea (Continuare)

| Dificultăți                                       | Sugestii                                                                                                    |
|---------------------------------------------------|----------------------------------------------------------------------------------------------------|
| Functia de scanare a retelei nu                   | (Mindour <sup>®</sup> ) Catărila da firoural ala calculatarului nat că receieră conoviunea da                                                                                                    |
| funcționează.<br>Funcția PC Fax Receive în rețea  | rețea necesară. Urmați instrucțiunile de mai jos pentru a configura Windows <sup>®</sup><br>Firewall. Dacă folosiți alt software de firewall personal, consultați Ghidul<br>utilizatorului de software sau contactați producătorul de software                                                                                                    |
| nu funcționează.                                  | (Windows <sup>®</sup> XP SP2)                                                                                                    |
| Funcția de imprimare în rețea nu<br>funcționează. | 1 Faceți clic pe butonul Start (Pornire),                                                                                                    |
|                                                   | <ul> <li>Control Panel (Panou de control),<br/>Network and Internet Connections (Conexiune rețea şi Internet) apoi<br/>pe Windows Firewall (Paravan de protecție Windows). Asigurați-vă că<br/>opțiunea Windows Firewall (Paravan de protecție Windows) din fila<br/>General este activată.</li> <li>Faceți clic pe fila Advanced (Avansat) şi butonul Settings (Setări)<br/>din Network Connection Settings (Setări conexiune la rețea).</li> <li>Faceți clic pe butonul Add (Adăugare).</li> </ul>                                                                                                    |
|                                                   | <ul> <li>Pentru a adăuga portul 54925 pentru scanarea rețelei, introduceți informațiile de mai jos: <ol> <li>în Description of service: (Descriere serviciu:) Introduceți o deșcriere, de exemplu "Scanner Brother".</li> <li>în Name or IP address (for example 192.168.0.12) of the computer hosting this service on your network: (Nume sau Adresă IP (de exemplu 192.168.0.12) a calculatorului gazdă al acestui serviciu din rețeaua dumneavoastră:) Introduceți "Localhost".</li> <li>în External Port number for this service: (Număr port extern pentru acest serviciu:) Introduceți "54925".</li> <li>în Internal Port number for this service: (Număr port intern pentru acest serviciu:) Introduceți "54925".</li> <li>Asigurați-vă că ați selectat UDP.</li> <li>Faceți clic pe butonul Add (Adăugare).</li> </ol></li></ul> |
|                                                   | <ul> <li>Pentru a adăuga portul 54926 pentru PC Fax-ul rețelei, introduceți informațiile de mai jos: <ol> <li>în Description of service: (Descriere serviciu:) Introduceți o descriere, de exemplu "Fax PC Brother".</li> <li>în Name or IP address (for example 192.168.0.12) of the computer hosting this service on your network: (Nume sau Adresă IP (de exemplu 192.168.0.12) a calculatorului gazdă al acestui serviciu din rețeaua dumneavoastră:) Introduceți "Localhost".</li> <li>în External Port number for this service: (Număr port extern pentru acest serviciu:) Introduceți "54926".</li> <li>în Internal Port number for this service: (Număr port intern pentru acest serviciu:) Introduceți "54926".</li> <li>Asigurați-vă că ați selectat UDP.</li> <li>Faceți clic pe OK</li> </ol> </li> </ul>                    |
|                                                   | <ul> <li>A Faceți ciic pe OK.</li> <li>Dacă aveți în continuare probleme cu conexiunea de rețea, faceți clic pe<br/>butonul Add (Adăugare).</li> <li>Pentru a adăuga portul 137 pentru scanarea retelei, imprimarea în rețea și</li> </ul>                                                                                                    |
|                                                   | <ul> <li>Pentit a adadga portal ror pentit scallalea referer, implimatea infected și primirea PC Fax, introduceți informațiile de mai jos:</li> <li>1. În Description of service: (Descriere serviciu:) - Introduceți o descriere, de exemplu "Recepție Fax PC Brother".</li> <li>2. În Name or IP address (for example 192.168.0.12) of the computer hosting this service on your network: (Nume sau Adresă IP (de exemplu 192.168.0.12) a calculatorului gazdă al acestui serviciu din rețeaua dumneavoastră:) Introduceți "Localhost".</li> <li>3. În External Port number for this service: (Număr port extern pentru acest serviciu:) Introduceți "137".</li> <li>4. În Internal Port number for this service: (Număr port intern pentru acest cerviciu:) Networks (402"</li> </ul>                                                 |
|                                                   | <ul> <li>Asigurați-vă că ați selectat UDP.</li> <li>Faceți clic pe OK.</li> <li>Asigurați-vă că noile setări au fost adăugate şi verificate şi apoi faceți clic pe OK.</li> </ul>                                                                                                    |

#### Dificultăți la lucrul în rețea (Continuare)

| Dificultăți                                                                                              | Sugestii                                                                                                    |
|----------------------------------------------------------------------------------------------------|----------------------------------------------------------------------------------------------------|
| Funcția de scanare a rețelei nu funcționează.                                                            | (Windows Vista <sup>®</sup> ):                                                                                                    |
| Funcția PC Fax Receive în rețea<br>nu funcționează.<br>Funcția de imprimare în rețea nu<br>funcționează. | <ul> <li>Faceți clic pe butonul Start (Pornire),</li> <li>Control Panel (Panou de control),</li> <li>Network and Internet (Rețea şi Internet), Windows Firewall şi apoi pe<br/>Change settings (Modificare setări).</li> </ul>                                                                                                    |
| (Continuare)                                                                                             | 2 Când apare ecranul User Account Control (Control cont utilizator),<br>procedați astfel.                                                                                                    |
|                                                                                                    | <ul> <li>Utilizatori cu drepturi de administrator: Faceți clic pe<br/>Continue (Continuare).</li> </ul>                                                                                                    |
|                                                                                                    | <ul> <li>Pentru utilizatorii fără drepturi de administrator: Introduceți parola de<br/>administrator şi faceți clic pe OK.</li> </ul>                                                                                                    |
|                                                                                                    | 3 Asigurați-vă că opțiunea Windows Firewall din fila General este activată.                                                                                                    |
|                                                                                                    | 4 Faceți clic pe fila Exceptions (Excepții).                                                                                                    |
|                                                                                                    | 5 Faceți clic pe butonul Add Port (Adăugare port).                                                                                                    |
|                                                                                                    | <ul> <li>Pentru a adăuga portul 54925 pentru scanarea rețelei, introduceți informațiile de mai jos:</li> <li>1. În Name: (Nume:) Introduceți o descriere. (de exemplu "Scanner Brother")</li> <li>2. În Port number: (Număr port:) Introduceți "54925".</li> <li>3. Asigurați-vă că ați selectat UDP. Apoi faceți clic pe OK.</li> </ul>  |
|                                                                                                    | 7 Faceți clic pe butonul Add Port (Adăugare port).                                                                                                    |
|                                                                                                    | <ul> <li>Pentru a adăuga portul 54926 pentru PC Fax-ul de rețea, introduceți informațiile de mai jos:</li> <li>1. În Name: (Nume:) Introduceți o descriere. (de exemplu "Fax PC Brother")</li> <li>2. În Port number: (Număr port:) Introduceți "54926".</li> <li>3. Asigurați-vă că ați selectat UDP. Apoi faceți clic pe OK.</li> </ul> |
|                                                                                                    | 9 Asigurați-vă că noile setări au fost adăugate şi verificate şi apoi faceți clic pe Apply (Se aplică).                                                                                                    |
|                                                                                                    | Dacă întâmpinați încă probleme cu conexiunea de rețea, cum ar fi<br>scanarea sau imprimarea în rețea, bifați caseta<br>File and Printer Sharing (Partajare fişiere şi imprimante) de validare<br>din fila Exceptions şi apoi faceți clic pe Apply (Se aplică).                                                                            |
| Calculatorul nu poate să găsească aparatul.                                                              | (Windows <sup>®</sup> ) Setările de firewall ale calculatorului pot să respingă conexiunea de rețea necesară. (Pentru detalii, consultați instrucțiunile de mai sus.)                                                                                                    |
|                                                                                                    | (Macintosh) Reselectați aparatul dumneavoastră din aplicația de selecție<br>dispozitiv, care se găsește în Macintosh HD/Library (Bibliotecă)/Printers<br>(Imprimante)/Brother/Utilities (Utilitare)/Device Selector (Selector dispozitive)<br>sau din meniul pop-up Model din ControlCenter2.                                             |

## Îmbunătățirea calității imprimării

| Exemple de calitate slabă a<br>imprimării | Recomandări                                                                                                    |
|-------------------------------------------|----------------------------------------------------------------------------------------------------|
| ABCDEFGH<br>abcdefghijk                   | Asigurați-vă că utilizați hârtie conformă cu specificațiile noastre. O<br>hârtie cu suprafață dură sau un suport de imprimare prea gros pot<br>cauza această problemă. (Consultați Hârtia şi alte suporturi de<br>imprimare acceptabile la pagina 14.)                                                                                                  |
| ABCD<br>abcde<br>01234                    | Asigurați-vă că ați ales tipul corect de suport de imprimare din driverul<br>imprimantei sau în setările tipului de hârtie al aparatului. (Consultați<br>Hârtia şi alte suporturi de imprimare acceptabile la pagina 14 şi Fila<br>Noțiuni de bază din Ghidul utilizatorului de software de pe CD-ROM.)                                                 |
| Linii albe de-a lungul paginii            | Este posibil ca problema să dispară de la sine. Imprimați mai multe<br>pagini pentru a elimina această problemă, în special dacă aparatul nu<br>a fost folosit o perioadă lungă de timp.                                                                                                    |
|                                           | Unitatea de cilindru poate fi avariată. Introduceți o nouă unitate de cilindru. (Consultați Înlocuirea unității cilindru la pagina 163.)                                                                                                    |
| AB¢DEFGH                                  | <ul> <li>Ştergeți fereastra laser a scanerului cu o cârpă moale, uscată şi fără<br/>scame. (Consultați Curățarea ferestrei scanerului cu laser<br/>la pagina 154.)</li> </ul>                                                                                                    |
| abcdefghijk<br><b>ABCD</b>                | Asigurați-vă că nu a rămas înăuntru o bucată de hârtie şifonată care<br>acoperă fereastra scanerului.                                                                                                    |
| abcde<br>01234                            | Cartuşul de toner poate fi deteriorat. Introduceți un cartuş de toner<br>nou. (Consultați Înlocuirea cartuşului de toner la pagina 160.)                                                                                                    |
| Linii albe în josul paginii               | <ul> <li>Unitatea de cilindru poate fi avariată. Introduceți o nouă unitate de<br/>cilindru. (Consultați Înlocuirea unității cilindru la pagina 163.)</li> </ul>                                                                                                    |
|                                           | <ul> <li>Asigurați-vă că utilizați hârtie conformă cu specificațiile noastre.<br/>(Consultați Hârtia și alte suporturi de imprimare acceptabile<br/>la pagina 14.)</li> </ul>                                                                                                    |
| B                                         | Selectați modul Thick Paper (Hărtie Groasă) în driverul<br>imprimantei, selectați Gros în meniul de selectare a tipului de hârtie<br>sau folosiți hârtie mai subțire decât cea folosită curent. (Consultați<br><i>Tipul de hârtie</i> la pagina 22 şi <i>Fila Noțiuni de bază</i> din <i>Ghidul</i><br><i>utilizatorului de software</i> de pe CD-ROM.) |
| Imprimare cu umbre                        | <ul> <li>Verificați mediul aparatului. Condițiile cum ar fi umiditatea sporită pot<br/>cauza imprimarea cu goluri. (Consultați Alegerea unei locații<br/>la pagina 108.)</li> </ul>                                                                                                    |
|                                           | <ul> <li>Unitatea de cilindru poate fi avariată. Introduceți o nouă unitate de<br/>cilindru. (Consultați Înlocuirea unității cilindru la pagina 163.)</li> </ul>                                                                                                    |

| Exemple de calitate slabă a<br>imprimării | Recomandări                                                                                                    |
|-------------------------------------------|----------------------------------------------------------------------------------------------------|
| ABCDEFGH                                  | <ul> <li>Asigurați-vă că utilizați hârtie conformă cu specificațiile noastre.<br/>(Consultați Hârtia şi alte suporturi de imprimare acceptabile<br/>la pagina 14.)</li> </ul>                                                                                                    |
| abcdefghijk<br>ABCD<br>abcde              | <ul> <li>Verificați mediul aparatului. Condițiile ca de pildă temperatura ridicată<br/>sau umiditatea sporită pot majora cantitatea de umbrire a paginii.<br/>(Consultați Alegerea unei locații la pagina 108.)</li> </ul>                                                                             |
| 01234                                     | Cartuşul de toner poate fi deteriorat. Introduceți un cartuş de toner<br>nou. (Consultați Înlocuirea cartuşului de toner la pagina 160.)                                                                                                    |
| Fundal gri                                | Unitatea de cilindru poate fi avariată. Introduceți o nouă unitate de<br>cilindru. (Consultați Înlocuirea unității cilindru la pagina 163.)                                                                                                    |
| ABCDEFGH                                  | Asigurați-vă că hârtia sau suportul de imprimare este încărcat corect<br>în tava de hârtie şi că ghidajele nu sunt prea strânse sau prea libere<br>pe stiva de hârtie.                                                                                                    |
| ABCD                                      | Setați ghidajele de hârtie corect. (Consultați Încărcarea hârtiei în tava<br>de hârtie standard la pagina 10.)                                                                                                    |
| 01234                                     | Dacă folosiți tava MF, consultați Încărcarea hârtiei în tava<br>multifuncțională (tava MF) la pagina 11.                                                                                                    |
| Pagina deplasată                          | Tava de hârtie poate fi prea încărcată.                                                                                                    |
| 9                                         | <ul> <li>Verificați tipul de hârtie şi calitatea. (Consultați Hârtia şi alte suporturi<br/>de imprimare acceptabile la pagina 14.)</li> </ul>                                                                                                    |
| B                                         | Asigurați-vă că utilizați hârtie conformă cu specificațiile noastre.<br>Hârtia cu suprafață aspră sau hârtia groasă pot cauza această<br>problemă. (Consultați Hârtia şi alte suporturi de imprimare<br>acceptabile la pagina 14.)                                                                     |
| B                                         | Asigurați-vă că ați ales tipul corect de suport de imprimare în driverul<br>imprimantei sau în setările tipului de hârtie al aparatului. (Consultați<br>Hârtia şi alte suporturi de imprimare acceptabile la pagina 14 şi Fila<br>Noțiuni de bază din Ghidul utilizatorului de software de pe CD-ROM.) |
| Dublare                                   | <ul> <li>Unitatea de cilindru poate fi avariată. Introduceți o nouă unitate de<br/>cilindru. (Consultați Înlocuirea unității cilindru la pagina 163.)</li> </ul>                                                                                                    |
|                                           | <ul> <li>Cuptorul poate fi contaminat. Sunați la distribuitorul dumneavoastră<br/>Brother pentru service.</li> </ul>                                                                                                    |
|                                           | <ul> <li>Verificați tipul de hârtie şi calitatea. (Consultați Hârtia şi alte suporturi<br/>de imprimare acceptabile la pagina 14.)</li> </ul>                                                                                                    |
| ABCDEFGH<br>abcdefghijk                   | Asigurați-vă că hârtia este încărcată corect. (Consultați Încărcarea<br>hârtiei în tava de hârtie standard la pagina 10.)                                                                                                    |
| abcde<br>01234                            | Întoarceți stiva de hârtie în tava de hârtie sau rotiți hârtia la 180° în tava de intrare.                                                                                                    |
| Rugozități sau încrețituri                |                                                                                                    |

| Exemple de calitate slabă a                                                       | Recomandări                                                                                                    |
|-----------------------------------------------------------------------------------|----------------------------------------------------------------------------------------------------|
| imprimării                                                                        |                                                                                                    |
| DELCURI șifonate                                                                  | Asiguraţi-vă că manetele pentru plicuri din interiorul capacului din spate sunt trase în jos atunci când imprimaţi plicuri.                                                                                                    |
| ABCDEFGH<br>abcdefghijk<br><b>A B C D</b><br><b>a b c d e</b><br><b>0 1 2 3 4</b> | <ul> <li>Verificați tipul de hârtie și calitatea. Temperatura ridicată și umiditatea sporită pot face hârtia să se îndoaie.</li> <li>Dacă nu utilizați aparatul în mod frecvent, este posibil ca hârtia să se afle în tava de hârtie de prea mult timp. Întoarceți invers stiva de hârtie în tavă. De asemenea, aerisiți stiva de hârtie și rotiți hârtia cu 180° în tava de hârtie.</li> </ul> |
| Onduleuri sau valuri                                                              |                                                                                                    |

| Exemple de calitate slabă a imprimării | Recomandări                                                                                                    |
|----------------------------------------|----------------------------------------------------------------------------------------------------|
| ABCDEFGH                               | <ul> <li>Întoarceți hârtia în tava de hârtie şi imprimați din nou. (Cu excepția<br/>hârtiei Letterhead) Dacă problema persistă, comutați maneta anti-<br/>îndoire astfel:</li> <li>1 Deschideți capacul din spate.</li> </ul>                                         |
| ABCD<br>abcde<br>01234<br>Îndoituri    |                                                                                                    |
|                                        | <ul> <li>2 Cu o mână, folosiți plăcuța (1) pentru a ridica ansamblul rolelor, apoi folosiți cealaltă mână pentru a glisa comutatorul antiîndoire (2) în direcția indicată de săgeată.</li> </ul>                                                                      |
|                                        |                                                                                                    |
|                                        | <ul> <li>3 Închideți capacul din spate.</li> <li>■ Ridicați clapa de suport a tăvii de ieşire (1).</li> </ul>                                                                                                    |
|                                        |                                                                                                    |
|                                        | Selectați modul Reduce Paper Curl (Reducere a îndoirii hârtiei)<br>în driverul imprimantei. (Consultați Alte opțiuni de imprimare (pentru<br>Windows <sup>®</sup> ) sau Setări de imprimare (pentru Macintosh) în Ghidul<br>utilizatorului de software de pe CD-ROM.) |

| Exemple de calitate slabă a<br>imprimării                               | Recomandări                                                                                                    |
|-------------------------------------------------------------------------|----------------------------------------------------------------------------------------------------|
| 94 mm<br>94 mm<br>94 mm                                                 | <ul> <li>Executați zece copii ale unei foi albe de hârtie. (Consultați <i>Realizarea unor copii multiple</i> la pagina 86.) Dacă problema nu este rezolvată, este posibil ca unitatea cilindru să aibă adeziv de la o etichetă lipit pe suprafața cilindrului OPC. Curățați unitatea cilindru. (Consultați <i>Curățarea unității de cilindru</i> la pagina 156.)</li> <li>Unitatea de cilindru poate fi avariată. Introduceți un cilindru nou. (Consultați <i>Înlocuirea unității cilindru</i> la pagina 163.)</li> </ul> |
| grafică la intervale de 94 mm                                           |                                                                                                    |
| 94 mm<br>94 mm<br>94 mm<br>94 mm<br>Pete negre la intervale de<br>94 mm |                                                                                                    |
| ABCDEFGH                                                                | Verificați mediul aparatului. Condițiile precum umiditatea,<br>temperaturile ridicate şi altele pot cauza această problemă de<br>imprimare. (Consultați Alegerea unei locații la pagina 108.)                                                                                                    |
| abcdefghijk<br>ABCD<br>abcde<br>01234<br>Estompări                      | <ul> <li>Dacă toată pagina este prea estompată, este posibil ca modul<br/>Economisire toner să fie pornit. Dezactivați modul Economisire toner<br/>din setările meniului aparatului sau modul</li> <li>Toner Save (Mod Economisire Toner) din fila</li> <li>Properties (Proprietăți) a driverului imprimantei. (Consultați<br/>Economie toner la pagina 27 sau Fila Complex din Ghidul<br/>utilizatorului de software de pe CD-ROM.)</li> </ul>                                                                           |
|                                                                         | <ul> <li>Curăţaţi fereastra scanerului şi firul corotron al unităţii de cilindru.<br/>(Consultaţi Curăţarea ferestrei scanerului cu laser la pagina 154 şi<br/>Curăţarea firului corotron la pagina 155.)</li> </ul>                                                                                                    |
|                                                                         | Cartuşul de toner poate fi deteriorat. Introduceți un cartuş de toner<br>nou. (Consultați Înlocuirea cartuşului de toner la pagina 160.)                                                                                                    |
|                                                                         | Unitatea de cilindru poate fi avariată. Introduceți o nouă unitate de cilindru. (Consultați Înlocuirea unității cilindru la pagina 163.)                                                                                                    |

| Exemple de calitate slabă a imprimării            | Recomandări                                                                                                    |
|---------------------------------------------------|----------------------------------------------------------------------------------------------------|
| ABCDEFGH                                          | Asigurați-vă că utilizați hârtie conformă cu specificațiile noastre.<br>Hârtia cu suprafață dură poate cauza aceste probleme. (Consultați<br>Hârtia şi alte suporturi de imprimare acceptabile la pagina 14.)                          |
| abcdefghijk<br>ABCD<br>abcde                      | <ul> <li>Curăţaţi firul corotron şi unitatea de cilindru. (Consultaţi Curăţarea<br/>firului corotron la pagina 155 şi Curăţarea unităţii de cilindru<br/>la pagina 156.)</li> </ul>                                                    |
| 01234                                             | <ul> <li>Unitatea de cilindru poate fi avariată. Introduceți o nouă unitate de<br/>cilindru. (Consultați Înlocuirea unității cilindru la pagina 163.)</li> </ul>                                                                       |
| Pete de toner                                     | <ul> <li>Cuptorul poate fi contaminat. Sunați la distribuitorul dumneavoastră<br/>Brother pentru service.</li> </ul>                                                                                                    |
|                                                   | Curăţaţi firul corotron din interiorul unităţii de cilindru glisând plăcuţa<br>albastră. Readuceţi plăcuţa albastră în poziţia iniţială (▲). (Consultaţi<br>Curăţarea firului corotron la pagina 155.)                                 |
|                                                   | <ul> <li>Unitatea de cilindru poate fi avariată. Introduceți o nouă unitate de<br/>cilindru. (Consultați Înlocuirea unității cilindru la pagina 163.)</li> </ul>                                                                       |
|                                                   | Cuptorul poate fi contaminat. Sunați la distribuitorul dumneavoastră<br>Brother pentru service.                                                                                                    |
| Totul este negru                                  |                                                                                                    |
| ABCDEFGH                                          | <ul> <li>Asigurați-vă că utilizați hârtie conformă cu specificațiile noastre.<br/>(Consultați Hârtia și alte suporturi de imprimare acceptabile<br/>la pagina 14.)</li> </ul>                                                          |
| abcdefghijk<br>ABCD<br>abcde                      | Dacă folosiți coli de etichete pentru aparatele laser, adezivul de la coli<br>se poate lipi uneori pe suprafața cilindrului OPC. Curățați unitatea<br>cilindru. (Consultați Curățarea unității de cilindru la pagina 156.)             |
| 01234                                             | <ul> <li>Nu folosiți hârtie care are capse sau cleme, deoarece acestea vor<br/>zgâria suprafața cilindrului.</li> </ul>                                                                                                    |
| Urme de toner negru de-a<br>lungul paginii        | Dacă este plasată sub lumina directă a soarelui sau la lumina<br>camerei, unitatea de cilindru neambalată se poate deteriora.                                                                                                    |
|                                                   | <ul> <li>Cartuşul de toner poate fi deteriorat. Introduceți un cartuş de toner<br/>nou. (Consultați Înlocuirea cartuşului de toner la pagina 160.)</li> </ul>                                                                          |
|                                                   | <ul> <li>Unitatea de cilindru poate fi avariată. Introduceți o nouă unitate de<br/>cilindru. (Consultați Înlocuirea unității cilindru la pagina 163.)</li> </ul>                                                                       |
| ABCDEFGH<br>abcdefghijk<br>ABCD<br>abcde<br>01234 | <ul> <li>Curăţaţi fereastra scanerului laser şi firul corotron din interiorul unităţii<br/>de cilindru. (Consultaţi Curăţarea ferestrei scanerului cu laser<br/>la pagina 154 şi Curăţarea firului corotron la pagina 155.)</li> </ul> |
|                                                   | Unitatea de cilindru poate fi avariată. Introduceți o nouă unitate de<br>cilindru. (Consultați Înlocuirea unității cilindru la pagina 163.)                                                                                            |
| Linii de-a lungul paginii                         |                                                                                                    |
| Exemple de calitate slabă a<br>imprimării                         | Recomandări                                                                                                    |
|-------------------------------------------------------------------|----------------------------------------------------------------------------------------------------|
| ABCDEFGH                                                          | Curățați firul corotron din interiorul unității de cilindru glisând plăcuța<br>albastră. Readuceți plăcuța albastră în poziția inițială (▲). (Consultați<br>Curățarea firului corotron la pagina 155.)                                                            |
| abcdefghijk<br>ABCD                                               | Cartuşul de toner poate fi deteriorat. Introduceți un cartuş de toner<br>nou. (Consultați Înlocuirea cartuşului de toner la pagina 160.)                                                                                                    |
| abcde<br>01234                                                    | <ul> <li>Unitatea de cilindru poate fi avariată. Introduceți o nouă unitate de<br/>cilindru. (Consultați Înlocuirea unității cilindru la pagina 163.)</li> </ul>                                                                                                  |
| Linii negre în josul paginii                                      | <ul> <li>Cuptorul poate fi murdar. Sunați la distribuitorul dumneavoastră<br/>Brother pentru service.</li> </ul>                                                                                                    |
| Paginile imprimate au pete<br>de toner în josul paginii.          |                                                                                                    |
| ABCDEFGH<br>abcdefghijk<br>ABCD<br>abcde<br>01234<br>Fixare slabă | Deschideţi capacul din spate şi asiguraţi-vă că cele două manete albastre din partea stângă şi din partea dreaptă sunt în poziţia de sus.                                                                                                    |
|                                                                   | Selectați modul<br>Improve Toner Fixing (Îmbunătățirea fixării tonerului) în driverul<br>imprimantei. (Consultați Alte opțiuni de imprimare (Windows <sup>®</sup> ) sau<br>Setări de imprimare (Macintosh) din Ghidul utilizatorului de software<br>de pe CD ROM) |
|                                                                   | Dacă această selecție nu îmbunătățește destul, alegeți<br>Thicker Paper (Hârtie mai Groasă) în setările<br>Media Type (Tip suport).                                                                                                    |

### Setarea detecției tonului de apel

Când trimiteți un fax automat, implicit aparatul dumneavoastră va aștepta o perioadă de timp fixă înainte de a începe să formeze numărul. Schimbând Tonul de apel la Detectare, puteți face aparatul să formeze imediat ce detectează un ton de apel. Această setare poate economisi o mică perioadă de timp când se trimite un fax la mai multe numere diferite. Dacă schimbați setarea și începeți să aveți probleme cu apelarea, trebuie să reveniți la setarea Fara Detectare implicită.

1

Apăsați Menu (Meniu), 0, 5.

- Apăsați ▲ sau ▼ pentru a alege Detectare sau Fara Detectare. Apăsați OK.
- 3 Apăsați Stop/Exit (Stop/leşire).

### Interferența cu linia telefonică

Dacă întâmpinați dificultăți în trimiterea sau recepționarea unui fax din cauza unor posibile interferențe pe linia telefonică, vă recomandăm să reglați Egalizarea pentru compatibilitate, în vederea reducerii vitezei modemului pentru activități de fax.

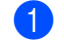

Apăsați Menu (Meniu), 2, 0, 1.

- **Apăsați ▲ sau ♥ pentru a alege** De bază pt VoIP, Normal **sau** Inalt.
  - De bază pt VoIP reduce viteza modemului la 9600 bps şi dezactivează modul de corecție a erorilor (ECM).

Pentru o linie telefonică standard: dacă aveți în mod regulat probleme de interferență pe linia telefonică standard, încercați această setare.

Dacă folosiți VoIP: furnizorii de servicii VoIP oferă asistență pentru fax folosind diverse standarde. Dacă întâmpinați în mod regulat erori de transmitere a faxului, încercați această setare.

- Normal setează viteza modemului la 14400 bps.
- Inalt setează viteza modemului la 33600 bps.

Apăsați OK.

Apăsați Stop/Exit (Stop/leşire).

#### 🖉 Notă

Când schimbați setarea Compatibilitate la De bază pt VoIP, caracteristica ECM nu este disponibilă.

## Mesaje de eroare şi de întreținere

La fel ca la orice produs de birou sofisticat, pot apărea erori și trebuie să se schimbe consumabilele. Dacă se întâmplă acest lucru, aparatul identifică eroarea sau întreținerea de rutină necesară și afișează mesajul adecvat. Cele mai frecvente mesaje de eroare și de întreținere sunt prezentate mai jos.

Puteți rezolva majoritatea mesajelor de eroare și de întreținere de rutină. Dacă aveți nevoie de ajutor suplimentar, centrul de soluții Brother vă oferă răspunsuri la cele mai recente FAQ și sfaturi de depanare.

| Mesaj de eroare                  | Cauză                                                                                                    | Acțiune                                                                                                    |
|----------------------------------|----------------------------------------------------------------------------------------------------|----------------------------------------------------------------------------------------------------|
| Aparat inutiliz.                 | La interfața directă USB a fost<br>conectat un dispozitiv<br>incompatibil sau defect.                                                                        | Scoateți suportul de stocare USB Flash din<br>interfața directă USB.                                                                                                    |
| Aparat protejat                  | Întrerupătorul de protecție al<br>suportului de stocare USB Flash<br>este închis.                                                                            | Deschideți întrerupătorul de protecție al suportului de stocare USB Flash.                                                                                                    |
| Blocaj Document                  | Documentul nu a fost introdus<br>corect sau documentul scanat din<br>ADF a fost prea lung.                                                                   | Consultați <i>Blocajele de documente</i><br>la pagina 143 sau <i>Utilizarea alimentatorului</i><br><i>automat de documente (ADF)</i> la pagina 20.                                                           |
| Blocaj duplex                    | Hârtia este blocată în tava<br>duplex.                                                                                                    | (Consultați <i>Blocaje ale hârtiei</i><br>la pagina 144.)                                                                                                    |
| Blocaj interior                  | Hârtia este blocată în interiorul aparatului.                                                                                                    | (Consultați <i>Blocaje ale hârtiei</i><br>la pagina 144.)                                                                                                    |
| Blocaj spate                     | Hârtia este blocată în spatele<br>aparatului.                                                                                                    | (Consultați <i>Blocaje ale hârtiei</i><br>la pagina 144.)                                                                                                    |
| Blocaj tava MP                   | Hârtia este blocată în tava MF a<br>aparatului.                                                                                                    | (Consultați <i>Blocaje ale hârtiei</i><br>la pagina 144.)                                                                                                    |
| Blocare Tava 1<br>Blocare Tava 2 | Hârtia este blocată în tava<br>aparatului.                                                                                                    | (Consultați <i>Blocaje ale hârtiei</i><br>la pagina 144.)                                                                                                    |
| (MFC-8380DN)                     |                                                                                                    |                                                                                                    |
| Capac Deschis                    | Capacul frontal nu este închis<br>complet.                                                                                                    | Închideți capacul frontal al aparatului.                                                                                                    |
| Capac deschis                    | Capacul cuptorului nu este închis<br>complet sau hârtia s-a blocat în<br>partea din spate a aparatului<br>atunci când ați conectat<br>alimentarea electrică. | <ul> <li>Închideți capacul cuptorului aparatului.</li> <li>Asigurați-vă că hârtia nu s-a blocat în<br/>partea din spate a aparatului, apoi<br/>închideți capacul cuptorului şi apăsați<br/>Start.</li> </ul> |
| Capac deschis.                   | Capacul ADF-ului nu este închis<br>complet.                                                                                                    | Închideți capacul ADF.                                                                                                    |
|                                  | ADF-ul este deschis în timpul<br>încărcării unui document.                                                                                                   | Închideți capacul ADF al aparatului și apăsați <b>Stop/Exit (Stop/leșire)</b> .                                                                                                    |

Vizitați-ne la http://solutions.brother.com/.

| Mesaj de eroare  | Cauză                                                                                            | Acțiune                                                                                                    |
|------------------|--------------------------------------------------------------------------------------------------|----------------------------------------------------------------------------------------------------|
| Conex. Esuata    | Ați încercat să contactați un<br>aparat de fax care nu este în mod<br>de Aşteptare de Conectare. | Verificați setările de comunicare ale celuilalt aparat fax.                                                                                                    |
| Deconectat       | Cealaltă persoană sau aparatul<br>de fax al celeilalte persoane a<br>oprit transmisia.           | Încercați să trimiteți sau să primiți încă o<br>dată.                                                                                                    |
| Duplex Inactiv   | Tava duplex nu este instalată<br>corect.                                                         | Deschideți tava duplex și instalați-o din nou.                                                                                                    |
| Eroare cartus    | Cartuşul cu toner nu este instalat corect.                                                       | Scoateți unitatea de cilindru, scoateți<br>cartuşul cu toner și introduceți-l înapoi în<br>unitatea cu cilindru.                                                                                                    |
| Eroare cuptor    | Temperatura cuptorului nu crește<br>la valoarea specificată în timpul<br>specificat.             | Opriți alimentarea electrică, așteptați câteva<br>secunde și porniți-o din nou. Lăsați aparatul<br>pornit timp de 15 minute. Aparatul poate fi                                                                                                    |
|                  | Cuptorul este prea fierbinte.                                                                    | oprit până la 60 de ore fără pierderea<br>faxurilor stocate în memorie. (Consultați<br><i>Transferarea faxurilor sau a raportului Jurnal</i><br><i>de faxuri</i> la pagina 142.)                                                                                                    |
| Eroare de acces  | Dispozitivul este deconectat de la<br>interfața directă USB în timpul<br>procesării datelor.     | Apăsați <b>Stop/Exit (Stop/leşire)</b> .<br>Reintroduceți dispozitivul și încercați să<br>imprimați cu Imprimare directă.                                                                                                    |
| Eroare tambur    | Firul corotron al unității de cilindru<br>trebuie curățat.                                       | Curățați firul corotron de pe unitatea de<br>cilindru. (Consultați <i>Curățarea firului<br/>corotron</i> la pagina 155.)                                                                                                    |
|                  | Unitatea de cilindru a ajuns la sfârşitul duratei de viață.                                      | Înlocuiți unitatea de cilindru. (Consultați<br><i>Înlocuirea unității cilindru</i> la pagina 163.)                                                                                                    |
| EroareCom.       | Calitatea slabă a liniei telefonice<br>a cauzat o problemă de<br>comunicare.                     | Încercați să trimiteți faxul din nou sau<br>încercați să conectați aparatul la o altă linie<br>telefonică. Dacă problema persistă,<br>contactați compania de telefonie și solicitați<br>verificarea liniei telefonice.                                                                           |
| Fara Hartie      | Aparatul a rămas fără hârtie sau<br>hârtia nu este încărcată corect în<br>tava de hârtie.        | Procedați conform uneia dintre metodele de mai jos:                                                                                                    |
|                  |                                                                                                  | Puneți hârtie în tava de hârtie sau în tava<br>MF.                                                                                                    |
|                  |                                                                                                  | Scoateți hârtia şi încărcați-o din nou.                                                                                                    |
| Format incorect  | Hârtia din tavă nu are formatul<br>corect.                                                       | Încărcați formatul corect de hârtie în tavă și<br>setați "Formatul hârtiei" ( <b>Menu (Meniu)</b> , <b>1</b> , <b>2</b> ,<br><b>2</b> (Consultați <i>Dimensiunea hârtiei</i><br>la pagina 23)).                                                                                                  |
| Imprim.Impos. XX | Aparatul are o problemă<br>mecanică.                                                             | Deconectați aparatul timp de câteva minute<br>de la rețeaua electrică, apoi reconectați-l.<br>(Aparatul poate fi oprit până la 60 de ore fără<br>pierderea faxurilor stocate în memorie.<br>Consultați <i>Transferarea faxurilor sau a</i><br><i>raportului Jurnal de faxuri</i> la pagina 142.) |

| Mesaj de eroare  | Cauză                                                                                                   | Acțiune                                                                                                    |
|------------------|----------------------------------------------------------------------------------------------------|----------------------------------------------------------------------------------------------------|
| Inloc.Alim. Kitl | Este timpul să înlocuiți setul de<br>alimentare cu hârtie pentru Tava<br>1.                             | Sunați la distribuitorul Brother pentru<br>înlocuirea setului de alimentare cu hârtie<br>pentru Tava 1.                                                                                                    |
| Inloc.Alim.KitMF | Este timpul să înlocuiți setul de<br>alimentare cu hârtie pentru Tava<br>MF.                            | Sunați la dealerul Brother pentru înlocuirea<br>setului de alimentare cu hârtie pentru Tava<br>MF.                                                                                                    |
| Inloc. PF Kit2   | Este timpul să înlocuiți setul de                                                                       | Sunați la dealerul Brother pentru înlocuirea                                                                                                    |
| (MFC-8380DN)     | alimentare cu hârtie pentru Tava<br>2.                                                                  | setului de alimentare cu hârtie pentru Tava<br>2.                                                                                                    |
| Inlocuiti Laser  | Este timpul să înlocuiți unitatea<br>laser.                                                             | Sunați la dealerul Brother pentru înlocuirea unității laser.                                                                                                    |
| Înloc. cilindru  | Unitatea cilindru se află la                                                                            | Înlocuiți unitatea cilindru cu una nouă.                                                                                                    |
|                  | sfarşıtul duratel de vlața.                                                                             | (Consultați <i>Înlocuirea unității cilindru</i><br>la pagina 163.)                                                                                                    |
|                  | Contorul unității de cilindru nu a fost resetat la instalarea unui                                      | <ol> <li>Deschideți capacul frontal şi apoi apăsați<br/>Clear/Back (Şterge/Înapoi).</li> </ol>                                                                                                    |
|                  | cilindru nou.                                                                                           | 2 Apăsați 1 pentru a reseta contorul.                                                                                                    |
| Înlocuire toner  | Cartuşul de toner şi-a terminat<br>durata de viață și imprimarea nu<br>mai este posibilă.               | Înlocuiți cartușul de toner cu unul nou.<br>(Consultați <i>Înlocuirea cartușului de toner</i><br>la pagina 160)                                                                                                    |
| Limita 20 de foi | Capacitatea maximă a tăvii de<br>ieşire ADF a fost epuizată.                                            | Procedați conform uneia dintre metodele de mai jos:                                                                                                    |
|                  |                                                                                                    | Pentru a trimite paginile scanate până în<br>prezent, apăsați 1.Trimit.                                                                                                    |
|                  |                                                                                                    | Pentru a şterge paginile scanate, apăsaţi<br>2.Sterg.                                                                                                    |
|                  |                                                                                                    | Dacă ați trimis paginile deja scanate și doriți<br>să trimiteți și paginile rămase, scoateți colile<br>scanate din tava de ieșire ADF, apoi formați<br>numărul de fax (în cazul în care trimiteți un<br>fax) și apăsați <b>Start</b> . |
| Lipsa toner      | Cartuşul de toner sau unitatea<br>cilindru şi ansamblul cartuşului de<br>toner nu este instalat corect. | Reinstalați cartușul de toner sau ansamblul<br>unitate de cilindru și cartuș de toner.                                                                                                    |

| Mesaj de eroare  | Cauză                                                                                                    | Acțiune                                                                                                    |
|------------------|----------------------------------------------------------------------------------------------------|----------------------------------------------------------------------------------------------------|
| Memorie Plina    | Memoria aparatului este plină.                                                                                                    | Trimitere fax sau operațiuni de copiere în derulare                                                                                           |
|                  |                                                                                                    | Procedați conform uneia dintre metodele de mai jos:                                                                                           |
|                  |                                                                                                    | Apăsați Start pentru a trimite sau copia<br>paginile scanate.                                                                                 |
|                  |                                                                                                    | Apăsați Stop/Exit (Stop/leşire),<br>aşteptați până când celelalte operațiuni<br>în derulare se termină şi apoi încercați<br>din nou.          |
|                  |                                                                                                    | <ul> <li>Ştergeţi informaţiile din memorie.</li> <li>(Consultaţi Mesaj lipsă memorie<br/>la pagina 50 sau pagina 95.)</li> </ul>              |
|                  |                                                                                                    | Operațiune de imprimare în derulare                                                                                                    |
|                  |                                                                                                    | Procedați conform uneia dintre metodele de mai jos:                                                                                           |
|                  |                                                                                                    | Reduceți rezoluția de imprimare.<br>(Consultați <i>Fila Avansat</i> din <i>Ghidul</i><br><i>utilizatorului de software</i> de pe CD-<br>ROM.) |
|                  |                                                                                                    | <ul> <li>Ştergeţi faxurile din memorie. (Consultaţi<br/>Mesajul lipsă memorie la pagina 95.)</li> </ul>                                       |
| Nici o tavă      | tava de hârtie nu este închisă<br>complet.                                                                                                    | Închideți corect tava de hârtie.                                                                                                    |
| Nu rasp./Ocupat  | Numărul pe care l-ați format nu răspunde sau este ocupat.                                                                                                    | Verificați numărul și încercați încă o dată.                                                                                                  |
| Prea multe fiş.  | Sunt prea multe fişiere stocate pe suportul de stocare USB Flash.                                                                                                    | Reduceți numărul de fișiere stocate pe<br>suportul de stocare USB Flash.                                                                      |
| Prea multe tavi  | Sunt instalate mai multe tăvi                                                                                                    | Nu poate fi instalată decât o singură tavă                                                                                                    |
| (MFC-8380DN)     | opționale.                                                                                                    | opționala. Scoateți tavile suplimentare.                                                                                                    |
| Prea puțin toner | Dacă ecranul LCD afişează<br>Prea puțin toner, încă puteți<br>imprima, dar aparatul vă<br>informează că se apropie limita<br>de utilizare a cartuşului de toner<br>și că acesta va trebui în curând<br>înlocuit. | Comandați acum un cartuş de toner nou.                                                                                                    |

| Mesaj de eroare           | Cauză                                                                                                    | Acțiune                                                                                                    |
|---------------------------|----------------------------------------------------------------------------------------------------|----------------------------------------------------------------------------------------------------|
| Racire<br>Asteptati putin | putin<br>putin<br>Temperatura unității de cilindru<br>sau a cartușului de toner este<br>prea mare. Aparatul va opri<br>acțiunea curentă de imprimare și<br>va intra în modul de răcire. În<br>timpul modului de răcire veți auzi<br>ventilatorul funcționând în timp ce<br>ecranul LCD indică Pacire și | Asigurați-vă că se aude ventilatorul<br>funcționând în aparat și că gura de evacuare<br>nu este blocată de vreun obiect.                                                                                                    |
|                           |                                                                                                    | Dacă ventilatorul funcționează, eliminați<br>orice obiecte care ar putea bloca gura de<br>evacuare și lăsați aparatul pornit dar nu îl<br>folosiți timp de câteva minute.                                                                                                    |
|                           | Asteptati putin.                                                                                                    | Dacă ventilatorul nu se învârte, deconectați<br>aparatul de la alimentare timp de câteva<br>minute, apoi reconectați-l. (Aparatul poate fi<br>oprit până la 60 de ore fără pierderea<br>faxurilor stocate în memorie. Consultați<br><i>Transferarea faxurilor sau a raportului Jurnal</i><br><i>de faxuri</i> la pagina 142.) |
| Redenum.Fisierul          | Pe suportul de stocare USB Flash<br>există deja un fişier cu acelaşi<br>nume ca al fişierului pe care<br>încercați să îl salvați.                                                                                                    | Schimbați numele fişierului de pe suportul de<br>stocare USB Flash sau al fişierului pe care<br>încercați să îl salvați.                                                                                                    |
| Scan Impos. XX            | Aparatul are o problemă<br>mecanică.                                                                                                    | Deconectați aparatul timp de câteva minute<br>de la rețeaua electrică, apoi reconectați-l.<br>(Aparatul poate fi oprit până la 60 de ore fără<br>pierderea faxurilor stocate în memorie.<br>Consultați <i>Transferarea faxurilor sau a</i><br><i>raportului Jurnal de faxuri</i> la pagina 142.)                              |
| Scanare impos.            | Există un document în tăvile de<br>intrare și de ieșire ADF.                                                                                                    | Eliminați documentul din tava de ieşire ADF.                                                                                                    |
| Schimba Cuptor            | Este timpul să înlocuiți unitatea de cuptor.                                                                                                    | Sunați la dealerul Brother pentru înlocuirea unității de cuptor.                                                                                                    |
| Tava ies. plina           | Capacitatea maximă a tăvii de<br>ieșire ADF a fost epuizată.                                                                                                    | Eliminați paginile scanate din tava de ieșire<br>ADF. Dacă doriți să scanați paginile rămase<br>ale documentelor dvs., formați numărul de<br>fax (în cazul în care trimiteți un fax) și apăsați<br><b>Start</b> .                                                                                                    |

### Transferarea faxurilor sau a raportului Jurnal de faxuri

Dacă afişajul LCD indică:

- Imprim.Impos. XX
- Scan Impos. XX

Vă recomandăm să transferați faxurile pe un alt aparat de fax sau pe computerul personal. (Consultati Transferarea faxurilor pe un alt aparat de fax la pagina 142 sau Transferarea faxurilor pe PC la pagina 142.)

Puteti, de asemenea, să transferați raportul Jurnal de faxuri, pentru a vedea dacă sunt faxuri pe care trebuie să le transferați. (Consultati Transferarea raportului Jurnal de faxuri pe un alt aparat de fax la pagina 142.)

## <sup>″</sup>Notă

Dacă apare un mesaj de eroare pe afișajul LCD al aparatului, după ce faxurile au fost transferate, deconectati aparatul de la sursa de alimentare câteva minute și apoi reconectati-I.

#### Transferarea faxurilor pe un alt aparat de fax

Dacă nu ați setat codul de identificare a statiei, nu puteți intra în modul de transfer al faxurilor. (Consultati Setarea codului de identificare a statiei din Ghidul de instalare rapidă.)

#### Apăsați Menu (Meniu), 9, 0, 1.

- Procedati conform uneia dintre metodele de mai jos:
  - Dacă afişajul LCD indică No Data, nu există faxuri rămase în memoria aparatului. Apăsați Stop/Exit (Stop/leşire).
  - Introduceți numărul de fax la care vor fi redirectionate faxurile.
- Apăsați Start.

#### Transferarea faxurilor pe PC

Puteti transfera faxurile din memoria aparatului pe PC.

- Asigurati-vă că ati instalat MFL-Pro Suite pe PC, apoi activați PC-Fax Receiving (Recepție faxuri- PC) pe PC. (Pentru detalii despre recepționarea faxurilor pe PC, consultați Recepția PC-FAX din Ghidul utilizatorului de software de pe CD-ROM.)
- 2 Asigurați-vă că ați setat Primire PC Fax pe aparat. (Consultați Receptionarea faxurilor pe PC la pagina 71.) Dacă sunt faxuri în memoria aparatului când setati Receptie faxuri pe PC, afişajul LCD va întreba dacă doriți să transferati faxurile pe PC.
- 3 Procedați conform uneia dintre metodele de mai jos:
  - Pentru a transfera toate faxurile pe PC, apăsati tasta 1. Veți fi întrebat dacă doriți o imprimare de rezervă.
  - Pentru a ieşi şi a lăsa faxurile în memorie, apăsați tasta 2.
- Apăsați Stop/Exit (Stop/leşire).

#### Transferarea raportului Jurnal de faxuri pe un alt aparat de fax

Dacă nu ați setat codul de identificare a statiei, nu puteti intra în modul de transfer al faxurilor. (Consultati Setarea codului de identificare a stației din Ghidul de instalare rapidă.)

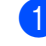

Apăsați Menu (Meniu), 9, 0, 2.

2 Introduceți numărul de fax la care va fi redirectionat raportul Jurnalul de faxuri.

Apăsati Start.

### Blocajele de documente

Dacă documentul este blocat, urmați pașii de mai jos.

### **IMPORTANT**

După îndepărtarea unui document blocat, verificați să nu rămână în aparat resturi de hârtie care ar putea provoca un alt blocaj.

#### Documentul este blocat în partea de sus a unității ADF

- 63 Scoateți orice hârtie din ADF care nu este blocată.
- Deschideți capacul ADF.
- Scoateți documentul blocat, din partea dreaptă.

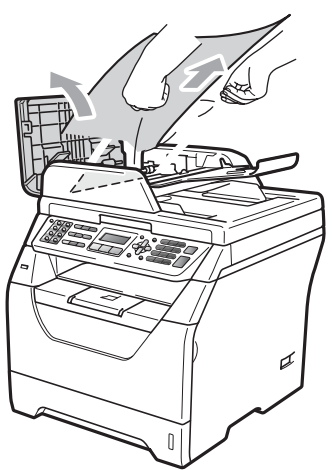

- Închideți capacul ADF.
- 5
- Apăsați Stop/Exit (Stop/leşire).

#### Documentul este blocat sub capacul documentului

- 1 Scoateti orice hârtie din ADF care nu este blocată.
- Ridicați capacul documentelor.
- 3 Scoateti documentul blocat, din partea stângă.

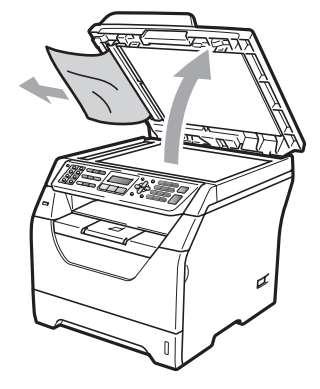

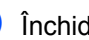

- Închideți capacul documentelor.
- Apăsați Stop/Exit (Stop/leşire).

#### Documentul este blocat la tava de iesire ADF

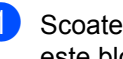

- Scoateti orice hârtie din ADF care nu este blocată.
- Scoateți documentul blocat, din partea dreaptă.

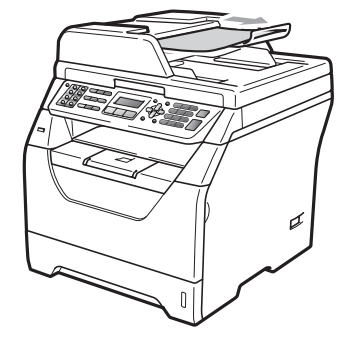

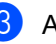

Apăsați Stop/Exit (Stop/leşire).

# Documentul este blocat în fanta duplex (MFC-8380DN)

- Scoateți orice hârtie din ADF care nu este blocată.
  - Procedați conform uneia dintre metodele de mai jos:
    - Dacă documentul blocat se află în câmpul dvs. vizual, scoateți-l prin partea dreaptă.

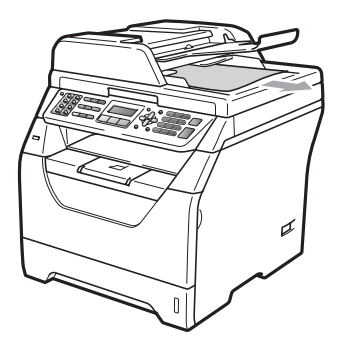

Dacă acesta nu se află în câmpul dvs. vizual, deschideți capacul ADF (1) şi (2) şi scoateți documentul blocat prin partea superioară.

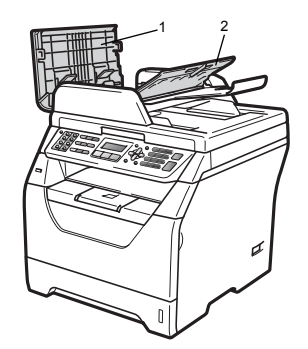

Închideți capacul ADF (1) și (2).

Apăsați Stop/Exit (Stop/leşire).

### Blocaje ale hârtiei

Pentru a elimina blocajele de hârtie, vă rugăm să parcurgeți paşii din acest capitol.

### **IMPORTANT**

- Vă rugăm să confirmați că ați instalat atât cartuşul de toner, cât şi unitatea de cilindru în aparat. Dacă nu ați instalat o unitate de cilindru în aparat sau ați instalat cilindrul incorect, acest lucru poate provoca un blocaj de hârtie în aparatul Brother.
- Pentru a preveni deteriorarea aparatului datorită descărcărilor de curent static, NU atingeți electrozii indicați în ilustrație.

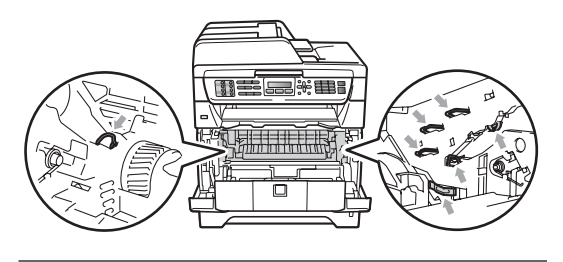

### 🖉 Notă

- Dacă mesajul de eroare persistă, deschideți şi închideți capacul frontal şi capacul cuptorului cu putere, pentru a reseta aparatul.
- Numele de pe afişajul LCD pentru tăvile de hârtie sunt următoarele:
  - Tava de hârtie standard: Tava 1
  - Tava inferioară opțională: Tava 2 (MFC-8380DN)
  - Tava multifuncțională: tava MP

#### Hârtia este blocată în Tava MF.

Dacă afișajul LCD indică Blocaj tava MP, urmați pașii următori:

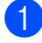

Scoateți hârtia din tava MF.

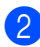

2 Scoateți hârtia blocată din tava MF și din jurul acesteia.

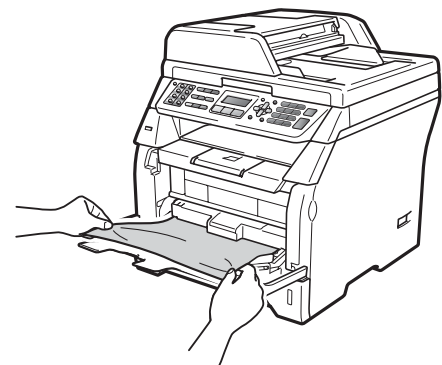

- 3 Apăsați Start.
- 4 Rearanjați hârtia și puneți-o la loc în tava MF.

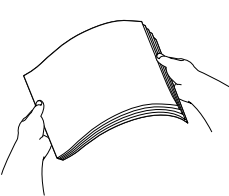

5 Atunci când încărcați hârtie în tava MF, asigurați-vă că hârtia rămâne sub ghidajele de înălțime maximă a hârtiei de pe ambele părți ale tăvii.

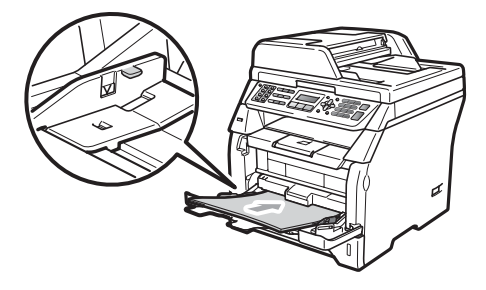

#### Hârtia este blocată în Tava 1 sau Tava 2 (MFC-8380DN)

Dacă afișajul LCD indică Blocare Tava 1 sau Blocare Tava 2, urmați pașii următori:

Scoateți tava de hârtie complet din imprimantă. Pentru Blocare Tava 1:

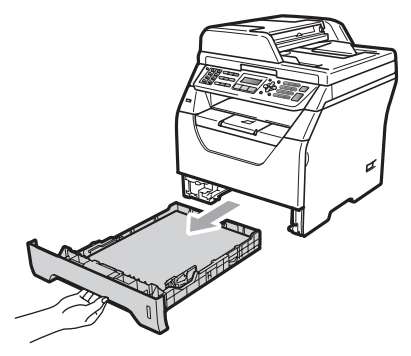

Pentru Blocare Tava 2:

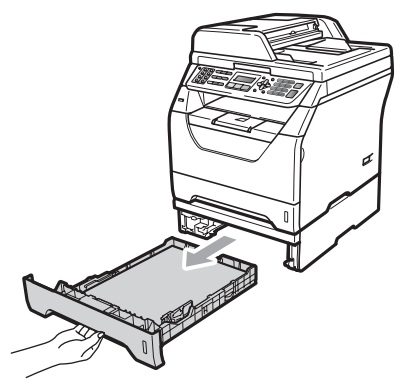

Scoateți încet hârtia blocată folosind ambele mâini.

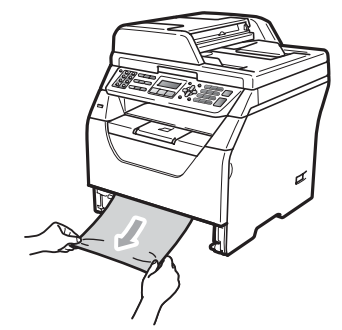

Asigurați-vă că hârtia este sub marcajul de nivel de încărcare maximă cu hârtie (▼) la tăvii de hârtie. În timp ce apăsați maneta albastră de eliberare pentru ghidajele hârtiei, glisați ghidajele hârtiei pentru a corespunde formatului hârtiei. Asigurați-vă că ghidajele sunt bine fixate în sloturi.

4 Puneți tava de hârtie ferm în aparat.

### **IMPORTANT**

NU îndepărtați tava de hârtie standard în timp ce se alimentează hârtie dintr-o tavă de hârtie inferioară, deoarece acest lucru va cauza un blocaj de hârtie.

#### Hârtia este blocată în interiorul aparatului

- Deconectați mai întâi cablul de la linia telefonică, deconectați toate cablurile şi apoi deconectați cablul de alimentare de la priza electrică.
- Scoateți tava de hârtie complet din imprimantă.
- 3 Scoateți încet hârtia blocată folosind ambele mâini.

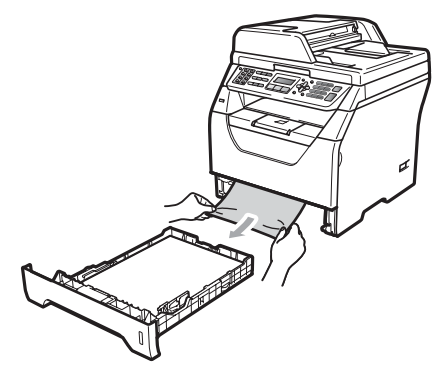

4 Apăsați butonul de eliberare a capacului frontal şi deschideți capacul frontal.

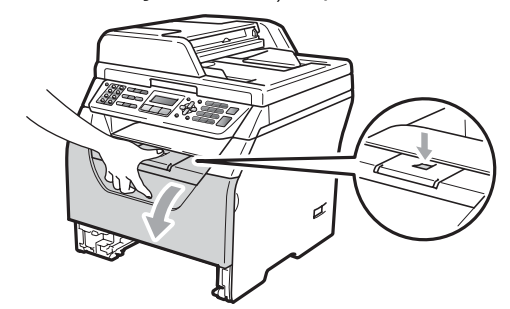

### **A** ATENȚIE

#### SUPRAFAȚĂ FIERBINTE

După ce ați utilizat aparatul, anumite părți interne ale acestuia vor fi foarte fierbinți. Aşteptați cel puțin 10 minute până când aparatul se răceşte înainte de a încerca să eliminați blocajul de hârtie. 5 Scoateți încet ansamblul unitate de cilindru și cartuș de toner. Este posibil ca hârtia blocată să fie scoasă odată cu cartușul de toner și cu unitatea cilindru sau este posibil ca acest lucru să elibereze hârtia pentru a o putea trage din deschizătura tăvii de hârtie.

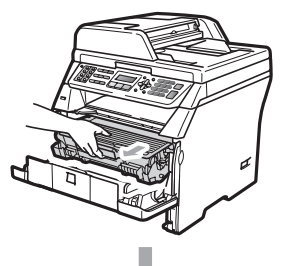

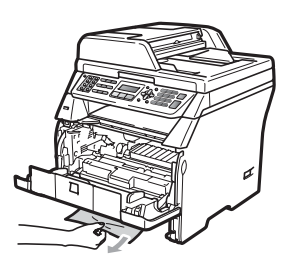

### **IMPORTANT**

Noi vă recomandăm să aşezați ansamblul unitate de cilindru și cartuş de toner pe o suprafață plană și curată, cu o foaie de hârtie sau o cârpă sub el, în cazul în care vărsați sau împrăștiați toner în mod accidental.

Pentru a preveni defectarea aparatului datorită electricității statice, NU atingeți electrozii indicați în ilustrație.

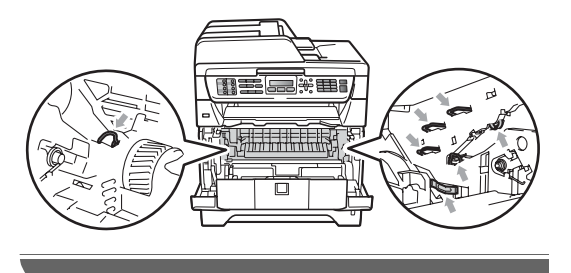

6 Puneți ansamblul unitate de cilindru şi cartuş de toner înapoi în aparat.

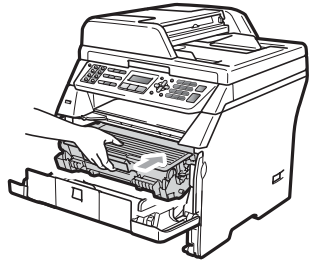

- 7) Închideți capacul frontal.
- 8 Puneți tava de hârtie ferm în aparat.
- 9 Mai întâi, reconectați cablul de alimentare al aparatului la priza electrică, apoi reconectați toate cablurile şi cablul de linie telefonică. Conectați întrerupătorul de rețea al aparatului.

#### Hârtia este blocată în interiorul ansamblului unitate de cilindru şi cartuş de toner

- Deconectați mai întâi cablul de la linia telefonică, deconectați toate cablurile şi apoi deconectați cablul de alimentare de la priza electrică.
- 2 Apăsați butonul de eliberare a capacului frontal şi deschideți capacul frontal.

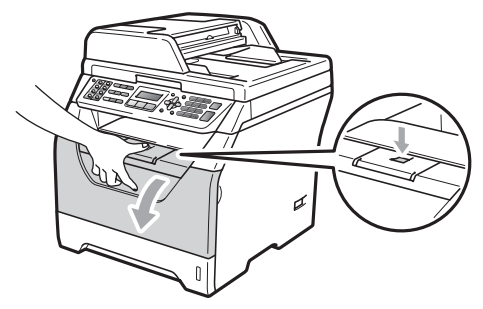

## ▲ ATENȚIE

### <u> SUPRAFAȚĂ FIERBINTE</u>

După ce ați utilizat aparatul, anumite părți interne ale acestuia vor fi foarte fierbinți. Aşteptați cel puțin 10 minute până când aparatul se răceşte înainte de a încerca să eliminați blocajul de hârtie.

Scoateți încet ansamblul unitate de cilindru și cartuş de toner.

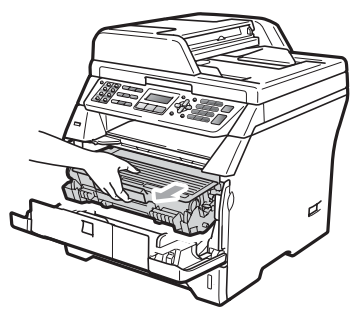

## IMPORTANT

Noi vă recomandăm să aşezați ansamblul unitate de cilindru și cartuş de toner pe o suprafață plană și curată, cu o foaie de hârtie sau o cârpă sub el, în cazul în care vărsați sau împrăștiați toner în mod accidental.

Împingeți în jos maneta albastră de blocare şi scoateți cartuşul de toner din unitatea de cilindru.

Îndepărtați hârtia blocată dacă se află în interiorul unității de cilindru.

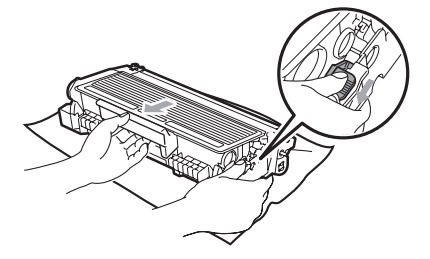

## **IMPORTANT**

- Manipulați cu atenție cartuşul de toner. Dacă tonerul se scurge pe mâinile sau hainele dumneavoastră, ştergeți-l sau spălați-l imediat cu apă rece.
- Pentru a evita problemele de calitate a imprimării, NU atingeți părțile umbrite prezentate în ilustrațiile de mai jos.

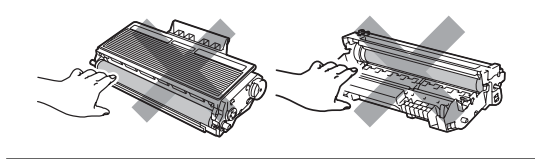

- Îndepărtați hârtia blocată dacă se află în interiorul unității de cilindru.
- Puneți cartuşul de toner înapoi în unitatea de cilindru până când auziți că se fixează în poziție cu un clic. Dacă îl aşezați corect, maneta de blocare albastră se va ridica automat.

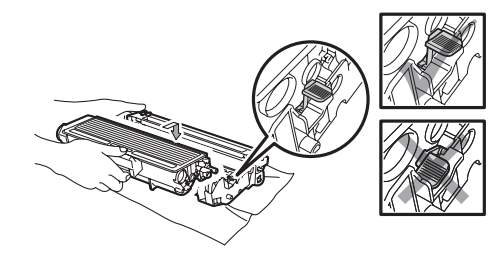

Puneți ansamblul unitate de cilindru şi cartuş de toner înapoi în aparat.

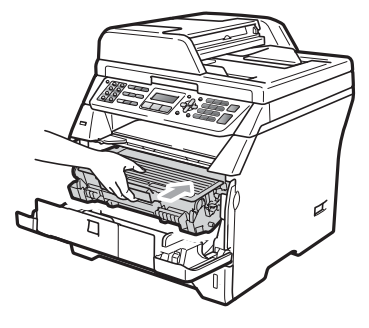

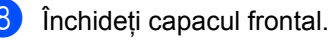

9 Mai întâi, reconectați cablul de alimentare al aparatului la priza electrică, apoi reconectați toate cablurile și cablul de linie telefonică. Conectați întrerupătorul de rețea al aparatului.

#### Hârtia este blocată în spatele aparatului

- Deconectați mai întâi cablul de la linia telefonică, deconectați toate cablurile și apoi deconectați cablul de alimentare de la priza electrică.

Apăsați butonul de eliberare a capacului frontal și deschideți capacul frontal.

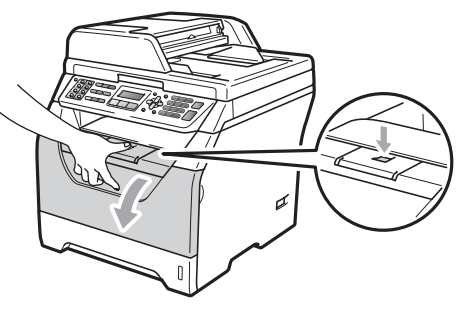

**A** ATENŢIE

#### SUPRAFAȚĂ FIERBINTE

După ce ați utilizat aparatul, anumite părți interne ale acestuia vor fi foarte fierbinți. Aşteptați cel puțin 10 minute până când aparatul se răcește înainte de a încerca să eliminați blocajul de hârtie.

3)

Scoateți încet ansamblul unitate de cilindru și cartuș de toner.

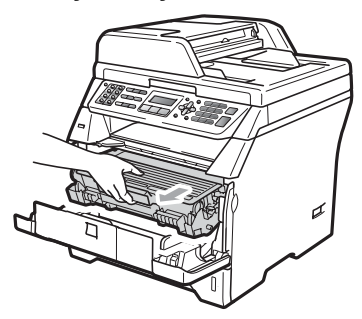

## **IMPORTANT**

Noi vă recomandăm să așezați ansamblul unitate de cilindru și cartuș de toner pe o suprafață plană și curată, cu o foaie de hârtie sau o cârpă sub el, în cazul în care vărsați sau împrăștiați toner în mod accidental.

Deschideți capacul din spate (tava de ieşire din spate).

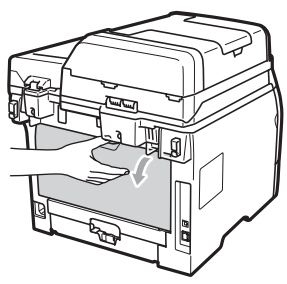

5 Trageti plăcutele din partea stângă și din partea dreaptă înspre dumneavoastră pentru a deschide capacul cuptorului (1).

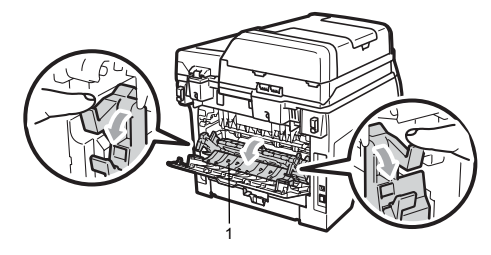

6 Trageți hârtia blocată afară din cuptor.

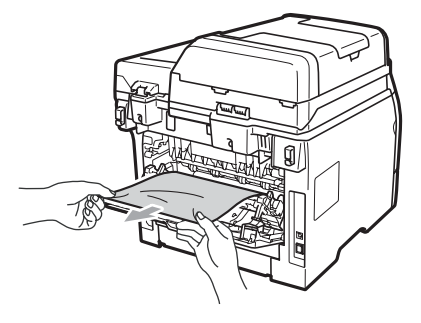

Închideți capacul cuptorului și capacul din spate (tava de ieşire din spate).

8 Puneți ansamblul unitate de cilindru și cartuş de toner înapoi în aparat.

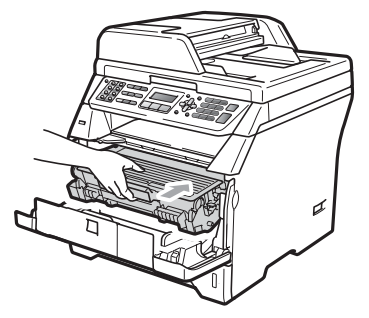

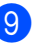

Închideți capacul frontal.

10 Mai întâi, reconectați cablul de alimentare al aparatului la priza electrică, apoi reconectați toate cablurile și cablul de linie telefonică. Conectați întrerupătorul de rețea al aparatului.

#### Hârtia este blocată în tava duplex.

D Scoateți tava duplex complet din imprimantă.

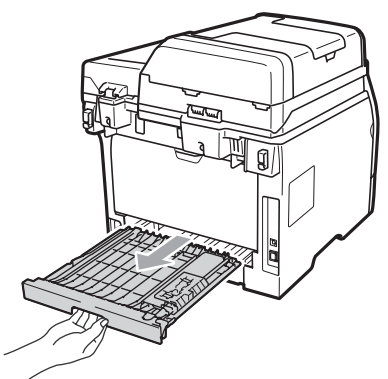

Trageți hârtia blocată din aparat sau din tava duplex.

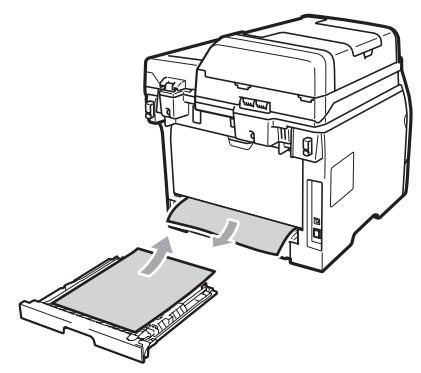

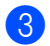

Puneți tava duplex înapoi în aparat.

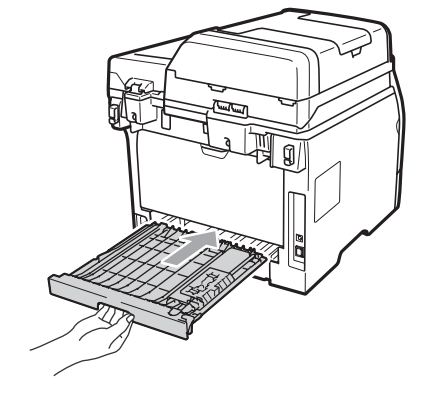

# Întreținerea preventivă

## **AVERTIZARE**

Folosiți detergenți neutri.

NU folosiți substanțe inflamabile, spray sau lichide/solvenți organici care conțin alcool/amoniac pentru a curăța interiorul sau exteriorul aparatului. Acest lucru poate provoca incendii sau şocuri electrice. (Pentru informații suplimentare, consultați Instrucțiuni de siguranță importante la pagina 113.)

### IMPORTANT

Unitatea de cilindru conține toner, așadar manipulați-o cu atenție. Dacă tonerul se scurge pe mâinile sau hainele dumneavoastră, ştergeți-l sau spălați-l imediat cu apă rece.

### Curățați părților exterioare ale aparatului după cum se specifică

- Opriți aparatul. Deconectați mai întâi cablul de la linia telefonică, deconectați toate cablurile şi apoi deconectați cablul de alimentare de la de c.a..
- 2 Scoateți tava de hârtie complet din imprimantă.

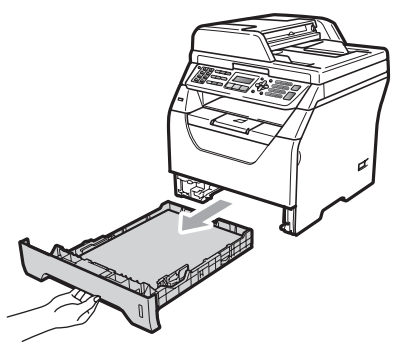

3 Ştergeţi exteriorul aparatului cu o cârpă moale şi fără scame pentru a îndepărta praful.

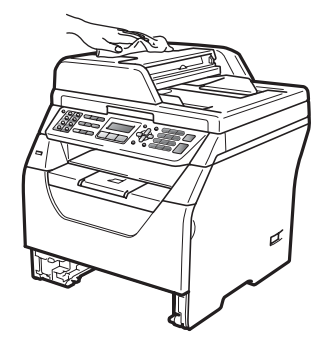

4 Scoateți hârtia care este în tava de hârtie. 5 Ştergeți interiorul şi exteriorul tăvii pentru hârtie cu o cârpă moale şi fără scame pentru a îndepărta praful.

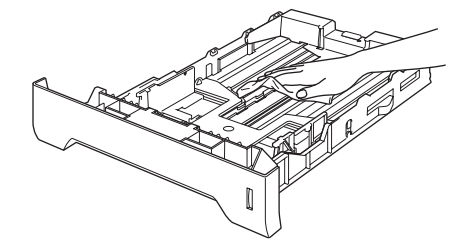

- 6 Reîncărcați hârtia şi puneți tava de hârtie înapoi în aparat.
- Mai întâi, reconectați cablul de alimentare al aparatului la priza de c.a., apoi reconectați toate cablurile şi cablul telefonic. Porniți aparatul.

### Curățarea scanerului

- Opriţi aparatul. Deconectaţi mai întâi cablul de la linia telefonică, deconectaţi toate cablurile şi apoi deconectaţi cablul de alimentare de la priza electrică.
- 2 Ridicaţi capacul documentelor (1). Curăţaţi suprafaţa de plastic albă (2) şi sticla scanerului (3) de sub aceasta cu o lavetă umedă, moale şi fără scame.

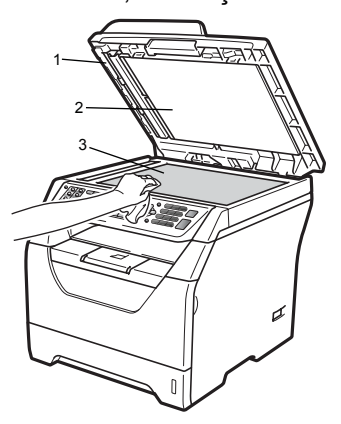

În unitatea ADF, curăţaţi bara albă (1) şi fâşia de sticlă a scanerului (2) de sub aceasta cu o cârpă moale şi fără scame, umezită cu apă.

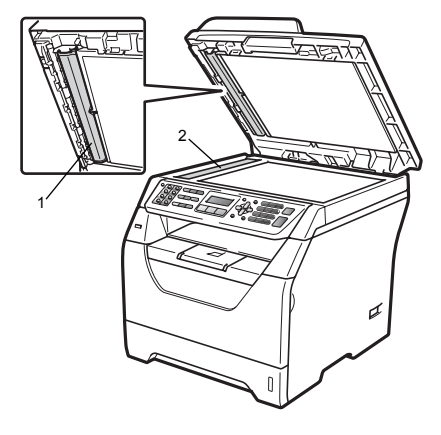

Mai întâi, reconectați cablul de alimentare al aparatului la priza de c.a., apoi reconectați toate cablurile și cablul telefonic. Porniți aparatul.

🖉 Notă

Pe lângă curățarea sticlei scanerului și a fâșiei de sticlă cu o lavetă moale, fără scame, înmuiată în apă, treceți degetul peste sticlă pentru a vedea dacă puteți simți ceva pe acesta. Dacă simțiți murdărie sau impurități, curățați sticla din nou, concentrându-vă în zona respectivă. Este posibil să trebuiască să repetați procesul de curățare de trei sau patru ori. Pentru a testa, faceți o copie după fiecare curățare.

### Curățarea ferestrei scanerului cu laser

## AVERTIZARE

Folosiți detergenți neutri.

NU folosiți substanțe inflamabile, spray sau lichide/solvenți organici care conțin alcool/amoniac pentru a curăța interiorul sau exteriorul aparatului. Acest lucru poate provoca incendii sau şocuri electrice. Pentru mai multe informații, consultați *Instrucțiuni de siguranță importante* la pagina 113.

## **IMPORTANT**

NU atingeți fereastra scanerului cu laser cu degetele.

- Înainte de a curăța interiorul aparatului, opriți alimentarea electrică a aparatului. Deconectați mai întâi cablul de linie telefonică, apoi toate cablurile, inclusiv cablul de alimentare de la priza electrică.
- 2 Deschideți capacul frontal şi scoateți încet ansamblul unitate de cilindru şi cartuş de toner.

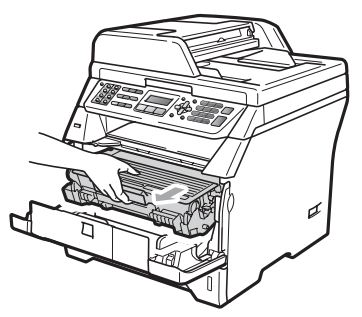

# A ATENȚIE

### 🔊 SUPRAFAȚĂ FIERBINTE

După ce ați utilizat aparatul, anumite părți interne ale acestuia vor fi foarte fierbinți. Aşteptați cel puțin 10 minute până când aparatul se răceşte înainte de a încerca să eliminați blocajul de hârtie.

### **IMPORTANT**

 Pentru a preveni deteriorarea aparatului datorită descărcărilor de curent static, NU atingeți electrozii indicați în ilustrație.

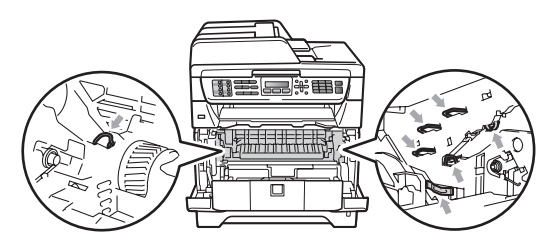

- Noi vă recomandăm să aşezați unitatea de cilindru pe o suprafață plană şi curată, cu o foaie de hârtie sau o cârpă sub ea, în cazul în care vărsați sau împrăştiați toner în mod accidental.
  - Ştergeți fereastra scanerului cu laser (1) cu o lavetă moale, uscată și fără scame.

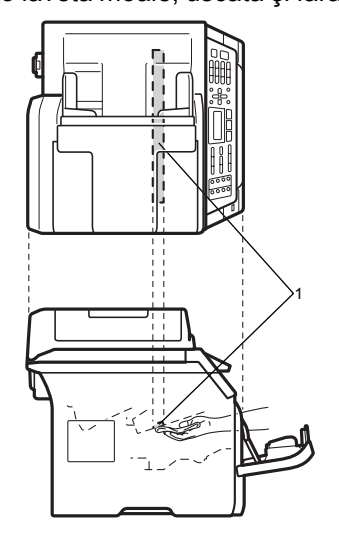

 Puneți ansamblul unitate de cilindru şi cartuş de toner înapoi în aparat.

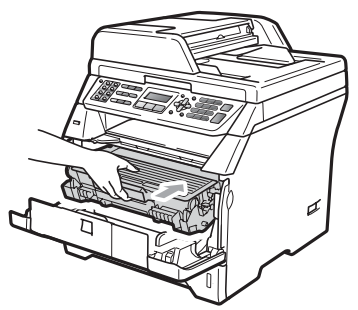

- 5 Închideți capacul frontal.
- 6 Mai întâi, reconectați cablul de alimentare al aparatului la priza de c.a., apoi conectați cablul telefonic. Porniți aparatul.

#### Curățarea firului corotron

Dacă aveți probleme legate de calitatea imprimării, curățați firul corotron după cum urmează:

- Opriți aparatul. Deconectați mai întâi cablul de la linia telefonică, deconectați toate cablurile și apoi deconectați cablul de alimentare de la de c.a..
- 2 Deschideți capacul frontal şi scoateți încet ansamblul unitate de cilindru şi cartuş de toner.

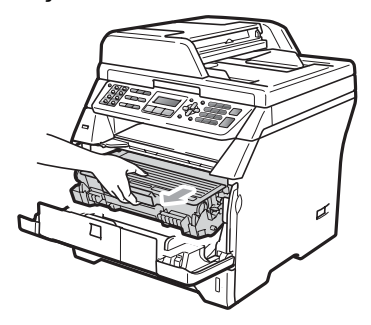

### IMPORTANT

- Noi vă recomandăm să aşezați ansamblul unitate de cilindru şi cartuş de toner pe o suprafață plană şi curată, cu o foaie de hârtie sau o cârpă sub el, în cazul în care vărsați sau împrăştiați toner în mod accidental.
- Manipulați cu atenție cartuşul de toner. Dacă tonerul se scurge pe mâinile sau hainele dumneavoastră, ştergeți-l sau spălați-l imediat cu apă rece.
- Pentru a preveni deteriorarea aparatului datorită descărcărilor de curent static, NU atingeți electrozii indicați în ilustrație.

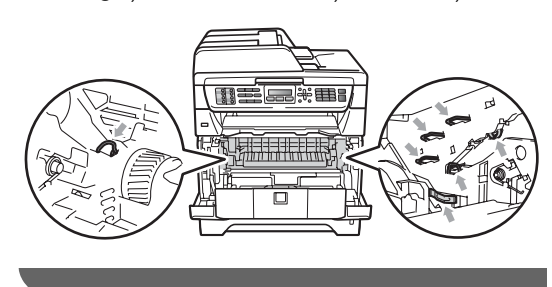

Curăţaţi firul corotron, din interiorul unităţii de cilindru, glisând uşor plăcuţa albastră de la dreapta la stânga şi de la stânga la dreapta de mai multe ori.

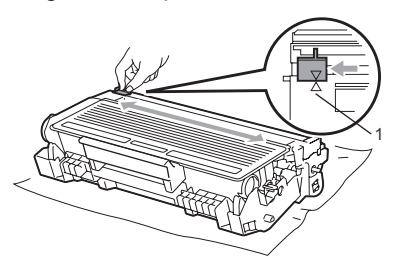

### 🖉 Notă

Asigurați-vă că ați aşezat plăcuța albastră în poziția inițială (▲) (1). În caz contrar, este posibil ca paginile imprimate să aibă o dungă verticală.

Puneți ansamblul unitate de cilindru şi cartuş de toner înapoi în aparat.

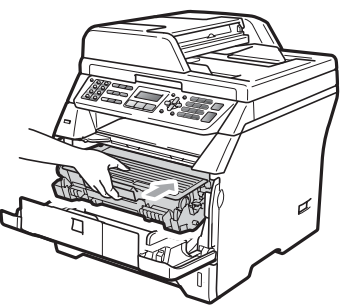

- 5 Închideți capacul frontal.
- 6 Mai întâi, reconectați cablul de alimentare al aparatului la priza de c.a., apoi reconectați toate cablurile şi cablul telefonic. Porniți aparatul.

## **IMPORTANT**

Pentru a evita problemele de calitate a imprimării, NU atingeți părțile umbrite prezentate în ilustrațiile de mai jos.

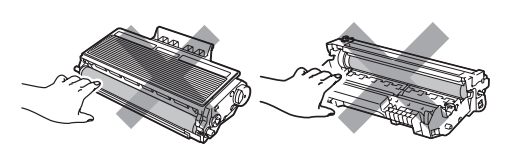

### Curățarea unității de cilindru

Dacă aveți probleme legate de calitatea imprimării, curățați unitatea de cilindru după cum urmează.

- Opriți aparatul. Deconectați mai întâi cablul de la linia telefonică şi apoi deconectați cablul de alimentare de la de c.a..
- 2 Deschideți capacul frontal şi scoateți încet ansamblul unitate de cilindru şi cartuş de toner.

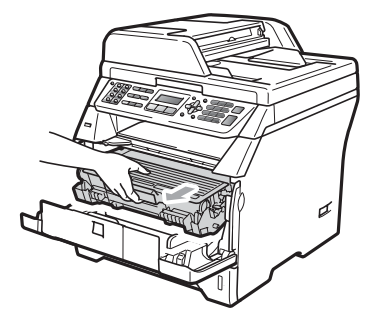

## **I** IMPORTANT

- Noi vă recomandăm să aşezați ansamblul unitate de cilindru şi cartuş de toner pe o suprafață plană şi curată, cu o foaie de hârtie sau o cârpă sub el, pentru cazul în care vărsați sau împrăştiați toner în mod accidental.
- Pentru a preveni deteriorarea aparatului datorită descărcărilor de curent static, NU atingeți electrozii indicați în ilustrație.

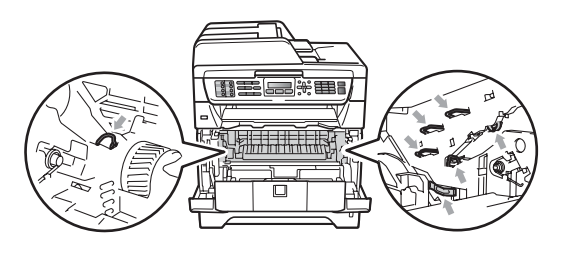

Împingeți în jos maneta albastră de blocare şi scoateți cartuşul de toner din unitatea de cilindru.

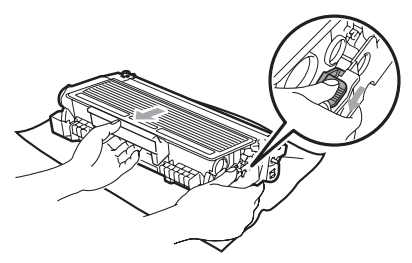

### **IMPORTANT**

- Manipulați cu atenție cartuşul de toner. Dacă tonerul se scurge pe mâinile sau hainele dumneavoastră, ştergeți-l sau spălați-l imediat cu apă rece.
- Pentru a evita problemele de calitate a imprimării, NU atingeți părțile umbrite prezentate în ilustrațiile de mai jos.

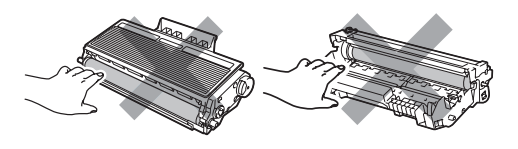

4 Aşezaţi mostra de imprimare în faţa cilindrului şi găsiţi poziţia exactă a imprimării slabe.

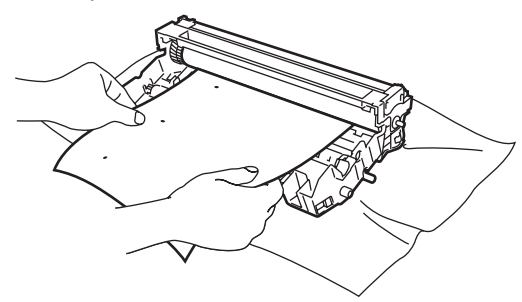

5 Întoarceți manual levierul unității de cilindru în timp ce inspectați vizual suprafața cilindrului OPC (1).

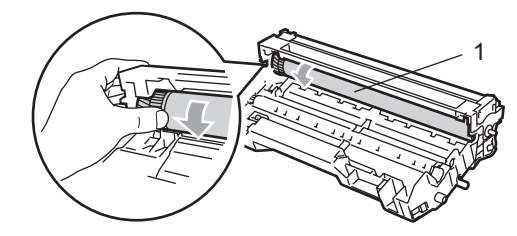

6 Când ați găsit semnul de pe cilindru care se potriveşte cu mostra de imprimare, ştergeți suprafața cilindrului OPC cu un bețişor cu vată uscată până când praful sau lipiciul de pe suprafață este îndepărtat.

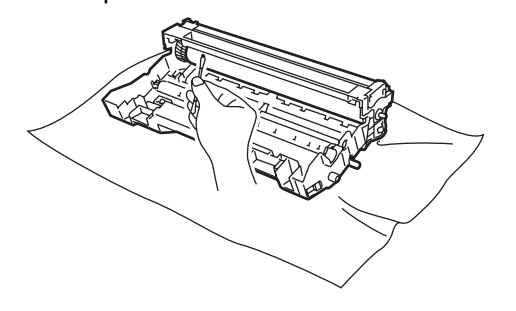

#### IMPORTANT

- Cilindrul este fotosensibil, aşadar NU îl atingeți cu degetele.
- NU curăţaţi suprafaţa cilindrului fotosensibil cu un obiect ascuţit.
- Nu folosiți o forță prea mare atunci când curățați unitatea de cilindru.

157

Puneți cartuşul de toner înapoi în unitatea de cilindru până când auziți că se fixează în poziție cu un clic. Dacă aşezați cartuşul corect, maneta de blocare albastră se va ridica automat.

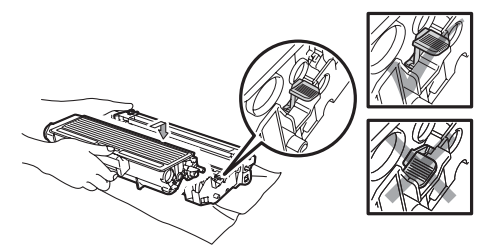

8 Puneți ansamblul unitate de cilindru și cartuş de toner înapoi în aparat.

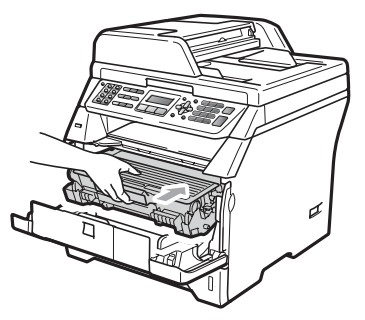

- 9 Închideți capacul frontal.
- Mai întâi, reconectați cablul de alimentare al aparatului la priza de c.a., apoi reconectați toate cablurile şi cablul telefonic. Porniți aparatul.

# Înlocuirea consumabilelor

Va trebui să înlocuiți consumabilele când aparatul indică terminarea duratei lor de viață.

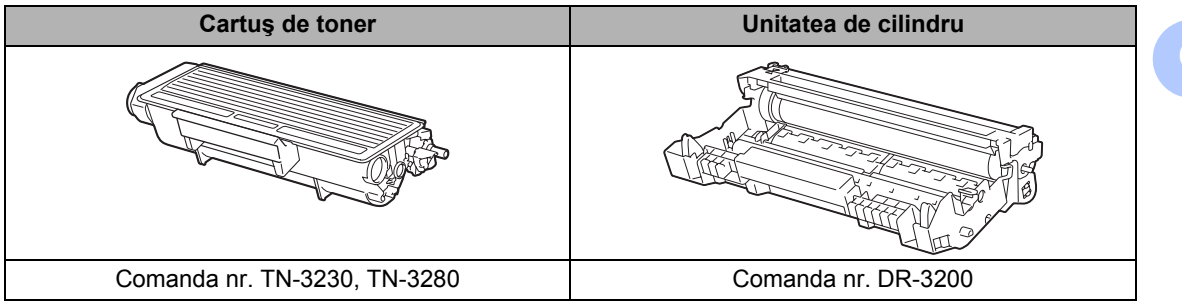

### **IMPORTANT**

- Vă recomandăm să puneți consumabilele uzate pe o foaie de hârtie, pentru a preveni scurgerea sau împrăștierea accidentală a substanței din interior.
- · Asigurați-vă că ați resigilat bine consumabilele pentru ca materialul din interior să nu se verse.

### 🖉 Notă

- Scoateți din uz consumabilele uzate conform legislației locale. Dacă optați pentru nereturnarea consumabilelor uzate, scoateți-le din uz conform reglementărilor locale, separat de deşeurile menajere. Dacă aveți întrebări contactați centrul de colectare local.
- Dacă folosiți o hârtie care nu este un echivalent direct pentru hârtia recomandată, durata de viață a consumabilelor și a pieselor aparatului se poate reduce.

### Înlocuirea cartuşului de toner

Cartuşele de toner cu capacitate mare pot imprima aproximativ 8.000 de pagini <sup>1</sup> şi cartuşele de toner standard pot imprima aproximativ 3.000 de pagini <sup>1</sup>. Numărul real de pagini va varia în funcție de tipul mediu de document (de ex. scrisoare standard, grafice detaliate). Aparatul este furnizat împreună cu cartuşul de toner inițial care trebuie înlocuit după aproximativ 2.000 de pagini. Când un cartuş de toner este aproape gol, afişajul LCD arată Prea puțin toner

<sup>1</sup> Randamentul aproximativ al cartuşului este declarat în conformitate cu ISO/IEC 19752.

### 🖉 Notă

Este recomandabil să păstrați un cartuş de toner nou gata de utilizare când vedeți avertismentul Prea puțin toner.

## 🛦 ATENȚIE

#### 🔊 SUPRAFAȚĂ FIERBINTE

După ce ați utilizat aparatul, anumite părți interne ale acestuia vor fi foarte fierbinți. Pentru a evita leziunile, când deschideți capacul din spate sau din față al aparatului (tava de ieșire din spate), NU atingeți părțile gri indicate în ilustrație. În caz contrar, este posibil să suferiți arsuri.

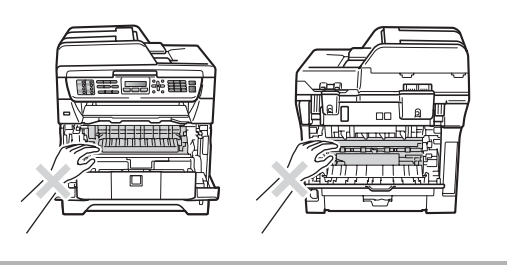

 Apăsați butonul de eliberare a capacului frontal şi deschideți capacul frontal.

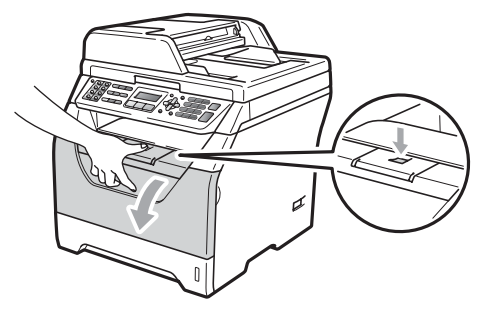

Scoateți încet ansamblul unitate de cilindru și cartuş de toner.

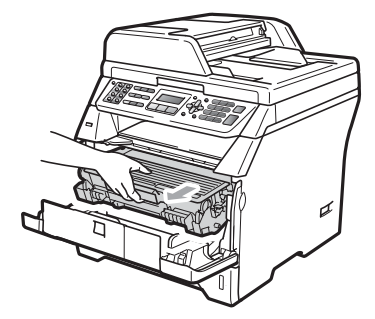

### **!** IMPORTANT

- Noi vă recomandăm să aşezați ansamblul unitate de cilindru şi cartuş de toner pe o suprafață plană şi curată, cu o foaie de hârtie sau o cârpă sub el, pentru cazul în care vărsați sau împrăştiați toner în mod accidental.
- Pentru a preveni deteriorarea aparatului datorită descărcărilor de curent static, NU atingeți electrozii indicați în ilustrație.

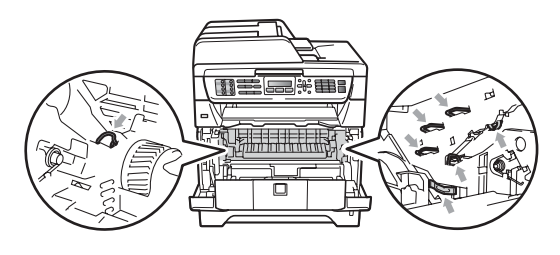

Împingeți în jos maneta albastră de blocare şi scoateți cartuşul de toner uzat din unitatea de cilindru.

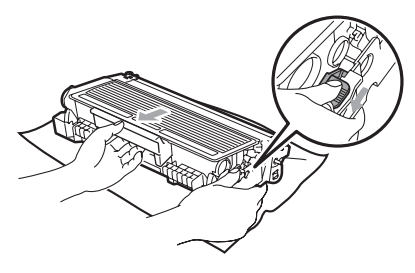

### **AVERTIZARE**

NU aruncați în foc cartuşul de toner. Acesta poate să explodeze și să vă rănească.

### **IMPORTANT**

- Manipulați cu atenție cartuşul de toner. Dacă tonerul se scurge pe mâinile sau hainele dumneavoastră, ştergeți-l sau spălați-l imediat cu apă rece.
- Pentru a evita problemele de calitate a imprimării, NU atingeți părțile umbrite prezentate în ilustrație.

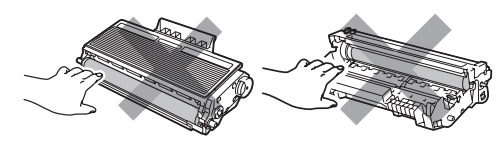

 Aparatele Brother sunt proiectate să funcționeze cu toner cu anumite specificații şi vor funcționa la performanțe optime când sunt utilizate cu cartuşe de toner Brother originale (TN-3230/TN-3280). Brother nu poate garanta performanța optimă dacă veți folosi toner sau un cartuş de toner de altă specificație. De aceea Brother vă recomandă utilizarea de cartuşe originale Brother, identice cu cele livrate odată cu aparatul, şi nu vă recomandă reumplerea cartuşelor goale cu toner de la alte surse. Dacă se produce o deteriorare a unității de cilindru sau a altor piese ale acestui aparat ca urmare a utilizării unui toner sau unor cartuşe de toner altele decât produsele originale Brother, din cauza incompatibilității sau lipsei de conformitate a acestor produse cu acest aparat, orice reparații necesare ca urmare a acestui lucru nu pot fi suportate de garantie.

- Despachetați cartuşele de toner exact înainte de a le pune în aparat. Dacă un cartuş de toner este lăsat despachetat o perioadă lungă de timp, durata de viață a tonerului se va scurta.
- Asigurați-vă că sigilați bine cartuşul de toner folosit într-o pungă adecvată, pentru ca pudra de toner să nu se împrăştie afară din cartuş.
- 4 Despachetați noul cartuş de toner. Scuturați-l uşor dintr-o parte în cealaltă de câteva ori pentru a distribui tonerul în mod egal in interiorul cartuşului.

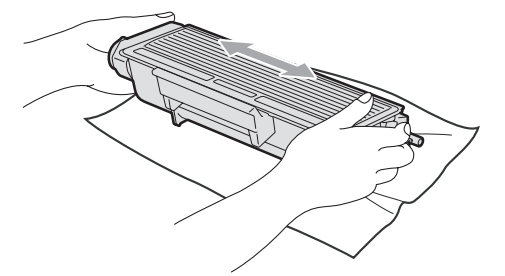

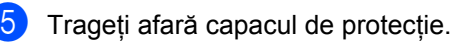

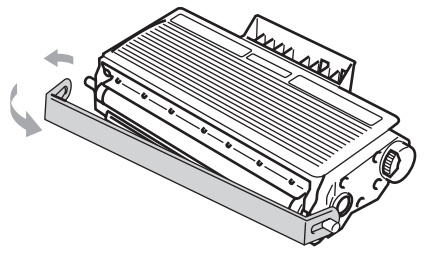

6 Introduceți noul cartuş de toner, apăsând cu putere în unitatea de cilindru, până când auziți că se fixează în poziție cu un clic. Dacă aşezați cartuşul corect, maneta de blocare se va ridica automat.

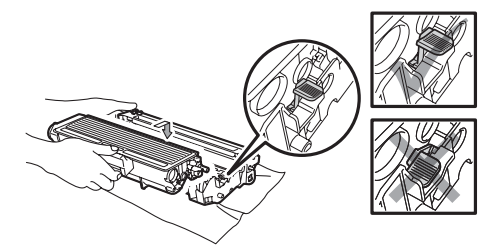

#### 🖉 Notă

Asigurați-vă că aşezați cartuşul de toner corect, deoarece altfel se poate separa de unitatea de cilindru.

Curăţaţi firul corotron al unităţii de cilindru, glisând uşor plăcuţa albastră de la dreapta la stânga şi de la stânga la dreapta de mai multe ori.

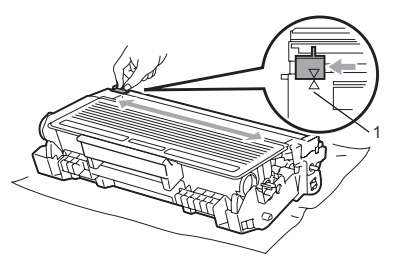

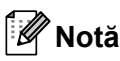

Asigurați-vă că ați așezat plăcuța albastră în poziția inițială (▲) (1). În caz contrar, este posibil ca paginile imprimate să aibă o dungă verticală. 8 Puneți ansamblul unitate de cilindru și cartuș de toner înapoi în aparat.

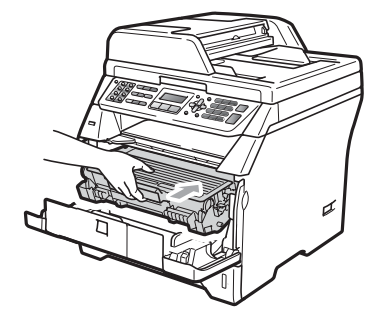

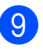

Închideți capacul frontal.

#### 🖉 Notă

NU opriți aparatul și NU deschideți capacul frontal până când afișajul LCD nu revine în starea de repaus.

## Înlocuirea unității cilindru

Aparatul utilizează o unitate de cilindru pentru a imprima imagini pe hârtie. Dacă afișajul LCD indică înloc. cilindru. unitatea de cilindru este aproape de terminarea duratei sale de viață și este timpul să cumpărați una nouă. Chiar dacă afişajul LCD indică Înloc. cilindru, este posibil să puteți continua să imprimați un timp fără a trebui să înlocuiți unitatea de cilindru. Totuși, dacă apare o deteriorare sesizabilă de calitate a imprimării (chiar înainte să apară Înloc. cilindru), unitatea de cilindru trebuie să fie înlocuită. Trebuie să curătați aparatul când înlocuiti unitatea de cilindru. (Consultați Curătarea ferestrei scanerului cu *laser* la pagina 154.)

## **IMPORTANT**

Manipulați cu grijă unitatea de cilindru când o demontați, deoarece aceasta poate conține toner. Dacă tonerul se scurge pe mâinile sau hainele dumneavoastră, ştergeți-l sau spălați-l imediat cu apă rece.

### 🖉 Notă

Unitatea de cilindru este un articol consumabil și este necesar să fie înlocuită periodic. Există numerosi factori care determină durata de viată reală a cilindrului, cum ar fi temperatura, umiditatea, tipul de hârtie și cantitatea de toner folosită pentru numărul de pagini la activitatea de imprimare. Durata de viată estimată a cilindrului este de aproximativ 25.000 de pagini<sup>1</sup>. Numărul real de pagini pe care le va imprima cilindrul dumneavoastră poate fi semnificativ mai mic decât această estimare. Deoarece nu detinem controlul asupra multor factori care determină durata de viață reală a cilindrului, nu putem garanta un număr minim de pagini care vor fi imprimate de cilindrul dumneavoastră.

Randamentul cilindrului este aproximativ şi poate varia în funcție de tipul de utilizare.

## ▲ ATENȚIE

### SUPRAFAȚĂ FIERBINTE

După ce ați utilizat aparatul, anumite părți interne ale acestuia vor fi foarte fierbinți. Pentru a evita leziunile, când deschideți capacul din spate sau din față al aparatului (tava de ieșire din spate), NU atingeți părțile gri indicate în ilustrație. În caz contrar, este posibil să suferiți arsuri.

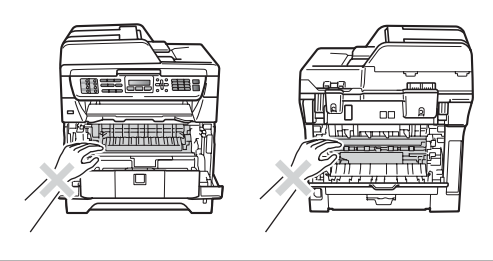

1 Apăsați butonul de eliberare a capacului frontal și deschideți capacul frontal.

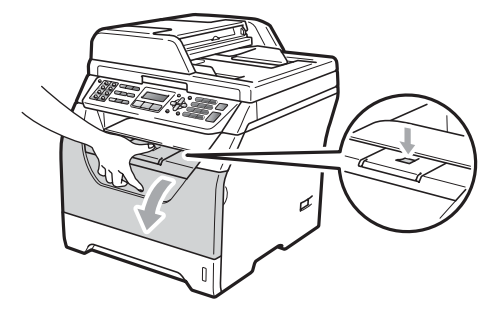

 Scoateți încet ansamblul unitate de cilindru şi cartuş de toner.

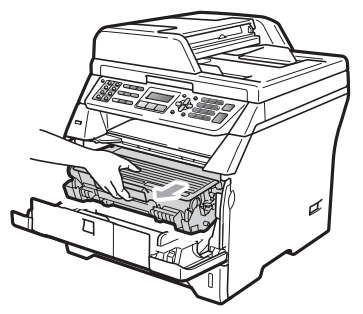

### IMPORTANT

- Noi vă recomandăm să aşezați ansamblul unitate de cilindru şi cartuş de toner pe o suprafață plană şi curată, cu o foaie de hârtie sau o cârpă sub el, pentru cazul în care vărsați sau împrăştiați toner în mod accidental.
- Pentru a preveni deteriorarea aparatului datorită descărcărilor de curent static, NU atingeți electrozii indicați în ilustrație.

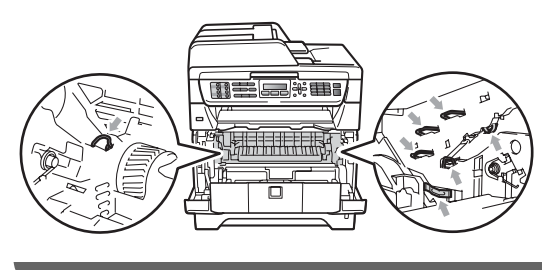

Împingeți în jos maneta albastră de blocare şi scoateți cartuşul de toner din unitatea de cilindru.

## **IMPORTANT**

 Pentru a evita problemele de calitate a imprimării, NU atingeți părțile umbrite prezentate în ilustrație.

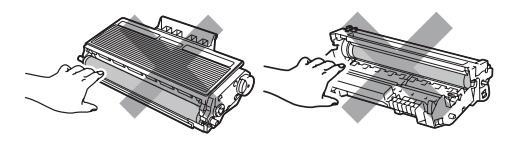

- Aşteptaţi să despachetaţi o unitate de cilindru nouă până imediat înainte de a o introduce în aparat. Expunerea la lumina directă a soarelui sau la lumina camerei poate deteriora unitatea de cilindru.
- Asigurați-vă că sigilați bine unitatea de cilindru folosită, într-o pungă, pentru ca pudra de toner să nu se împrăştie afară din unitate.
  - Despachetați noua unitate de cilindru.
- Fixați bine cartuşul de toner în noua unitate de cilindru, până când auziți că se blochează în poziție. Dacă aşezați cartuşul corect, maneta de blocare albastră se va ridica automat.

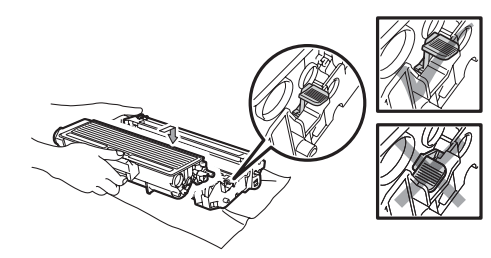

### 🖉 Notă

Asigurați-vă că aşezați cartuşul de toner corect, deoarece altfel se poate separa de unitatea de cilindru.

6 Puneți noul ansamblu de unitate de cilindru şi cartuş de toner în aparat. Nu închideți capacul frontal.

#### 7 Apăsați Clear/Back (Şterge/Înapoi).

Cilindru inloc.? 1.Da 2.Nu

Pentru a confirma că instalați un cilindru nou, apăsați tasta **1**.

8

Când afişajul LCD indică Acceptat, închideți capacul frontal.

## Înlocuirea componentelor cu întreținere periodică

Componentele cu întreținere periodică trebuie înlocuite regulat pentru a se menține calitatea imprimării. Piesele din lista de mai jos vor trebui să fie înlocuite după imprimarea a aproximativ 50.000 de pagini pentru setul de alimentare cu hârtie pentru tava multifuncțională și după 100.000 de pagini pentru setul de alimentare cu hârtie pentru Tava 1, setul de alimentare cu hârtie pentru Tava 2, unitatea fotocilindrică și laserul. Sunați la dealerul Brother când pe afișajul LCD apar următoarele mesaje.

| Mesaj pe afişajul<br>LCD | Descriere                                                                      |
|--------------------------|--------------------------------------------------------------------------------|
| Inloc.Alim.KitMF         | Înlocuirea setului de<br>alimentare cu hârtie pentru<br>tava multifuncțională. |
| Inloc.Alim. Kit1         | Înlocuirea setului de<br>alimentare cu hârtie pentru<br>Tava 1.                |
| Inloc. PF Kit2           | Înlocuirea setului de                                                          |
| (MFC-8380DN)             | alimentare cu hârtie pentru<br>Tava 2.                                         |
| Schimba Cuptor           | Înlocuiți unitatea de cuptor.                                                  |
| Inlocuiti Laser          | Înlocuiți unitatea laser.                                                      |

С

## Informații despre aparat

### Verificarea seriei

Puteți vedea seria aparatului pe afişajul LCD.

Apăsați Menu (Meniu), 8, 1.

2 Apăsați Stop/Exit (Stop/leşire).

# Verificarea contoarelor de pagini

Puteți vedea contoarele de pagini pentru copii, pagini imprimate, rapoarte și liste, faxuri sau un total rezumat.

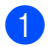

Apăsați Menu (Meniu), 8, 2.

2 Apăsați ▲ sau ▼ pentru a vedea Total, Fax/Lista, Copiere Sau Imprimare.

3 Apăsați Stop/Exit (Stop/leşire).

### Verificarea duratei de viață rămase a pieselor

Puteți vedea durata de viață rămasă a unității cilindru și a pieselor care necesită întreținere periodică.

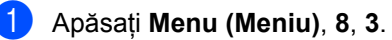

- 2 Apăsați pe ▲ sau pe ▼ pentru a alege 1.Cilindru, 2.Cuptor, 3.Laser, 4.Kit Alim. MF, 5.Kit Alim. 1 sau 6..Kit Alim. 2<sup>1</sup>. Apăsați OK.
  - <sup>1</sup> Kit Alim. 2 apare numai dacă este instalată tava opțională LT-5300. (MFC-8380DN)

Apăsați Stop/Exit (Stop/leşire).

### Resetarea

Sunt disponibile următoarele funcții de resetare:

1 Retea

Puteți reseta serverul de imprimare pentru a reveni la setările implicite din fabrică, cum ar fi parola și informațiile de adresă IP.

2 Adresa & fax

Adresă și Fax resetează următoarele setări:

Agendă

(Apelare One Touch, Apelare rapidă şi Setare grupuri)

Acțiuni de fax programate din memorie

(Transmisie pentru sondaj, Comunicare întârziată, Comunicare securizată, Fax întârziat și Transmisie în grup întârziată)

- Cod de identificare stație (Nume şi Număr)
- Mesaj prima pagină (comentarii)
- Opțiuni de fax la distanță

(Cod de acces la distanță, Memorare faxuri, Redirecționare faxuri și PC-Fax)

Setări pentru rapoarte

(Raport Verificare transmisie, Lista index tel. şi Jurnal faxuri)

- Parola pentru Blocarea setărilor
- 3 Toate setarile

Puteți reseta toate setările aparatului la setările din fabrică.

Brother vă recomandă ferm să efectuați această operație când eliminați aparatul din uz.

#### 🖉 Notă

Înainte de a selecta Retea sau Toate setarile, deconectați cablul de interfață.

#### Cum se resetează

- 1 Apăsați Menu (Meniu), 0, 7.
- Apăsaţi ▲ sau ▼ pentru a alege resetarea dorită. Apăsaţi OK.
- 3 Alegeți 1.Reset sau 2.Iesire.
- Dacă alegeţi 1. Reset în pasul ③, vi se va solicita să reporniţi aparatul. Alegeţi 1. Da sau 2. Nu. Dacă alegeţi 1. Da, aparatul va începe resetarea.
- 🖉 Notă

De asemenea, puteți restabili setările de rețea apăsând pe **Menu (Meniu)**, **7**, **0**.

## Ambalarea şi transportarea aparatului

### ▲ ATENŢIE

Asigurați-vă că aparatul s-a răcit complet lăsându-l deconectat de la sursa de alimentare cel puțin 30 de minute înainte de a-l ambala.

Când transportați aparatul, folosiți materialele de ambalare care au fost livrate cu aparatul. Dacă nu ambalați corect aparatul, puteți anula garanția.

- Opriţi aparatul.
- Deconectați aparatul de la priza telefonică de perete.
- Deconectați din aparat toate cablurile şi cablul de alimentare de c.a.
- 4 Apăsați butonul de eliberare a capacului frontal şi deschideți capacul frontal.
- 5 Scoateți ansamblul unitate de cilindru şi cartuş de toner. Lăsați cartuşul de toner instalat în unitatea de cilindru.
- 6 Puneți ansamblul unitate de cilindru şi cartuş de toner într-o pungă de plastic şi sigilați punga.
  - Închideți capacul frontal.

Puneți piesa din polistiren expandat marcată cu "FRONT" în cutia de carton originală (1). Înfăşurați aparatul în punga de plastic şi aşezați-l în cutia de carton originală (2). Puneți ansamblul unitate de cilindru şi cartuş de toner înapoi în aparat, aşa cum se arată mai jos (3). Puneți Manualul utilizatorului (dacă este disponibil) şi CD-ROM-ul în spațiul din partea din spate a aparatului (4).

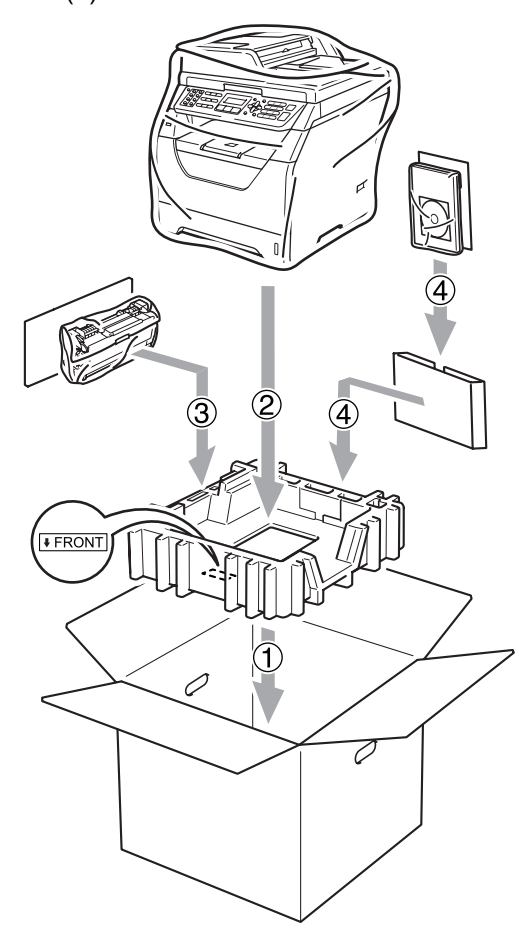

9 Luați cele două piese din polistiren expandat şi potriviţi faţa aparatului cu marcajul "FRONT" de pe una dintre aceste piese şi spatele aparatului cu marcajul "REAR" de pe cealaltă piesă (5). Înfăşuraţi cablurile şi plasaţi-le împreună cu Ghidul de Instalare Rapidă în spaţiul indicat mai jos (6).

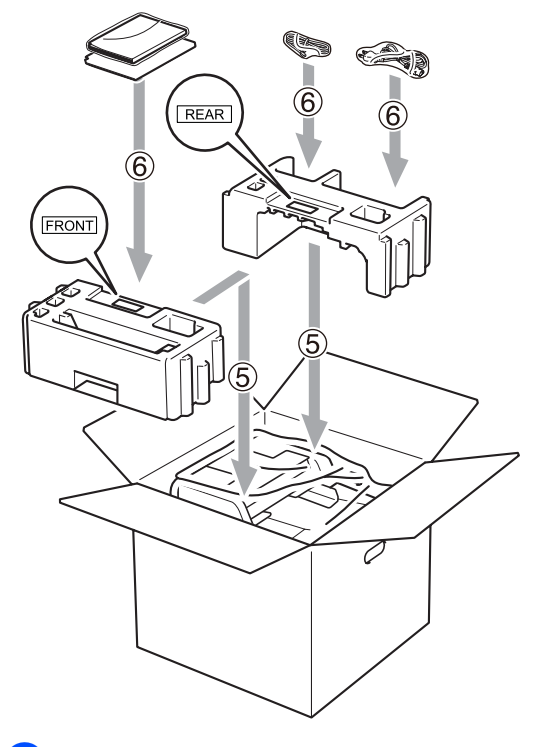

Închideți cutia de carton şi aplicați bandă de sigilare. Meniul și Caracteristicile

## Programarea pe ecran

Aparatul dumneavoastră a fost conceput pentru a fi simplu de utilizat. Displayul LCD vă permite programarea pe ecran cu ajutorul butoanelor din meniu.

Am creat un sistem de instrucțiuni pas cu pas, listate pe ecran pentru a vă ajută să vă programați aparatul. Urmați instrucțiunile și vă vor ghida prin selecțiile meniurilor și opțiunile programelor.

### Tabel cu meniuri

Puteți programa aparatul folosind *Tabel Meniu* la pagina 171. Aceste pagini cuprind selecțiile și opțiunile de meniu.

Apăsați **Menu (Meniu)** și apoi numere de meniu pentru a programa aparatul.

De exemplu, pentru a seta volumul Beeper la Scazut:

- 🕩 Apăsați Menu (Meniu), 1, 3, 2.
- 2) Apăsați **▲ sau ▼ pentru a alege** Scazut.
- 3 Apăsați OK.
- 4 Apăsați Stop/Exit (Stop/leşire).

#### Stocare memorie

Setările dumneavoastră de meniu sunt stocate permanent, și în cazul unei căderi de tensiune, *nu* vor fi pierdute. Setările temporare (de exemplu Contrast, Mod Străinătate) *vor fi* pierdute. De asemenea, în timpul unei căderi de tensiune, aparatul va păstra data, ora și toate mesajele de fax din memorie timp de aproximativ 60 de ore.

## Tastele meniului

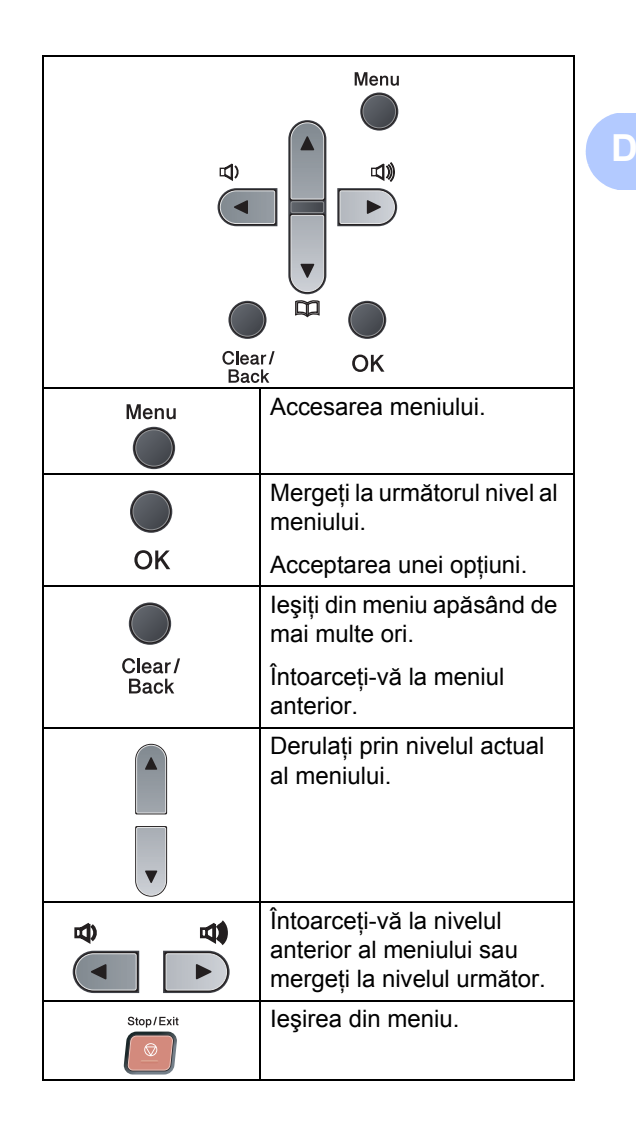

#### Cum se accesează modul meniu

1

#### Apăsați Menu (Meniu).

#### Alegeți o opțiune.

- Apăsați tasta 1 pentru meniul Setare Gener..
- Apăsați tasta 2 pentru meniul Fax.
- Apăsați tasta 3 pentru meniul Copiere.
- Apăsați tasta 4 pentru meniul Imprimanta.
- Apăsați tasta 5 pentru meniul USB Direct I/F.
- Apăsați tasta 6 pentru meniul Print Rapoarte.
- Apăsați tasta 7 pentru meniul Retea.
- Apăsați tasta 8 pentru meniul Info. aparat.
- Apăsați tasta 9 pentru meniul Service.<sup>1</sup>
- Apăsați tasta 0 pentru Setare Initial.
- Acesta va apărea numai când afişajul LCD arată un mesaj de eroare.

Puteți, de asemenea, să derulați fiecare nivel de meniu apăsând tasta ▲ sau ▼ pentru direcția pe care o doriți.

- 3 Apăsați OK când opțiunea pe care o doriți apare pe afişajul LCD. Afişajul LCD va arăta următorul nivel de meniu.
- 4 Apăsați tasta ▲ sau ▼ pentru a derula la următoarea selecție de meniu.
- 5 Apăsați **OK**.

Când ați terminat de setat o opțiune, afișajul LCD va arăta Acceptat.

6 Apăsaţi Stop/Exit (Stop/leşire) pentru a ieşi din modul Meniu.
## **Tabel Meniu**

Setările din fabrică sunt afișate cu caractere îngroșate și un asterisc.

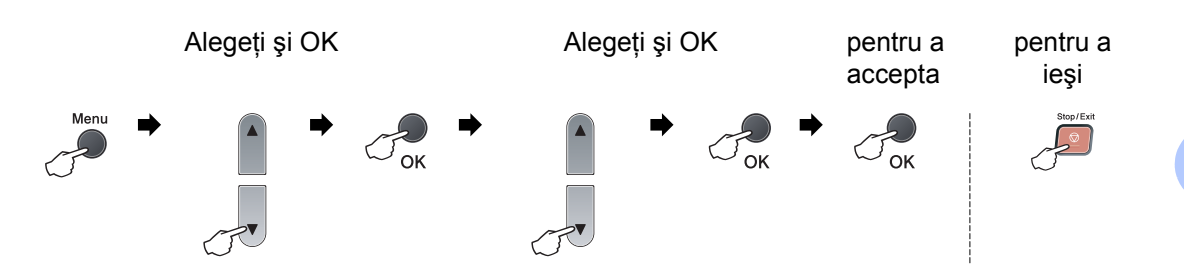

| Meniul<br>principal | Submeniu    | Alegerea Meni | ului                                                                    | Opțiuni         | Descrieri                                                                         | Pagina |
|---------------------|-------------|---------------|-------------------------------------------------------------------------|-----------------|-----------------------------------------------------------------------------------|--------|
| 1.Setare Gener.     | 1.Mod Timer | —             | _                                                                       | 0 Sec           | Setează ora de                                                                    | 22     |
|                     |             |               |                                                                         | 30 Sec.         | revenire în modul<br>Fax. (MFC-8380DN)                                            | 33     |
|                     |             |               |                                                                         | 1 Min           | Ora la care aparatul                                                              |        |
|                     |             |               |                                                                         | 2 Min.*         | utilizare individuală la<br>utilizare publică când<br>se folosește<br>Blocarea de |        |
|                     |             |               |                                                                         | 5 Min.          |                                                                                   |        |
|                     |             |               |                                                                         | Oprit           |                                                                                   |        |
|                     |             |               |                                                                         |                 | siguranță a funcțiilor.                                                           |        |
|                     | 2.Hartie    | 1.Tip Hartie  | 1.Tava MP                                                               | Subtire         | Setează tipul de<br>hârtie din tava MF.                                           | 22     |
|                     |             |               |                                                                         | Normal*         |                                                                                   |        |
|                     |             |               |                                                                         | Gros            |                                                                                   |        |
|                     |             |               |                                                                         | Mai Gros        |                                                                                   |        |
|                     |             |               |                                                                         | Transparenta    |                                                                                   |        |
|                     |             |               |                                                                         | Hartie Reciclat |                                                                                   |        |
|                     |             |               | 2.Tava#1                                                                | Subtire         | Setează tipul de<br>hârtie din tava de<br>hârtie.                                 | 22     |
|                     |             |               |                                                                         | Normal*         |                                                                                   |        |
|                     |             |               |                                                                         | Gros            |                                                                                   |        |
|                     |             |               |                                                                         | Mai Gros        |                                                                                   |        |
|                     |             |               |                                                                         | Transparenta    |                                                                                   |        |
|                     |             |               |                                                                         | Hartie Reciclat |                                                                                   |        |
|                     |             |               | 3.Tava#2                                                                | Subtire         | Setează tipul de                                                                  | 22     |
|                     |             |               | (MFC-8380DN)                                                            | Normal*         | hârtie opțională #2.                                                              |        |
|                     |             |               | (Acest meniu<br>apare dacă<br>aveți instalată<br>tava<br>opțională #2.) | Gros            | .,                                                                                |        |
|                     |             |               |                                                                         | Mai Gros        |                                                                                   |        |
|                     |             |               |                                                                         | Hartie Reciclat |                                                                                   |        |

| Meniul<br>principal | Submeniu     | Alegerea Meniu  | ului                                  | Opțiuni   | Descrieri                                                    | Pagina |
|---------------------|--------------|-----------------|---------------------------------------|-----------|--------------------------------------------------------------|--------|
| 1.Setare Gener.     | 2.Hartie     | 2.Dimens.Hartie | 1.Tava MP                             | A4*       | Setează formatul                                             | 23     |
| (Continuare)        | (Continuare) |                 |                                       | Letter    | hârtiei din tava MF.                                         |        |
|                     |              |                 |                                       | Legal     |                                                              |        |
|                     |              |                 |                                       | Executive |                                                              |        |
|                     |              |                 |                                       | A5        |                                                              |        |
|                     |              |                 |                                       | A5 L      |                                                              |        |
|                     |              |                 |                                       | A6        |                                                              |        |
|                     |              |                 |                                       | В5        |                                                              |        |
|                     |              |                 |                                       | B6        |                                                              |        |
|                     |              |                 |                                       | Folio     |                                                              |        |
|                     |              |                 |                                       | Oricare   |                                                              |        |
|                     |              |                 | 2.Tava#1                              | A4*       | Setează formatul                                             | 23     |
|                     |              |                 |                                       | Letter    | hârtie.                                                      |        |
|                     |              |                 |                                       | Executive |                                                              |        |
|                     |              |                 |                                       | A5        |                                                              |        |
|                     |              |                 |                                       | A5 L      |                                                              |        |
|                     |              |                 |                                       | A6        |                                                              |        |
|                     |              |                 |                                       | В5        |                                                              |        |
|                     |              |                 |                                       | B6        |                                                              |        |
|                     |              |                 | 3.Tava#2                              | A4*       | Setează                                                      | 23     |
|                     |              |                 | (MFC-8380DN)                          | Letter    | dimensiunea nartiel<br>din tava de hârtie<br>opțională nr.2. |        |
|                     |              |                 | (Acest meniu                          | Executive |                                                              |        |
|                     |              |                 | apare daca<br>aveți instalată<br>tava | A5        |                                                              |        |
|                     |              |                 |                                       | В5        |                                                              |        |
|                     |              |                 | opționala #2.)                        | B6        |                                                              |        |
|                     | 3.Volum      | 1.Sonerie       |                                       | Oprit     | Ajustați volumul                                             | 25     |
|                     |              |                 |                                       | Scazut    | sonenei.                                                     |        |
|                     |              |                 |                                       | Mediu*    |                                                              |        |
|                     |              |                 |                                       | Ridicat   |                                                              |        |
|                     |              | 2.Beeper        |                                       | Oprit     | Ajustează nivelul                                            | 25     |
|                     |              |                 |                                       | Scazut    | beeper-ului.                                                 |        |
|                     |              |                 |                                       | Mediu*    |                                                              |        |
|                     |              |                 |                                       | Ridicat   |                                                              |        |
|                     |              | 3.Difuzor       |                                       | Oprit     | Ajustați volumul<br>difuzorului                              | 26     |
|                     |              |                 |                                       | Scazut    |                                                              |        |
|                     |              |                 |                                       | Mediu*    |                                                              |        |
|                     |              |                 |                                       | Ridicat   |                                                              |        |

| Meniul<br>principal | Submeniu         | Alegerea Meniului | Opțiuni                                                                                                    | Descrieri                                                       | Pagina |
|---------------------|------------------|-------------------|----------------------------------------------------------------------------------------------------|-----------------------------------------------------------------|--------|
| 1.Setare Gener.     | 4.Auto Daylight  | _                 | Pornit*                                                                                                    | Schimbările pentru                                              | 26     |
| (Continuare)        |                  |                   | Oprit                                                                                                    | timpul de vără / iarnă<br>sunt automate.                        |        |
|                     | 5.Ecologie       | 1.Economie Toner  | Pornit                                                                                                    | Mărește                                                         | 27     |
|                     |                  |                   | Oprit*                                                                                                    | randamentul de<br>pagină a cartuşului<br>toner.                 |        |
|                     |                  | 2.Timp Hibernare  | Intervalul variază<br>în funcție de<br>model.                                                                  | Păstrează energia.                                              | 27     |
|                     |                  |                   | 005Min*                                                                                                    |                                                                 |        |
|                     | 6.Tava Utilizata | 1.Copiere         | Doar Tava#1                                                                                                    | Selectează tava care<br>va fi folosită pentru<br>modul Copiere. | 24     |
|                     |                  |                   | Doar Tava#2                                                                                                    |                                                                 |        |
|                     |                  |                   | Doar Tava MP                                                                                                   |                                                                 |        |
|                     |                  |                   | MP>T1>T2*                                                                                                    |                                                                 |        |
|                     |                  |                   | T1>T2>MP                                                                                                    |                                                                 |        |
|                     |                  |                   | (Pentru<br>MFC-8380DN,<br>tava#2 sau T2<br>apare numai<br>dacă tava do                                         |                                                                 |        |
|                     |                  |                   | hârtie optională                                                                                               |                                                                 |        |
|                     |                  |                   | este instalată.)                                                                                               |                                                                 |        |
|                     |                  | 2.Fax             | Doar Tava#1                                                                                                    | Selectează tava care<br>va fi folosită pentru<br>modul Fax.     | 24     |
|                     |                  |                   | Doar Tava#2                                                                                                    |                                                                 |        |
|                     |                  |                   | Doar Tava MP                                                                                                   |                                                                 |        |
|                     |                  |                   | MP>T1>T2                                                                                                    |                                                                 |        |
|                     |                  |                   | T1>T2>MP*                                                                                                    |                                                                 |        |
|                     |                  |                   | (Pentru<br>MFC-8380DN,<br>tava#2 sau T2<br>apare numai<br>dacă tava de<br>hârtie opțională<br>este instalată.) |                                                                 |        |
|                     |                  | 3.Imprimare       | Doar Tava#1                                                                                                    | Selectează tava care                                            | 25     |
|                     |                  |                   | Doar Tava#2                                                                                                    | modul Imprimare PC.                                             |        |
|                     |                  |                   | Doar Tava MP                                                                                                   | ·                                                               |        |
|                     |                  |                   | MP>T1>T2*                                                                                                    |                                                                 |        |
|                     |                  |                   | T1>T2>MP                                                                                                    |                                                                 |        |
|                     |                  |                   | (Pentru<br>MFC-8380DN,<br>tava#2 sau T2<br>apare numai<br>dacă tava de<br>hârtie opțională                     |                                                                 |        |
|                     |                  |                   | este instalată.)                                                                                               |                                                                 |        |

| Meniul<br>principal | Submeniu        | Alegerea Meniu                   | ılui    | Opțiuni       | Descrieri                                                                                                    | Pagina                   |
|---------------------|-----------------|----------------------------------|---------|---------------|----------------------------------------------------------------------------------------------------|--------------------------|
| 1.Setare Gener.     | 7.Contrast LCD  | _                                |         |               | Setează contrastului                                                                                                    | 28                       |
| (Continuare)        |                 |                                  |         |               | LCD.                                                                                                    |                          |
|                     |                 |                                  |         |               |                                                                                                    |                          |
|                     |                 |                                  |         |               |                                                                                                    |                          |
|                     |                 |                                  |         |               |                                                                                                    |                          |
|                     | 8.Protectie     | 1.Funct. Blocare<br>(MFC-8380DN) |         | _             | Poate restricționa<br>funcția selectată a<br>aparatului pentru<br>până la 25 utilizatori<br>individuali și toți<br>ceilalți utilizatori<br>neautorizați din<br>domeniul Public | 29                       |
|                     |                 | 1.Memorie Si                     | gura    |               | domeniul Public.<br>Impiedică accesul                                                                                                    | 29                       |
|                     |                 | (MFC-8370DN)                     |         |               | utilizatorilor<br>neautorizați la<br>majoritatea<br>operațiilor, ce<br>excepția<br>recepționării faxurilor<br>în memorie.                                                      |                          |
|                     |                 | 2.Setare Blocare                 |         | _             | Nu permite<br>utilizatorilor<br>neautorizați sa<br>modifice setările<br>curente ale<br>aparatului.                                                                             | 35                       |
|                     | 9.Scan Document | 1.Dim. Sticl                     | Scan    | A4*<br>Letter | Ajustează zona de<br>scanare a sticlei<br>scanerului la formatul<br>documentului.                                                                                              | 42                       |
|                     |                 | 2.Dim. fisier                    | 1.Color | Mica          | Puteți stabili propriile                                                                                                    | Consultați               |
|                     |                 |                                  |         | Medie*        | dumneavoastră                                                                                                    | Ghidul<br>Utilizatorului |
|                     |                 |                                  |         | Mare          | rata de compresie a                                                                                                    | de                       |
|                     |                 |                                  | 2.Gri   | Mica          | datelor.                                                                                                    | Software                 |
|                     |                 |                                  |         | Medie*        |                                                                                                    | pe                       |
|                     |                 |                                  |         | Mare          |                                                                                                    | CD-ROM.                  |
|                     |                 | 3.Scanare du                     | plex    | Fibră lungă*  | Selectează formatul                                                                                                    | 40                       |
|                     |                 | (MFC-8380DN)                     |         | Fibră scurtă  | pentru scanare<br>duplex.                                                                                                    |                          |

| Meniul<br>principal | Submeniu                                       | Alegerea Meniului                                       | Opțiuni                                                   | Descrieri                                                                                                    | Pagina |
|---------------------|------------------------------------------------|---------------------------------------------------------|-----------------------------------------------------------|----------------------------------------------------------------------------------------------------|--------|
| 2.Fax               | 1.Setare Primire<br>(doar pentru<br>modul Fax) | 1.Intarz.Raspuns                                        | (00-08)<br>02*                                            | Stabiliți numărul de<br>sonerii înainte ca aparatul<br>dumneavoastră să<br>răspundă în mod numi<br>Fax sau Fax/Tel.                                                                                               | 54     |
|                     |                                                | 2.Timp Sunet F/T                                        | 20 Sec.<br><b>30 Sec.*</b><br>40 Sec.<br>70 Sec.          | Stabiliți o perioadă<br>pseudo/ dublu pentru<br>sonerie în modul Fax/Tel.                                                                                                    | 54     |
|                     |                                                | 3.Detecteaza Fax                                        | <b>Pornit*</b><br>Oprit                                   | Primeşte mesaje de fax<br>fără apăsarea tastei <b>Start</b> .                                                                                                    | 55     |
|                     |                                                | 4. Cod la Dist.<br>5. Auto Reducere<br>6 Primire in Mem | Pornit (*51, #51)<br>Oprit*                               | Vă permite să răspundeți<br>la toate apelurile de la un<br>număr cu interior sau un<br>telefon extern și să folosiți<br>codurile pentru a porni și<br>opri aparatul. Puteți să<br>personalizați aceste<br>coduri. | 61     |
|                     |                                                | 5.Auto Reducere                                         | <b>Pornit*</b><br>Oprit                                   | Reduce dimensiunea faxurilor recepționate.                                                                                                    | 56     |
|                     |                                                | 6.Primire in Mem                                        | Pornit*<br>Oprit                                          | Păstrează automat în<br>memorie orice fax primit<br>dacă se termină hârtia.                                                                                                    | 57     |
|                     |                                                | 7.Densit. Print                                         |                                                           | Imprimă mai deschis sau<br>mai închis.                                                                                                    | 55     |
|                     |                                                | 8.Polling RX                                            | RX Standard* Setează ap<br>Siguranta colabora cu<br>Timer | Setează aparatul<br>dumneavoastră pentru a<br>colabora cu un alt fax.                                                                                                    | 77     |
|                     |                                                | 9.Fax Rx Imprim.                                        | Pornit<br>Oprit*                                          | Imprimă data și ora de<br>primire în partea de sus a<br>faxurilor primite.                                                                                                    | 56     |
|                     |                                                | 0.Duplex                                                | Pornit<br>Oprit*                                          | Imprimă faxurile primite<br>pe ambele fețe ale hârtiei.                                                                                                    | 56     |
|                     | 2.Setare Trimite<br>(doar pentru<br>modul Fax) | 1.Contrast                                              | <b>Auto*</b><br>Luminos<br>Intunecat                      | Modifică luminozitatea<br>faxurilor pe care le<br>trimiteți.                                                                                                    | 46     |

| Meniul<br>principal | Submeniu         | Alegerea Meniului | Opțiuni         | Descrieri                                                                                                    | Pagina |
|---------------------|------------------|-------------------|-----------------|----------------------------------------------------------------------------------------------------|--------|
| 2.Fax               | 2.Setare Trimite | 2.Rezolutie Fax   | Standard*       | Setează rezoluția                                                                                                    | 47     |
| (Continuare)        | (doar pentru     |                   | Fina            | standard pentru faxurile                                                                                                    |        |
|                     | modul Fax)       |                   | S.Fina          | unnise.                                                                                                    |        |
|                     | (Continuare)     |                   | Foto            |                                                                                                    |        |
|                     |                  | 3.Fax Amanat      | —               | Setează ora în format de<br>24 h când vor fi trimise<br>faxurile cu întârziere.                                                  | 49     |
|                     |                  | 4.Pachet TX       | Pornit          | Faxurile întârziate vor fi                                                                                                    | 49     |
|                     |                  |                   | Oprit*          | trimise pe acelaşi număr<br>de fax la acelaşi timp, ca<br>un singur fax.                                                         |        |
|                     |                  | 5.Timp Real TX    | Fax Urmator:On  | Trimite un fax fără să                                                                                                    | 47     |
|                     |                  |                   | Fax Urmator:Off | utilizeze memoria.                                                                                                    |        |
|                     |                  |                   | Pornit          |                                                                                                    |        |
|                     |                  |                   | Oprit*          |                                                                                                    |        |
|                     |                  | 6.Polled TX       | Standard*       | Setează aparatul astfel                                                                                                    | 77     |
|                     |                  |                   | Siguranta       | încăt documentul să fie<br>imprimat pe alt dispozitiv<br>fax.                                                                    |        |
|                     |                  | 7.Setare Pag.0    | Fax Urmator:On  | Trimite automat pagina de                                                                                                    | 44     |
|                     |                  |                   | Fax Urmator:Off | introducere programată.                                                                                                    |        |
|                     |                  |                   | Pornit          |                                                                                                    |        |
|                     |                  |                   | Oprit*          |                                                                                                    |        |
|                     |                  |                   | Imprima Mostra  |                                                                                                    |        |
|                     |                  | 8.Nota Pagina 0   | _               | Vă permite să setați<br>propriile comentarii pe<br>pagina de introducere.                                                        | 44     |
|                     |                  | 9.Overseas Mode   | Pornit          | Dacă aveți probleme cu                                                                                                    | 48     |
|                     |                  |                   | Oprit*          | trimiterea faxurilor în<br>străinătate, setați această<br>opțiune la On (Pornit).                                                |        |
|                     | 3.Agenda         | 1.Apel One Touch  | _               | Memorează până la 16 de<br>numere de Apelare One<br>Touch pentru a putea<br>forma apăsând o singură<br>tastă (și <b>Start</b> ). | 65     |
|                     |                  | 2.Apelare Rapida  | _               | Memorează până la 300<br>de numere de Apelare<br>rapidă pentru a putea<br>forma apăsând doar<br>câteva taste (şi <b>Start</b> ). | 66     |
|                     |                  | 3.Setare Grupuri  | _               | Setează până la 20 de<br>numere de Grupă pentru<br>Transmitere.                                                                  | 67     |

| Meniul<br>principal                   | Submeniu         | Alegerea Meniului                | Opțiuni                                                                                                    | Descrieri                                                                                                    | Pagina |
|---------------------------------------|------------------|----------------------------------|----------------------------------------------------------------------------------------------------|----------------------------------------------------------------------------------------------------|--------|
| 2.Fax 4.Setare Raport<br>(Continuare) |                  | 1.Raport XMIT                    | Pornit<br>Pornit+Imagine<br><b>Oprit*</b><br>Oprit+Imagine                                                             | Setează opțiunile inițiale<br>pentru Raportul de<br>verificare a transmisiei.                                                                                                    | 81     |
|                                       |                  | 2.Perioad.Jurnal                 | Oprit<br>La Fiec.50 Fax*<br>La fiec. 6 ore<br>La fiec. 12 ore<br>La fiec. 24 ore<br>La fiec. 2 zile<br>La fiec. 7 zile | Setează intervalul de timp<br>pentru imprimarea<br>automată a Jurnalului de<br>faxuri.                                                                                                    | 82     |
|                                       | 5.0pr Fax Remote | 1.Forward/Stoc<br>(Backup Print) | <b>Oprit*</b><br>Redirect. fax<br>Stocare Fax<br>Primire PC Fax                                                        | Setează aparatul<br>dumneavoastră pentru<br>redirecționarea mesajelor<br>de fax, pentru păstrarea<br>faxurilor primite în<br>memorie (pentru a le<br>putea vizualiza după ce vă<br>întoarceți la aparat) sau<br>pentru trimiterea faxurilor<br>către PC-ul<br>dumneavoastră.<br>Dacă alegeți<br>Direcționare fax sau PC<br>Fax Receive, puteți să<br>activați funcția de<br>siguranță Imprimare de | 70     |
|                                       |                  | 2.Acces la Dist.                 | <del>X</del>                                                                                                    | rezerva.<br>Vă permite setarea unui<br>cod propriu pentru<br>reimprimarea faxurilor.                                                                                                    | 73     |
|                                       |                  | 3.Imprima Docum.                 | _                                                                                                    | Imprimă faxurile păstrate<br>în memorie.                                                                                                    | 57     |
|                                       | 6.Restr. Apelare | 1.Disc de form.                  | <b>Oprit*</b><br>Intr.# de 2ori<br>Pornit                                                                              | Puteți seta aparatul să<br>restricționeze formarea<br>când se foloseşte<br>tastatura.                                                                                                    | 36     |
|                                       |                  | 2.Apel One Touch                 | <b>Oprit*</b><br>Intr.# de 2ori<br>Pornit                                                                              | Puteți seta aparatul să<br>restricționeze formarea<br>numerelor One Touch.                                                                                                    | 36     |
|                                       |                  | 3.Apelare Rapida                 | <b>Oprit*</b><br>Intr.# de 2ori<br>Pornit                                                                              | Puteți seta aparatul să<br>restricționeze formarea<br>numerelor de Apelare<br>rapidă.                                                                                                    | 36     |

| Meniul<br>principal | Submeniu         | Alegerea Meniului | Opțiuni                 | Descrieri                                                                                                    | Pagina               |
|---------------------|------------------|-------------------|-------------------------|----------------------------------------------------------------------------------------------------|----------------------|
| 2.Fax               | 7.Sarcini Ramase | —                 | —                       | Puteți vizualiza ce acțiuni<br>sunt în memorie și le                                                                                                    | 49                   |
| (Continuare)        |                  |                   |                         | puteți anula pe cele<br>nedorite.                                                                                                    |                      |
|                     | 0.Diverse        | 1.Compatibil      | <b>Inalt*</b><br>Normal | Corectează egalizarea<br>pentru probleme de<br>transmisie                                                                                                    | 136                  |
|                     |                  |                   | De bază pt VoIP         | Furnizorii de servicii VoIP<br>oferă suport fax folosind<br>standarde diverse. Dacă<br>întâmpinați în mod regulat<br>erori de transmitere a<br>faxului, alegeți<br>De bază pt VoIP. |                      |
| 3.Copiere           | 1.Calitate       | _                 | Text                    | Puteți alege rezoluția de<br>copiere pentru tipul                                                                                                    | 89                   |
|                     |                  |                   | Foto<br>Auto*           | dumneavoastră de document.                                                                                                    |                      |
|                     | 2.Luminozitate   | —                 | -0000∎+                 | Setează luminozitatea                                                                                                    | 89                   |
|                     |                  |                   | +                       | pentru copii.                                                                                                    |                      |
|                     |                  |                   |                         |                                                                                                    |                      |
|                     |                  |                   |                         |                                                                                                    |                      |
|                     | 3.Contrast       | _                 | -000#+                  | Reglează contrastul<br>pentru exemplare.                                                                                                    | 89                   |
|                     |                  |                   |                         |                                                                                                    |                      |
|                     |                  |                   |                         |                                                                                                    |                      |
|                     |                  |                   |                         |                                                                                                    |                      |
| 4.Imprimanta        | 1.Emulatie       | —                 | Auto (EPSON)*           | Alege modul de emulare.                                                                                                    | Consultați<br>Ghidul |
|                     |                  |                   | Auto(IBM)               |                                                                                                    | Utilizatorului       |
|                     |                  |                   | HP LaserJet             |                                                                                                    | de<br>Software       |
|                     |                  |                   | Epson FX-850            |                                                                                                    | de<br>pe             |
|                     |                  |                   | IBM Proprinter          |                                                                                                    | CD-ROM.              |
|                     | 2.Optiuni Print  | 1.Font Intern     | 1.HP LaserJet           | Imprimă lista fonturilor                                                                                                    |                      |
|                     |                  |                   | 2.BR-Script 3           | interne ale aparatului.                                                                                                    |                      |
|                     |                  | 2.Configuratie    |                         | Imprimă lista setărilor<br>imprimantei.                                                                                                    |                      |
|                     |                  | 3.Printeaza Test  | _                       | Imprimă o pagină de test.                                                                                                    |                      |

| Meniul<br>principal          | Submeniu        | Alegerea Meniului                          | Opțiuni                                                                                                    | Descrieri                                                                                                    | Pagina                                                               |
|------------------------------|-----------------|--------------------------------------------|----------------------------------------------------------------------------------------------------|----------------------------------------------------------------------------------------------------|----------------------------------------------------------------------|
| 4.Imprimanta<br>(Continuare) | 3.Duplex        | _                                          | <b>Oprit*</b><br>Pornit-pe lung<br>Pornit (pe lat)                                                          | Activează sau<br>dezactivează imprimarea<br>duplex. De asemenea,<br>puteți selecta imprimarea<br>duplex cu orientare pe<br>latura lungă sau cu<br>orientare pe latura scurtă.                                                                                                    | Consultați<br>Ghidul<br>Utilizatorului<br>de<br>Software<br>de<br>pe |
|                              | 4.Reset Printer | _                                          | 1.Reset<br>2.Iesire                                                                                         | Restabilește setările<br>imprimantei la setările<br>inițiale din fabrică.                                                                                                    | CD-ROM.                                                              |
| 5.USB Direct I/F             | 1.Printare dir  | <pre>1.Dimens.Hartie 2.Suport Imprim</pre> | A4*<br>Letter<br>Legal<br>Executive<br>A5<br>A5 L<br>A6<br>B5<br>B6<br>Folio<br>Subtire<br>Normal*          | Setează formatul hârtiei la<br>imprimarea directă de pe<br>un suport de stocare USB<br>Flash.<br>Formatele A5 L și A6 nu<br>sunt disponibile pentru<br>tava opțională #2.<br>Puteți alege Legal și Folio<br>numai pentru tava MF.<br>Setează tipul de suport la<br>imprimarea directă de pe<br>un suport de stocare USB | 99<br>99                                                             |
|                              |                 |                                            | Gros<br>Mai Gros<br>Hartie Reciclat                                                                         | Flash.                                                                                                    |                                                                      |
|                              |                 | 3.Pag Multiple                             | <pre>1în1* 2în1 4în1 9în1 16în1 25în1 1 în 2x2 pagini 1 în 3x3 pagini 1 în 4x4 pagini 1 în 5x5 pagini</pre> | Setează stilul de pagină la<br>imprimarea mai multor<br>pagini direct de pe un<br>suport de stocare USB<br>Flash.                                                                                                    | 99                                                                   |
|                              |                 | 4.Orientare                                | <b>Portret*</b><br>Landscape                                                                                | Setează orientarea paginii<br>la imprimarea directă de<br>pe un suport de stocare<br>USB Flash.                                                                                                    | 99                                                                   |

| Meniul<br>principal              | Submeniu                                                                                                    | Alegerea Meniului | Opțiuni                                                                                                    | Descrieri                                                                                                    | Pagina                                                                          |
|----------------------------------|----------------------------------------------------------------------------------------------------|-------------------|----------------------------------------------------------------------------------------------------|----------------------------------------------------------------------------------------------------|---------------------------------------------------------------------------------|
| 5.USB Direct I/F<br>(Continuare) | JSB Direct I/F       1.Printare dir       5.Asamblare       Pornit*         continuare)       (Continuare)       Oprit |                   | Activează sau<br>dezactivează colaționarea<br>paginilor la imprimarea<br>directă de pe un suport de<br>stocare USB Flash.                        | 99                                                                                                    |                                                                                 |
|                                  |                                                                                                    | 6.Calit. Imprim.  | Normal*<br>Fin                                                                                                    | Setează opțiunea de<br>calitate a imprimării la<br>imprimarea directă de pe<br>un suport de stocare USB<br>Flash.                                 | 99                                                                              |
|                                  |                                                                                                    | 7.Opțiune PDF     | Document*<br>Doc&Instruct<br>Doc&caract mob                                                                                                    | Setează opțiunea PDF de<br>imprimare sau de<br>neimprimare a<br>comentariilor (Markup)<br>sau ştampilelor din fişierul<br>PDF împreună cu textul. | 99                                                                              |
|                                  |                                                                                                    | 8.Index Print     | <b>Simplu*</b><br>Detaliat                                                                                                    | Setează opțiunea de<br>imprimare a indexului, în<br>format simplu sau detaliat.                                                                   | 99                                                                              |
|                                  | 2.Scan. la USB                                                                                                    | 1.Rezoluție       | Color 100 dpi*<br>Color 200 dpi<br>Color 300 dpi<br>Color 600 dpi<br>Gri 100 dpi<br>Gri 200 dpi<br>Gri 300 dpi<br>A/N 200 dpi<br>A/N 200x100 dpi | Setează rezoluția la<br>trimiterea datelor scanate<br>pe un suport de stocare<br>USB Flash.                                                       | Consultați<br>Ghidul<br>Utilizatorului<br>de<br>Software<br>de<br>pe<br>CD-ROM. |
|                                  |                                                                                                    | 2.Nume fişier     |                                                                                                    | Introduceți numele<br>fişierului de date scanate.                                                                                                 |                                                                                 |

| Meniul<br>principal | Submeniu         | Alegerea Meniului | Opțiuni | Descrieri                                                                                                    | Pagina |
|---------------------|------------------|-------------------|---------|----------------------------------------------------------------------------------------------------|--------|
| 6.Print Rapoarte    | 1.Verific. XMIT  | 1.Apare pe LCD    | —       | Imprimă un raport                                                                                                    | 82     |
|                     |                  | 2.Imprima Raport  | —       | Verificare transmisie pentru ultima transmisie.                                                                                       |        |
|                     | 2.Lista Ajutor   | —                 | —       | Imprimă Lista de ajutor<br>pentru vizualizare rapidă<br>a modului de programare<br>rapidă a aparatului.                               | 82     |
|                     | 3.List Indx Tel. | 1.Numeric         | _       | Tipărește o listă cu<br>numele și numerele<br>stocate în memoria                                                                      | 82     |
|                     |                  | 2.Alfabetic       | —       | One Touch și Apelare<br>rapidă, în ordine numerică<br>sau alfabetică.                                                                 |        |
|                     | 4.Jurnal Fax     | _                 | _       | Listează informații despre<br>ultimele 200 de faxuri<br>recepționate și trimise.<br>(TX înseamnă Trimis. RX<br>înseamnă Recepționat.) | 82     |
|                     | 5.Setari Utiliz. | —                 | —       | Listează setările dvs.                                                                                                    | 82     |
|                     | 6.Config.retea   | —                 | —       | Listează setările de rețea.                                                                                                    | 82     |
|                     | 7.Forma Comanda  | _                 | _       | Puteți imprima o comandă<br>pentru accesorii pe care o<br>puteți apoi transmite<br>dealerului dumneavoastră<br>Brother.               | 82     |

| Meniul<br>principal | Submeniu   | Alegerea Meniu   | lui | Opțiuni                                       | Descrieri                                                                                                    | Pagina                                                |
|---------------------|------------|------------------|-----|-----------------------------------------------|----------------------------------------------------------------------------------------------------|-------------------------------------------------------|
| 7.Retea             | 1.TCP/IP   | 1.Metodă restart | _   | Auto*<br>Static<br>RARP                       | Alege metoda de<br>PORNIRE care vă<br>convine cel mai mult.                                                                          | Consultați<br>Ghidul<br>utilizatorului<br>de<br>retea |
|                     |            |                  |     | DHCP                                          |                                                                                                    | de<br>pe                                              |
|                     |            | 2.Adresa IP      | —   | [000-255]. [000-255].<br>[000-255]. [000-255] | Introduceți adresa IP.                                                                                                    | CD-ROM.                                               |
|                     |            | 3.Masca Subnet   | —   | [000-255]. [000-255].<br>[000-255]. [000-255] | Introduceți masca de subrețea.                                                                                                    |                                                       |
|                     |            | 4.Poarta Acces   | —   | [000-255]. [000-255].<br>[000-255]. [000-255] | Introduceți adresa<br>Gateway.                                                                                                    |                                                       |
|                     |            | 5.Nume Nod       | —   | BRNXXXXXXXXXXXX                               | Introduceți numele<br>Nodului.                                                                                                    |                                                       |
|                     |            | 6.Config WINS    | _   | Auto*<br>Static                               | Alegeți modul de configurare WINS.                                                                                                   |                                                       |
|                     |            | 7.Server WINS    | —   | (Primar)                                      | Specifică adresa                                                                                                    |                                                       |
|                     |            |                  |     | [000-255]. [000-255].<br>[000-255]. [000-255] | serverului primar şi<br>secundar WINS.                                                                                               |                                                       |
|                     |            |                  |     | (Secundar)                                    |                                                                                                    |                                                       |
|                     |            |                  |     | [000-255]. [000-255].<br>[000-255]. [000-255] |                                                                                                    |                                                       |
|                     |            | 8.Server DNS     | —   | (Primar)                                      | Specifică adresa IP a                                                                                                    |                                                       |
|                     |            |                  |     | [000-255]. [000-255].<br>[000-255]. [000-255] | secundar DNS.                                                                                                    |                                                       |
|                     |            |                  |     | (Secundar)                                    |                                                                                                    |                                                       |
|                     |            |                  |     | [000-255]. [000-255].<br>[000-255]. [000-255] |                                                                                                    |                                                       |
|                     |            | 9.APIPA          | —   | Pornit*                                       | Alocă automat o<br>adresă de IP din                                                                                                  |                                                       |
|                     |            |                  |     | Oprit                                         | intervalul local de adrese de legătură.                                                                                              |                                                       |
|                     |            | 0.IPv6           | —   | Pornit                                        | Activați sau                                                                                                    |                                                       |
|                     |            |                  |     | Oprit*                                        | IPv6. Dacă doriți să<br>folosiți protocolul<br>IPv6, vizitați<br>http://solutions.brother.com/<br>pentru informații<br>suplimentare. |                                                       |
|                     | 2.Ethernet | _                | —   | Auto*                                         | Alege modul de<br>conectare la                                                                                                    |                                                       |
|                     |            |                  |     | 100B-FD                                       | Ethernet.                                                                                                    |                                                       |
|                     |            |                  |     | LUOB-HD                                       |                                                                                                    |                                                       |
|                     |            |                  |     | 10B-HD                                        |                                                                                                    |                                                       |

#### Meniul și Caracteristicile

| Meniul<br>principal | Submeniu         | Alegerea Meniului |      | Opțiuni         | Descrieri                                                        | Pagina                         |
|---------------------|------------------|-------------------|------|-----------------|------------------------------------------------------------------|--------------------------------|
| 7.Retea             | 3.Scan.catre FTP | _                 | _    | Color 100 dpi*  | Alege formatul de                                                | Consultați                     |
| (Continuare)        |                  |                   |      | Color 200 dpi   | fişier pentru a trimite<br>datele scanate prin <i>ut</i><br>FTP. | Ghidul<br>utilizatorului<br>de |
|                     |                  |                   |      | Color 300 dpi   |                                                                  |                                |
|                     |                  |                   |      | Color 600 dpi   |                                                                  | rețea<br>de                    |
|                     |                  |                   |      | Gri 100 dpi     |                                                                  | pe                             |
|                     |                  |                   |      | Gri 200 dpi     |                                                                  | CD-ROM.                        |
|                     |                  |                   |      | Gri 300 dpi     |                                                                  |                                |
|                     |                  |                   |      | A/N 200 dpi     |                                                                  |                                |
|                     |                  |                   |      | A/N 200x100 dpi |                                                                  | n                              |
|                     | 4.Scan.în retea  | —                 | —    | Color 100 dpi*  | Puteți scana un                                                  |                                |
|                     |                  |                   |      | Color 200 dpi   | document alb-negru<br>sau color direct pe un                     |                                |
|                     |                  |                   |      | Color 300 dpi   | server CIFS din                                                  |                                |
|                     |                  |                   |      | Color 600 dpi   | rețeaua<br>dumneavoastră                                         |                                |
|                     |                  |                   |      | Gri 100 dpi     | locală sau de pe                                                 |                                |
|                     |                  |                   |      | Gri 200 dpi     | Internet.                                                        |                                |
|                     |                  |                   |      | Gri 300 dpi     |                                                                  |                                |
|                     |                  |                   |      | A/N 200 dpi     |                                                                  |                                |
|                     |                  |                   |      | A/N 200x100 dpi |                                                                  |                                |
|                     | 5.Time Zone      | _                 | _    | UTCXXX:XX       | Setează fusul orar<br>pentru țara<br>dumneavoastră.              |                                |
|                     | 0.Resetare retea | 1.Reset           | 1.Da | —               | Restabiliți toate                                                |                                |
|                     |                  |                   | 2.Nu |                 | setarile de rețea la<br>setările implicite din<br>fabrică.       |                                |
|                     |                  | 2.Iesire          | —    | _               |                                                                  |                                |

| Meniul<br>principal | Submeniu        | Alegerea Meniului                                                                                                    | Opțiuni                                    | Descrieri                                                                                                    | Pagina |
|---------------------|-----------------|----------------------------------------------------------------------------------------------------|--------------------------------------------|----------------------------------------------------------------------------------------------------|--------|
| 8.Info. aparat      | 1.Nr.Serial     | _                                                                                                    | _                                          | Puteți să verificați<br>numărul de serie al<br>aparatului.                                                                                                    | 166    |
|                     | 2.Contor        | _                                                                                                    | Total<br>Fax/Lista<br>Copiere<br>Imprimare | Puteți să verificați<br>numărul total de pagini<br>imprimate de aparat până<br>în prezent.                                                                                                    | 166    |
|                     | 3.Viata Compon. | <ol> <li>Cilindru</li> <li>Cuptor</li> <li>Laser</li> <li>Kit Alim. MF</li> <li>Kit Alim. 1</li> <li>Kit Alim. 2</li> </ol> | _                                          | Puteți să verificați<br>procentul duratei de viață<br>rămase a unei<br>componente a aparatului.<br>Pentru MFC-8380DN,<br>Kit Alim. 2 apare<br>numai dacă este instalată<br>tava optională LT5300. | 166    |

| Meniul<br>principal | Submeniu         | Alegerea Meniului | Opțiuni              | Descrieri                                                                             | Pagina                                             |
|---------------------|------------------|-------------------|----------------------|---------------------------------------------------------------------------------------|----------------------------------------------------|
| 0.Setare Initial    | 1.Mod Primire    | —                 | Numai Fax*           | Alegeți metoda de primire                                                             | 52                                                 |
|                     |                  |                   | Fax/Tel              | care vă convine cel mai                                                               |                                                    |
|                     |                  |                   | TAD Extern           |                                                                                       |                                                    |
|                     |                  |                   | Manual               |                                                                                       |                                                    |
|                     | 2.Data&Ora       | _                 | _                    | Listează data și ora pe<br>displayul LCD și în<br>anteturile pe care le<br>trimiteți. | Consultați<br>Ghidul<br>de<br>Instalare<br>Rapidă. |
|                     | 3.ID Statie      | —                 | Fax:                 | Setează numele și faxul                                                               |                                                    |
|                     |                  |                   | Tel:                 | dumneavoastra sa apara<br>pe fiecare pagină.                                          |                                                    |
|                     | Nume:            |                   |                      |                                                                                       |                                                    |
|                     | 4.Ton/Puls       | —                 | Ton*                 | Alege modul de formare.                                                               |                                                    |
|                     |                  |                   | Puls                 |                                                                                       |                                                    |
|                     | 5.Ton Apel       | —                 | Detectare            | Puteți scurta pauza de                                                                | 136                                                |
|                     |                  |                   | Fara Detectare*      | formare.                                                                              |                                                    |
|                     | 6.Set.Linie Tel. | —                 | Normal*              | Selectați tipul liniei                                                                | 58                                                 |
|                     |                  |                   | ISDN                 | telefonice.                                                                           |                                                    |
|                     |                  |                   | PBX                  |                                                                                       |                                                    |
|                     | 7.Resetare       | 1.Retea           | 1.Reset              | Restabilește toate setările<br>de rețea la setările<br>implicite din fabrică.         | 166                                                |
|                     |                  |                   | 2.Iesire             |                                                                                       |                                                    |
|                     |                  | 2.Adresa & fax    | 1.Reset              | Restabilește toate                                                                    | 166                                                |
|                     |                  |                   | 2.Iesire             | setările de fax.                                                                      |                                                    |
|                     |                  | 3.Toate setarile  | 1.Reset              | Restabiliți toate setările                                                            | 166                                                |
|                     |                  |                   | 2.Iesire             | aparatului la setàrile<br>implicite din fabrică.                                      |                                                    |
|                     | 0.Limba Locala   |                   | (Alegeți limba dvs.) | Vă permite să schimbați<br>limba de afişare pe LCD în<br>funcție de țară.             | Consultați<br>Ghidul<br>de<br>Instalare<br>Rapidă. |

## Introducerea de text

Când setați anumite selecții ale meniului, ca de pildă identificatorul stației, trebuie să scrieți caractere text. Tastele numerice au litere marcate pe acestea. Tastele: 0, # și \* nu au litere imprimate deoarece sunt folosite pentru caractere speciale.

Apăsați tasta corespunzătoare a tastaturii de numărul de ori prezentat în tabelul de referință pentru a accesa caracterul pe care îl doriți.

| Apăsați<br>tasta | o dată | de două<br>ori | de trei<br>ori | de<br>patru<br>ori | de cinci<br>ori | de şase<br>ori | de<br>şapte<br>ori | de opt<br>ori | de nouă<br>ori |
|------------------|--------|----------------|----------------|--------------------|-----------------|----------------|--------------------|---------------|----------------|
| 1                | @      |                | /              | 1                  | @               |                | /                  | 1             | @              |
| 2                | а      | b              | С              | А                  | В               | С              | 2                  | а             | b              |
| 3                | d      | е              | f              | D                  | E               | F              | 3                  | d             | е              |
| 4                | g      | h              | i              | G                  | Н               | I              | 4                  | g             | h              |
| 5                | j      | k              | I              | J                  | К               | L              | 5                  | j             | k              |
| 6                | m      | n              | 0              | М                  | Ν               | 0              | 6                  | m             | n              |
| 7                | р      | q              | r              | s                  | Р               | Q              | R                  | S             | 7              |
| 8                | t      | u              | v              | Т                  | U               | V              | 8                  | t             | u              |
| 9                | w      | х              | у              | z                  | W               | Х              | Y                  | Z             | 9              |

Pentru selecțiile de meniu care nu permit selectarea caracterelor minuscule, folosiți acest tabel de referință.

| Apăsați<br>tasta | o dată | de două ori | de trei ori | de patru ori | de cinci ori |
|------------------|--------|-------------|-------------|--------------|--------------|
| 2                | А      | В           | С           | 2            | А            |
| 3                | D      | E           | F           | 3            | D            |
| 4                | G      | Н           | I           | 4            | G            |
| 5                | J      | К           | L           | 5            | J            |
| 6                | М      | Ν           | 0           | 6            | М            |
| 7                | Р      | Q           | R           | S            | 7            |
| 8                | Т      | U           | V           | 8            | Т            |
| 9                | W      | х           | Y           | Z            | 9            |

#### Introducerea de spații

Pentru a introduce un spațiu în numărul de fax apăsați ► o dată, între numere. Pentru a introduce un spațiu într-un nume apăsați ► de două ori, între litere.

#### Efectuarea de corecții

Dacă ați introdus incorect o literă și doriți să o schimbați, apăsați ∢ pentru a muta cursorul la caracterul incorect și apoi apăsați Clear/Back (Şterge/Înapoi).

#### Repetarea literelor

Pentru a introduce o literă de pe acelaşi buton ca şi litera precedentă apăsați ▶ pentru a deplasa cursorul la dreapta înainte de a apăsa din nou butonul.

#### Caractere și simboluri speciale

Apăsați \*, **#** sau **0**, apoi apăsați **4** sau **>** pentru a deplasa cursorul la simbolul sau caracterul dorit. Apăsați **OK** pentru a îl selecta. Simbolurile și caracterele de mai jos vor apărea în funcție de selecția din meniu.

| Apăsați *        | pentru | (spațiu) ! " # \$ % & ' ( ) * + , / € |
|------------------|--------|---------------------------------------|
| Apăsați <b>#</b> | pentru | :;<=>?@[]^_\~' {}                     |
| Apăsați <b>0</b> | pentru | ĂÎÂŞȚO                                |

Е

# Specificații

## Generalități

| Tipul Imprimantei                    | Laser                                                      |                          |  |
|--------------------------------------|------------------------------------------------------------|--------------------------|--|
| Metoda de imprimare                  | Electrofotografie prin scanare cu undă laser semiconductor |                          |  |
| Capacitatea Memoriei                 | 64 MB                                                      |                          |  |
| LCD (display cu cristale<br>lichide) | 16 caractere $	imes$ 2 linii                               |                          |  |
| Sursa de Alimentare                  | 220 - 240 V 50/60 Hz                                       |                          |  |
| Consumul de Energie                  | Vârf:                                                      | 1080 W mediu             |  |
|                                      | Copiere:                                                   | Medie 570 W <sup>1</sup> |  |
|                                      | Hibernare:                                                 | Medie 11 W               |  |
|                                      | Aşteptare:                                                 | Medie 80 W               |  |

<sup>1</sup> Când se efectuează o copie de pe o coală.

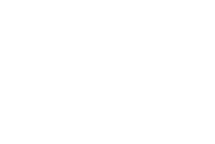

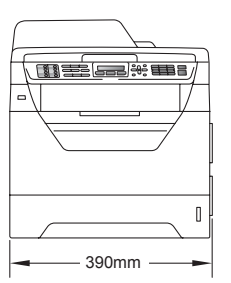

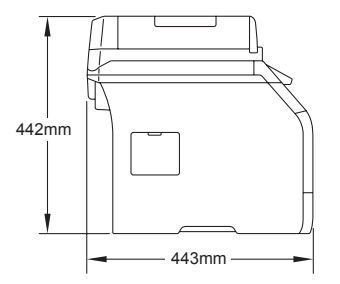

Masă

Dimensiuni

Cu unitate de cilindru/toner

15,7 kg (MFC-8380DN) 15,5 kg (MFC-8370DN)

| Nivel de zgomot                           | Putere de sunet <sup>1</sup>                                                                                      |                                                                                                    |
|-------------------------------------------|----------------------------------------------------------------------------------------------------|----------------------------------------------------------------------------------------------------|
|                                           | Operare (Copiere):                                                                                                | Lwad = 6,57 Bell (A)<br>(MFC-8380DN)                                                                                                    |
|                                           |                                                                                                    | Lwad = 6,58 Bell (A)<br>(MFC-8370DN)                                                                                                    |
|                                           | Echipamentele de birou o<br>sunt potrivite pentru utiliz<br>muncă intelectuală în pri<br>amplasate în încăperi se | cu o valoare de LwAd > 6,30 Bell (A) nu<br>carea într-o cameră unde se efectuează<br>ncipal. Astfel de echipamente trebuie<br>parate datorită emisiilor de zgomot. |
|                                           | Aşteptare:                                                                                                    | LwAd = 4,09 Bell (A)                                                                                                    |
|                                           | Presiune sonoră                                                                                                   |                                                                                                    |
|                                           | Operare (Copiere):                                                                                                | Lpam = 56 dB (A)                                                                                                    |
|                                           | Aşteptare:                                                                                                    | Lpam = 30 dB (A)                                                                                                    |
| <sup>1</sup> Măsurătoare conformă cu stan | dardul ISO9296                                                                                                    |                                                                                                    |
| Temperatură                               | Operare:                                                                                                    | 10 până la 32,5°C                                                                                                    |
|                                           | Păstrare:                                                                                                    | 5 până la 35°C                                                                                                    |
| Umiditate                                 | Operare:                                                                                                    | 20 până la 80% (fără condens)                                                                                                    |
|                                           | Păstrare:                                                                                                    | 10 până la 90% (fără condens)                                                                                                    |
| ADF (încărcător automat                   | Până la 20 pagini (în stivă)                                                                                      | ) [80 g/m <sup>2</sup> ]                                                                                                    |
| de documente)                             | Mediul recomandat pentru                                                                                          | cele mai bune rezultate:                                                                                                    |
|                                           | Temperatură:                                                                                                    | 20 până la 30 °C                                                                                                    |
|                                           | Umiditate:                                                                                                    | 50% - 70%                                                                                                    |
|                                           | Hârtie:                                                                                                    | Xerox Premier TCF 80 g/m <sup>2</sup> sau<br>Xerox Business 80 g/m <sup>2</sup>                                                                                    |
| Tavă de hârtie                            | 250 coli [80 g/m <sup>2</sup> ]                                                                                   | -                                                                                                    |

 
 Tavă de hârtie
 250 coli [80 g/m²]

 Tavă de hârtie 2 (opțional) (MFC-8380DN)
 250 coli [80 g/m²]

## Suporturi de imprimare

#### Intrare hârtie Tavă de hârtie

- Tip hârtie: Hârtie subtire, hârtie obișnuită, hârtie pentru corespondență și folii transparente 1 sau hârtie reciclată Format hârtie: Letter, A4, B5 (ISO), A5, A5 (latura lungă), B6 (ISO), A6 și Executive Densitate hârtie: 60 până la 105 g/m<sup>2</sup> Capacitate maximă tavă Până la 250 de coli de 80 g/m<sup>2</sup> Hârtie hârtie: obişnuită Tava multifuncțională (tava MF) Tip hârtie: Hârtie subțire, Hârtie obișnuită, Hârtie groasă, Hârtie pentru corespondență, Folii transparente, Hârtie reciclată, Plicuri sau Etichete<sup>1</sup> Format hârtie: Lățime: 69,8 până la 216 mm Lungime:116 până la 406,4 mm Densitate hârtie: 60 până la 163 g/m<sup>2 2</sup> Capacitate maximă tavă Până la 50 de coli de 80 g/m<sup>2</sup> Hârtie multifuncțională: obişnuită Până la 3 plicuri
- Pentru folii transparente sau etichete, vă recomandăm să îndepărtați paginile imprimate din tava de ieşire a hârtiei imediat după ce ies din aparat, pentru a evita posibilitatea de pătare.
- <sup>2</sup> 60 până la 105 g/m<sup>2</sup> pentru imprimare duplex.

#### Tavă de hârtie 2 (opțional) (MFC-8380DN)

| ■ Tip hârtie:                     | Hârtie subțire, Hârtie obişnuită, Hârtie pentru corespondență, sau Hârtie reciclată |
|-----------------------------------|-------------------------------------------------------------------------------------|
| Format hârtie:                    | Letter, A4, B5 (ISO), A5, B6 (ISO) și<br>Executive                                  |
| Densitate hârtie:                 | 60 până la 105 g/m <sup>2</sup>                                                     |
| Capacitate maximă tavă<br>hârtie: | Până la 250 de coli de 80 g/m <sup>2</sup> Hârtie<br>obişnuită                      |

| leşirea hârtiei     | Tavă ieşire:                                               | Până la 150 de coli (eliberarea foilor<br>imprimate cu fața în jos în tava de ieșire a<br>hârtiei) |
|---------------------|------------------------------------------------------------|----------------------------------------------------------------------------------------------------|
|                     | Tavă ieşire spate:                                         | 1 coală (eliberarea foilor imprimate cu fața<br>în sus în tava de ieșire din spate)                |
| Imprimare<br>duplex | <ul><li>Format hârtie:</li><li>Densitate hârtie:</li></ul> | A4<br>60 până la 105 α/m <sup>2</sup>                                                              |
|                     | Duplex manual:                                             | Da                                                                                                 |
|                     | Duplex automat:                                            | Da                                                                                                 |

## Fax

| Compatibilitate                     | ITU-T (Sector de standardizare a comunicației din partea<br>Uniunii internaționale a telecomunicațiilor) Super Group 3 |                         |  |  |
|-------------------------------------|----------------------------------------------------------------------------------------------------|-------------------------|--|--|
| Fax duplex (recepționare)           | Da                                                                                                    |                         |  |  |
| Sistem codificare                   | MH/MR/MMR/JBIG                                                                                                    |                         |  |  |
| Viteză modem                        | Revenire automată:                                                                                                    | 33.600 bps              |  |  |
| Dimensiune document O               | Lățime ADF:                                                                                                    | 148 până la 215,9 mm    |  |  |
| singură față                        | Lungimea ADF:                                                                                                    | 148 până la 355,6 mm    |  |  |
|                                     | Lățime sticlă scanner:                                                                                                 | Max. 215,9 mm           |  |  |
|                                     | Lungimea sticlei<br>scanerului:                                                                                        | Max. 297 mm             |  |  |
| Pe ambele părți (Duplex)            | Lățime ADF:                                                                                                    | 148 până la 215,9 mm    |  |  |
| Dimensiune document<br>(MFC-8380DN) | Lungimea ADF:                                                                                                    | 148 până la 297,0 mm    |  |  |
| Lățime scanare                      | Max. 208 mm                                                                                                    |                         |  |  |
| Lățime imprimare                    | Max. 208 mm                                                                                                    |                         |  |  |
| Nuanțe de gri                       | Niveluri pe 8 biți                                                                                                    |                         |  |  |
| Tipuri comunicare                   | Standard, Securizată, Te                                                                                               | emporizată, Secvențială |  |  |
| Control contrast                    | Automat/Luminos/Întune                                                                                                 | cat (setare manuală)    |  |  |
| Rezoluție                           | Orizontală:                                                                                                    | 8 puncte/mm             |  |  |
|                                     | Verticală:                                                                                                    |                         |  |  |
|                                     | Standard:                                                                                                    | 3,85 linii/mm           |  |  |
|                                     | ■ Fină:                                                                                                    | 7,7 linii/mm            |  |  |
|                                     | ■ Foto:                                                                                                    | 7,7 linii/mm            |  |  |
|                                     | Superfină:                                                                                                    | 15,4 linii/mm           |  |  |

| Apelare One Touch      | 16 (8×2)                                          |
|------------------------|---------------------------------------------------|
| Apelare rapidă         | 300 stații                                        |
| Grupuri                | Până la 20                                        |
| Transmitere            | 366 stații                                        |
| Reapelare automată     | 3 ori la intervale de 5 minute                    |
| Întârziere sonerie     | 0, 1, 2, 3, 4, 5, 6, 7 sau 8 sonerii              |
| Sursă comunicații      | Rețea telefonică publică comutată                 |
| Transmisie din memorie | Până la 600 <sup>1</sup> /500 <sup>2</sup> pagini |
| Recepție fără hârtie   | Până la 600 <sup>1</sup> /500 <sup>2</sup> pagini |

<sup>1</sup> "Pagini" se referă la "Schema Brother nr.1" (o scrisoare comercială tipică, rezoluție standard, cod JBIG). Specificațiile și materialele imprimate pot fi schimbate fără notificare prealabilă.

<sup>2</sup> "Pagini" se referă la "Tabel de test ITU-T (Sector de standardizare a comunicației din partea Uniunii internaționale a telecomunicațiilor) nr.1" (o scrisoare comercială tipică, rezoluție standard, cod JBIG). Specificațiile şi materialele imprimate pot fi schimbate fără notificare prealabilă.

## Copiere

| Color/Monocrom                      | Monocrom                                                           |                                   |  |
|-------------------------------------|--------------------------------------------------------------------|-----------------------------------|--|
| Dimensiune document o               | Lățime ADF:                                                        | 148 până la 215,9 mm              |  |
| singură față                        | Lungimea ADF:                                                      | 148 până la 355,6 mm <sup>1</sup> |  |
|                                     | Lățime sticlă scanner:                                             | Max. 215,9 mm                     |  |
|                                     | Lungimea sticlei<br>scanerului:                                    | Max. 297 mm                       |  |
| Pe ambele părți (Duplex)            | Lățime ADF:                                                        | 148 până la 215,9 mm              |  |
| Dimensiune document<br>(MFC-8380DN) | Lungimea ADF:                                                      | 148 până la 297,0 mm              |  |
| Lățime copie:                       | Max. 208 mm                                                        |                                   |  |
| Copii multiple                      | Teancuri sau pachete de până la 99 pagini                          |                                   |  |
| Reducere/Mărire                     | de la 25% la 400% (în trepte de 1%)                                |                                   |  |
| Rezoluție                           | Maximum 1200 $	imes$ 600 dpi                                       |                                   |  |
| Timp de pauză la prima copie        | Mai puțin de 10,5 secunde <sup>2</sup> (din Modul GATA DE OPERARE) |                                   |  |

<sup>1</sup> Limitare de introducere în ADF la 5 coli la utilizarea de coli mai lungi decât A4.

<sup>2</sup> Timpul de pauză la prima copie poate varia în funcție de timpul de încălzire a lămpii scanerului.

### Scanare

| Color/Monocrom                      | Da/Da                                                                                                    |                                     |  |
|-------------------------------------|----------------------------------------------------------------------------------------------------|-------------------------------------|--|
| Scanare duplex (MFC-8380DN)         | Da                                                                                                    |                                     |  |
| Compatibilitate TWAIN               | Da (Windows <sup>®</sup> 2000 Professional/XP/<br>XP Professional x64 Edition/Windows Vista <sup>®</sup> ) |                                     |  |
|                                     | Mac OS X 10.3.9 sau o versiune ulterioară <sup>1</sup>                                                     |                                     |  |
| Compatibilitate WIA                 | Da (Windows <sup>®</sup> XP/Windo                                                                          | ws Vista <sup>®</sup> )             |  |
| Adâncime culoare                    | 24 biți color                                                                                              |                                     |  |
| Rezoluție                           | Până la 19200 $	imes$ 19200 dpi (interpolat) $^2$                                                          |                                     |  |
|                                     | Până la 600 $	imes$ 2400 dpi (optic) $^2$ (de la sticla scanerului)                                        |                                     |  |
|                                     | Până la 600 $	imes$ 600 dpi (optic) $^2$ (de la ADF)                                                       |                                     |  |
| Dimensiune document o               | Lățime ADF:                                                                                                | 148,0 până la 215,9 mm              |  |
| singură față                        | Lungimea ADF:                                                                                              | 148,0 până la 355,6 mm <sup>3</sup> |  |
|                                     | Lățime sticlă scanner:                                                                                     | Max. 215,9 mm                       |  |
|                                     | Lungimea sticlei<br>scanerului:                                                                            | Max. 297 mm                         |  |
| Pe ambele părți (Duplex)            | Lățime ADF:                                                                                                | 148,0 până la 215,9 mm              |  |
| Dimensiune document<br>(MFC-8380DN) | Lungimea ADF:                                                                                              | 148,0 până la 297,0 mm              |  |
| Lățime scanare                      | Max. 210 mm                                                                                                |                                     |  |
| Nuanțe de gri                       | Niveluri pe 8 biți                                                                                         |                                     |  |

<sup>1</sup> Pentru cele mai recente actualizări ale driverelor, vizitați-ne la adresa <u>http://solutions.brother.com/</u>

<sup>2</sup> Scanare la maxim 1200 × 1200 dpi cu driver WIA în Windows<sup>®</sup> XP/Windows Vista<sup>®</sup> (rezoluția de până la 19200 × 19200 dpi poate fi aleasă folosind utilitarul de scanner Brother)

<sup>3</sup> Limitare de introducere în ADF la 5 coli la utilizarea de coli mai lungi decât A4.

## Imprimare

| Emulări                             | PCL6, BR-Script3 (PostScript <sup>®</sup> 3™), IBM Pro-Printer XL,<br>Epson FX-850                                                                                                    |
|-------------------------------------|----------------------------------------------------------------------------------------------------|
| Driver imprimantă                   | Driver pe calculator gazdă pentru Windows <sup>®</sup> 2000 Professional/<br>XP/XP Professional x64 Edition/Windows Vista <sup>®</sup> /<br>Windows Server <sup>®</sup> 2003 <sup>1</sup> /Windows Server <sup>®</sup> 2003 x64 Edition <sup>1</sup> /<br>Windows Server <sup>®</sup> 2008 <sup>1</sup> |
|                                     | BR-Script3 (fişier PPD) pentru Windows <sup>®</sup> 2000 Professional/<br>XP/XP Professional x64 Edition/Windows Vista <sup>®</sup> /<br>Windows Server <sup>®</sup> 2003 <sup>1</sup> /Windows Server <sup>®</sup> 2003 x64 Edition <sup>1</sup> /<br>Windows Server <sup>®</sup> 2008 <sup>1</sup>    |
|                                     | Driver de imprimantă Macintosh pentru Mac OS X 10.3.9 sau o versiune superioară <sup>2</sup><br>BR-Script3 (fișier PPD) pentru Mac OS X 10.3.9 sau o versiune superioară <sup>2</sup>                                                                                                    |
| Rezoluție                           | 1200 dpi $^3$ , HQ1200 (2400 $	imes$ 600 dpi), 600 dpi, 300 dpi                                                                                                    |
| Viteză imprimare                    | Până la 28 pagini/minut (format A4) <sup>4</sup> (MFC-8370DN)                                                                                                    |
| pentru simplex                      | Până la 30 pagini/minut (format A4) <sup>4</sup> (MFC-8380DN)                                                                                                    |
| Viteză imprimare<br>pentru duplex   | Până la 13 fețe/minut                                                                                                    |
| Timp de pauză la<br>prima imprimare | Mai puțin de 8,5 secunde (din starea Gata de operare și din tava standard)                                                                                                    |

<sup>1</sup> Imprimare numai prin rețea

<sup>2</sup> Pentru cele mai recente actualizări ale driverelor, vizitați-ne la adresa <u>http://solutions.brother.com/</u>

<sup>3</sup> Utilizarea setării 1200 dpi (1200 x1200 dpi) implică micşorarea vitezei de imprimare.

<sup>4</sup> Viteza de imprimare se poate schimba în funcție de tipul de document pe care îl imprimați.

## Interfețe

USB

Folosiți un cablu de interfață USB 2.0 (tip A/B) care nu depăşeşte lungimea de 2 m.<sup>12</sup>

#### Ethernet

Folosiți un cablu Ethernet UTP din categoria 5 sau superioară.

<sup>1</sup> Aparatul are o interfață Hi-Speed USB 2.0. Aparatul poate fi conectat și la un computer care are o interfață USB 1.1.

<sup>2</sup> Porturile USB produse de alți producători nu sunt suportate.

## Caracteristica Imprimare directă

# Compatibilitate PDF versiunea 1.7<sup>1</sup>, JPEG, Exif + JPEG, PRN (creat de driverul de imprimantă Brother), TIFF (scanat de toate modelele Brother MFC sau DCP), PostScript<sup>®</sup>3<sup>™</sup> (creat de driverul de imprimantă Brother BR-Script 3), XPS versiunea 1.0.

<sup>1</sup> Datele PDF inclusiv un fişier de imagine JBIG2, un fişier de imagine JPEG2000 sau fişiere de transparenţe nu sunt acceptate.

# Cerințe privind computerul

| Cerințe minime de sistem și funcții de software PC acceptate |                                                                                                    |                                                                      |                                         |                                                                                                    |                      |                   |                                 |                     |
|--------------------------------------------------------------|----------------------------------------------------------------------------------------------------|----------------------------------------------------------------------|-----------------------------------------|----------------------------------------------------------------------------------------------------|----------------------|-------------------|---------------------------------|---------------------|
| Platformă computer<br>și versiune sistem                     |                                                                                                    | Funcții<br>software                                                  | Interfața<br>PC <sup>3</sup>            | Viteză minimă<br>procesor                                                                                                    | Capacitate<br>minimă | Capacitate<br>RAM | Spațiu disc<br>pentru instalare |                     |
| de operare                                                   | 9                                                                                                    | PC<br>acceptate                                                      |                                         |                                                                                                    | RAM                  | recomandată       | Pentru<br>drivere               | Pentru<br>aplicații |
| Sistem<br>de<br>operare                                      | Windows <sup>®</sup><br>2000<br>Professional <sup>5</sup>                                                        | Imprimare, USE<br>Fax PC <sup>4</sup> , 10/1<br>Scanare Ease<br>(Eth | USB,<br>10/100<br>Base Tx<br>(Ethernet) | Intel <sup>®</sup> Pentium <sup>®</sup> II<br>sau echivalent                                                                              | 64 MB                | 256 MB            | 150 MB                          | 310 MB              |
| Windows 2                                                    | Windows <sup>®</sup><br>XP<br>Home <sup>® 2 5</sup><br>Windows <sup>®</sup><br>XP<br>Professional <sup>2 5</sup> |                                                                      |                                         |                                                                                                    | 128 MB               |                   |                                 |                     |
|                                                              | Windows <sup>®</sup><br>XP<br>Professional<br>x64<br>Edition                                                     |                                                                      |                                         | procesor<br>acceptat pe 64<br>de biți (Intel <sup>®</sup> 64<br>sau AMD64)                                                                | 256 MB               | 512 MB            |                                 |                     |
|                                                              | Windows<br>Vista <sup>® 2</sup>                                                                                  | 1                                                                    |                                         | procesor<br>acceptat pe 64<br>biți Intel <sup>®</sup><br>Pentium <sup>®</sup> 4 sau<br>echivalent<br>(Intel <sup>®</sup> 64 sau<br>AMD64) | 512 MB               | 1 GB              | 500 MB                          | 500 MB              |

| Sistem<br>de<br>operare<br>Windows <sup>® 1</sup><br>(Continuare) | Windows<br>Server <sup>®</sup><br>2003<br>(imprimare<br>numai<br>prin<br>rețea)                | Imprimare                                              | 10/100<br>Base Tx<br>(Ethernet)         | Intel <sup>®</sup> Pentium <sup>®</sup> III<br>sau echivalent                                                                        | 256 MB | 512 MB | 50 MB | N/A    |
|-------------------------------------------------------------------|------------------------------------------------------------------------------------------------|--------------------------------------------------------|-----------------------------------------|----------------------------------------------------------------------------------------------------|--------|--------|-------|--------|
|                                                                   | Windows<br>Server <sup>®</sup><br>2003 x64<br>Edition<br>(imprimare<br>numai<br>prin<br>rețea) |                                                        |                                         | procesor<br>acceptat pe 64<br>de biţi (Intel <sup>®</sup> 64<br>sau AMD64)                                                           |        |        |       |        |
|                                                                   | Windows<br>Server <sup>®</sup><br>2008<br>(imprimare<br>numai<br>prin<br>rețea)                |                                                        |                                         | Intel <sup>®</sup><br>Pentium <sup>®</sup> 4 sau<br>CPU echivalent<br>pe 64 de biți<br>acceptat (Intel <sup>®</sup><br>64 sau AMD64) | 512 MB | 2 GB   |       |        |
| Sistem<br>de<br>operare<br>Macintosh                              | Mac OS X<br>10.3.9 -<br>10.4.3                                                                 | Imprimare,<br>Trimitere<br>fax pe<br>PC <sup>4</sup> . | USB <sup>3</sup> ,<br>10/100<br>Base Tx | PowerPC<br>G4/G5,<br>PowerPC G3<br>350 MHz                                                                                           | 128 MB | 256 MB | 80 MB | 400 MB |
|                                                                   | Mac OS X<br>10.4.4<br>sau o<br>versiune<br>ulterioară                                          | Scanare                                                | (⊏tnernet)                              | PowerPC<br>G4/G5,<br>procesor Intel <sup>®</sup><br>Core™                                                                            | 512 MB | 1 GB   |       |        |

<sup>1</sup> Internet Explorer 5.5<sup>®</sup> sau o versiune superioară

<sup>2</sup> Scanare la maxim 1200 x 1200 dpi cu driver WIA în Windows<sup>®</sup>XP/Windows Vista<sup>®</sup> (rezoluția de până la 19200 x 19200 dpi poate fi aleasă folosind utilitarul de scanner.)

<sup>3</sup> Porturile USB produse de alți producători nu sunt suportate.

- <sup>4</sup> Fax PC acceptă numai alb-negru.
- <sup>5</sup> PaperPort™ 11SE acceptă Microsoft<sup>®</sup> SP4 sau o versiune ulterioară pentru Windows<sup>®</sup> 2000 şi SP2 sau o versiune ulterioară pentru XP.

Pentru cele mai recente actualizări ale driverelor, vizitați-ne la adresa http://solutions.brother.com/

Toate mărcile comerciale, denumirile de mărci și de produse sunt proprietatea companiilor respective.

## Articole consumabile

| Durată de viață a cartuşului<br>de toner | Cartuş de toner Starter:             | Aproximativ 2.000 de<br>pagini (A4) <sup>1</sup> |  |
|------------------------------------------|--------------------------------------|--------------------------------------------------|--|
|                                          | Cartuş de toner standard:            |                                                  |  |
|                                          | TN-3230:                             | Aprox. 3.000 pagini (A4) <sup>1</sup>            |  |
|                                          | Cartuş de toner cu randament sporit: |                                                  |  |
|                                          | TN-3280:                             | Aprox. 8.000 pagini (A4) <sup>1</sup>            |  |
| Unitate de cilindru                      | DR-3200:                             | Aprox. 25.000 pagini (A4) <sup>2</sup>           |  |

<sup>1</sup> Randamentul aproximativ al cartuşului este declarat în conformitate cu ISO/IEC 19752.

<sup>2</sup> Randamentul cilindrului este aproximativ și poate varia în funcție de tipul de utilizare.

## Rețea prin cablu Ethernet

| Nume model placă<br>de rețea | NC-6800h Tip 2                                                                                                    |                                                                                                    |  |
|------------------------------|----------------------------------------------------------------------------------------------------|----------------------------------------------------------------------------------------------------|--|
| LAN                          | Puteți conecta aparatul la o rețea de imprimare, o rețea de scanare, de<br>fax pe PC sau de setare la distanță. <sup>1 2</sup>                                                                                                    |                                                                                                    |  |
| Suport pentru                | Windows <sup>®</sup> 2000 Professional, Windows <sup>®</sup> XP,<br>Windows <sup>®</sup> XP Professional x64 Edition, Windows Vista <sup>®</sup> ,<br>Windows Server <sup>®</sup> 2003 <sup>2</sup> , Windows Server <sup>®</sup> 2003 x64 Edition <sup>2</sup> şi<br>Windows Server <sup>®</sup> 2008 <sup>2</sup> |                                                                                                    |  |
|                              | Mac OS X 10.3.9                                                                                                    | sau o versiune ulterioară <sup>34</sup>                                                                                                    |  |
| Protocoale                   | IPv4:                                                                                                    | ARP, RARP, BOOTP, DHCP, APIPA (Auto IP),<br>WINS/NetBIOS name resolution, DNS Resolver,<br>mDNS, LLMNR responder, LPR/LPD,<br>Custom Raw Port/Port9100, IPP/IPPS,<br>FTP Client and Server, TELNET Server,<br>HTTP/HTTPS Server, SSL/TLS,<br>TFTP Client and Server, SMTP Client, APOP,<br>POP before SMTP, SMTP-AUTH, SNMPv1/v2c/v3,<br>ICMP, LLTD responder, Web Services Print,<br>CIFS Client, SNTP |  |
|                              | IPv6:                                                                                                    | (Dezactivat implicit) NDP, RA, DNS resolver, mDNS,<br>LLMNR responder, LPR/LPD,<br>Custom Raw Port/Port9100, IPP/IPPS,<br>FTP Client and Server, TELNET Server,<br>HTTP/HTTPS server, SSL/TLS,<br>TFTP Client and Server, SMTP Client, APOP,<br>POP before SMTP, SMTP-AUTH, SNMPv1/v2c/v3,<br>ICMPv6, LLTD responder,<br>Web Services Print, CIFS Client, SNTP                                          |  |
| Tip de rețea                 | Ethernet 10/100 BASE-TX Auto Negotiation (LAN prin cablu)                                                                                                    |                                                                                                    |  |

| U<br>a | tilitare de<br>dministrare <sup>5</sup> | BRAdmin Light pentru Windows <sup>®</sup> 2000 Professional, Windows <sup>®</sup> XP,<br>Windows <sup>®</sup> XP Professional x64 Edition, Windows Vista <sup>®</sup> ,<br>Windows Server <sup>®</sup> 2003, Windows Server <sup>®</sup> 2003 x64 Edition,<br>Windows Server <sup>®</sup> 2008 și Mac OS X 10.3.9 sau o versiune ulterioară <sup>4</sup> |
|--------|-----------------------------------------|----------------------------------------------------------------------------------------------------|
|        |                                         | BRAdmin Professional pentru Windows <sup>®</sup> 2000 Professional,<br>Windows <sup>®</sup> XP, Windows <sup>®</sup> XP Professional x64 Edition,<br>Windows Vista <sup>®</sup> , Windows Server <sup>®</sup> 2003,<br>Windows Server <sup>®</sup> 2003 x64 Edition şi Windows Server <sup>®</sup> 2008                                                  |
|        |                                         | Web BRAdmin pentru Windows <sup>®</sup> 2000 Professional, Windows <sup>®</sup> XP,<br>Windows <sup>®</sup> XP Professional x64 Edition, Windows Vista <sup>®</sup> ,<br>Windows Server <sup>®</sup> 2003, Windows Server <sup>®</sup> 2003 x64 Edition şi<br>Windows Server <sup>®</sup> 2008                                                           |
|        |                                         | Calculatoarele client cu un browser web care acceptă Java.                                                                                                    |
| 1      | Expediere Fax PC pentru                 | Лас                                                                                                    |

- <sup>2</sup> Imprimare numai prin rețea
- <sup>3</sup> Mac OS X 10.3.9 sau o versiune ulterioară (mDNS)
- <sup>4</sup> Pentru cele mai recente actualizări ale driverelor, vizitați-ne la adresa <u>http://solutions.brother.com/</u>
- <sup>5</sup> BRAdmin Professional și Web BRAdmin sunt disponibile pentru descărcare de la <u>http://solutions.brother.com/</u>

Glosar

Aceasta este o listă ce conține caracteristicile și termenii ce apar în manualele Brother. Disponibilitatea acestor caracteristici depinde de modelul pe care l-ați achiziționat.

#### Acces dual

Aparatul dumneavoastră poate scana faxuri în curs de transmisie sau activități programate în memorie în același timp cu trimiterea sau recepționarea unui fax ori imprimarea unui fax recepționat.

#### Acces pentru recuperare la distanță

Capacitatea de a accesa aparatul de la distanță de pe un telefon digital.

#### Acțiuni rămase

Puteți verifica ce activități de fax programate sunt în așteptare în memorie și să anulați activitățile individual.

## ADF (tava de alimentare automată pentru documente)

Documentul poate fi aşezat în ADF şi scanat automat pagină cu pagină.

#### Anulare acțiune

Anulează o acțiune de imprimare programată a unui document și șterge memoria aparatului.

#### Apelare rapidă

Un număr preprogramat pentru formare uşoară. Trebuie să apăsați , apoi să introduceți numărul de locație de apelare rapidă din trei cifre și apoi să apăsați **Start** pentru a începe procesul de formare a numărului.

#### Căutare

O listă alfabetică electronică a numerelor One Touch, Apelare rapidă și Grup memorate.

#### Cod de acces la distanță

Propriul cod format din patru cifre (---\*)care vă permite să sunați și să accesați aparatul dintr-o locație la distanță.

#### Cod de activare la distanță

Tastați acest cod (\* 5 1) când răspundeți la un apel de fax de pe un telefon cu interior sau un telefon extern.

#### Comunicarea

Procesul unui aparat fax de a suna un alt aparat fax pentru a recupera mesajele de fax în aşteptare.

#### Contrast

Setarea pentru compensarea documentelor prea deschise sau prea închise, estompând faxurile sau copiile documentelor închise și accentuându-le pe cele ale documentelor deschise.

#### **Detectare fax**

Permite aparatului să răspundă la tonurile CNG dacă întrerupeți un fax preluând apelul.

#### Durată a tonului de sonerie F/T

Perioada de timp în care aparatul Brother emite tonuri duble/pseudo tonuri de sonerie (când setarea Mod de recepționare este Fax/Tel) pentru a vă anunța să preluați un apel vocal la care a răspuns.

#### ECM (Mod de corectare a erorilor)

Detectează erorile în timpul transmisiei faxului și retrimite paginile de fax care au cuprins o eroare.

#### Eroare de comunicație (sau Comm. Error)

O eroare în timpul transmiterii sau recepționării unui fax, cauzată de obicei de zgomotul liniei sau câmpurile electrostatice.

#### Fax întârziat

Trimite faxul la o oră ulterioară specificată, din ziua respectivă.

#### Fax manual

Atunci când ridicați receptorul telefonului extern pentru a putea auzi răspunsul aparatului fax receptor înainte de a apăsa **Start** pentru a începe transmisia.

#### Fax/Tel

Puteți primi faxuri și apeluri telefonice. Nu folosiți acest mod dacă utilizați un dispozitiv de preluare a apelurilor telefonice (TAD).

#### Grup de compatibilitate

Capacitatea unui aparat fax de a comunica cu altul. Compatibilitatea este asigurată între grupurile ITU-T.

#### Identificator al stației

Informațiile memorate care apar în partea de sus a paginilor trimise prin fax. Cuprinde numele expeditorului și numărul de fax.

#### Imprimare de rezervă

Aparatul dumneavoastră imprimă o copie a fiecărui fax care este recepționat și stocat în memorie. Aceasta este o funcție de siguranță, pentru a nu pierde mesaje în timpul unei întreruperi a curentului electric.

#### Întârziere sonerie

Numărul de tonuri de sonerie înainte ca mașina să răspundă în modurile Numai Fax **și** Fax/Tel.

#### Jurnal de faxuri

Listează informații despre ultimele 200 de faxuri recepționate și trimise. TX înseamnă Trimis. RX înseamnă Primit.

#### LCD (afişaj cu cristale lichide)

Ecranul afişajului de pe aparat care afişează mesaje interactive în timpul programării pe ecran și arată data și ora când aparatul este inactiv.

#### Lista Index tel.

O listă a numelor și numerelor stocate în memoria One Touch și Apelare rapidă în ordine numerică.

#### Lista Setări utilizator

Un raport imprimat care arată setările actuale ale aparatului.

#### Listă de ajutor

Un material imprimat al tabelului complet de meniuri, pe care îl puteți folosi pentru a vă programa aparatul când nu aveți Ghidul utilizatorului la dumneavoastră.

#### Metodă de codificare

Metoda de codificare a informațiilor cuprinse în document. Toate aparatele de fax trebuie să folosească un standard minim pentru Huffman Modificat (Modified Huffman - MH). Aparatul dumneavoastră este capabil să utilizeze metode de compresie mai puternice, cum ar fi Modified Read - MR, Modified Modified Read - MMR şi JBIG, dacă aparatul receptor are aceeaşi capacitate.

#### Mod Meniu

Modul de programare pentru schimbarea setărilor aparatului.

#### Mod Străinătate

Face schimbări temporare la tonurile de fax pentru a adecva zgomotul şi descărcările electrice pentru liniile telefonice din străinătate.

#### Nuanțe de gri

Nuanțele de gri disponibile pentru copierea și trimiterea prin fax a fotografiilor.

#### Număr de grup

O combinație de numere One Touch și Apelare rapidă care sunt memorate pe o tastă One Touch sau într-o locație de Apelare rapidă pentru Transmitere.

#### OCR (recunoaștere optică a caracterelor)

Pachetul de aplicații software ScanSoft™ PaperPort™ 11SE cu OCR sau Presto! PageManager convertește o imagine a unui text în text pe care îl puteți edita.

#### One Touch

Tastele de pe panoul de control al aparatului cu care puteți memora numere pentru formarerapidă. Puteți memora un al doilea număr pe fiecare tastă dacă apăsați simultan

Shift (Tastă specială Shift) și tasta One Touch.

#### Pauză

Vă permite să introduceți o întârziere de 3,5 secunde în secvența de formare în timp ce formați folosind tastatura sau în timp ce memorați numerele One Touch și Apelare rapidă. Apăsați

**Redial/Pause (Re-formează/Pauză)** de câte ori este necesar pentru pauze mai lungi.

#### Păstrare faxuri

Puteți stoca faxuri în memorie.

#### Perioadă a jurnalului

Perioada de timp preprogramată între rapoartele tip jurnal de faxuri imprimate automat. Puteți imprima Jurnalul de fax la cerere fără să întrerupeți ciclul.

#### Puls

Un mod de formare a numerelor cu ajutorul unui disc rotativ.

#### Raport Xmit (Raport Verificare transmisie)

O listă pentru fiecare transmisie, care arată data, ora și numărul.

#### Reapelare automată

O funcție care permite aparatului dumneavoastră să formeze din nou ultimul număr de fax după cinci minute, dacă faxul nu a fost transmis pentru că linia era ocupată.

#### Recepție fără hârtie

Recepționează faxurile în memoria aparatului când aparatul nu mai are hârtie.

#### Redirecționare fax

Trimite un fax recepționat în memorie la un alt număr de fax preprogramat.

#### Reducere automată

Reduce dimensiunea faxurilor recepționate.

#### Rezoluție

Numărul de linii verticale și orizontale pe un țol.

#### Rezoluție fină

Rezoluția este  $203 \times 196$  dpi. Este folosită pentru activități de imprimare reduse și grafice.

#### Scanare

Procesul de trimitere a unei imagini electronice a unui document de hârtie în computerul dumneavoastră.

#### Setări temporare

Puteți alege anumite opțiuni pentru fiecare transmisie de fax și puteți copia fără să schimbați setările implicite.

## TAD (dispozitiv de preluare a apelurilor telefonice)

Puteți conecta un TAD extern la aparatul dumneavoastră.

#### Telefon cu interior

Un telefon pe numărul de fax care este conectat la o priză telefonică de perete separată.

#### **Telefon extern**

Un TAD (dispozitiv de preluare a apelurilor telefonice) sau un telefon care este conectat la aparatul dumneavoastră.

#### Ton

Un mod de formare de pe linia telefonică folosit pentru telefoanele digitale.

#### Tonuri CNG

Tonurile speciale (semnale sonore) trimise de aparatele de fax în timpul transmisiei automate, pentru a indica aparatului receptor că este sunat de un aparat de fax.

#### Tonuri de fax

Semnalele trimise de aparatele care trimit și recepționează faxuri în timpul comunicării informațiilor.

#### Transmisie

Procesul de trimitere a faxurilor prin liniile telefonice de pe aparatul dumneavoastră către aparatul de fax receptor.

#### Transmitere

Capacitatea de a trimite același mesaj fax la mai multe locații.

#### Transmisie automată a faxurilor

Trimiterea unui fax fără a ridica receptorul telefonului extern.

#### Transmisie de pachete

Ca funcție de reducere a costurilor, toate faxurile întârziate către același număr de fax vor fi trimise într-o singură transmisie.

#### Transmisie în timp real

Când memoria este plină, puteți trimite faxuri în timp real.

#### Volum al tonului de sonerie

Setarea volumului pentru soneria aparatului.

#### Volum beeper

Setarea volumului pentru alarma sonoră când apăsați o tastă sau comiteți o eroare.
G Index

### Α

| Acces dual                                | 47   |
|-------------------------------------------|------|
| ADF (alimentator automat de document      | e)   |
| transmisie fax                            | 40   |
| utilizare                                 | 20   |
| AJUTOR                                    | 83   |
| Lista de ajutor                           | 83   |
| Mesaje LCD                                | 169  |
| Tabel Meniu                               | 171  |
| Tabel meniu                               | 169  |
| utilizare taste meniu                     | 169  |
| Ambalarea si transportarea aparatului .   | 167  |
| Anulare                                   |      |
| actiuni care asteaptă reapelare           | 49   |
| actiuni de fax din memorie                | 49   |
| difuzare în curs                          | 43   |
| optiuni de fax la distantă                |      |
| Anularea                                  |      |
| activităților de imprimare                | 8    |
| Apelare ranidă                            | 65   |
| anelare grun                              | 00   |
| modificare                                | 66   |
| setare grupuri pentru transmitere         | 67   |
| Apelare One Touch                         | 07   |
|                                           | 63   |
|                                           | 05   |
|                                           | 66   |
|                                           | 00   |
| proliti de scanare personalizat           | 65   |
| apelare One-Touch                         | 05   |
| setare                                    | 65   |
| apelare rapida                            |      |
| modificare                                | 66   |
| profil de scanare personalizat            | 66   |
| setare                                    | 66   |
| utilizare                                 | 63   |
| căutare                                   | 64   |
| modificare                                | 66   |
| setare                                    | 66   |
| utilizare                                 | 63   |
| Apple Macintosh                           |      |
| Consultați ghidul utilizatorului de softv | vare |
| de pe CD-ROM.                             |      |
| •                                         |      |

| Automat                 |    |
|-------------------------|----|
| reapelare numere de fax | 64 |
| recepționare fax        |    |
| Detectare fax           | 55 |
| recepționare ușoară     | 55 |
| Automată                |    |
| primirea faxurilor      | 53 |
|                         |    |

#### В

| Blocaje  |     |
|----------|-----|
| document | 143 |
| hârtie   | 144 |

### С

| Calitate                                      |        |
|-----------------------------------------------|--------|
| imprimare                                     | 129    |
| Calitatea                                     |        |
| copierii                                      | 89     |
| Capacitatea tăvii                             |        |
| de hârtie                                     | 15     |
| Cartuş de toner, înlocuire                    | 160    |
| Cădere de tensiune                            | 169    |
| Coduri de fax                                 |        |
| cod de acces la distanță                      | 73     |
| cod de preluare a apelurilor                  |        |
| telefonice                                    | 61     |
| cod de recepționare a faxurilor               | 61     |
| schimbare                                     | 62, 73 |
| Comunicare                                    |        |
| recepție comunicare                           | 77     |
| transmisie comunicată                         | 79     |
| Conectare                                     |        |
| TAD (robot telefonic) extern                  | 59     |
| telefon extern                                | 61     |
| Conexiuni cu mai multe linii (PBX)            | 60     |
| Configurare de la distanță                    |        |
| Consultați Ghidul Utilizatorului de           |        |
| Software de pe CD-ROM.                        |        |
| Consumabile                                   | 159    |
| ControlCenter2 (pentru Macintosh)             |        |
| Consultați ghidul utilizatorului de           |        |
| software de pe CD-ROM.                        |        |
| ControlCenter3 (pentru Windows <sup>®</sup> ) |        |
| Consultați ghidul utilizatorului de           |        |
| software de pe CD-ROM.                        |        |
|                                               |        |

#### Copiere

| calitate                      |       | .89 |
|-------------------------------|-------|-----|
| contrast                      | . 86, | 90  |
| duplex                        | . 92, | 93  |
| duplex (pe ambele părți)      |       | .92 |
| intrare în mod Copier         |       | .86 |
| lipsă memorie                 |       | .95 |
| multiplă                      |       | .86 |
| N în 1 (punere în pagină)     |       | .91 |
| selectare tavă                |       | .92 |
| setări temporare              |       | .87 |
| sortare (numai din ADF)       |       | .89 |
| tasta Mărire/Reducere         |       | .87 |
| taste                         | 8,    | 87  |
| utilizând ADF                 |       | .89 |
| utilizând sticla scanerului   |       | .91 |
| Copierea                      |       |     |
| unică                         |       | .86 |
| Curățare                      |       |     |
| fir corotron                  | 1     | 155 |
| unitate de cilindru           | 1     | 56  |
| Curățarea                     |       |     |
| ferestrei scanerului cu laser | 1     | 54  |
| sticlei scanerului            | 1     | 53  |

#### D

| Depenare                          | 110      |
|-----------------------------------|----------|
|                                   |          |
| blocaj document                   |          |
| blocaj hârtie                     | 144      |
| dacă întâmpinați dificultăți      |          |
| apeluri primite                   | 122      |
| calitate copiere                  |          |
| calitate imprimare                | 125, 129 |
| Imprimare                         | 119, 123 |
| linie telefonică                  |          |
| manipulare hârtie                 | 125      |
| rețea                             |          |
| scanare                           | 124      |
| software                          | 124      |
| mesaje de eroare pe afişajul LCD  | 137      |
| mesaje de întreținere pe afişajul |          |
| LCD                               | 137      |
| Difuzare                          | 42       |
| anulare                           | 43       |
| Dimensiunea                       |          |
| hârtiei                           | 23       |
| Document                          |          |
| blocaj                            |          |
| cum se încarcă                    | 20, 21   |
|                                   | ,        |

| Drivere                  |     |
|--------------------------|-----|
| imprimare                | 196 |
| Duplex (2 fețe)          |     |
| imprimare                |     |
| de pe suport de stocare  |     |
| USB Flash                | 100 |
| Duplex (pe ambele părți) |     |
| copiere                  | 93  |
| depanare                 | 144 |
|                          |     |

### E

| Economie toner   | 27     |  |
|------------------|--------|--|
| Egalizare        | 136    |  |
| Etichete 11, 14, | 15, 19 |  |

## F

| Fax de pe PC<br>Consultati Gbidul Utilizatorului de |      |
|-----------------------------------------------------|------|
| Software de ne CD-ROM                               |      |
| Fax independent                                     |      |
| nrimire                                             |      |
| întârziere sunet setare                             | 54   |
| receptionare                                        | 04   |
| comunicare secventială                              | 78   |
| de la telefon cu interior                           | 61   |
| interferentă cu linia telefonică                    | 136  |
| în memorie (păstrare faxuri)                        | 71   |
| receptie comunicare                                 | 77   |
| receptionare usoară                                 | 55   |
| recuperare de la distantă                           | 76   |
| redirectionare fax                                  | .76  |
| reducere pentru încadrare pe hârtie                 | 56   |
| stampilă receptie fax                               | 56   |
| trimitere                                           | 40   |
| anulare din memorie                                 | 49   |
| contrast                                            | 46   |
| de la sticla scanerului                             | 41   |
| din ADF                                             | 40   |
| din memorie (acces dual)                            | 47   |
| fax întârziat                                       | 49   |
| grup întârziat                                      | 49   |
| interferență cu linia telefonică                    | 136  |
| în străinătate                                      | 48   |
| manual                                              | 50   |
| rezoluție                                           | . 47 |
| transmisie                                          | 42   |
| transmisie comunicată                               | 79   |
| transmisie în timp real                             | 47   |

| Folii transparente                 | 4<br>5 |
|------------------------------------|--------|
|                                    | ~      |
| grupuri (transmisie)42             | 2      |
| manual63                           | 3      |
| o pauză6                           | 5      |
| restricționarea formării           | 6      |
| Formare număr                      |        |
| apelare rapidă6                    | 3      |
| One-Touch63                        | 3      |
| reapelare automată numere de fax64 | 4      |
| Formare rapidă                     |        |
| transmisie42                       | 2      |
| utilizare grupuri42                | 2      |
| Formarea numărului                 |        |
| folosind tasta de Căutare64        | 4      |

## G

| Grupuri pentru transmitere | 67 |
|----------------------------|----|
|----------------------------|----|

### Н

| Hârtie              | 14, 190, 191 |
|---------------------|--------------|
| blocaj              | 144          |
| cum se încarcă      |              |
| dimensiune document |              |
| format              |              |
| recomandată         |              |
| tip                 | 15, 22       |
|                     |              |

# 

#### Imprimare

| – calitate                          | 125, 129 |
|-------------------------------------|----------|
| blocaje hârtie                      | 144      |
| Consultați Ghidul Utilizatorului de |          |
| Software de pe CD-ROM.              |          |
| de calitate                         |          |
| dificultăți                         | 119      |
| rapoarte                            | 82       |
| Tasta Anulare comandă               | 8        |
| Tasta Siguranță                     | 8        |
| taste                               | 8        |
| Imprimare directă                   |          |
| specificație                        |          |
| Tasta Direct                        |          |
|                                     |          |

| Imprimarea                                 |      |
|--------------------------------------------|------|
| – dificultăți                              | 123  |
| faxului din memorie                        | 57   |
| Informații despre aparat                   |      |
| contoare pagini                            | 166  |
| LED de date                                | 9    |
| verificarea duratei de viață rămase a      |      |
| unității cilindru și a pieselor care neces | sită |
| întreținere periodică                      | 166  |
| Instrucțiuni de siguranță                  | 113  |
|                                            |      |

### Î

| Înlocuire                             | 160 |
|---------------------------------------|-----|
| Înlocuirea                            | 160 |
| unității cilindru și a pieselor care  |     |
| necesită întreținere periodică        | 163 |
| Întârziere sunet, setare              | 54  |
| Întreținere, preventivă               | 151 |
| înlocuire                             |     |
| cartuş de toner                       | 160 |
| unitate de cilindru                   | 163 |
| Întreținere, rutină                   |     |
| verificarea duratei de viață rămase a |     |
| unității cilindru                     | 166 |
| -                                     |     |

#### L

| 30 |
|----|
| 13 |
| 32 |
| 9  |
|    |
| 59 |
| 20 |
| 36 |
| 30 |
|    |
| 70 |
|    |

### Μ

| 63 |
|----|
| 50 |
|    |

| Memorie                                 |     |
|-----------------------------------------|-----|
| adăugare DIMM (opțiune)                 | 117 |
| adăugarea de module DIMM (opțional)     |     |
| instalare                               | 118 |
| stocare                                 | 169 |
| Mesaj Lipsă memorie                     | 50  |
| Mesaj Out of Memory                     | 140 |
| Mesaje de eroare de pe afişajul LCD     |     |
| Print Unable XX                         | 138 |
| Mesaje de eroare pe afişajul LCD        | 137 |
| Comm. Error                             | 138 |
| Out of Memory                           | 140 |
| Mesaje de eroare pe ecranul LCD         |     |
| Scanare imposibilă XX                   | 141 |
| Mesajele de eroare de pe display-ul LCD | )   |
| No Paper                                | 138 |
| Mesajul lipsă memorie                   | 95  |
| Mesajul Out of Memory                   | 101 |
| Mod Fax/Tel                             |     |
| cod de preluare a apelurilor            |     |
| telefonice                              | 61  |
| cod de receptionare a faxurilor         | 61  |
| întârziere sunet                        | 54  |
| preluarea apelurilor la telefoanele cu  |     |
| interior                                | 61  |
| recepționare faxuri                     | 61  |
| recepționare ușoară                     | 55  |
| Timp sonerie F/T (sonerie dublă)        | 54  |
| Mod, intrare                            |     |
| copiere                                 | 86  |
| fax                                     | 40  |
| scanare                                 | 7   |

| Ν                         |     |
|---------------------------|-----|
| N în 1 (punere în pagină) | 91  |
| Nuanțe de gri 192,        | 195 |

## 0

| 6 | 6     |
|---|-------|
|   |       |
| 6 | 5     |
|   |       |
| 6 | 3     |
|   | 6<br> |

## P

| Pagina de copertă 44                         |
|----------------------------------------------|
| numai pentru următorul fax                   |
| Pagina de coperta                            |
| PaperPort™ 11SE ou OCP                       |
| Consultati Ghidul Utilizatorului de Software |
| de pe CD-ROM si Aiutorul din aplicatia       |
| PaperPort™ 11SE pentru a accesa              |
| ghidurile Cum-să-fac.                        |
| Păstrare a faxurilor                         |
| dezactivare73                                |
| Păstrare faxuri71                            |
| activare71                                   |
| Plicuri 11, 14, 17, 18                       |
| plicuri                                      |
| Prezentare generală a panoului               |
| de control 6                                 |
| Prima pagina                                 |
| comentani personalizate                      |
| Priză                                        |
| FXT                                          |
| TAD (robot telefonic) 59                     |
| Prize                                        |
| EXT                                          |
| telefon extern 61                            |
| Programare aparat 169                        |
| Programarea aparatului 169                   |
| Punere în pagină (N în 1)91                  |

# R

| Rapoarte              | 82 |
|-----------------------|----|
| Fax Journal           | 82 |
| Help List             | 82 |
| Jurnal fax            | 82 |
| perioadă jurnal       | 82 |
| Network Configuration | 82 |
| Tel Index List        | 82 |
| User Settings         | 82 |
| Verificare transmisie | 81 |
| Rapoartele            | 81 |
| modul de imprimare    | 83 |
| Recepție              |    |
| manuală               | 53 |

| Recuperare la distanță73                  |  |
|-------------------------------------------|--|
| cod de acces73, 74                        |  |
| comenzi76                                 |  |
| obținere faxuri74                         |  |
| Redirecționare faxuri                     |  |
| programare număr70                        |  |
| schimbare la distanță75, 76               |  |
| Reducere                                  |  |
| copii87                                   |  |
| faxuri primite56                          |  |
| Rețea                                     |  |
| imprimare                                 |  |
| Consultați Ghidul utilizatorului de rețea |  |
| de pe CD-ROM.                             |  |
| scanare                                   |  |
| Consultați Ghidul utilizatorului de       |  |
| software de pe CD-ROM.                    |  |
| trimitere faxuri                          |  |
| Consultați Ghidul utilizatorului de       |  |
| software de pe CD-ROM.                    |  |
| Rezoluție                                 |  |
| copiere194                                |  |
| fax (standard, fină, superfină,           |  |
| foto) 47, 192                             |  |
| imprimare196                              |  |
| scanare195                                |  |
| setare pentru următorul fax47             |  |
| Robot telefonic (TAD)                     |  |
| conectare59                               |  |
|                                           |  |

# S

| Scanare<br>Consultați Ghidul Utilizatorului de<br>Software de pe CD-ROM. |
|--------------------------------------------------------------------------|
| Securitatea                                                              |
| Blocarea de siguranță a funcțiilor                                       |
| parolă administrator                                                     |
| utilizator public31                                                      |
| Selectare tavă92                                                         |
| Seria                                                                    |
| cum se găseșteVezi coperta a II-a                                        |
| Setări temporare de copiere87                                            |
| Siguranță                                                                |
| Blocarea de siguranță a funcțiilor                                       |
| utilizatori restricționați31                                             |
| Blocarea setărilor35                                                     |
| restricționarea formării36                                               |
| Tasta Siguranță8                                                         |
| <b>-</b> ,                                                               |

| Sondare               |     |
|-----------------------|-----|
| sondare secvențială   |     |
| Sortare               | 89  |
| Specificații          |     |
| imprimare             | 196 |
| Sticlă scanner        |     |
| trimitere fax         | 41  |
| utilizare             |     |
| Stocare fax           |     |
| imprimare din memorie | 57  |

# Т\_\_\_\_\_

| Tabel Meniu                              | 171    |
|------------------------------------------|--------|
| Tabel meniu                              | 169    |
| utilizare taste meniu                    | 169    |
| TAD (dispozitiv de preluare a apelurilor | r      |
| telefonice), extern                      | 53     |
| înregistrare OGM                         | 59     |
| TAD (dispozitiv robot telefonic), extern |        |
| conectare                                | 59     |
| Tasta Anulare comandă                    | 8      |
| Tasta Căutare/Apelare rapidă63, 6        | 67, 67 |
| Tasta Duplex (2 fețe)                    | 40     |
| Tasta Duplex (pe ambele părți)           | 92     |
| tasta Mărire/Reducere                    | 87     |
| Tasta Reapelare/Pauză                    | 65     |
| Tasta Rezoluție                          | 6, 47  |
| Tasta Siguranță                          | 8      |
| Tasta Tel/R                              | 6      |
| Tastă Duplex (pe ambele părți)           | 93     |
| Telefon cu interior, folosire            | 61     |
| Telefon extern, conectare                | 61     |
| Telefon fără fir (altele decât Brother)  | 61     |
| Text, introducere                        | 186    |
| Timp Hibernare                           | 27     |
| Transmisie grup întârziată               | 49     |
| Transmitere                              |        |
| setare grupuri pentru                    | 67     |
| Transport aparat                         | 167    |

### U

#### V

| Volum, setare |    |
|---------------|----|
| beeper        | 25 |
| difuzor       |    |
| sonerie       | 25 |

#### W

Windows<sup>®</sup>

Consultați Ghidul Utilizatorului de Software de pe CD-ROM.

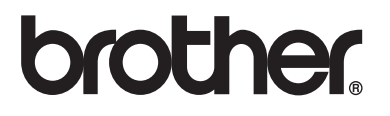

Acest produs este aprobat spre utilizare doar în țara unde a fost cumpărat, iar companiile Brother locale sau dealerii acestora pot efectua operațiuni de întreținere și reparație doar pentru produsele cumpărate în propriile țări.